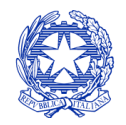

Ministero per i beni e le attività culturali

# TAX CREDIT DGCOL

SUPPORTO ALLA LA COMPILAZIONE DELLA MODULISTICA DELLE DOMANDE DI RICONOSCIMENTO DEL CREDITO DI IMPOSTA PER LE IMPRESE DI PRODUZIONE CINEMATOGRAFICA E AUDIOVISIVA DI CUI ALL'ART. 15 DELLA LEGGE 220/2016 E PER LE IMPRESE NEL SETTORE CINEMATOGRAFICO E AUDIOVISIVO DI CUI AGLI ARTT. 16, 17 COMMA 1, 18, 19 E 20 DELLA LEGGE 220/2016

> Versione 2.2 aggiornata al 30 luglio 2019

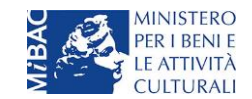

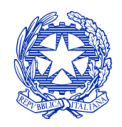

Ministero per i beni e le attività culturali

# Sommario

| NCO DELLE MODIFICHE E INTEGRAZIONI RISPETTO ALLA VERSIONE PRECEDENTE                         | 2                                                                                                    |
|----------------------------------------------------------------------------------------------|----------------------------------------------------------------------------------------------------|
| Premessa                                                                                     | 2                                                                                                    |
| AZIONI PRELIMINARI                                                                           | 5                                                                                                    |
| SVILUPPO E PRE-PRODUZIONE DI OPERE AUDIOVISIVE                                               | 5                                                                                                    |
| PRODUZIONE OPERE CINEMATOGRAFICHE                                                            | . 16                                                                                                    |
| ATTRAZIONE DI INVESTIMENTI DA PARTE DI IMPRESE ESTERNE AL SETTOR ECINEMATOGRAFICO - INVESTIT | ORI<br>. 35                                                                                                    |
| PRODUZIONE DI OPERE TV/WEB                                                                   | . 42                                                                                                    |
| ATTRAZIONE DI INVESTIMENTI IN ITALIA - PRODUZIONE ESECUTIVA DI OPERE STRANIERE               | . 62                                                                                                    |
| DISTRIBUZIONE NAZIONALE                                                                      | . 71                                                                                                    |
| DISTRIBUZIONE INTERNAZIONALE DI OPERE CINEMATOGRAFICHE E AUDIOVISIVE                         | . 83                                                                                                    |
| SALE – INVESTIMENTI                                                                          | . 89                                                                                                    |
| SALE – POTENZIAMENTO DELL'OFFERTA CINEMATOGRAFICA                                            | . 99                                                                                                    |
| CESSIONE DEL CREDITO                                                                         | 109                                                                                                    |
| CONTROLLO, INVIO E MODIFICA DELLE DOMANDE                                                    | 111                                                                                                    |
|                                                                                              | ICO DELLE MODIFICHE E INTEGRAZIONI RISPETTO ALLA VERSIONE PRECEDENTE<br>Premessa<br>AZIONI PRELIMINARI<br>SVILUPPO E PRE-PRODUZIONE DI OPERE AUDIOVISIVE<br>PRODUZIONE OPERE CINEMATOGRAFICHE<br>ATTRAZIONE DI INVESTIMENTI DA PARTE DI IMPRESE ESTERNE AL SETTOR ECINEMATOGRAFICO - INVESTIT<br>RNI<br>PRODUZIONE DI OPERE TV/WEB<br>ATTRAZIONE DI OPERE TV/WEB<br>DISTRIBUZIONE DI INVESTIMENTI IN ITALIA - PRODUZIONE ESECUTIVA DI OPERE STRANIERE<br>DISTRIBUZIONE INTERNAZIONALE<br>DISTRIBUZIONE INTERNAZIONALE DI OPERE CINEMATOGRAFICHE E AUDIOVISIVE<br>SALE – INVESTIMENTI<br>SALE – POTENZIAMENTO DELL'OFFERTA CINEMATOGRAFICA<br>CESSIONE DEL CREDITO<br>CONTROLLO, INVIO E MODIFICA DELLE DOMANDE |

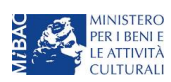

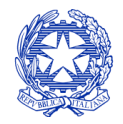

Ministero per i beni e le attività culturali

# ELENCO DELLE MODIFICHE E INTEGRAZIONI RISPETTO ALLA VERSIONE PRECEDENTE

Integrazione della procedura operativa per la creazione e la compilazione delle domande di cessione del credito (paragrafo 11).

# 0. Premessa

Il presente vademecum vuole essere un supporto per la compilazione della modulistica *online* e l'invio della domanda (procedimento) di **riconoscimento del credito di imposta (***tax credit***)** di cui al D.M. 15 marzo 2018 – Disposizioni applicative dei crediti di imposta per le imprese di produzione cinematografica ed audiovisiva, di cui all'articolo 15 della legge 14 novembre 2016, n. 220 e al D.M. 15 marzo 2018 – Disposizioni applicative dei crediti di imposta nel settore cinematografico ed audiovisivo, di cui agli articoli 16, 17 comma 1, 18, 19 e 20 della legge 14 novembre 2016, n. 220.

NB: in caso di primo accesso alle domande di credito di imposta sulla piattaforma DGCOL, si consiglia di prendere visione del Vademecum di benvenuto contenente tutte le indicazioni generali relative al funzionamento della piattaforma e scaricabile a questo link.

In particolare, si presenta di seguito:

- A) un'introduzione generale alla piattaforma DGCOL, comprensiva di un riepilogo delle funzionalità di base utili alla compilazione delle domande;
- B) una guida alla compilazione della modulistica *online* disponibile sulla piattaforma DGCOL relativa ai procedimenti indicati nella seguente tabella:

| DM                                                                                                    | Articolo          | Domande attivabili su DGCOL                                                                                                    |
|----------------------------------------------------------------------------------------------------|-------------------|----------------------------------------------------------------------------------------------------|
| DM 15 marzo 2018 – Disposizioni applicative<br>dei crediti di imposta alle imprese di<br>produzione cinematografica e audiovisiva ( <i>"Tax</i><br><i>credit</i> produzione") | 10                | <ul> <li>Credito di imposta per lo sviluppo e la pre-produzione<br/>di opere audiovisive (cfr § 1)</li> </ul>                                                                                                    |
| DM 15 marzo 2018 – Disposizioni applicative dei crediti di imposta alle imprese di produzione cinematografica e audiovisiva ( <i>"Tax credit</i> produzione")                 | 12                | - Credito di imposta per la <b>produzione di FILM</b> (cfr § 3)                                                                                                    |
| DM 15 marzo 2018 – Disposizioni applicative dei crediti di imposta alle imprese di produzione cinematografica e audiovisiva ( <i>"Tax credit</i> produzione")                 | 15                | <ul> <li>Credito di imposta per la produzione di OPERE TV (cfr § 5)</li> <li>Credito di imposta per la produzione di OPERE WEB (cfr § 5)</li> </ul>                                                                                                    |
| DM 15 marzo 2018 – Disposizioni applicative<br>dei crediti di imposta alle imprese di<br>produzione cinematografica e audiovisiva ( <i>"Tax</i><br><i>credit</i> produzione") | 25,<br>comma<br>3 | <ul> <li>Credito di imposta per la produzione di FILM –<br/>passaggio a nuovo regime* (cfr § Errore. L'origine<br/>riferimento non è stata trovata.)</li> <li>Credito di imposta per la produzione di OPERE TV –<br/>passaggio a nuovo regime* (cfr § Errore. L'origine<br/>riferimento non è stata trovata.)</li> </ul> |

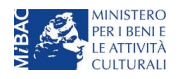

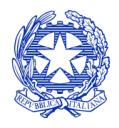

Ministero per i beni e le attività culturali

| DM                                                                                                    | Articolo          | Domande attivabili su DGCOL                                                                                                    |
|----------------------------------------------------------------------------------------------------|-------------------|----------------------------------------------------------------------------------------------------|
|                                                                                                    |                   | <ul> <li>Credito di imposta per la produzione di OPERE WEB –<br/>passaggio a nuovo regime* (cfr § Errore. L'origine<br/>riferimento non è stata trovata )</li> </ul>                                                                                                    |
| DM 15 marzo 2018 – Disposizioni applicative<br>dei crediti di imposta alle imprese di<br>produzione cinematografica e audiovisiva ( <i>"Tax</i><br><i>credit</i> produzione") | 7,<br>comma<br>5  | <ul> <li>Idoneità provvisoria al credito di imposta per la produzione di FILM (cfr § 3.5)</li> <li>Idoneità provvisoria al credito di imposta per la produzione di OPERE TV (cfr § 5.5)</li> <li>Idoneità provvisoria al credito di imposta per la produzione di OPERE WEB (cfr § 5.5)</li> </ul>                                                                      |
| DM 15 marzo 2018 – Disposizioni applicative dei<br>crediti di imposta al settore cinematografico e<br>audiovisivo ("Altri <i>tax credit</i> ")                                | 5                 | <ul> <li>Credito di imposta per la distribuzione nazionale di opere cinematografiche (cfr § 0)</li> <li>Credito di imposta per la distribuzione internazionale di opere audiovisive (cfr § 7.4)</li> </ul>                                                                                                    |
| DM 15 marzo 2018 – Disposizioni applicative dei<br>crediti di imposta al settore cinematografico e<br>audiovisivo ("Altri <i>tax credit</i> ")                                | 35,<br>comma<br>3 | <ul> <li>Credito di imposta per la distribuzione nazionale di<br/>opere cinematografiche – passaggio a nuovo regime<br/>(cfr § Errore. L'origine riferimento non è stata trovata.)</li> <li>Credito di imposta per la produzione esecutiva di<br/>opere straniere – passaggio a nuovo regime (cfr §<br/>Errore. L'origine riferimento non è stata trovata.)</li> </ul> |
| DM 15 marzo 2018 – Disposizioni applicative dei crediti di imposta al settore cinematografico e audiovisivo ("Altri <i>tax credit</i> ")                                      | 19                | <ul> <li>Credito di imposta per la produzione esecutiva di<br/>opere straniere (cfr § 6)</li> </ul>                                                                                                    |
| DM 15 marzo 2018 – Disposizioni applicative dei crediti di imposta al settore cinematografico e audiovisivo ("Altri <i>tax credit</i> ")                                      | 26                | - Credito di imposta per gli <b>investitori esterni</b> (cfr § 4)                                                                                                    |
| DM 15 marzo 2018 – Disposizioni applicative dei crediti di imposta al settore cinematografico e audiovisivo ("Altri <i>tax credit</i> ")                                      | 10                | <ul> <li>Credito di imposta per la realizzazione, ripristino e<br/>aumento del numero di schermi (cfr § 9)</li> <li>Credito di imposta per l'adeguamento tecnologico<br/>delle sale (cfr § 9)</li> </ul>                                                                                                    |
| DM 15 marzo 2018 – Disposizioni applicative dei crediti di imposta al settore cinematografico e audiovisivo ("Altri <i>tax credit</i> ")                                      | 15                | - Credito di imposta per la <b>programmazione</b> (cfr § 9.3)                                                                                                    |

La consultazione del presente documento NON sostituisce in alcun modo il contenuto della legge 14 novembre 16, n. 220 e delle disposizioni applicative in materia di credito di imposta di cui ai due D.M. 15 marzo 2018, nonché di qualsiasi provvedimento a essi connesso.

Nel caso in cui si riscontrino difficoltà o dubbi relativamente alla compilazione della modulistica, le cui risposte non sono individuabili mediante la consultazione del presente documento, l'utente può:

<sup>\*</sup>N.B.: il passaggio al nuovo regime è accessibile *esclusivamente* per le imprese che abbiano presentato domanda o richiesta preventiva di credito di imposta ai sensi del D.M. 7 maggio 2009 e ss. mm. ii. o del D.M. 5 febbraio 2015 ss. mm. ii. <u>nel periodo tra il 1 gennaio</u> 2017 e il 24 maggio 2018.

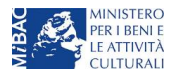

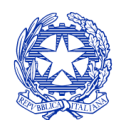

Ministero per i beni e le attività culturali

1. attivare un **ticket di assistenza**, nella apposita sezione ("Assistenza") del riquadro grigio dell'area riservata (in alto a sinistra), specificando il codice univoco identificativo della domanda (come riportato all'interno del quadro di riepilogo delle domande e nella scheda "Frontespizio"), la tipologia di supporto che si richiede ("*Supporto informatico*" per le problematiche tecniche; "*Supporto modulistica*" per questioni di natura amministrativa) e un breve testo descrittivo per facilitare la identificazione e la ricognizione del problema da parte dello staff di supporto;

| Constant DGCOL - TEST                     | Utente connesso: | FAQ Assistenza Dise                 | sconnetti |
|-------------------------------------------|------------------|-------------------------------------|-----------|
|                                           |                  |                                     |           |
| Direzione<br>Generole                     |                  | SISTEMA DI SUPPORTO A TICKET        |           |
| Centro di supporto                        |                  | BENVENUTO :                         |           |
|                                           |                  | 🔜 🕞 Nuovo ticket 🎲 I miei ticket    |           |
| Tutti i tickets                           |                  | 🗊 View Open 👔 View Closed 🔦 Refresh |           |
| <u>Ticket #</u><br><u>creazione</u> Stato | Argomento        | <u>Dipartimento</u> E-mail          |           |

2. riferire agli uffici competenti inviando una comunicazione via mail ai referenti del procedimento di interesse.

Si raccomanda <u>sempre</u>, sulla piattaforma *online* DGCOL, di <u>NON aprire</u> più schede o finestre contemporaneamente su DGCOL collegate allo stesso utente, né dalla stessa postazione né da postazioni diverse, in quanto il sistema potrebbe non recepire gli inserimenti e le modifiche apportate su più schede aperte nello stesso momento, comportando la perdita dei dati inseriti e la conseguente necessità di ripetere la procedura.

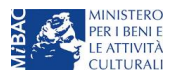

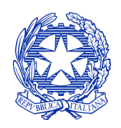

Ministero per i beni e le attività culturali

# 1 AZIONI PRELIMINARI

L'accesso a tutte le domande di contributo è subordinato alla **creazione di un account** all'interno della piattaforma DGCOL (<u>http://www.doc.beniculturali.it/login.php</u>), e alla **registrazione del soggetto richiedente**.

Per le domande relative all'ambito "produzione" (domande di sviluppo, produzione, distribuzione, investitori esterni, produzione esecutiva di opere straniere), è necessario compilare anche l'**anagrafica dell'opera** oggetto della richiesta del contributo, mentre per le domande relative all'ambito "esercizio" (domande di credito di imposta per le sale cinematografiche o per il potenziamento dell'offerta cinematografica) è necessario compilare **l'anagrafica della della sala**.

Il dettaglio delle sezioni propedeutiche sopra citate, con le relative modalità di accesso e di compilazione, è disponibile nel "Vademecum di benvenuto" scaricabile a questo link.

# 2 SVILUPPO E PRE-PRODUZIONE DI OPERE AUDIOVISIVE

# 2.1 Generare una nuova domanda di *tax credit* relativa allo sviluppo di film e opere televisive e web

# 2.1.1 Azioni preliminari e propedeuticità

La creazione di una nuova domanda di *tax credit* per lo sviluppo di film e opere televisive e web (art. 10 del D.M. 15 marzo 2018 per le imprese di produzione cinematografica e audiovisiva, in questo capitolo "D.M.") è subordinata a:

- 1. registrazione del soggetto (impresa richiedente) quale "persona giuridica";
- 2. registrazione dell'opera cinematografica (codice APC) o audiovisiva (codice AOAVN) di riferimento.

# REGISTRAZIONE DEL SOGGETTO

Una verifica preliminare alla generazione di una domanda di *tax credit* riguarda l'anagrafica del *soggetto* e, nello specifico, in merito alla correttezza delle informazioni su: codice ATECO, *tipologia del produttore* (indipendente/non indipendente e impresa europea/non europea) e *categoria prevalente* (il soggetto <u>deve</u> essere impresa di produzione cinematografica e audiovisiva).

Si rammenta che in "Anagrafica soggetto" i dati da compilare fanno riferimento all'Impresa di produzione quale *persona giuridica* e NON alla persona fisica richiedente (i.e. legale rappresentante o altra persona delegata): il sistema, infatti, non permette alle persone fisiche di generare domande di contributo/riconoscimento di credito di imposta.

#### REGISTRAZIONE DELL'OPERA

Nel caso in cui **l'opera non sia ancora stata registrata all'interno del sistema DGCOL,** è necessario creare una nuova anagrafica dalla **sezione "Crea nuova domanda",** selezionando nel riquadro "L. 14 novembre 2016, n. 220 - Disciplina del cinema e dell'audiovisivo - Anagrafica dell'opera" uno dei link: "Opera TV/WEB - REGISTRAZIONE" o "Film - REGISTRAZIONE" e generare una domanda codificata, rispettivamente, come "APC" o come "AOAVN").

In questo caso al soggetto richiedente, dunque, spetta la compilazione e l'invio della domanda di registrazione dell'opera, da completare *prima* di generare la domanda di *tax credit* (il sistema non riconosce la possibilità di generare una domanda di *tax credit* senza che questa sia collegata a un'opera registrata).

Ai fini della corretta compilazione della domanda di *tax credit* per lo sviluppo e la pre-produzione non è necessaria, in fase di registrazione dell'opera, la compilazione di tutte le schede dell'Anagrafica, ma solamente quelle

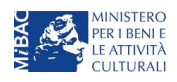

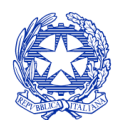

Ministero per i beni e le attività culturali

esplicitamente indicate all'interno del sistema nella sezione "Controllo domanda". Per un supporto sulle modalità di compilazione si invita a consultare le sezioni "Hai bisogno di aiuto?" presenti all'interno delle singole schede.

In questa sede, si sottolinea che è necessario avere cura di compilare, nella scheda "Piano dei costi" *della Anagrafica*, <u>unicamente le voci di costo connesse alla fase di sviluppo e pre-produzione</u>, e di indicare in "Piano finanziario" le fonti di copertura delle relative spese.

**NOTA BENE**: con riferimento alla registrazione delle opere televisive e web (AOAVN), ai fini della corretta compilazione della relativa domanda di *tax credit* è necessario prestare particolare attenzione:

- della scheda **"Dati Opera"**, indicando la corretta destinazione dell'opera selezionandola tra "TV, WEB fornitori di servizi di hosting, WEB fornitori di servizi media audiovisivi su altri mezzi";
- della scheda **"Assetto produttivo"**, associando l'emittente o il fornitore i servizi media audiovisivi su altri mezzi (qualora presente), alla apposita opzione rispetto alla voce "ruolo".

Qualora, invece, l'opera sia già stata precedentemente registrata, si invita a **provvedere all'aggiornamento della** Anagrafica, avendo cura di verificare la corretta compilazione dei campi sopra indicati.

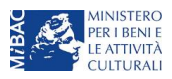

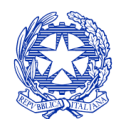

Ministero per i beni e le attività culturali

# 2.1.2 Gestione domande e Crea nuova domanda

All'interno della sezione "Gestione domande" della piattaforma DGCOL è possibile monitorare lo *status* delle domande presentate relativamente a ogni titolo di opera registrata o in corso di registrazione, selezionando il titolo nel menu a tendina con sfondo blu ("Seleziona l'opera per titolo").

| Conside DGCOL - TEST                                     | Utente con                                                                                                    | inesso:                                                                                                    | FAQ Assis                                                                                          | tenza Dis                                                                | sconnetti |
|----------------------------------------------------------|----------------------------------------------------------------------------------------------------|----------------------------------------------------------------------------------------------------|----------------------------------------------------------------------------------------------------|--------------------------------------------------------------------------|-----------|
| PROFILO                                                  | Pannello utente                                                                                                    |                                                                                                    |                                                                                                    |                                                                          |           |
| Il mio account                                           | Data                                                                                                    | Comunicazioni                                                                                                    |                                                                                                    |                                                                          |           |
| Anagrafica soggetto     Dati bancari     Anagrafica sale | 03/11/2017                                                                                                    | MODIFICA DEI DATI DELLE DOMANDE<br>La modifica dei dati delle domande già inviate:<br>- è possibile in ogni mom                                                                                                    |                                                                                                    | Leggi                                                                    |           |
| GESTIONE DOMANDE                                         |                                                                                                    |                                                                                                    |                                                                                                    |                                                                          |           |
| 🗉 Crea nuova domanda                                     |                                                                                                    |                                                                                                    |                                                                                                    |                                                                          |           |
| ☆ Gestione domande                                       | Ultime domande su cui stavi                                                                                                    |                                                                                                    |                                                                                                    |                                                                          |           |
| II Conto TAX-CREDIT                                      | Domande in lavorazione                                                                                                    |                                                                                                    |                                                                                                    |                                                                          |           |
| Archivio comunicazioni                                   |                                                                                                    |                                                                                                    |                                                                                                    |                                                                          |           |
| SUPPORTO                                                 |                                                                                                    |                                                                                                    |                                                                                                    |                                                                          |           |
| Assistenza                                               |                                                                                                    |                                                                                                    |                                                                                                    |                                                                          |           |
|                                                          |                                                                                                    |                                                                                                    |                                                                                                    |                                                                          |           |
|                                                          | Per creare una domanda<br>1, Selezionare nel meni<br>2, Nel riquadro riepiloga<br>3, Selezionare dall'elen<br>domande attivabili su | collegata ad un'altra già esistente (domanda propedeutica) e già in<br>ù a tendina del riquadro blu il titolo della domanda di cui si intende c<br>titvo di tutte le domande presentate a valere sul titolo selezionato, c<br>co delle domande il nuovo modulo che si intende creare. NB: nell'el<br>illa base delle regole di propedeuticità descritte nel Vademecum dis | viata è necessar<br>creare una domai<br>liccare "Crea nuo<br>enco compaiono<br>ponibile sul sito v | io:<br>nda collegata;<br>ova domanda";<br>solamente le<br>veb della DG C | Cinema.   |
|                                                          | Seleziona l'opera per titolo                                                                                                    | Seleziona un opera già presente                                                                                                    |                                                                                                    | T                                                                        |           |

Per procedere alla generazione della domanda di *tax credit* – Sviluppo di film/opere televisive e web, è necessario, dunque, controllare che, nel quadro riepilogativo afferente all'opera selezionata (contenente lo stato e le informazioni di tutte le domande presentate a valere sul titolo selezionato), alla colonna "Stato" la relativa domanda di registrazione risulti "*Inviata*".

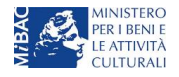

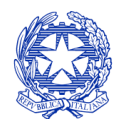

Ministero per i beni e le attività culturali

| Seleziona l'opera per titolo            | 1                  |                      | V                  |                                         |
|-----------------------------------------|--------------------|----------------------|--------------------|-----------------------------------------|
| Titolo:                                 |                    |                      |                    |                                         |
| Domanda                                 | Stato              | Documento            | Allegati           | Azione                                  |
| Film (DOM-2017-                         | Sostituita         | Documento definitivo | Documenti allegati |                                         |
| Film (DOM-2017-                         | Inviata            | Documento definitivo | Documenti allegati | Variazione                              |
| Nazionalità italiana (INTEGRA-DOM-2017- | Approvata          | Documento definitivo | Documenti allegati | Richiesta<br>definitiva<br>anno<br>2017 |
| 0                                       |                    |                      |                    |                                         |
|                                         | Crea nuova domanda |                      |                    |                                         |

Verificata la sussistenza di tali requisiti, risulta dunque possibile generare una domanda di *tax credit* dalla stessa sezione, cliccando il pulsante "Crea domanda" localizzato in fondo al riepilogo delle domande.

Nella finestra "Domande disponibili" che si aprirà in seguito, sarà possibile selezionare l'opzione "*Tax credit* sviluppo di opere audiovisive - Preventiva". Si specifica che la procedura per il riconoscimento del credito di imposta per lo sviluppo di opere audiovisive non prevede l'invio della domanda *a consuntivo*; pertanto, in questo caso, la domanda *preventiva* è l'unica domanda da inviare.

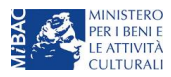

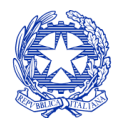

Ministero per i beni e le attività culturali

| Il mio account         |                                                                                                    |
|------------------------|----------------------------------------------------------------------------------------------------|
| L Anagrafica soggetto  |                                                                                                    |
| Dati bancari           | Domande disponibili                                                                                   |
| Anagrafica sale        | Nazionalità italiana - Provvisoria                                                                    |
|                        |                                                                                                    |
| GESTIONE DOMANDE       |                                                                                                    |
| 🔲 Crea nuova domanda   | Vazionalità italiana provvisoria                                                                      |
| ♠ Gestione domande     | Sviluppo e pre-produzione \ Opere seriali tv e web - Preventivo (NON DISPONIBILE)                     |
| Conto TAX-CREDIT       |                                                                                                    |
| Archivio comunicazioni |                                                                                                    |
| SUPPORTO               | Nazionalità Italiana provvisoria                                                                      |
| Assistenza             | Sviluppo e pre-produzione \ lungometraggi e opere non seriali tv e web - Preventivo (NON DISPONIBILE) |
|                        |                                                                                                    |
|                        |                                                                                                    |
|                        | Domanda giá presente                                                                                  |
|                        | Produzione - Preventivo (NON DISPONIBILE)                                                             |
|                        |                                                                                                    |
|                        |                                                                                                    |
|                        | Durata opera non conforme                                                                             |
|                        | Controllo durata documentari                                                                          |
|                        | - Teu Cradit and vision di anexe TV - Preventive (MON DICPONIDUE)                                     |
|                        | tax creat produzione di opere 1 V - Preventiva (NON DISPONIBILE)                                      |
|                        |                                                                                                    |
|                        | 🔮 Durata opera non conforme                                                                           |
|                        | Nazionalità italiana provvisoria                                                                      |
|                        | Controllo durata documentari                                                                          |
|                        | Tax Credit produzione di opere WEB - Preventiva (NON DISPONIBILE)                                     |
|                        |                                                                                                    |
|                        |                                                                                                    |
|                        | 🤎 Non è presente una domanda di Tax Credit                                                            |
|                        | Cessione del credito d'imposta - Domanda (NON DISPONIBILE)                                            |
|                        |                                                                                                    |
|                        | The Oracli Orithman di sama andirolakan. Devertikan                                                   |
|                        | Tax Credit Sviluppo di opere audiovisive - Preventiva                                                 |
|                        | r                                                                                                    |

Una volta selezionata l'opzione, a conferma avvenuta la domanda, così generata, risulta disponibile nella sezione "Domande in lavorazione" (cui si è direttamente riportati dal sistema al momento della conferma) e sempre reperibile selezionando l'opera per titolo dal menu a tendina.

# 2.1.3 Blocco alla generazione delle domande: motivi

In accordo con le disposizioni del D.M. 15 marzo 2018, il sistema non abilita la generazione di una domanda di *tax credit* per lo sviluppo di opere audiovisive nei seguenti casi:

- a) l'opera registrata per cui si richiede il riconoscimento del credito di imposta relativamente alle spese di sviluppo è un *cortometraggio* (cfr. art. 10, comma 1 del D.M. 15 marzo 2018);
- b) il soggetto richiedente ha già generato una domanda di tax credit Sviluppo per l'opera opera: non è possibile, infatti, generare una seconda domanda di tax credit Sviluppo per la stessa opera, ma è possibile modificare la domanda già esistente in ogni momento prima dell'invio definitivo (da completarsi in ogni caso entro le 23:59 del giorno di chiusura della procedura) accedendo alla stessa e intervenendo nelle schede da modificare. Nel caso in cui, invece, la domanda di tax credit sia già stata inviata, è possibile intervenire solo mediante richiesta di integrazione da sottoporre agli uffici competenti;
- c) il soggetto richiedente ha già attivato una domanda di *tax credit* <u>Produzione</u> per la stessa opera;
- d) il soggetto richiedente non è un produttore indipendente, oppure tale requisito non è correttamente indicato in "Anagrafica soggetto";

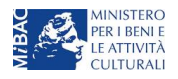

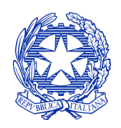

Ministero per i beni e le attività culturali

- e) il soggetto richiedente non è un'impresa di produzione cinematografica e audiovisiva", oppure tale requisito non è correttamente indicato in "Anagrafica soggetto";
- f) il soggetto produttore non dispone della classificazione ATECO valida di cui all'art. 2, comma 1, lettera e) del 15 marzo 2018, oppure tale requisito non è correttamente indicato in "Anagrafica soggetto;
- g) è già stata ottenuto o richiesto tramite DGCOL il riconoscimento della nazionalità italiana per l'opera in relazione alla quale si intende richiedere il tax credit per lo sviluppo;
- h) altre motivazioni segnalate dal sistema e riferiti alle disposizioni del D.M. 15 marzo 2018 in materia di requisiti dell'opera o del soggetto richiedente.

#### 2.1.4 Domande congiunte

Come disposto all'art. 11, comma 2 del D.M. 15 marzo 2018, NON sono ammesse le richieste di riconoscimento di *tax credit* (domande) per lo sviluppo di film e opere televisive e web presentate in forma disgiunta.

In caso di produzione associata o in appalto ognuno dei soggetti richiedenti può generare una domanda di *tax credit* a partire dalla anagrafica della medesima opera (è sufficiente, pertanto, che *solo un soggetto* abbia effettuato la registrazione dell'opera). In questo caso, una volta che uno dei soggetti ha generato una domanda di *tax credit* per lo sviluppo di un'opera audiovisiva, il sistema abilita automaticamente tutte le imprese italiane incluse nell'assetto produttivo dell'opera quali produttori (non vengono generate domande di *tax credit* per le imprese di nazionalità diversa da quella italiana e, nel caso di opere TV/WEB, per le imprese indicate come "Emittente o fornitore di servizi media audiovisivi"); **il soggetto che genera per primo la domanda di** *registrazione dell'anagrafica dell'opera a cui è collegata la domanda di tax credit* **ne diventa il capofila.** 

I soggetti produttori NON capofila possono quindi procedere all'invio della propria domanda di *tax credit*. In questo caso, al momento dell'invio al produttore non capofila sarà notificato quanto descritto nel messaggio in rosso (si veda l'immagine seguente).

| PROFILO  Il mio account  Anagrafica soggetto | Soggetto     Settore : Tax Credit produzione di FILM - Preventiva     Stato domanda: Da completare     Opera:                         |
|----------------------------------------------|----------------------------------------------------------------------------------------------------|
| Dati bancari                                 | ANNO 2018 Controllo domanda Stampa anteprima                                                                                          |
| Anagrafica sale                              | Frontespizio Anagrafica soggetto Opera Coperture assicurative Investitori esterni Piano dei costi Credito d'imposta                   |
| GESTIONE DOMANDE                             | Piano di utilizzo Eleggibilità culturale Richiesta Dichiarazioni Documenti allegati Fine                                              |
| 🗐 Crea nuova domanda                         | Fine                                                                                                    |
| A Gestione domande                           |                                                                                                    |
| I Conto TAX-CREDIT                           | ATTENZIONEL L'invia della presente demanda por costituisce l'invia definitive per l'accesso al contribute/heneficie                   |
| Archivio comunicazioni                       | L'invio definitivo è perfezionato solo quando il produttore capofila (il produttore che ha registrato l'opera) completa l'invio della |
| SUPPORTO                                     | propria domanda congiuntamente                                                                                                    |
| Assistenza                                   | a quelle di tutti i produttori associati.                                                                                             |

Tuttavia, l'invio della/e domanda/e di *tax credit* effettuato da parte dei soggetti NON CAPOFILA presenti nell'assetto produttivo NON comporta automaticamente il relativo accesso definitivo per l'accesso al beneficio. Solo una volta che tutti i soggetti abbiano registrato, compilato e concluso la domanda (si vedano i paragrafi seguenti), **il capofila può procedere al controllo finale sul Piano di costi complessivo e all'invio definitivo della domanda congiunta.** 

NB: le domande di tax credit <u>DEVONO essere inviate da tutti i soggetti</u> registrato quali produttori italiani nell'assetto produttivo, anche se il costo sostenuto è pari a zero.

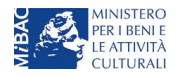

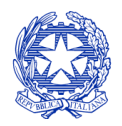

Ministero per i beni e le attività culturali

Qualora, in via del tutto eccezionale, si verificasse l'acquisizione o la perdita di uno o più produttori associati **a seguito dell'APPROVAZIONE DELLA DOMANDA PREVENTIVA del produttore di riferimento**, tale dovrà darne evidenza all'Amministrazione secondo quanto previsto nel documento "Procedure" disponibile a questo <u>link</u>.

#### 2.2 Compilazione delle schede

#### 2.2.1 Panoramica generale

Una volta generata la domanda di *tax credit* – Sviluppo di film e opere televisive e web cinematografica, è possibile accedervi in ogni momento mediante la sezione "Gestione domande", attraverso il quadro riepilogativo (si veda l'immagine seguente) relativo all'opera audiovisiva in questione, semplicemente cliccando sulla domanda di *tax credit* (colonna "Domanda" del quadro riepilogativo.

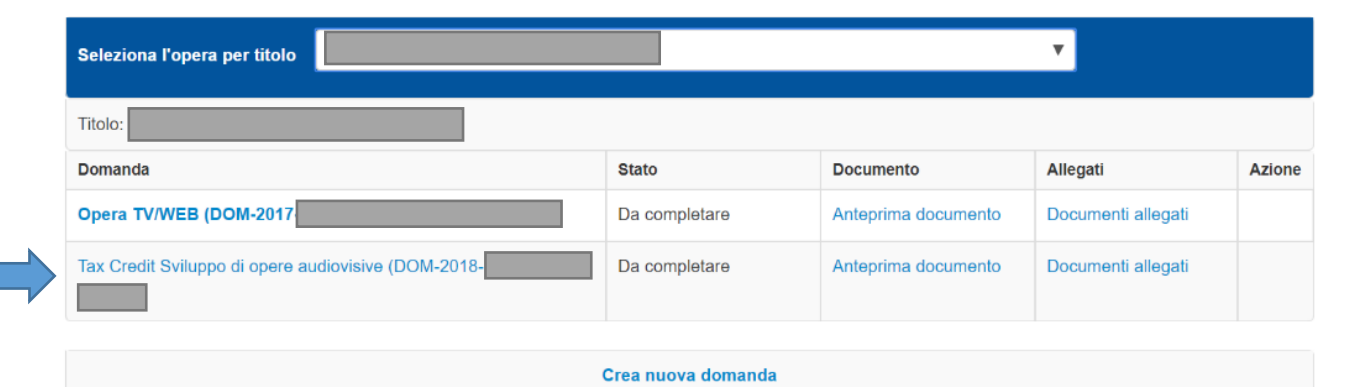

La domanda preventiva di *tax credit* – Sviluppo di opere audiovisive si compone di 13 schede presentate nella sezione alta della finestra, le cui caratteristiche sono riassunte nella tabella che segue.

| Scheda                 | Funzioni                                                                                                    | Informazioni da inserire                                                                                                    |
|------------------------|----------------------------------------------------------------------------------------------------|----------------------------------------------------------------------------------------------------|
| Frontespizio           | È la "copertina" della domanda di <i>tax credit.</i><br>Contiene il codice univoco afferente alla<br>domanda (DOM-2018-nnnnn-TCPF-00001)                                                                                                    | Nessuna: la scheda è automaticamente generata dal sistema<br>partendo dalle informazioni contenute in Anagrafica soggetto<br>(Sezione "Profilo" in alto a sinistra) e quelle inserite in sede di<br>registrazione dell'opera                                                            |
| Anagrafica<br>soggetto | Riporta le informazioni di anagrafica relativi<br>al soggetto richiedente e al relativo legale<br>rappresentante                                                                                                    | Nessuna: la scheda è automaticamente generata dal sistema<br>partendo dalle informazioni contenute in "Anagrafica soggetto"                                                                                                    |
| Opera                  | Riporta le informazioni di relativamente alle<br>caratteristiche principali dell'opera<br>cinematografica di riferimento                                                                                                    | Nessuna: la scheda è automaticamente generata dal sistema<br>partendo dalle informazioni inserite in sede di registrazione<br>dell'opera (varie schede della domanda di registrazione<br>dell'opera)                                                                                    |
| Piano dei<br>costi     | Riporta il costo per lo sviluppo dell'opera -<br>così come indicato in sede di registrazione,<br>la quota parte delle spese sostenute dal<br>soggetto richiedente e la base del calcolo del<br>relativo credito di imposta                                           | Indicare, per ogni voce alla colonna "Spese sostenute", solo le<br>spese direttamente sostenute dal soggetto richiedente per lo<br>sviluppo dell'opera; la somma di tali importi costituisce la base<br>di calcolo del credito di imposta per ciascuna singola impresa<br>richiedente.  |
| Credito<br>d'imposta   | Riporta l'aliquota spettante al soggetto<br>richiedente e calcola, sulla base del totale<br>dei costi eleggibili di sviluppo e pre-<br>produzione determinati alla scheda "Piano<br>dei costi", l'importo del credito d'imposta<br>spettante al soggetto richiedente | <ul> <li>Compilare la sezione "Impresa" con le voci di importo richieste. NB: devono essere rispettati i requisiti patrimoniali di cui all'art. 2, comma 2, lett. c) del D.M. 15 marzo 2018.</li> <li>La sezione "Credito d'imposta" è automaticamente calcolata dal sistema</li> </ul> |
| Piano di<br>utilizzo   | Indica la suddivisione del piano di utilizzo del<br>credito di imposta spettante nei 4 periodi<br>fiscali, come previsto dal D.M. (esercizio in                                                                                                    | Indicare, per ogni periodo fiscale, la quota parte del credito<br>d'imposta di cui si intende beneficiare. Il sistema imposta di<br><i>default</i> una ripartizione omogenea del credito nei 4 (5 per opere                                                                             |

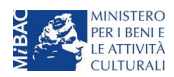

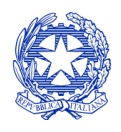

Ministero per i beni e le attività culturali

|                           | corso + 3 esercizi successivi, elevati a 4 per<br>tutte le opere di animazione)                                                                                                    | di animazione) periodi di imposta, ma il soggetto richiedente<br>può, in questa sede, modulare la ripartizione del credito (NB:<br><i>teorico</i> ) nella maniera che ritiene più opportuna, purché la<br>somma degli importi indicati sia sempre <u>pari</u> all'importo del<br>credito d'imposta totale <i>teorico</i> determinato alla scheda<br>precedente. |
|---------------------------|----------------------------------------------------------------------------------------------------|----------------------------------------------------------------------------------------------------|
| Eleggibilità<br>culturale | Fornisce le informazioni necessarie alla DG<br>Cinema per la valutazione in merito al<br>riconoscimento dell'eleggibilità culturale<br>dell'opera di cui all'art. 11, comma 3 del<br>D.M. 15 marzo 2018)                                                                                                    | Indicare le informazioni richieste per ogni requisito riportato<br>nella scheda. In base a quanto dichiarato dal soggetto<br>richiedente, per ogni requisito il sistema attribuisce<br>automaticamente, nelle celle grigie alla destra del testo, il<br>relativo punteggio, riportandone la somma alla voce "Totale"<br>all'ultimo rigo                         |
| Richiesta                 | Rappresenta la richiesta formale di<br>ottenimento del credito d'imposta teorico<br>spettante                                                                                                    | <ul> <li>Indicare il referente da contattare per le comunicazioni<br/>successive all'invio della domanda da parte della DG Cinema</li> <li>Fornire il consenso al trattamento dei dati ai sensi del Decreto<br/>Legislativo n. 196 del 30 giugno 2003</li> </ul>                                                                                                |
| Dichiarazione             | Riepiloga le previsioni del D.M. con<br>riferimento alle modalità di presentazione<br>della domanda, ai requisiti di ammissibilità al<br>beneficio e agli obblighi del beneficiario                                                                                                    | <ul> <li>Leggere con attenzione il testo PER INTERO</li> <li>Compilare accuratamente le dichiarazioni che lo richiedono,<br/>avendo cura che quanto dichiarato sia coerente con le<br/>informazioni inserite nell'anagrafica dell'opera e nella<br/>domanda di <i>tax credit</i></li> </ul>                                                                     |
| Documenti<br>allegati     | Permette di inserire (e, di seguito,<br>consultare) i documenti – obbligatori e<br>facoltativi – da allegare alla domanda.<br>NOTA BENE: La richiesta di allegare alcuni<br>dei documenti richiesti nell'elenco dipende<br>dalla compilazione delle altre schede;<br>pertanto, si consiglia di compilare e salvare<br>tutte le schede prima di verificare la<br>presenza di tutti gli alleati richiesti. | Caricare i documenti richiesti rispettando le specifiche (formato,<br>dimensione) segnalate nella finestra di dialogo.<br>Si sottolinea che NON è possibile caricare altri documenti la cui<br>descrizione non figuri nell'elenco.                                                                                                    |
| Fine                      | Effettua la verifica finale della domanda e, se<br>non vi sono errori bloccanti (cfr. <b>§12.1.2</b> ),<br>consente l'invio della domanda.                                                                                                    | <ul> <li>Verificare e risolvere (eventuali) errori bloccanti segnalati</li> <li>Generare e scaricare la domanda in formato pdf</li> <li>Apporre la firma digitale sul documento (NON cambiare il<br/>titolo al documento)</li> <li>Caricare la domanda firmata e procedere all'invio</li> </ul>                                                                 |

Con riferimento alla compilazione delle schede, si fa presente che *ogni scheda* una volta compilata - anche in maniera parziale, <u>deve</u> essere salvata cliccando sul pulsante blu "Salva scheda" (posizionato in basso a destra) prima di procedere alla compilazione di altre sezioni o domande o di abbandonare la sessione, pena la perdita dei dati inseriti; una volta cliccato su "Salva scheda", verificare che compaia, nella parte alta a destra della schermata, la fascia scura contenente l'avviso "Salvataggio dei dati in corso" e attendere, prima di procedere, che l'avviso non sia più visibile.

Inoltre, si ricorda che *in ogni caso*, nel corso della compilazione della modulistica sulla piattaforma *online* DGCOL, è consigliato di <u>NON aprire</u> più schede o finestre contemporaneamente, né dalla stessa postazione né da postazioni diverse, in quanto il sistema potrebbe non recepire gli inserimenti e le modifiche apportate su più schede aperte nello stesso momento.

# 2.2.2 Scheda "Piano dei costi"

Il Piano dei costi costituisce una delle principali schede della domanda di *tax credit*, in quanto riporta il costo complessivo e il costo eleggibile di sviluppo dell'opera, quest'ultimo determinante per il calcolo del credito d'imposta teorico spettante al soggetto richiedente, come espressamente indicato all'art. 3, comma 1 del D.M.

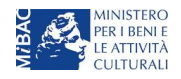

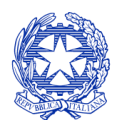

Ministero per i beni e le attività culturali

Il Piano dei costi si compone di quattro colonne:

- la prima riporta, per ogni riga, la <u>descrizione delle voci di spesa</u> (in formato testo) del Piano dei costi, come nell'Anagrafica dell'opera, relative *esclusivamente* alle attività di *sviluppo e pre-produzione*;
- la seconda colonna indica il totale dei costi di sviluppo e pre-produzione complessivo (i.e. sostenuto da tutti
  i soggetti coinvolti nell'assetto produttivo) per ogni voce di spesa, così come risultante dall'Anagrafica
  dell'opera. NB: in caso di opere in coproduzione, nella colonna sono riportati solamente i costi complessivi
  associati alle imprese italiane. Gli importi indicati in questa colonna non sono modificabili all'interno della
  domanda di tax credit: per modificarli è necessario intervenire sull'Anagrafica dell'opera o, in alternativa,
  operare sulla colonna "Spese sostenute" come indicato al punto seguente;
- la colonna "Spese sostenute" fa riferimento alle voci e agli importi <u>effettivamente sostenuti esclusivamente</u> <u>dal soggetto richiedente</u>. Alla prima apertura della domanda di *tax credit* la colonna riporta gli importi associati al produttore così come indicato nel Piano dei costi dell'Anagrafica dell'opera: qualora si ritenga necessario apportare modifiche senza intervenire sull'Anagrafica dell'opera, è possibile sovrascrivere tali costi, che in ogni caso NON possono eccedere il totale complessivo per voce riportato dal sistema nella colonna precedente (N.B. il sistema computa, nel caso di *coproduzioni*, <u>solo</u> il totale complessivo dei costi sostenuti dalle imprese <u>italiane</u>);
- la quarta colonna <u>riporta la quota parte di costo eleggibile</u>, che nel caso del tax credit per lo sviluppo corrisponde al totale delle spese sostenute, indicando il totale complessivo (somma delle voci) all'ultima riga dello schema.

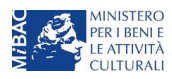

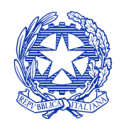

Ministero per i beni e le attività culturali

Celle di inserimento

|                                            |                                                                                                    |        |           | manuale (spese          |                  |
|--------------------------------------------|----------------------------------------------------------------------------------------------------|--------|-----------|-------------------------|------------------|
|                                            |                                                                                                    |        |           | effettivamente e        |                  |
|                                            |                                                                                                    |        | d         | lirettamente sostenute) |                  |
|                                            |                                                                                                    |        |           |                         |                  |
|                                            |                                                                                                    | Stim   | a dei     | $\checkmark$            |                  |
|                                            |                                                                                                    | cost   | i s       | Spese sostenute         | Costo eleggibile |
|                                            |                                                                                                    | sost   | enuti (da | •                       |                  |
|                                            | 1) Scrittura e acquisto diritti                                                                          | anag   | grafica)  |                         |                  |
|                                            | 1.1) Soggetto e sceneggiatura - fase di sviluppo e pre-produzion                                         | ie €   | 4.000,00  | 4.000,00                | 4.000,00 (?)     |
|                                            | 1.2) Soggetto e sceneggiatura - fase di produzione                                                       | €      | 0,00      | 0,00                    | 0,00 (?)         |
|                                            | <ol> <li>Diritti di adattamento / diritti derivati - fase di sviluppo e pre-<br/>produzione</li> </ol>   | €      | 0,00      | 0,00                    | 0,00             |
|                                            | 1.4) Diritti di adattamento / diritti derivati - fase di produzione                                      | €      | 0,00      | 0,00                    | 0,00             |
| Tutte le voci indicate fanno               | > 1.5) Diritti musicali - fase di sviluppo e pre-produzione                                              | €      | 0,00      | 0,00                    | 0,00             |
| riferimento esclusivamente alle fasi       | 1.6) Diritti musicali - fase di produzione                                                               | €      | 1.500,00  | 1.500,00                | 1.500,00         |
| di sviluppo e pre-produzione<br>dell'opera | 1.7) Acquisto altri diritti - fase di sviluppo e pre-produzione                                          | €      | 0,00      | 0,00                    | 0,00             |
|                                            | 1.8) Acquisto altri diritti - fase di produzione                                                         | €      | 0,00      | 0,00                    | 0,00             |
|                                            | <ol> <li>9) Ricerca dei materiali di archivio - fase di sviluppo e pre-<br/>produzione</li> </ol>        | €      | 0,00      | 0,00                    | 0,00             |
|                                            | 1.10) Ricerca dei materiali di archivio - fase di produzione                                             | €      | 0,00      | 0,00                    | 0,00             |
|                                            | 1.11) Altri costi di scrittura e acquisto diritti - fase di sviluppo e pr                                | ·e-    |           |                         |                  |
|                                            | produzione<br>Specificare                                                                                |        |           |                         |                  |
|                                            |                                                                                                    | €      | 0.00      | 0.00                    | 0.00             |
| Se la voce non è espressamente             |                                                                                                    |        | -,        | 0,00                    | 1                |
| indicata nell'elenco, può essere           |                                                                                                    |        |           |                         |                  |
| aggiunta nelle sezioni "Altri costi",      |                                                                                                    |        |           |                         |                  |
| riportando una breve descrizione           | 1.12) Altri costi di scrittura e acquisto diritti - fase di produzione                                   |        |           |                         |                  |
| nella casella di testo                     | Specificare                                                                                              |        |           |                         |                  |
|                                            |                                                                                                    | €      | 0,00      | 0,00                    | 0,00             |
|                                            |                                                                                                    |        |           |                         |                  |
|                                            |                                                                                                    |        |           |                         |                  |
|                                            | 1.13) Oneri sociali relativi al costo del personale di scrittura e                                       | €      | 800,00    | 800,00                  | 800,00           |
|                                            | 1.14) Oneri sociali relativi al costo del personale di scrittura e                                       | 6      | 0.00      | 0.00                    | 0.00             |
|                                            | acquisto diritti - fase di produzione                                                                    | e      | 0,00      | 0,00                    | 0,00             |
|                                            | SURTOTALE 1) Sorittura o acquieto dir                                                                    | i++i 6 | 6 200 00  | 6 200 00                | 6 200 00         |
|                                            | 2) Penia                                                                                                 | iu e   | 0.000,00  | 0.000,00                | 0.300,00         |
|                                            | 2.1) Compenso del regista (direzione) - fase di sviluppo e pre-                                          |        | _         |                         |                  |
|                                            | produzione                                                                                               | €      | 0,00      | 0,00                    | 0,00 (?)         |
|                                            | 2.2) Compenso del regista (direzione) - fase di produzione                                               | € '    | 10.000,00 | 10.000,00               | 10.000,00 (?)    |
|                                            | 2.3) Altri costi relativi al regista (compresi i costi di agenzia) - fas<br>di sviluppo e pre-produzione | €      | 0,00      | 0,00                    | 0,00             |
|                                            | 2.4) Altri costi relativi al regista (compresi i costi di agenzia) - fas<br>di produzione                | €      | 0,00      | 0,00                    | 0,00             |
|                                            | 2.5) Oneri sociali relativi ai costi del personale di regia - fase di                                    |        | 0.65      |                         |                  |
|                                            | sviluppo e pre-produzione                                                                                | €      | 0,00      | 0,00                    | 0,00             |

**NOTA BENE**: in caso di in caso di COPRODUZIONI internazionali, all'interno del Piano dei costi della domanda di *tax credit* ciascuna impresa italiana deve inserire solamente le <u>spese direttamente sostenute sul territorio italiano</u>.

#### 2.2.3 Scheda "Credito di imposta"

La scheda "Credito di imposta" si compone di due sezioni: "Impresa" e "Credito d'imposta".

• In "Impresa" vanno inseriti i dati economici afferenti al capitale sociale e a patrimonio netto contabile risultante all'ultimo bilancio approvato dell'impresa richiedente (per i requisiti minimi si rimanda all'art. 2, comma 2, lettera c) del D.M. 15 marzo 2018).

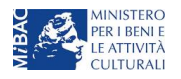

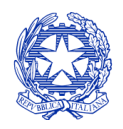

Ministero per i beni e le attività culturali

Le celle alla sezione "Credito di imposta" sono generate automaticamente dal sistema. Il costo di sviluppo sostenuto dal soggetto richiedente, così come ricavato nella scheda "Piano dei costi", è riportato alla voce "Costo di sviluppo del dichiarante" e rappresenta la base di calcolo del credito di imposta teorico. L'"Aliquota spettante" è pari al 30%, in coerenza con le disposizioni dell'art. 10, comma 1 del D.M. 15 marzo 2018; il "Credito d'imposta teorico spettante all'impresa dichiarante" riporta il calcolo dell'importo derivante dall'applicazione dell'aliquota al costo di sviluppo dell'opera sostenuto dal soggetto.

NOTA BENE: Si rimarca che, in sede di domanda preventiva, il credito d'imposta *teorico* calcolato dal sistema e visualizzato nella scheda, così come l'aliquota spettante determinata, sono elementi puramente indicativi e, pertanto, in sede di istruttoria, possono essere confermati oppure subire delle variazioni.

# 2.2.4 Scheda "Eleggibilità culturale"

La scheda "Eleggibilità culturale" riporta i requisiti richiesti alle opere cinematografiche, televisive e web di finzione così come descritte alla Tabella A allegata al D.M. 15 marzo 2018. Mediante la compilazione della scheda, il soggetto richiedente autocertifica la presenza o meno dei requisiti di "Contenuti" elencati relativamente all'opera prodotta oggetto della domanda di *tax credit* selezionando "Sì" o "No" per ognuno.

Nelle celle bianche, ove presenti, il soggetto richiedente deve inserire il valore percentuale relativo all'elemento autocertificato: in questo caso, il soggetto deve selezionare "No" solo se il valore corrispondente è uguale a 0, mentre selezionerà "Sì" anche se il valore corrispondente autocertificato sia inferiore alla soglia minima indicata alla Tabella A per il requisito (si veda l'immagine seguente).

Sulla base dei punteggi indicati alla Tabella A, il sistema determina il punteggio spettante al soggetto richiedente per ogni requisito compilato (pari a 0 in assenza del requisito minimo), indicandolo nella corrispondente cella di colore grigio, e riportandone la somma complessiva all'ultima riga ("Totale").

NOTA BENE: Si rammenta che la valutazione in merito alla eleggibilità culturale dell'opera viene effettuata in sede di istruttoria: pertanto, il raggiungimento del punteggio totale minimo di 35/70 di eleggibilità culturale (cui fa riferimento la Tabella A per lo sviluppo di opere cinematografiche, televisive e web) nella relativa scheda di modulistica *online* non determina automaticamente l'avvenuto riconoscimento del requisito.

# 2.3 Controllo, invio e modifica delle domande

Nel caso in cui, successivamente alla presentazione della richiesta preventiva e <u>prima dell'approvazione della</u> <u>domanda</u> intervenissero modifiche nell'assetto produttivo dell'opera (i.e. l'acquisizione di produttori associati o di investitori esterni), il produttore capofila dovrà procedere a:

- aggiornare l'anagrafica dell'opera, inserendo i dati all'interno della scheda "Assetto produttivo";
- richiedere agli uffici competenti l'integrazione della domanda di *tax credit*, per consentire di modificarla in coerenza con l'aggiornamento dell'anagrafica. **NB:** nel caso di integrazione, la domanda di *tax credit* **dovrà comunque essere ripresentata in forma congiunta** con le modalità descritte al paragrafo 2.1.4.

Per ulteriori dettagli sulle modalità di controllo, invio e modifica delle domande si rimanda al capitolo 12.

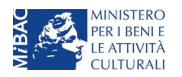

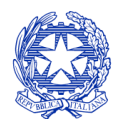

Ministero per i beni e le attività culturali

# **3 PRODUZIONE OPERE CINEMATOGRAFICHE**

# 3.1 Generare una nuova domanda di tax credit relativa alla produzione di un'opera cinematografica

### 3.1.1 Azioni preliminari e propedeuticità

La creazione di una nuova domanda di *tax credit* per la produzione di un'opera cinematografica (art. 12 del D.M. 15 marzo 2018 per le imprese di produzione cinematografica e audiovisiva, in questo capitolo "D.M.") è subordinata a:

- 1. Registrazione del soggetto (impresa richiedente) quale "persona giuridica";
- 2. Registrazione dell'opera cinematografica (codice APC) di riferimento;
- 3. Approvazione della nazionalità italiana relativamente all'opera.

#### REGISTRAZIONE DEL SOGGETTO

Una verifica preliminare alla generazione di una domanda di *tax credit* riguarda l'anagrafica del *soggetto* e, nello specifico, in merito alla correttezza delle informazioni su: codice ATECO, *tipologia del produttore* (indipendente/non indipendente e impresa europea/non europea) e *categoria prevalente* (il soggetto richiedente <u>deve</u> essere impresa di produzione cinematografica e audiovisiva).

Si rammenta che, nella "Anagrafica soggetto", i dati da compilare fanno riferimento all'Impresa di produzione quale *persona giuridica* e NON alla persona fisica richiedente (i.e. legale rappresentante o altra persona delegata): il sistema, infatti, non permette alle persone fisiche di generare domande di contributo/riconoscimento di credito di imposta.

#### REGISTRAZIONE O AGGIORNAMENTO DELL'OPERA

Nel caso in cui **l'opera non sia ancora stata registrata all'interno del sistema DGCOL**, è necessario creare una nuova anagrafica dalla **sezione "Crea nuova domanda"**, selezionando nel riquadro "L. 14 novembre 2016, n. 220 - Disciplina del cinema e dell'audiovisivo - Anagrafica dell'opera" il link **"Film - REGISTRAZIONE"** (e generare una domanda codificata come "APC").

In questo caso al soggetto richiedente, dunque, spetta la compilazione e l'invio della domanda di registrazione dell'opera, da completare *prima* di generare la domanda di *tax credit* (il sistema non riconosce la possibilità di generare una domanda di *tax credit* senza che questa sia collegata a un'opera registrata). Il soggetto richiedente deve compilare tutte le schede della domanda di registrazione (Anagrafica dell'opera), inserendo le specifiche richieste all'interno di ognuna di queste.

Ai fini della corretta compilazione della domanda di *tax credit* è necessario avere cura di inserire correttamente, nell'Anagrafica dell'opera (o di verificarne la correttezza, nel caso in cui l'opera abbia già una Anagrafica inserita), i dati delle imprese partecipanti all'interno della scheda "Assetto produttivo", in cui <u>devono</u> rientrare le informazioni relative a:

- tutti i soggetti produttori, italiani e non, specificandone, ove rilevi, la natura di "produttore esecutivo";
- tutti i distributori eventualmente già individuati;
- tutti gli *investitori esterni* eventualmente già individuati.

Qualora l'opera sia già stata precedentemente registrata, si invita a provvedere all'aggiornamento della Anagrafica.

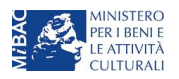

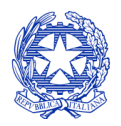

Ministero per i beni e le attività culturali

#### RICONOSCIMENTO DELLA NAZIONALITA' ITALIANA

Ai soli fini del *passaggio al nuovo regime* (cfr. paragrafo *Errore. L'origine riferimento non è stata trovata.*), l'approvazione della nazionalità italiana può non essere stata effettuata tramite DGCOL: tuttavia, poiché questa costituisce, in ogni caso, requisito obbligatorio, alla scheda "Dichiarazioni" della domanda di *tax credit* è richiesta la data del riconoscimento della nazionalità italiana dell'opera.

#### 3.1.2 Gestione domande e Crea nuova domanda

All'interno della sezione "Gestione domande" della piattaforma DGCOL è possibile monitorare lo *status* delle domande presentate relativamente a ogni titolo di opera registrata o in corso di registrazione, selezionando il titolo nel menu a tendina con sfondo blu ("Seleziona l'opera per titolo").

|                        | Ut                                                                                          | ente connesso:                                                                                                    | FAQ Assis                                                                                                    | stenza Disconnetti                                                                  |
|------------------------|---------------------------------------------------------------------------------------------|----------------------------------------------------------------------------------------------------|----------------------------------------------------------------------------------------------------|-------------------------------------------------------------------------------------|
| PROFILO                | Pannello utente                                                                             |                                                                                                    |                                                                                                    |                                                                                     |
| • Il mio account       | Data                                                                                        | Comunicazioni                                                                                                    |                                                                                                    |                                                                                     |
| Anagrafica soggetto    | 03/11/2017                                                                                  | MODIFICA DEI DATI DELLE DOMANDE                                                                                                    |                                                                                                    | Leggi                                                                               |
| Dati bancari           |                                                                                             | La modifica dei dati delle domande già inviate:                                                                                                    |                                                                                                    |                                                                                     |
| Anagrafica sale        |                                                                                             | - è possibile in ogni mom                                                                                                    |                                                                                                    |                                                                                     |
| GESTIONE DOMANDE       |                                                                                             |                                                                                                    |                                                                                                    |                                                                                     |
| 🔲 Crea nuova domanda   |                                                                                             |                                                                                                    |                                                                                                    |                                                                                     |
| ☆ Gestione domande     | Ultime domande su                                                                           |                                                                                                    |                                                                                                    |                                                                                     |
| II Conto TAX-CREDIT    | Domande in lavorazio                                                                        | ne                                                                                                    |                                                                                                    |                                                                                     |
| Archivio comunicazioni |                                                                                             |                                                                                                    |                                                                                                    |                                                                                     |
| SUPPORTO               |                                                                                             |                                                                                                    |                                                                                                    |                                                                                     |
|                        |                                                                                             |                                                                                                    |                                                                                                    |                                                                                     |
|                        | Per creare una d<br>1. Selezionare i<br>2. Nel riquadro<br>3. Selezionare d<br>domande atti | omanda collegata ad un'altra già esistente (domanda pr<br>nel menù a tendina del riquadro blu il titolo della domanc<br>riepilogativo di tutte le domande presentate a valere sul<br>dall'elenco delle domande il nuovo modulo che si intend<br>vabili sulla base delle regole di propedeuticità descritte i | opedeutica) e già inviata è necessa<br>da di cui si intende creare una doma<br>titolo selezionato, cliccare "Crea nu<br>e creare. NB: nell'elenco compaiono<br>nel Vademecum disponibile sul sito | rio:<br>anda collegata;<br>iova domanda";<br>o solamente le<br>web della DG Cinema. |
|                        | Seleziona l'opera pe                                                                        | er titolo Seleziona un opera già presente                                                                                                    |                                                                                                    | ▼.                                                                                  |

Considerato quanto al paragrafo precedente "Azioni preliminari e propedeuticità", per procedere alla generazione della domanda di *tax credit* – Produzione di opere cinematografiche, è necessario, dunque, controllare che, nel quadro riepilogativo afferente all'opera selezionata (contenente lo stato e le informazioni di tutte le domande presentate a valere sul titolo selezionato), alla colonna "Stato" la relativa domanda di registrazione risulti "Inviata",

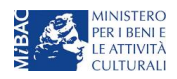

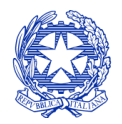

Ministero per i beni e le attività culturali

mentre quella di Nazionalità italiana risulti "Inviata", "Ricevuta/In lavorazione" o "Approvata" (cerchiati in verde nell'immagine seguente)<sup>2</sup>.

| Seleziona l'opera per titolo            |                    |                      | V                  |                                         |
|-----------------------------------------|--------------------|----------------------|--------------------|-----------------------------------------|
| Titolo:                                 |                    |                      |                    |                                         |
| Domanda                                 | Stato              | Documento            | Allegati           | Azione                                  |
| Film (DOM-2017-                         | Sostituita         | Documento definitivo | Documenti allegati |                                         |
| Film (DOM-2017-                         | Inviata            | Documento definitivo | Documenti allegati | Variazione                              |
| Nazionalità italiana (INTEGRA-DOM-2017- | Approvata          | Documento definitivo | Documenti allegati | Richiesta<br>definitiva<br>anno<br>2017 |
|                                         | Crea nuova domanda |                      |                    |                                         |

Verificata la sussistenza di tali requisiti, risulta dunque possibile generare una domanda di *tax credit* dalla stessa sezione, cliccando il pulsante "Crea domanda" localizzato in fondo al riepilogo delle domande.

Nella finestra "Domande disponibili" che si aprirà in seguito, sarà possibile selezionare l'opzione "*Tax credit* produzione di FILM – Preventiva".

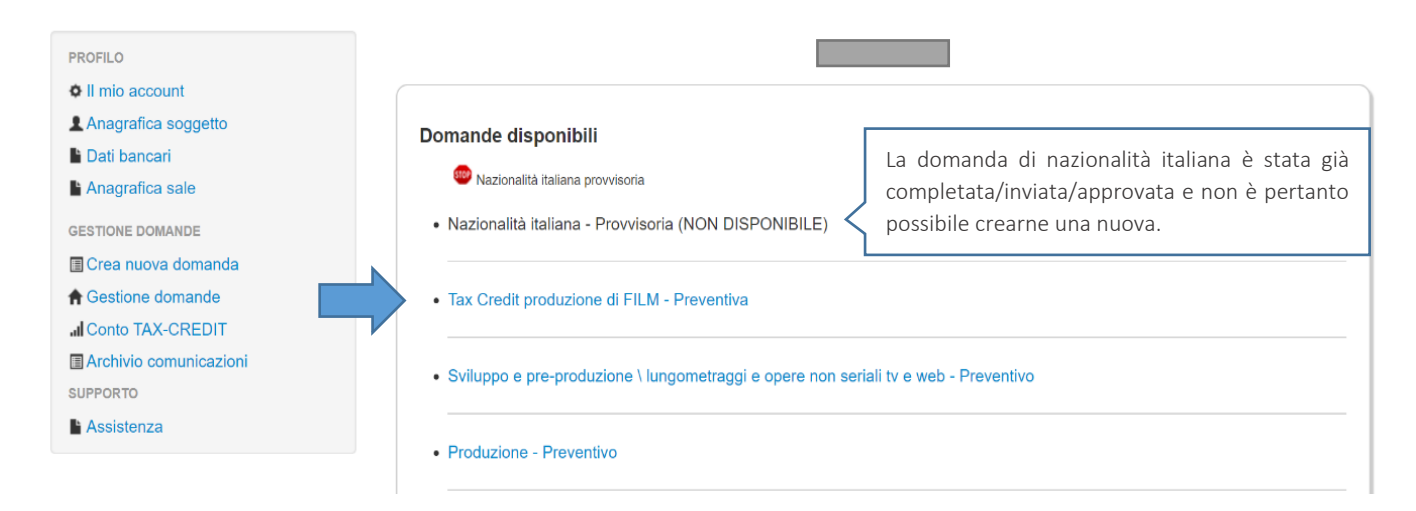

Una volta selezionata l'opzione, a conferma avvenuta la domanda, così generata, risulta disponibile nella sezione "Domande in lavorazione" (cui si è direttamente riportati dal sistema al momento della conferma) e sempre reperibile selezionando l'opera per titolo dal menu a tendina.

<sup>&</sup>lt;sup>2</sup> In caso di integrazione per il passaggio al nuovo regime la presentazione della domanda di nazionalità tramite il sistema DGCOL non costituisce requisito vincolante.

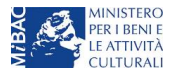

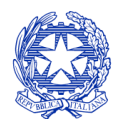

Ministero per i beni e le attività culturali

NOTA BENE: <u>IMPORTANTE</u>! In caso di produzione esecutiva effettuata tra imprese italiane, l'impresa appaltante deve generare una domanda di *tax credit* – Produzione a suo nome ai fini dell'inserimento dei requisiti patrimoniali anche questa *non sostiene alcun costo*. In questo caso, la scheda Piano dei costi (cfr. § 3.2.3) del soggetto appaltante deve restituire un costo sostenuto dallo stesso pari a 0.

#### 3.1.3 Blocco alla generazione delle domande: motivi

In accordo con le disposizioni del D.M. 15 marzo 2018, il sistema non abilita la generazione di una domanda di *tax credit* per la produzione di opere cinematografiche nei seguenti casi:

- a) non è stato richiesto il riconoscimento della nazionalità italiana provvisoria per l'opera per la quale si desidera avviare la domanda di *tax credit* (i.e. la domanda di Nazionalità italiana non è stata creata/completata/inviata) [N.B. questo requisito non è richiesto nel caso di Passaggio al nuovo regime (nuove aliquote), cfr. paragrafo *Errore. L'origine riferimento non è stata trovata.*];
- b) il soggetto richiedente ha già generato una domanda di *tax credit* Produzione per la stessa opera: non è possibile, infatti, generare una seconda domanda di *tax credit*, ma è possibile modificare la domanda già esistente in ogni momento prima dell'invio definitivo (da completarsi in ogni caso entro le 23:59 del giorno di chiusura della procedura) accedendo alla stessa e intervenendo nelle schede da modificare. Nel caso in cui, invece, la domanda di *tax credit* sia già stata inviata, è possibile intervenire solo mediante *richiesta di integrazione* da sottoporre agli uffici competenti;

| O II mio account         |                                                                                           |
|--------------------------|-------------------------------------------------------------------------------------------|
| L Anagrafica soggetto    | Domande disponibili                                                                       |
| B Dati bancari           |                                                                                           |
| Anagrafica sale          | Sazionalità italiana provvisoria Sazionalità italiana non è                               |
| GESTIONE DOMANDE         | Nazionalità italiana - Provvisoria (NON DISPONIBILE)     stata creata/completata/inviata. |
| 🖪 Crea nuova domanda     |                                                                                           |
| A Gestione domande       | Domanda già presente                                                                      |
| I Conto TAX-CREDIT       | per l'opera è già stata aperta                                                            |
| 🖪 Archivio comunicazioni | Tax Credit produzione di FILM - Preventiva (NON DISPONIBILE)                              |
| SUPPORTO                 |                                                                                           |

c) il soggetto produttore non dispone della classificazione ATECO valida di cui all'art. 2, comma 1, lettera e) del 15 marzo 2018, oppure tale requisito non è correttamente indicato in "Anagrafica soggetto";

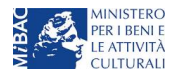

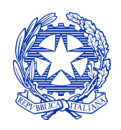

Ministero per i beni e le attività culturali

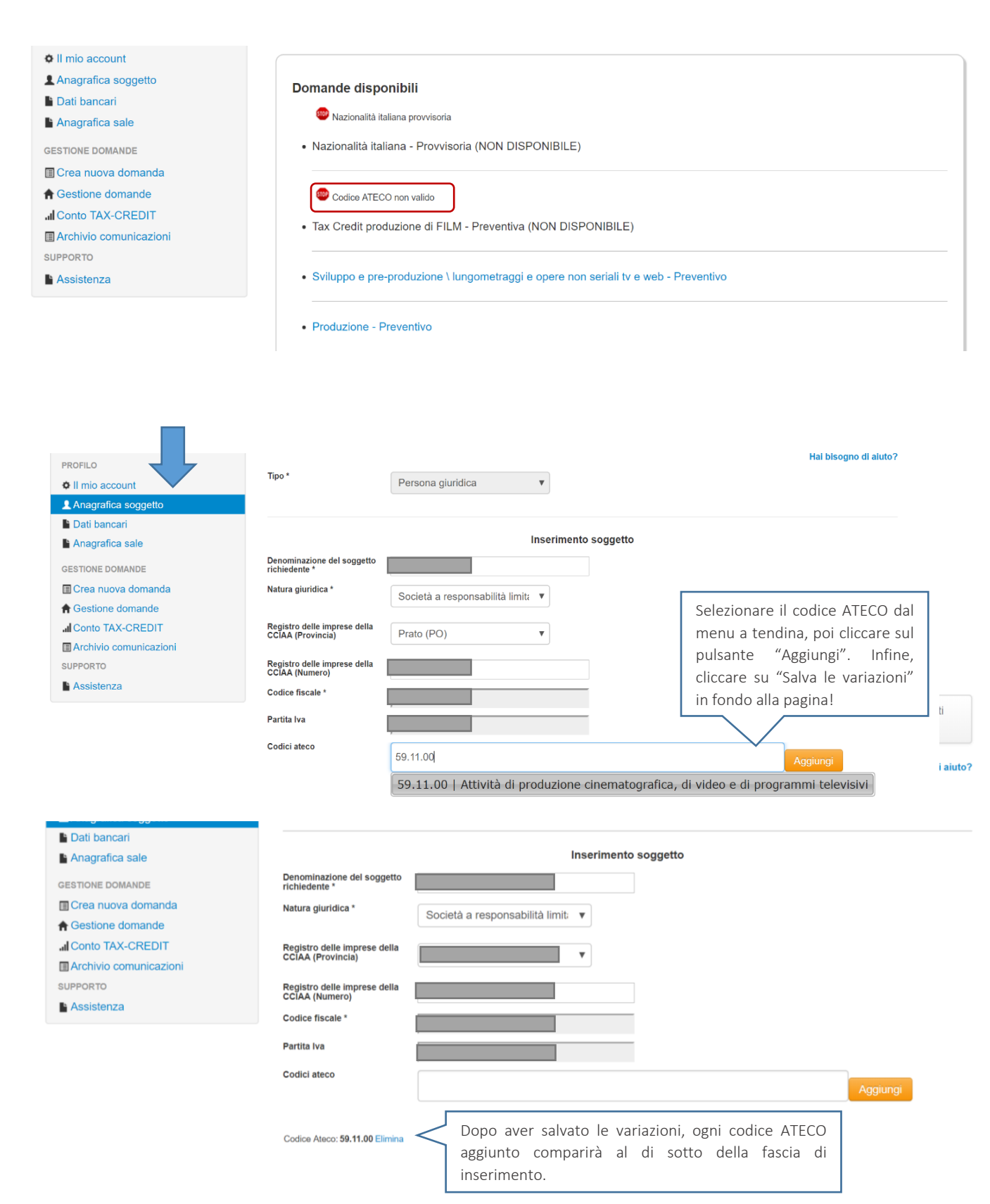

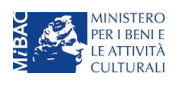

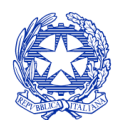

Ministero per i beni e le attività culturali

- d) il soggetto richiedente non è un'impresa di produzione cinematografica e audiovisiva, oppure tale requisito non è correttamente indicato in "Anagrafica soggetto";
- e) la data di inizio delle riprese indicata in sede di registrazione dell'opera cinematografica è oltre 90 giorni posteriore alla data in cui si vuole procedere alla generazione della domanda di *tax credit;*
- f) altre motivazioni segnalate dal sistema e riferiti alle disposizioni del D.M. 15 marzo 2018 in materia di requisiti dell'opera o del soggetto richiedente.

#### 3.1.4 Domande congiunte

Come disposto all'art. 11, comma 2 del D.M. 15 marzo 2018, NON sono ammesse le richieste di riconoscimento di *tax credit* (domande) per lo sviluppo di film e opere televisive e web presentate in forma disgiunta.

In caso di produzione associata o in appalto ognuno dei soggetti richiedenti può generare una domanda di *tax credit* a partire dalla anagrafica della medesima opera (è sufficiente, pertanto, che *solo un soggetto* abbia effettuato la registrazione dell'opera). In questo caso, una volta che uno dei soggetti ha generato una domanda di *tax credit* per lo sviluppo di un'opera audiovisiva, il sistema abilita automaticamente tutte le imprese italiane incluse nell'assetto produttivo dell'opera quali produttori (non vengono generate domande di *tax credit* per le imprese di nazionalità diversa da quella italiana e, nel caso di opere TV/WEB, per le imprese indicate come "Emittente o fornitore di servizi media audiovisivi"); **il soggetto che genera per primo la domanda di** *registrazione dell'anagrafica dell'opera a cui è collegata la domanda di tax credit* **ne diventa il capofila.** 

I soggetti produttori NON capofila possono quindi procedere all'invio della propria domanda di *tax credit*. In questo caso, al momento dell'invio al produttore non capofila sarà notificato quanto descritto nel messaggio in rosso (si veda l'immagine seguente).

| PROFILO                | Soggetto :     Settore : Tax Credit produzione di FILM - Preventiva                                                                   |
|------------------------|----------------------------------------------------------------------------------------------------|
| O II mio account       | Stato domanda: Da completare                                                                                                    |
| L Anagrafica soggetto  | Opera:                                                                                                    |
| E Dati bancari         | ANNO 2018 Controllo domanda Stampa anteprima                                                                                          |
| Anagrafica sale        | Frontespizio Anagrafica soggetto Opera Coperture assicurative Investitori esterni Piano dei costi Credito d'imposta                   |
| GESTIONE DOMANDE       | Piano di utilizzo Eleggibilità culturale Richiesta Dichiarazioni Documenti allegati Fine                                              |
| 🗐 Crea nuova domanda   | Fine                                                                                                    |
| A Gestione domande     |                                                                                                    |
| Conto TAX-CREDIT       | ATTENZIONEL I Sovie della presente demando nen castituines l'invis definitivo ner Passage al castribute/haneficie                     |
| Archivio comunicazioni | L'invio definitivo è perfezionato solo guando il produttore capofila (il produttore che ha registrato l'opera) completa l'invio della |
| SUPPORTO               | propria domanda congiuntamente                                                                                                    |
| Assistenza             | a quelle di tutti i produttori associati.                                                                                             |

Tuttavia, l'invio della/e domanda/e di *tax credit* effettuato da parte dei soggetti NON CAPOFILA presenti nell'assetto produttivo NON comporta automaticamente il relativo accesso definitivo per l'accesso al beneficio. Solo una volta che tutti i soggetti abbiano registrato, compilato e concluso la domanda (si vedano i paragrafi seguenti), **il capofila può procedere al controllo finale sul Piano di costi complessivo e all'invio definitivo della domanda congiunta.** 

# NB: le domande di tax credit <u>DEVONO essere inviate da tutti i soggetti</u> registrato quali produttori italiani nell'assetto produttivo, anche se il costo sostenuto è pari a zero.

Qualora, in via del tutto eccezionale, si verificasse l'acquisizione o la perdita di uno o più produttori associati **a** seguito dell'APPROVAZIONE DELLA DOMANDA PREVENTIVA del produttore di riferimento, tale dovrà darne evidenza all'Amministrazione secondo quanto previsto nel documento "Procedure" disponibile a questo link.

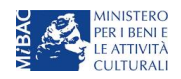

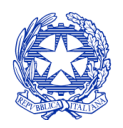

Ministero per i beni e le attività culturali

# 3.2 Compilazione delle schede

#### 3.2.1 Panoramica generale

Una volta generata la domanda di *tax credit* – Produzione di opera cinematografica, è possibile accedervi in ogni momento mediante la sezione "Gestione domande", attraverso il quadro riepilogativo (si veda l'immagine seguente) relativo all'opera cinematografica in questione, semplicemente cliccando sulla domanda di *tax credit* (colonna "Domanda" del quadro riepilogativo).

|   | Seleziona l'opera per titolo             |               |                      | v                  |                                         |
|---|------------------------------------------|---------------|----------------------|--------------------|-----------------------------------------|
|   | Titolo:                                  |               |                      |                    |                                         |
|   | Domanda                                  | Stato         | Documento            | Allegati           | Azione                                  |
|   | Film (DOM-2017-                          | Sostituita    | Documento definitivo | Documenti allegati |                                         |
|   | Film (DOM-2017-                          | Inviata       | Documento definitivo | Documenti allegati | Variazione                              |
|   | Nazionalità italiana (INTEGRA-DOM-       | Approvata     | Documento definitivo | Documenti allegati | Richiesta<br>definitiva<br>anno<br>2017 |
| > | Tax Credit produzione di FILM (DOM-2018- | Da completare | Anteprima documento  | Documenti allegati |                                         |

La domanda preventiva di *tax credit* – Produzione di opera cinematografica si compone di 13 schede presentate nella sezione alta della finestra, le cui caratteristiche sono riassunte nella tabella che segue.

| Scheda                    | Funzioni                                                                                                    | Informazioni da inserire                                                                                                    |
|---------------------------|----------------------------------------------------------------------------------------------------|----------------------------------------------------------------------------------------------------|
| Frontespizio              | È la "copertina" della domanda di <i>tax credit.</i><br>Contiene il codice univoco afferente alla domanda<br>(DOM-2018-nnnnn-TCPF-00001)                                                                                                    | Nessuna: la scheda è automaticamente generata dal<br>sistema partendo dalle informazioni contenute in<br>Anagrafica soggetto (Sezione "Profilo" in alto a sinistra)<br>e quelle inserite in sede di registrazione dell'opera                                                            |
| Anagrafica<br>soggetto    | Riporta le informazioni di anagrafica relativi al<br>soggetto richiedente e al relativo legale<br>rappresentante                                                                                                    | Nessuna: la scheda è automaticamente generata dal<br>sistema partendo dalle informazioni contenute in<br>"Anagrafica soggetto"                                                                                                    |
| Opera                     | Riporta le informazioni relativamente alle<br>caratteristiche principali dell'opera cinematografica<br>di riferimento                                                                                                    | Nessuna: la scheda è automaticamente generata dal<br>sistema partendo dalle informazioni inserite in sede di<br>registrazione dell'opera (varie schede della domanda di<br>registrazione dell'opera)                                                                                    |
| Coperture<br>assicurative | Indica se sussistono le condizioni relative alle<br>coperture assicurative richieste dal D.M. 15 marzo<br>2018 (art. 7, comma 2) per l'opera oggetto del<br>beneficio                                                                                                    | Indicare le informazioni richieste per ogni tipologia<br>elencata nella scheda (Copertura assicurativa: Sì/No;<br>Casella di testo: indicare tipologia di assicurazione,<br>compagnia assicurativa ed eventuali ulteriori note)                                                         |
| Investitori<br>esterni    | Rileva la presenza o meno dell'apporto di risorse di<br>investitori esterni e abilita la possibilità agli stessi di<br>effettuare la domanda per il riconoscimento del<br>relativo credito d'imposta. <u>NB: IN CASO DI PRESENZA</u><br><u>DI INVESTITORI ESTERNI, LA COMPILAZIONE DELLA<br/>SCHEDA NON SOSTITUISCE L'INVIO DELLA VERA E</u><br><u>PROPRIA RICHIESTA PRVEVENTIVA CHE DEVE IN OGNI</u><br><u>CASO ESSERE INVIATA DA PARTE DELL'INVESTITORE</u><br><u>ESTERNO.</u> | Indicare le informazioni richieste in ogni sezione della<br>scheda.<br>NOTA BENE: il soggetto produttore richiedente <i>può</i><br>selezionare alla voce "Aliquota", la corretta aliquota<br>spettante tenendo conto di quanto disposto all'art. 26<br>del relativo D.M. 15 marzo 2018. |

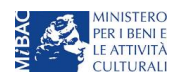

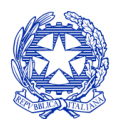

Ministero per i beni e le attività culturali

| Scheda                    | Funzioni                                                                                                    | Informazioni da inserire                                                                                                    |
|---------------------------|----------------------------------------------------------------------------------------------------|----------------------------------------------------------------------------------------------------|
|                           |                                                                                                    |                                                                                                    |
| Piano dei costi           | LA SCHEDA NON È OBBLIGATORIA.<br>Riporta il costo complessivo di produzione<br>dell'opera - così come indicato in sede di<br>registrazione, la quota parte delle spese sostenute<br>dal soggetto richiedente, calcola il relativo costo<br>complessivo di produzione eleggibile (i.e. la base del<br>calcolo del credito di imposta)<br>Binorta l'aliguota spettante al soggetto richiedente | Indicare, per ogni voce alla colonna "Spese sostenute",<br>solo le spese direttamente sostenute dal soggetto<br>richiedente. Per ogni voce di spesa compilata, il sistema<br>riparametra automaticamente, nella colonna "Costo<br>eleggibile", l'importo computabile all'interno del costo<br>complessivo eleggibile per il soggetto richiedente; la<br>somma di tali importi costituisce la base di calcolo del<br>credito di imposta per ciascuna singola impresa<br>richiedente.                                                                                                    |
| d'imposta                 | e calcola, sulla base del totale dei costi eleggibili di<br>produzione determinati alla scheda "Piano dei<br>costi", l'importo del credito d'imposta spettante al<br>soggetto richiedente.                                                                                                    | <ul> <li>- Compliare la sezione impresa con le voci di importo<br/>richieste. NB: devono essere rispettati i requisiti<br/>patrimoniali di cui all'art. 2, comma 2, lett. c) del D.M.<br/>15 marzo 2018.</li> <li>- Compilare la sezione "Territorialità delle spese" con le<br/>voci di importo richieste</li> <li>- La sezione "Credito d'imposta" è automaticamente<br/>calcolata dal sistema</li> </ul>                                                                                                    |
| Piano di<br>utilizzo      | Indica la suddivisione del piano di utilizzo del credito<br>di imposta spettante nei 4 periodi fiscali, come<br>previsto dal D.M. (esercizio in corso + 3 esercizi<br>successivi, elevati a 4 per tutte le opere di<br>animazione)                                                                                                    | Indicare, per ogni periodo fiscale, la quota parte del credito d'imposta di cui si intende beneficiare. Il sistema imposta di <i>default</i> una ripartizione omogenea del credito nei 4 (5 per opere di animazione) periodi di imposta, ma il soggetto richiedente può, in questa sede, modulare la ripartizione del credito (NB: <i>teorico</i> ) nella maniera che ritiene più opportuna, purché la somma degli importi indicati sia sempre <u>pari</u> all'importo del credito d'imposta totale <i>teorico</i> determinato alla scheda precedente.<br>Si rammenta che, ai sensi dell'art. 13, comma 4, del D.M. 15 marzo 2018, con riferimento al Piano di utilizzo risultante al 30 settembre di ciascun anno, il produttore decade dal beneficio per la parte dell'importo del credito d'imposta risultante da utilizzare nell'anno medesimo e non effettivamente utilizzato entro il 31 dicembre, (N.B.: tolleranza del 5% nei termini indicati nel D.M.). Pertanto, al fine di scongiurare la decadenza dal riconoscimento della quota parte di credito di imposta non utilizzata, il soggetto richiedente <i>può</i> , entro il 30 settembre dell'anno in corso, aggiornare il Piano di utilizzo coerentemente con l'utilizzo effettivo del credito di imposta (e riportare eventuali eccedenze nei periodi futuri).<br>Solamente nel caso delle domande di <u>integrazione per il passaggio al nuovo regime</u> (cfr. paragrafo <i>Errore. L'origine riferimento non è stata trovata</i> .), il piano di utilizzo dovrà essere compilato con riferimento alla sola eccedenza del valore del nuovo credito di imposta rispetto all'importo già assegnato. |
| Eleggibilità<br>culturale | Fornisce le informazioni necessarie alla DG Cinema<br>per la valutazione in merito al riconoscimento<br>dell'eleggibilità culturale dell'opera di cui all'art. 13,<br>comma 5 del D.M. 15 marzo 2018)                                                                                                    | Indicare le informazioni richieste per ogni requisito<br>riportato nella scheda. In base a quanto dichiarato dal<br>soggetto richiedente, per ogni requisito il sistema<br>attribuisce automaticamente, nelle celle grigie alla                                                                                                    |

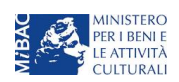

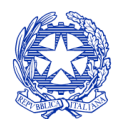

Ministero per i beni e le attività culturali

| Scheda                | Funzioni                                                                                                    | Informazioni da inserire                                                                                                    |
|-----------------------|----------------------------------------------------------------------------------------------------|----------------------------------------------------------------------------------------------------|
|                       |                                                                                                    | destra del testo, il relativo punteggio, riportandone la<br>somma alla voce "Totale" all'ultimo rigo                                                                                                    |
| Richiesta             | Rappresenta la richiesta formale di ottenimento del credito d'imposta teorico spettante                                                                                                    | <ul> <li>Indicare il referente da contattare per le comunicazioni successive all'invio della domanda da parte della DG Cinema</li> <li>Fornire il consenso al trattamento dei dati ai sensi del Decreto Legislativo n. 196 del 30 giugno 2003</li> </ul>                                            |
| Dichiarazioni         | Riepiloga le previsioni del D.M. con riferimento alle<br>modalità di presentazione della domanda, ai<br>requisiti di ammissibilità al beneficio e agli obblighi<br>del beneficiario                                                                                                    | <ul> <li>Leggere con attenzione il testo PER INTERO</li> <li>Compilare accuratamente le dichiarazioni che lo<br/>richiedono, avendo cura che quanto dichiarato sia<br/>coerente con le informazioni inserite nell'anagrafica<br/>dell'opera e nella domanda di <i>tax credit</i></li> </ul>         |
| Documenti<br>allegati | Permette di inserire (e, di seguito, consultare) i<br>documenti – obbligatori e facoltativi – da allegare<br>alla domanda.<br>NOTA BENE: La richiesta di allegare alcuni dei<br>documenti richiesti nell'elenco dipende dalla<br>compilazione delle altre schede; pertanto, si<br>consiglia di compilare e salvare tutte le schede prima<br>di verificare la presenza di tutti gli alleati richiesti. | Caricare i documenti richiesti rispettando le specifiche<br>(formato, dimensione) segnalate nella finestra di<br>dialogo.<br>Si sottolinea che NON è possibile caricare altri<br>documenti la cui descrizione non figuri nell'elenco.                                                               |
| Fine                  | Effettua la verifica finale della domanda e, se non vi<br>sono errori bloccanti (cfr. paragrafo 12.1.2),<br>consente l'invio della domanda.                                                                                                    | <ul> <li>Verificare e risolvere (eventuali) errori bloccanti<br/>segnalati</li> <li>Generare e scaricare la domanda in formato pdf</li> <li>Apporre la firma digitale sul documento (NON<br/>cambiare il titolo al documento)</li> <li>Caricare la domanda firmata e procedere all'invio</li> </ul> |

Con riferimento alla compilazione delle schede, si fa presente che *ogni scheda* (tranne "Investitori esterni"), una volta compilata - anche in maniera parziale, <u>deve essere salvata</u>, cliccando sul pulsante blu "Salva scheda" (posizionato in basso a destra) prima di procedere alla compilazione di altre sezioni o domande o di abbandonare la sessione, pena la perdita dei dati inseriti; una volta cliccato su "Salva scheda", verificare che compaia, nella parte alta a destra della schermata, la fascia scura contenente l'avviso "Salvataggio dei dati in corso" e attendere, prima di procedere, che l'avviso non sia più visibile.

Inoltre, si ricorda che *in ogni caso*, nel corso della compilazione della modulistica sulla piattaforma *online* DGCOL, è consigliato di <u>NON aprire</u> più schede o finestre contemporaneamente, né dalla stessa postazione né da postazioni diverse, in quanto il sistema potrebbe non recepire gli inserimenti e le modifiche apportate su più schede aperte nello stesso momento.

# 3.2.2 Scheda "Investitori esterni"

Secondo le previsioni del D.M. 15 marzo 2018 per il settore cinematografico e audiovisivo, in questo capitolo "D.M.", le domande di tax credit per la produzione di opere cinematografiche (descritte alla sezione 1) possono essere INTEGRATE con l'inserimento dell'investitore esterno (o degli investitori esterni), entro 30 giorni dalla data di registrazione dei contratti di associazione in partecipazione.

Il produttore può, quindi, inserire l'investitore esterno, qualora già individuato, **in fase di prima compilazione della domanda di tax credit per la produzione di opere cinematografiche**, avendo cura di compilare con attenzione tutti i campi richiesti della scheda "Investitori esterni" presente all'interno della domanda (NB: la scheda NON è obbligatoria).

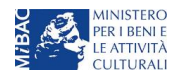

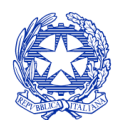

Ministero per i beni e le attività culturali

In fase di prima compilazione della domanda di tax credit per la produzione di opere cinematografiche, quindi, la scheda "Investitori esterni" NON È OBBLIGATORIA. Nel controllo domanda, e all'interno del report della scheda "Fine" (cfr § 12.1.2), se la scheda non è compilata appare il messaggio "Scheda non compilata" contrassegnato da un triangolo giallo. Tale indicazione **non costituisce un errore, e quindi non inficia in alcun modo l'invio della domanda**.

Qualora un investitore esterno venisse individuato a seguito dell'invio della domanda di tax credit per la produzione di opere cinematografiche, il produttore dovrà richiedere agli uffici competenti l'INTEGRAZIONE della domanda, e compilare o aggiornare a scheda "Investitori esterni".

Qualora, in via del tutto eccezionale, si verificasse l'acquisizione o la perdita di uno o più investitori esterni **a seguito dell'APPROVAZIONE DELLA DOMANDA PREVENTIVA del produttore di riferimento**, tale dovrà darne evidenza all'Amministrazione secondo quanto previsto nel documento "Procedure" disponibile a questo <u>link</u>.

Per le specifiche relative alla attivazione e alla gestione delle domande di tax credit per gli investitori esterni si veda la sezione 4.

# 3.2.3 Scheda "Piano dei costi"

Il Piano dei costi costituisce una delle principali schede della domanda di *tax credit*, in quanto riporta il costo complessivo e il costo eleggibile di produzione dell'opera, quest'ultimo determinante per il calcolo del credito d'imposta teorico spettante al soggetto richiedente, come espressamente indicato all'art. 3, comma 1 del D.M.

Il Piano dei costi si compone di quattro colonne:

- la prima riporta, per ogni riga, la <u>descrizione delle voci di spesa</u> (in formato testo) del Piano dei costi come nell'Anagrafica dell'opera;
- la seconda colonna indica il <u>totale dei costi complessivo</u> (i.e. sostenuto da tutti i soggetti coinvolti nell'assetto produttivo) per ogni voce di spesa, così come risultante dall'Anagrafica dell'opera. NB: in caso di opere in coproduzione, nella colonna sono riportati solamente i *costi complessivi associati alle imprese italiane*. Gli importi indicati in questa colonna non sono modificabili all'interno della domanda di *tax credit*: per modificarli è necessario intervenire sull'Anagrafica dell'opera o, in alternativa, operare sulla colonna "Spese sostenute" come indicato al punto seguente;
- la colonna "Spese sostenute" fa riferimento alle voci e agli importi <u>effettivamente sostenuti esclusivamente</u> <u>dal soggetto richiedente</u>. Alla prima apertura della domanda di *tax credit*, la colonna riporta gli importi associati al produttore così come indicati nel Piano dei costi dell'Anagrafica dell'opera: qualora si ritenga necessario apportare modifiche senza intervenire sull'Anagrafica dell'opera, è possibile sovrascrivere tali costi, che in ogni caso NON possono eccedere il totale complessivo per voce riportato dal sistema nella colonna precedente (N.B. il sistema computa, nel caso di *coproduzioni*, <u>solo</u> il totale complessivo dei costi sostenuti dalle imprese <u>italiane</u>);
- la colonna "Costo eleggibile" effettua il calcolo di <u>riparametrazione delle spese</u> inserite nella colonna "Spese sostenute" in base ai criteri disposti dal D.M. all'art. 3, comma 2, indicando il totale complessivo (somma delle voci) all'ultima riga dello schema.

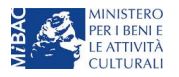

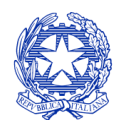

Ministero per i beni e le attività culturali

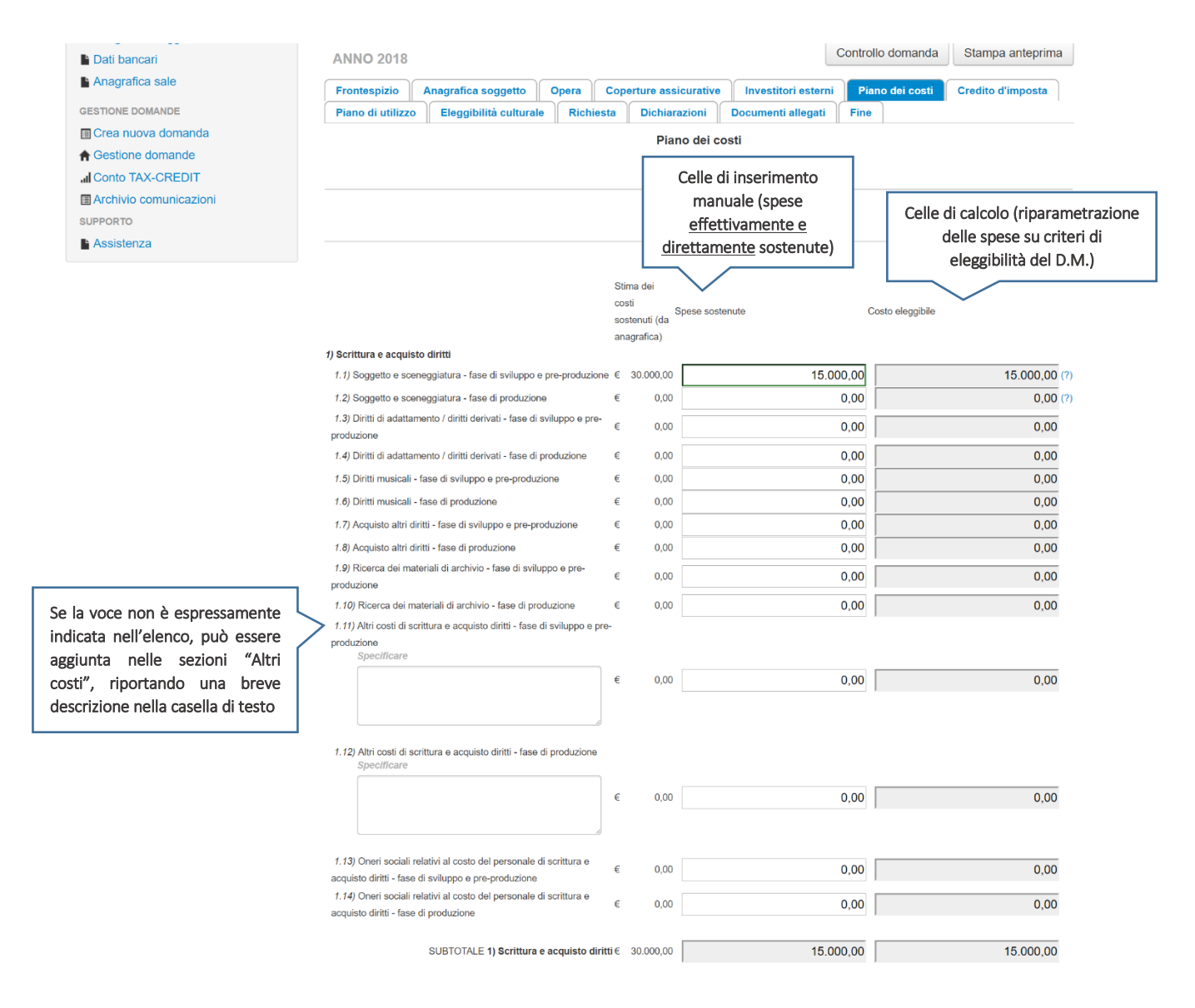

**NOTA BENE 1:** Nel caso in cui l'assetto produttivo preveda due o più produttori, le eccedenze delle voci di costo rispetto ai relativi massimali previsti all'art. 3 del D.M. (costi c.d. "sopra la linea", oneri finanziari, spese generali, etc.) sono calcolate rispetto al costo complessivo dell'opera. Pertanto, qualora la *somma* degli importi totali spesi da *tutti i produttori per* una voce soggetta a limitazioni ecceda detto massimale, il sistema informatico segnalerà l'errore (cfr. 12.1.2 *Controllo delle domande*) a *tutti* i produttori richiedenti, ma sarà solo il soggetto capofila che, nella scheda "Fine", potrà individuare la voce che presenta l'errore e consentire agli altri produttori di modificare i costi eleggibili diminuiti. Il soggetto capofila, difatti, è l'*unico soggetto* abilitato alla verifica della coerenza dei Piani di costi individuali di ogni produttore *italiano* rispetto al Piano di costi complessivo (quota italiana) riportato in Anagrafica dell'opera (cfr. 12.1.3 *Verifica domanda – Scheda "Fine"*).

**NOTA BENE 2**: in caso di in caso di COPRODUZIONI internazionali, all'interno del Piano dei costi della domanda di *tax credit* ciascuna impresa italiana deve inserire solamente le <u>spese direttamente sostenute sul territorio italiano</u>.

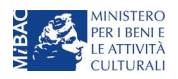

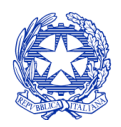

Ministero per i beni e le attività culturali

#### 3.2.4 Scheda "Credito d'imposta" e territorialità delle spese

La scheda "Credito di imposta" si compone di tre sezioni: "Impresa", "Territorialità delle spese" e "Credito d'imposta".

- In "Impresa" vanno inseriti i dati economici afferenti al capitale sociale e al patrimonio netto contabile risultante all'ultimo bilancio approvato dell'impresa richiedente (per i requisiti minimi si rimanda all'art. 2, comma 2, lettera c) del D.M. 15 marzo 2018).
- La sezione "Territorialità delle spese" va compilata tenendo conto delle disposizioni di cui all'art. 4 del D.M. 15 marzo 2018. Si rileva che la valutazione in merito al rispetto del vincolo di territorialità – che riguarda i costi *complessivi* dell'opera - è effettuata in sede di istruttoria.
- I valori alle celle (grigie) della sezione "Credito di imposta" sono generate automaticamente dal sistema. Il costo eleggibile di produzione, così come ricavato nella scheda "Piano dei costi", è riportato alla voce "Costo eleggibile di produzione del dichiarante" e rappresenta la base di calcolo del credito di imposta teorico. L'"Aliquota spettante" è generata dal sistema e calcolata in base alle modalità esplicate al paragrafo 3.3 ("Generazione delle aliquote"); il "Credito d'imposta teorico spettante all'impresa

| PROFILO<br>Il mio account<br>Anagrafica soggetto<br>Dati bancari<br>Anagrafica sale                 | Soggetto     Settore : Ta     Stato doma     Opera:     ANNO 2018  Frontespizio                                                                                                    | x Credit produzione o<br>nda: Da completare                            | li FILM - Pr                                      | cone                                    | a anture assicurative                              | Investitori estern                               | Controllo | o domanda   | Stampa anteprima |
|----------------------------------------------------------------------------------------------------|----------------------------------------------------------------------------------------------------|------------------------------------------------------------------------|---------------------------------------------------|-----------------------------------------|----------------------------------------------------|--------------------------------------------------|-----------|-------------|------------------|
| GESTIONE DOMANDE                                                                                    | Piano di utilizz                                                                                                    | Eleggibilità cultur                                                    | ale Rich                                          | iesta                                   | Dichiarazioni                                      | Documenti allegati                               | Fine      | o der costi | oreano a imposta |
| 🔲 Crea nuova domanda                                                                                |                                                                                                    |                                                                        |                                                   |                                         | Casedite dilate                                    |                                                  |           |             |                  |
| Celle di inserimento<br>Valore economico del CS versato                                             | Credito d'imposta                                                                                                    |                                                                        |                                                   |                                         |                                                    |                                                  |           |             |                  |
| e del PN contabile all'ultimo<br>bilancio approvato                                                 | Capitale sociale (versato)                                                                                                    |                                                                        |                                                   |                                         |                                                    |                                                  |           |             |                  |
|                                                                                                    | Patrimonio netto contabile (risultante da ultimo bilancio approvato)                                                                                                    |                                                                        |                                                   |                                         |                                                    |                                                  |           |             |                  |
| Celle di inserimento<br>NB: La valutazione in merito al<br>rispetto dei vincoli di territorialità è | Totale delle spese ovunque sostenute a favore di soggetti fiscalmente residenti in Italia, e non utilizzate per accedere a benefici simili di altri Stati Membri dell'Unione Europea |                                                                        |                                                   |                                         |                                                    |                                                  |           |             |                  |
| effettuata in sede di istruttoria                                                                   | Totale delle spese<br>acquisto supporti d<br>precedente<br>Credito d'impos                                                                                                    | di sviluppo, pre-produzione,<br>ligitali o pellicole e post-prod<br>ta | teatri di posa e<br>uzione sostenu<br>elle di cal | costruzio<br>te sul terr<br><u>colo</u> | ni sceniche, noleggio<br>itorio italiano e non gia | mezzi tecnici, trasporti,<br>à inserite al punto |           |             |                  |
|                                                                                                    | Costo eleggibile di produzione del dichiarante 10.450                                                                                                    |                                                                        |                                                   |                                         |                                                    |                                                  |           | 10.450,00   |                  |
|                                                                                                    | Aliquota spettante                                                                                                    |                                                                        |                                                   |                                         |                                                    |                                                  | 15,00     |             |                  |
|                                                                                                    | Credito d'imposta                                                                                                    | teorico spettante all'impresa                                          | dichiarante                                       |                                         |                                                    |                                                  |           |             | 1.567,50         |

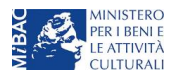

Salva scheda

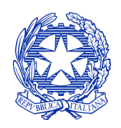

Ministero per i beni e le attività culturali

dichiarante" riporta il calcolo dell'importo derivante dall'applicazione dell'aliquota al costo eleggibile di produzione.

NOTA BENE: Si rimarca che, in sede di domanda preventiva, il credito d'imposta *teorico* calcolato dal sistema e visualizzato nella scheda, così come l'aliquota spettante determinata, sono elementi puramente indicativi e, pertanto, in sede di istruttoria, possono essere confermati oppure subire delle variazioni a seguito delle verifiche effettuate dall'Amministrazione.

# 3.2.5 Scheda "Eleggibilità culturale"

La scheda "Eleggibilità culturale" riporta i requisiti richiesti alle opere cinematografiche, televisive e web di finzione così come descritte alla Tabella A allegata al D.M. 15 marzo 2018. Mediante la compilazione della scheda, il soggetto richiedente autocertifica la presenza o meno dei requisiti di "Contenuti" e di "Produzione" elencati relativamente all'opera prodotta oggetto della domanda di *tax credit* selezionando "Sì" o "No" per ognuno.

Nelle celle bianche, ove presenti, il soggetto richiedente deve inserire il valore percentuale relativo all'elemento autocertificato: in questo caso, il soggetto deve selezionare "No" solo se il valore corrispondente è uguale a 0, mentre selezionerà "Sì" anche se il valore corrispondente autocertificato sia inferiore alla soglia minima indicata alla Tabella A per il requisito (si veda l'immagine seguente).

Sulla base dei punteggi indicati alla Tabella A, il sistema determina il punteggio spettante al soggetto richiedente per ogni requisito compilato (pari a 0 in assenza del requisito minimo), indicandolo nella corrispondente cella di colore grigio, e riportandone la somma complessiva all'ultima riga ("Totale").

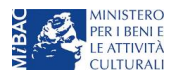

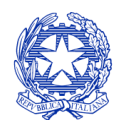

Ministero per i beni e le attività culturali

| Frontespizio Anagrafica soggetto C                                                                                                    | Opera Coperture assicurative                                                                                  | Investit               | vestitori esterni Piano dei costi Credito                                               |                                       |  |  |  |
|----------------------------------------------------------------------------------------------------|----------------------------------------------------------------------------------------------------|------------------------|-----------------------------------------------------------------------------------------|---------------------------------------|--|--|--|
| Piano di utilizzo Eleggibilità culturale                                                                                                    | i allegati Fine                                                                                               |                        |                                                                                         |                                       |  |  |  |
| ontenuti                                                                                                    | Eleggibilità cu                                                                                               | lturale                | Una volta selezionato (Sì) o<br>che il sistema carichi il punt<br>grigia corrispondente | (No), attendere<br>reggio nella cella |  |  |  |
| Soggetto/sceneggiatura dell'opera audiovisiva tratta c<br>taliana o europea                                                                                                    | la opera pubblicata letteraria o teatrale                                                                     | le si                  | no                                                                                      | 5                                     |  |  |  |
| Soggetto/sceneggiatura dell'opera audiovisiva riguaro<br>eligiose, sociali, artistiche o culturali                                                                                      | lante tematiche storiche, leggendarie,                                                                        | ) sì                   | no                                                                                      | 30                                    |  |  |  |
| Soggetto/sceneggiatura riguardante una personalità/o<br>sociale, artistica o culturale                                                                                                  | carattere di rilevanza storica, religiosa,                                                                    | le si                  | o no                                                                                    | 25                                    |  |  |  |
| B) Ambientazione territoriale del soggetto dell'opera a<br>ber cento delle scene della sceneggiatura ambientant                                                                         | audiovisiva in Italia o in Europa (minimo<br>le in Italia o in Europa)                                        | il 15 🔵 sì             | no                                                                                      | 0                                     |  |  |  |
| 3) Riprese in esterno dell'opera audiovisiva sul territo<br>scene in esterno contenute nella sceneggiatura)<br>Il valore percentuale è > di C<br>minimo (pari a 15) → <u>il punte</u> r | rio italiano (minimo il 15 per cento delle<br>)<br>ma non soddisfa il requisito<br>ggio relativo è uguale a 0 | • <sup>sl</sup>        | no no                                                                                   | 0                                     |  |  |  |
| Ripresa sonora diretta integralmente o principalmente<br>a lingue delle minoranze linguistiche previste all'artici<br>per cento delle scene contenute nella sceneggiatura)              | e in lingua italiana o in dialetti italiani, inc<br>olo 2 della legge 482/99 (soglia minima:                  | sluse e si<br>30<br>52 | no                                                                                      | 5                                     |  |  |  |
| il valore percentuale soddisfa<br>→ <u>il punteggio relativo è ugu</u>                                                                                                    | a li requisito minimo (pari a 30)<br><u>ale a 5</u> (vedi Tabella A del D.M.)                                 |                        |                                                                                         |                                       |  |  |  |
| Presenza di un talento creativo italiano o cittadino di u<br>SEE                                                                                                    | uno Stato dello Spazio economico europ                                                                        | beo - 🔵 sì             | no                                                                                      | 0                                     |  |  |  |
| Riprese in studio in Italia (minimo 20 per cento delle s<br>sceneggiatura girate in studi italiani)                                                                                     | cene in interno contenute nella                                                                               | • sì                   | no                                                                                      | 5                                     |  |  |  |

NOTA BENE: Si rammenta che la valutazione in merito alla eleggibilità culturale dell'opera viene effettuata in sede di istruttoria: pertanto, il raggiungimento del punteggio totale minimo di 50/100 di eleggibilità culturale (cui fa riferimento la Tabella A per la produzione di opere cinematografiche, televisive e web) nella scheda della modulistica *online* non determina automaticamente l'avvenuto riconoscimento del requisito.

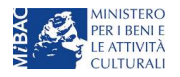

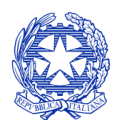

Ministero per i beni e le attività culturali

# 3.3 Generazione dell'aliquota

L'aliquota spettante al soggetto dichiarante viene automaticamente generata dal sistema in base alle informazioni da questi inserite in sede di registrazione e compilazione delle domande.

Nello specifico della produzione di opere cinematografiche (film), a seconda della tipologia di soggetto richiedente e della configurazione dell'assetto produttivo, **l'aliquota può essere pari al 30%, al 15% o composta** (art. 12 del D.M. 15 marzo 2018). Affinché il sistema informatico DGCOL determini correttamente la giusta aliquota spettante è dunque importante che il soggetto richiedente configuri tutte le informazioni relative ai requisiti richiesti all'interno del sistema di modulistica *online*.

La tabella seguente riporta tutte le possibili configurazioni di requisiti previsti all'art. 12 del D.M. e le relative aliquote spettanti, indicando per ognuno dei requisiti l'informazione da inserire e in quale posizione (domanda, scheda, altro) all'interno della modulistica, <u>prima</u> di procedere con la compilazione delle altre schede e l'invio della domanda di riconoscimento del credito di imposta (a tal proposito si suggerisce di verificare sempre, prima di inviare la domanda, la corrispondenza dell'aliquota impostata dal sistema rispetto alle informazioni inserite).

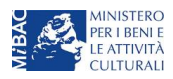

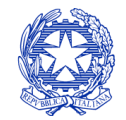

Ministero per i beni e le attività culturali

| Aliquota | Requisiti associati all'aliquota                                                                                                    |     | Tipologia di informazione                                                    | Riferimento modulistica DGCOL                                                                                                    |
|----------|----------------------------------------------------------------------------------------------------|-----|------------------------------------------------------------------------------|----------------------------------------------------------------------------------------------------|
| 20%      | Il soggetto richiedente è produttore                                                                                                    | 1   | Produttore indipendente                                                      | Anagrafica Soggetto (Profilo)                                                                                                    |
| 30%      | indipendente ed è l'unico produttore dell'opera                                                                                                    |     | Percentuale produzione opera = 100%                                          | Anagrafica Opera (Domanda di registrazione Opera) >>> Scheda "Assetto produttivo"                                                                                                    |
|          | Il soggetto richiedente è produttore                                                                                                    | 1   | Produttore indipendente                                                      | Anagrafica Soggetto (Profilo)                                                                                                    |
| 30%      | indipendente e l'opera è realizzata da gruppi di<br>imprese, o in appalto o in produzione associata<br>tra soli produttori indipendenti                   | 2   | Altri produttori in assetto produttivo <i>tutti</i><br>indipendenti          | <ul> <li>Anagrafica Soggetto (Profilo) di <i>tutti</i> i produttori in assetto produttivo</li> <li>Anagrafica Opera (Domanda di registrazione Opera) &gt;&gt;&gt; Scheda "Assetto produttivo"</li> </ul> |
|          | Il soggetto richiedente è produttore                                                                                                    | 1   | Produttore indipendente                                                      | Anagrafica Soggetto (Profilo)                                                                                                    |
| 30%      | indipendente e detiene una quota dei diritti<br>dell'opera, realizzata in produzione associata con<br>imprese non indipendenti, minore o uguale al<br>50% |     | Altri produttori in assetto produttivo <i>tutti</i> NON indipendenti         | Anagrafica Soggetto (Profilo) di <i>tutti</i> i produttori in assetto produttivo                                                                                                    |
|          |                                                                                                    |     | Percentuale produzione opera ≤ 50%                                           | Anagrafica Opera (Domanda di registrazione Opera)> Scheda "Assetto produttivo"                                                                                                    |
|          | SOLO PER PRODUZIONI ASSOCIATE: l'impresa                                                                                                    | 1   | Produttore indipendente                                                      | Anagrafica Soggetto (Profilo)                                                                                                    |
| 30%      | richiedente si classifica come produttore<br>indipendente, detiene una quota dei diritti                                                                  | 2   | Altri produttori in assetto produttivo <i>tutti</i> NON indipendenti         | Anagrafica Soggetto (Profilo) di <i>tutti</i> i produttori in assetto produttivo                                                                                                    |
|          | imprese non indipendenti maggiore del 50%                                                                                                    | 3   | Percentuale produzione opera ≥ 50%                                           | Anagrafica Opera (Domanda di registrazione Opera) >>> Scheda "Assetto produttivo"                                                                                                    |
| 1 - 0/   | Il soggetto richiedente è produttore NON                                                                                                    | 1   | Produttore NON indipendente                                                  | Anagrafica Soggetto (Profilo)                                                                                                    |
| 15%      | indipendente ed è l'unico produttore dell'opera                                                                                                    | 2   | Percentuale produzione opera = 100%                                          | Anagrafica Opera (Domanda di registrazione Opera) >>> Scheda "Assetto produttivo"                                                                                                    |
| 1 = 0/   | Il soggetto richiedente è un'impresa NON                                                                                                    | 1   | Produttore = Impresa NON europea                                             | Anagrafica Soggetto (Profilo) >>> "Categoria"                                                                                                    |
| 1570     | europea ed è l'unico produttore dell'opera                                                                                                    | 2   | Percentuale produzione opera = 100%                                          | Anagrafica Opera (Domanda di registrazione Opera) >>> Scheda "Assetto produttivo"                                                                                                    |
|          | Il soggette richiedente è produttore NON                                                                                                    | 1/A | Produttore NON indipendente                                                  | Anagrafica Soggetto (Profilo)                                                                                                    |
|          | indipendente/è un'impresa non europea; l'opera                                                                                                    | 1/B | Produttore = Impresa NON europea                                             | Anagrafica Soggetto (Profilo) >>> "Categoria"                                                                                                    |
| 15%      | è realizzata da un gruppo di imprese, o in appalto<br>o in produzione associata tra soli produttori non                                                   | 2/A | Altri produttori in assetto produttivo <i>tutti</i> NON indipendenti         | Anagrafica Soggetto (Profilo) di <i>tutti</i> i produttori in assetto produttivo                                                                                                    |
|          | indipendenti o imprese non europee                                                                                                    |     | Produttori/Imprese in assetto produttivo =<br>Produttori/Imprese non europei | Anagrafica Soggetto (Profilo) >>> "Categoria" per <i>tutti</i> i produttori in assetto produttivo                                                                                                    |

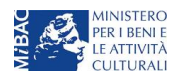

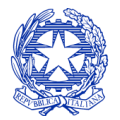

Ministero per i beni e le attività culturali

| Aliquota             | Requisiti associati all'aliquota                                                                                                    | Tipologia di informazione                                                         | Riferimento modulistica DGCOL                                                                                                    |
|----------------------|----------------------------------------------------------------------------------------------------|-----------------------------------------------------------------------------------|----------------------------------------------------------------------------------------------------|
|                      | Il soggetto richiedente si classifica come                                                                                                    | e 1 Produttore indipendente                                                       | Anagrafica Soggetto (Profilo)                                                                                                    |
| 15%                  | esecutivo dell'opera, realizzata in produciore<br>esecutiva con una impresa cinematografica e<br>audiovisiva NON europea                                                | e<br>e<br>2 Produttore esecutivo                                                  | Anagrafica Opera (Domanda di registrazione Opera) >>> Scheda "Assetto produttivo"                                                                                                    |
| 15%                  | Il soggetto richiedente è un'impresa NON<br>europea e l'opera è realizzata in produzione                                                                                | N e Produttore = Impresa NON europea                                              | Anagrafica Soggetto (Profilo) >>> "Categoria"                                                                                                    |
| 1570                 | esecutiva con un produttore indipendente con il ruolo di produttore esecutivo                                                                                           | II         Presenza di un produttore indipendente esecutivo in assetto produttivo | Anagrafica Opera (Domanda di registrazione Opera) >>> Scheda "Assetto produttivo"                                                                                                    |
| 15%                  | SOLO PER PRODUZIONI ASSOCIATE: Il soggetto<br>richiedente è produttore NON indipendente,<br>l'opera è realizzata in produzione associata con<br>produttori indipendenti | 0 1 Produttore NON indipendente                                                   | Anagrafica Soggetto (Profilo)                                                                                                    |
|                      |                                                                                                    | n Altri produttori in assetto produttivo <i>tutti</i> indipendenti                | <ul> <li>Anagrafica Soggetto (Profilo) di <i>tutti</i> i produttori in assetto produttivo</li> <li>Anagrafica Opera (Domanda di registrazione Opera) &gt;&gt;&gt; Scheda "Assetto produttivo"</li> </ul> |
|                      | SOLO PER PRODUZIONI ASSOCIATE: Il soggetto                                                                                                    | D Produttore indipendente                                                         | Anagrafica Soggetto (Profilo)                                                                                                    |
| Aliquota<br>composta | richiedente è produttore indipendente, detiene<br>una quota dei diritti dell'opera realizzata in                                                                        | e Altri produttori in assetto produttivo <i>tutti</i> NON indipendenti            | Anagrafica Opera (Domanda di registrazione Opera) >>> Scheda "Assetto produttivo"                                                                                                    |
|                      | produzione associata con imprese non<br>indipendenti inferiore al 50% e sostiene                                                                                        | n<br>a Percentuale produzione opera ≤ 50%                                         | Anagrafica Opera (Domanda di registrazione Opera) >>> Scheda "Assetto produttivo"                                                                                                    |
|                      | direttamente <u>spese in misura superiore alla</u><br>propria quota di partecipazione <sup>3</sup> .                                                                    | a<br>4 Spese di produzione sostenute dal soggetto ><br>Quota di partecipazione    | <ul> <li>Anagrafica Opera (Domanda di registrazione Opera) &gt;&gt;&gt; Scheda "Assetto produttivo"</li> <li>Domanda di <i>tax credit</i> produzione &gt;&gt;&gt; Scheda "Piano dei costi"</li> </ul>    |

<sup>&</sup>lt;sup>3</sup> In questo caso, il credito di imposta verrà calcolato applicando: a) un'aliquota del 30% al totale dei costi sostenuti in rapporto alla quota di partecipazione del produttore indipendente; b) un'aliquota del 15% ai costi sostenuti in eccedenza rispetto alla propria quota di partecipazione.

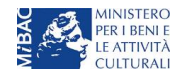

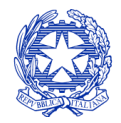

Ministero per i beni e le attività culturali

# 3.4 Controllo, invio e modifica delle domande

Nel caso in cui, successivamente alla presentazione della richiesta preventiva e prima dell'approvazione della stessa intervenissero modifiche nell'assetto produttivo dell'opera (i.e. l'acquisizione di produttori associati o di investitori esterni), il produttore capofila dovrà procedere a:

- aggiornare l'anagrafica dell'opera, inserendo i dati all'interno della scheda "Assetto produttivo";
- richiedere agli uffici competenti l'integrazione della domanda di *tax credit*, per consentire di modificarla in coerenza con l'aggiornamento dell'anagrafica. **NB:** nel caso di integrazione, la domanda di *tax credit* **dovrà comunque essere ripresentata in forma congiunta** con le modalità descritte al paragrafo 3.1.4.

Per ulteriori dettagli sulle modalità di controllo, invio e modifica delle domande si rimanda al capitolo 12.

# 3.5 Idoneità provvisoria al credito d'imposta

Come disposto dall'art. 7, comma 5, del D.M., i soggetti produttori di opere cinematografiche possono richiedere alla DG Cinema, mediante apposita domanda *online*, il riconoscimento della **idoneità provvisoria al** *tax credit* prima di presentare la domanda di *tax credit* – Produzione di FILM, *esclusivamente* ai fini previsti al medesimo comma.

Come per le domande di *tax credit*, la possibilità di generare una domanda di *idoneità provvisoria* è subordinata alle stesse condizioni di cui al paragrafo 3.1.1 (registrazione del soggetto richiedente, registrazione dell'opera e relativo riconoscimento della nazionalità italiana).

NB: l'accesso alla domanda di indoneità provvisoria è in ogni caso subordinato al possesso di tutti i requisiti (dei soggetti richiedenti e dell'opera) necessari per il riconoscimento del tax credit. Il riconoscimento dell'idoneità provvisoria al credito di imposta non sostituisce né anticipa alcuno degli effetti del riconoscimento del tax credit, salvo il riconoscimento dell'eleggibilità culturale dell'opera. A seguito del riconoscimento dell'idoneità al tax credit sarà dunque necessario effettuare un'ulteriore regolare domanda di tax credit per la produzione di opere cinematografiche entro i termini previsti dal DM utilizzando l'apposita modulistica.

La domanda di *idoneità provvisoria* viene generata dal soggetto richiedente secondo le modalità descritte al paragrafo 3.1.2: in "Gestione domande", una volta selezionata l'opera dal menu a tendina e accertata la sussistenza dei requisiti preliminari sopracitati, cliccando "Crea nuova domanda" si accede a "Domande disponibili". A questo punto, selezionare "*Idoneità provvisoria tax credit Produzione FILM - Richiesta*".

Una volta selezionata l'opzione, a conferma avvenuta la domanda, così generata, risulta disponibile nella sezione "Domande in lavorazione" (cui si è direttamente riportati dal sistema al momento della conferma) e sempre reperibile selezionando l'opera per titolo dal menu a tendina.

Si rammenta che il soggetto richiedente può generare la domanda di *idoneità provvisoria* solo se non è ancora stata generata la domanda di riconsocimento del *tax credit* – Produzione.

#### SCHEDE

La domanda di riconoscimento si compone di 10 schede.

Per le schede: "Frontespizio", "Anagrafica soggetto", "Opera", "Richiesta", "Dichiarazioni", "Documenti allegati" si rimanda al paragrafo 3.2.1; per la scheda "Fine" si rimanda ai paragrafi 3.2.1 e 12.1.3.

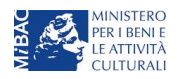

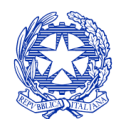

Ministero per i beni e le attività culturali

La scheda "Eleggibilità culturale" va compilata come descritto al paragrafo O. Si rammenta che il riconoscimento dell'eleggibilità culturale, ai sensi dell'art. 7, comma 5, del D.M., è l'UNICO effetto anticipabile nella domanda di *idoneità provvisoria* rispetto ai provvedimenti di cui al Capo III del D.M.

La scheda "Requisiti per l'idoneità provvisoria" va compilata per ogni soggetto incluso nell'Assetto produttivo dell'opera (da Anagrafica opera) selezionando il pulsante "Aggiungi" (vedi immagine seguente). Alla voce "Produttore" è possibile selezionare dal menù a tendina solamente i soggetti preventivamente inseriti nella scheda "assetto produttivo" dell'Anagrafica dell'opera).

| ANNO 2018            |                        |                        |               |                        | C                            | ontrollo domanda    | Stampa anteprima |
|----------------------|------------------------|------------------------|---------------|------------------------|------------------------------|---------------------|------------------|
| Frontespizio         | Anagrafica<br>Document | soggetto<br>i allegati | Opera<br>Fine | Eleggibilità culturale | Requisiti per l'idoneità pro | ovvisoria Richiesta | Elenco firmatari |
|                      |                        |                        |               | Requisiti per l'ido    | neità provvisoria            |                     |                  |
| Chiudi               |                        |                        |               |                        |                              |                     |                  |
| Produttore           |                        | Selezion               | а             |                        |                              | ~                   |                  |
| Patrimonio netto     |                        |                        |               |                        |                              |                     |                  |
| Capitale sociale     |                        |                        |               |                        |                              |                     |                  |
| Totale spese sost    | enute                  |                        |               |                        |                              |                     |                  |
| Costo eleggibile     |                        |                        |               |                        |                              |                     |                  |
| Scelta dell'aliquota | a (                    | Selezion               | а             |                        |                              | ~                   |                  |
| Aliquota             | ſ                      |                        |               |                        |                              |                     |                  |
| Salva                |                        |                        |               |                        |                              |                     |                  |

Nella scheda "Elenco firmatari" il soggetto richiedente inserisce, per ogni produttore (impresa, i.e. soggetto giuridico) i dati richiesti relativamente alla persona fisica rappresentante (rappresentante legale o delegato alla funzione).

Per ogni nominativo inserito, nella scheda "Documenti allegati" compare la corrispettiva abilitazione al caricamento della scansione del documento di identità specificato al momento di compilazione della scheda "Elenco firmatari" in "Tipologia documento".

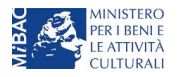

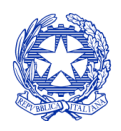

Ministero per i beni e le attività culturali

# 4 ATTRAZIONE DI INVESTIMENTI DA PARTE DI IMPRESE ESTERNE AL SETTOR ECINEMATOGRAFICO - INVESTITORI ESTERNI

# 4.1 Generare una nuova domanda di tax credit relativa a investimenti di imprese esterne

# 4.1.1 Azioni preliminari e propedeuticità

Secondo le previsioni del D.M. 15 marzo 2018 per il settore cinematografico e audiovisivo, in questo capitolo "D.M.", le domande di tax credit per la produzione di opere cinematografiche (descritte alla sezione 1) possono essere INTEGRATE con l'inserimento dell'investitore esterno (o degli investitori esterni), entro 30 giorni dalla data di registrazione dei contratti di associazione in partecipazione.

Il produttore può, quindi, inserire l'investitore esterno, qualora già individuato, **in fase di prima compilazione della domanda di tax credit per la produzione di opere cinematografiche**, avendo cura di compilare con attenzione tutti i campi richiesti della scheda "Investitori esterni" presente all'interno della domanda (NB: la scheda NON è obbligatoria, quindi, in assenza di investitori esterni è possibile finalizzare l'invio della domanda).

Qualora un investitore esterno venisse individuato a seguito dell'invio della domanda di tax credit per la produzione di opere cinematografiche, il produttore dovrà richiedere agli uffici competenti l'INTEGRAZIONE della domanda, e compilare o aggiornare a scheda "Investitori esterni".

Una volta completata la compilazione della scheda relativamente al primo investitore esterno, ed effettuato il salvataggio delle informazioni tramite l'apposito tasto "Salva", è possibile aggiungerne di ulteriori cliccando su pulsante "Aggiungi". Sarà necessario compilare tante schede quanti sono gli investitori esterni coinvolti.

**Nota bene:** è possibile inserire un investitore esterno selezionandolo dal menù a tendina solamente se l'investitore è presente all'interno **dell'assetto produttivo dell'Anagrafica dell'opera**. Prima di procedere con la compilazione o l'integrazione della scheda Investitori esterni è quindi necessario assicurarsi che l'Anagrafica dell'opera relativa sia adeguatamente aggiornata.

Qualora, in via del tutto eccezionale, si verificasse l'acquisizione o la perdita di uno o più investitori esterni **a seguito dell'APPROVAZIONE DELLA DOMANDA PREVENTIVA del produttore di riferimento**, tale dovrà darne evidenza all'Amministrazione secondo quanto previsto nel documento "Procedure" disponibile a questo <u>link</u>.

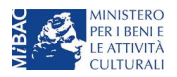
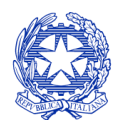

Ministero per i beni e le attività culturali

| Frontespizio       Anagrafica soggetto       Opera       Coperture as         Credito d'imposta       Piano di utilizzo       Eleggibilità culturale         Investi       Investi         Apporto       Seleziona         Aliquota credito d'imposta       Seleziona                                                 | ssicurative investitori esterni Piano dei costi<br>Richiesta Dichiarazioni Documenti allegati Fine<br>titori esterni |
|----------------------------------------------------------------------------------------------------|----------------------------------------------------------------------------------------------------|
| Credito d'imposta       Piano di utilizzo       Eleggibilità culturale         Investi       Investi         Investiore esterno       Seleziona         Apporto                                                                                                    | Richiesta     Dichiarazioni     Documenti allegati     Fine       titori esterni                                     |
| Investi<br>Investitore esterno<br>Apporto<br>Aliquota credito d'imposta<br>Seleziona                                                                                                    | titori esterni                                                                                                    |
| Investitore esterno Seleziona Apporto Aliquota credito d'imposta Seleziona                                                                                                    | ~                                                                                                    |
| Apporto Aliquota credito d'imposta Seleziona                                                                                                    |                                                                                                    |
| Aliquota credito d'imposta Seleziona 🗸                                                                                                    |                                                                                                    |
|                                                                                                    |                                                                                                    |
| L'investimento esterno è Si No<br>effettuato da un gruppo di imprese                                                                                                    |                                                                                                    |
| L'investimento esterno è Si No investimento collettivo                                                                                                    |                                                                                                    |
| Data registrazione contratto                                                                                                    |                                                                                                    |
| Data scadenza contratto                                                                                                    |                                                                                                    |
| Data inizio rimborso inv.<br>esterno                                                                                                    |                                                                                                    |
| Importo massimo rimborsabile<br>all'investitore esterno previsto<br>dal contratto                                                                                                    |                                                                                                    |
| L' investitore esterno non Sì No No partiene alle categorie precluse al beneficio, ai sensi dell'art. 25, c.3 del DM 14/8/2017                                                                                                    |                                                                                                    |
| Non sussistono accordi/patti Si No No<br>collaterali al contratto tra<br>produttore e investitore<br>esterno che modifichino<br>l'assetto economico e<br>finanziario del contratto di<br>associazione in<br>partecipazione, ai sensi<br>dell'art. 28, c.3, lett. c) del DM<br>14/8/2017                               |                                                                                                    |
| Non esistono clausole Si No o<br>contrattuali o pattuizioni<br>collaterali volte a ridurre o<br>eliminare la partecipazione al<br>risohio economico e<br>finanziario degli associati,<br>derivante dal contratto di<br>associazione in<br>partecipazione, ai sensi<br>dell'art. 30, e.2, lett. a) del DM<br>14/8/2017 |                                                                                                    |
| I flussi economici e finanziari Sì No No produttore e inv. esterno sono stati debitamente indicati nelle scritture contrabilidella società di produzione, ai sensi dell'art. 29, c.1, lett. c)                                                                                                    |                                                                                                    |

La creazione di una nuova domanda di *tax credit* per investimenti da parte di imprese esterne al settore cinematografico ed audiovisivo (art. 25 del D.M.) è, a questo punto, subordinata a:

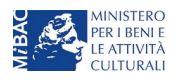

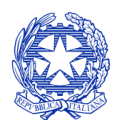

Ministero per i beni e le attività culturali

- 1. registrazione dell'investitore esterno quale "persona giuridica" all'interno del portale DGCOL;
- 2. registrazione dell'opera cinematografica (codice APC) di riferimento (effettuata dal soggetto produttore);
- 3. compilazione della domanda di *tax credit* Produzione, da parte del soggetto produttore (o dei soggetti produttori) relativamente all'opera in oggetto, con particolare ferimento alla **scheda "Investitori esterni"** in cui devono essere inserite, da parte del produttore, le informazioni relative all'investitore esterno richiedente (cfr. paragrafo 3.2.1). Se l'investitore esterno non compare nella relativa scheda della domanda di tax credit per la produzione, NON PUÒ ATTIVARE LA PROPRIA DOMANDA DI RICONOSCIMENTO DEL TAX CREDIT.

#### REGISTRAZIONE DEL SOGGETTO

Una verifica preliminare alla generazione di una domanda di *tax credit* riguarda l'anagrafica del *soggetto* e, nello specifico, in merito alla correttezza delle informazioni su: codice ATECO (per l'investitore esterno deve essere DIVERSO DA J 59.1), e categoria di soggetto (deve essere selezionata l'opzione "altro"). Per il produttore la registrazione deve rispettare le caratteristiche descritte al paragrafo 3.1.1.

Si rammenta che, nella "Anagrafica soggetto", i dati da compilare fanno riferimento all'Impresa di produzione quale *persona giuridica* e NON alla persona fisica richiedente (i.e. legale rappresentante o altra persona delegata): il sistema, infatti, non permette alle persone fisiche di generare domande di contributo/riconoscimento di credito di imposta.

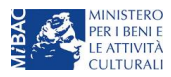

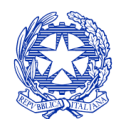

Ministero per i beni e le attività culturali

## 4.1.2 Gestione domande e Crea nuova domanda

All'interno della sezione "Gestione domande" della piattaforma DGCOL è possibile monitorare lo *status* delle domande presentate relativamente a ogni titolo di opera registrata o in corso di registrazione, selezionando il titolo nel menu a tendina con sfondo blu ("Seleziona l'opera per titolo").

| Constant DGCOL - TEST                                    | Utente cor                                                                                                    | nnesso:                                                                                                    | FAQ Assist                                                                                              | enza Dis                                                              | sconnetti |
|----------------------------------------------------------|----------------------------------------------------------------------------------------------------|----------------------------------------------------------------------------------------------------|----------------------------------------------------------------------------------------------------|-----------------------------------------------------------------------|-----------|
| PROFILO                                                  | Pannello utente                                                                                                    |                                                                                                    |                                                                                                    |                                                                       |           |
| Il mio account                                           | Data                                                                                                    | Comunicazioni                                                                                                    |                                                                                                    |                                                                       |           |
| Anagrafica soggetto     Dati bancari     Anagrafica sale | 03/11/2017                                                                                                    | MODIFICA DEI DATI DELLE DOMANDE<br>La modifica dei dati delle domande già inviate:<br>- è possibile in ogni mom                                                                                                    |                                                                                                    | Leggi                                                                 |           |
| GESTIONE DOMANDE                                         |                                                                                                    |                                                                                                    |                                                                                                    |                                                                       |           |
| 🖪 Crea nuova domanda                                     |                                                                                                    |                                                                                                    |                                                                                                    |                                                                       |           |
| ☆ Gestione domande                                       | Ultime domande su cui stavi                                                                                                    |                                                                                                    |                                                                                                    |                                                                       |           |
| I Conto TAX-CREDIT                                       | Domande in lavorazione                                                                                                    |                                                                                                    |                                                                                                    |                                                                       |           |
| Archivio comunicazioni                                   |                                                                                                    |                                                                                                    |                                                                                                    |                                                                       |           |
| SUPPORTO                                                 |                                                                                                    |                                                                                                    |                                                                                                    |                                                                       |           |
| Assistenza                                               |                                                                                                    |                                                                                                    |                                                                                                    |                                                                       |           |
|                                                          |                                                                                                    |                                                                                                    |                                                                                                    |                                                                       |           |
|                                                          | Per creare una domanda<br>1. Selezionare nel meni<br>2. Nel riquadro riepiloga<br>3. Selezionare dall'elen<br>domande attivabili su | a collegata ad un'altra già esistente (domanda propedeutica) e già ir<br>ù a tendina del riquadro blu il titolo della domanda di cui si intende d<br>ativo di tutte le domande presentate a valere sul titolo selezionato, c<br>co delle domande il nuovo modulo che si intende creare. NB: nell'e<br>illa base delle regole di propedeuticità descritte nel Vademecum dis | nviata è necessari<br>creare una doman<br>cliccare "Crea nuo<br>lenco compaiono<br>sponibile sul sito w | o:<br>da collegata;<br>va domanda";<br>solamente le<br>reb della DG C | inema.    |
|                                                          | Seleziona l'opera per titolo                                                                                                    | Seleziona un opera già presente                                                                                                    | ,                                                                                                    | ,                                                                     |           |

Se il soggetto richiedente è presente nella domanda di *tax credit* – Produzione dell'opera alla scheda "Investitori esterni", il titolo dell'opera risulta visibile e selezionabile dal menu a tendina. In tal caso, risulta dunque possibile generare una domanda di *tax credit* dalla stessa sezione, cliccando il pulsante "Crea domanda" localizzato in fondo al riepilogo delle domande.

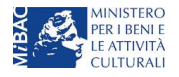

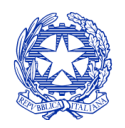

Ministero per i beni e le attività culturali

| Domande in lavorazione                                                                                                    |                                                                                                    |                                                                                                    |                                                                                                    |                |
|----------------------------------------------------------------------------------------------------|----------------------------------------------------------------------------------------------------|----------------------------------------------------------------------------------------------------|----------------------------------------------------------------------------------------------------|----------------|
|                                                                                                    |                                                                                                    |                                                                                                    |                                                                                                    |                |
| <ul> <li>Per creare una domanda collegata ad un'altra già esist</li> <li>1. Selezionare nel menù a tendina del riquadro blu il 1</li> <li>2. Nel riquadro riepilogativo di tutte le domande prese</li> <li>3. Selezionare dall'elenco delle domande il nuovo mo<br/>domande attivabili sulla base delle regole di proper</li> </ul> | tente (domanda propede<br>titolo della domanda di c<br>entate a valere sul titolo s<br>dulo che si intende crea<br>deuticità descritte nel Va | utica) e già inviata è r<br>ui si intende creare ur<br>selezionato, cliccare "<br>re. NB: nell'elenco co<br>demecum disponibile | necessario:<br>na domanda collegata;<br>Crea nuova domanda'<br>mpaiono solamente le<br>sul sito web della DG | ;<br>Cinema.   |
| Seleziona l'opera per titolo                                                                                                    |                                                                                                    |                                                                                                    | ▼                                                                                                    |                |
| Domanda                                                                                                    | Stato                                                                                                    | Documento                                                                                                    | Allegati                                                                                                    | Azione         |
| Sei presente nell'assetto produttivo di quest'opera, ma non in qua gestite unicamente dal produttore capofila.                                                                                                    | alità di produttore capofila. Te                                                                                                    | utte le domande collegate                                                                                                    | esclusivamente all'opera                                                                                     | possono essere |
| Film (DOM-2018-18412-APC-00001)                                                                                                    | Variazione                                                                                                    |                                                                                                    |                                                                                                    |                |
|                                                                                                    | Crea nuova domanda                                                                                                    |                                                                                                    |                                                                                                    |                |

Nella finestra "Domande disponibili" che si aprirà in seguito, sarà possibile selezionare l'opzione "*Tax credit* – Investitori esterni".

Una volta selezionata l'opzione, a conferma avvenuta la domanda, così generata, risulta disponibile nella sezione "Domande in lavorazione" (cui si è direttamente riportati dal sistema al momento della conferma) e sempre reperibile selezionando l'opera per titolo dal menu a tendina.

#### 4.1.3 Blocco alla generazione delle domande: motivi

In accordo con le disposizioni del D.M. 15 marzo 2018, il sistema non abilita la generazione di una domanda di *tax credit* per la produzione esecutiva di opere audiovisive nei seguenti casi:

a) il soggetto richiedente ha già generato in precedenza una domanda di *tax credit* – Investitori esterni per la stessa opera: in questo caso non è possibile, infatti, generare una seconda domanda di *tax credit*, ma è possibile modificare la domanda già esistente in ogni momento prima dell'invio definitivo (da completarsi in ogni caso entro le 23:59 del giorno di chiusura della procedura) accedendo alla stessa e intervenendo nelle schede da modificare. Nel caso in cui, invece, la domanda di *tax credit* sia già stata inviata, è possibile intervenire solo mediante *richiesta di integrazione* da sottoporre agli uffici competenti;

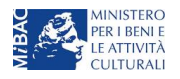

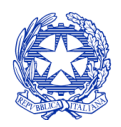

Ministero per i beni e le attività culturali

- b) il soggetto richiedente non rientra nella definizione di "impresa esterna" all'art, 2, comma 3, lettera e) del D.M.;
- c) il soggetto richiedente dispone della classificazione ATECO J 59.1;
- d) l'opera registrata per cui si richiede il riconoscimento del credito di imposta relativamente agli investimenti è un'opera audiovisiva televisiva o web (cfr. art. 25, comma 5 del D.M. 15 marzo 2018);
- e) altre motivazioni segnalate dal sistema e riferiti alle disposizioni del D.M. 15 marzo 2018 in materia di oggetto e requisiti (art. 25, comma 3).

#### 4.1.4 Domande congiunte

NON sono ammesse le richieste di riconoscimento di *tax credit* a favore di investitori esterni che siano presentate in forma disgiunta dalla domanda di tax credit del produttore.

La domanda dell'investitore esterno può essere abilitata **solo a seguito dell'invio della domanda del produttore di riferimento**, e si considera "inviata congiuntamente" solo se la "Scheda investitore" risulta regolarmente compilata.

#### 4.2 Compilazione delle schede

#### 4.2.1 Panoramica generale

Una volta generata la domanda di *tax credit* – Investitori esterni, è possibile accedervi in ogni momento mediante la sezione "Gestione domande", attraverso il quadro riepilogativo relativo all'opera audiovisiva in questione, semplicemente cliccando sulla domanda di *tax credit* (colonna "Domanda" del quadro riepilogativo).

La domanda preventiva di *tax credit* – Investitori esterni si compone di 8 schede presentate nella sezione alta della finestra, le cui caratteristiche sono riassunte nella tabella che segue.

| Scheda                 | Funzioni                                                                                                    | Informazioni da inserire                                                                                                    |
|------------------------|----------------------------------------------------------------------------------------------------|----------------------------------------------------------------------------------------------------|
| Frontespizio           | È la "copertina" della domanda di <i>tax credit</i> .<br>Contiene il codice univoco afferente alla<br>domanda (DOM-2018-nnnnn-TCPF-00001)                                                                                                    | Nessuna: la scheda è automaticamente generata dal sistema<br>partendo dalle informazioni contenute in Anagrafica soggetto<br>(Sezione "Profilo" in alto a sinistra) e quelle inserite in sede di<br>registrazione dell'opera                                     |
| Anagrafica<br>soggetto | Riporta le informazioni di anagrafica relativi al<br>soggetto richiedente e al relativo legale<br>rappresentante                                                                                                    | Nessuna: la scheda è automaticamente generata dal sistema<br>partendo dalle informazioni contenute in "Anagrafica<br>soggetto"                                                                                                    |
| Opera                  | Riporta le informazioni relativamente alle<br>caratteristiche principali dell'opera<br>cinematografica di riferimento                                                                                                    | Nessuna: la scheda è automaticamente generata dal sistema<br>partendo dalle informazioni inserite in sede di registrazione<br>dell'opera (varie schede della domanda di registrazione<br>dell'opera)                                                             |
| Scheda<br>investitore  | Riporta le informazioni relative al contratto di<br>associazione in partecipazione tra l'investitore<br>esterno e il produttore di riferimento.                                                                                                   | Nessuna: la scheda si compila automaticamente con i dati<br>inseriti nella scheda "Investitori esterni" della domanda del<br>produttore di riferimento.<br>NB: se la "scheda investitore" non è compilata la domanda non<br>è ammissibile.                       |
| Credito<br>d'imposta   | Riporta l'aliquota spettante al soggetto<br>richiedente e calcola, sulla base del totale dei<br>costi eleggibili di produzione determinati alla<br>scheda "Piano dei costi", l'importo del credito<br>d'imposta spettante al soggetto richiedente | La sezione " <b>Credito d'imposta</b> " è automaticamente calcolata<br>dal sistema                                                                                                    |
| Richiesta              | Rappresenta la richiesta formale di<br>ottenimento del credito d'imposta teorico<br>spettante                                                                                                    | <ul> <li>Indicare il referente da contattare per le comunicazioni<br/>successive all'invio della domanda da parte della DG Cinema</li> <li>Fornire il consenso al trattamento dei dati ai sensi del<br/>Decreto Legislativo n. 196 del 30 giugno 2003</li> </ul> |

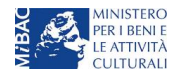

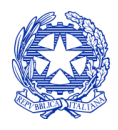

Ministero per i beni e le attività culturali

| Scheda                | Funzioni                                                                                                    | Informazioni da inserire                                                                                                    |
|-----------------------|----------------------------------------------------------------------------------------------------|----------------------------------------------------------------------------------------------------|
| Dichiarazioni         | Riepiloga le previsioni del D.M. con<br>riferimento alle modalità di presentazione<br>della domanda, ai requisiti di ammissibilità al<br>beneficio e agli obblighi del beneficiario                                                                                                    | <ul> <li>Leggere con attenzione il testo PER INTERO</li> <li>Compilare accuratamente le dichiarazioni che lo richiedono,<br/>avendo cura che quanto dichiarato sia coerente con le<br/>informazioni inserite nell'anagrafica dell'opera e nella<br/>domanda di <i>tax credit</i></li> </ul> |
| Documenti<br>allegati | Permette di inserire (e, di seguito, consultare)<br>i documenti – obbligatori e facoltativi – da<br>allegare alla domanda.<br>NOTA BENE: La richiesta di allegare alcuni dei<br>documenti richiesti nell'elenco dipende dalla<br>compilazione delle altre schede; pertanto, si<br>consiglia di compilare e salvare tutte le schede<br>prima di verificare la presenza di tutti gli alleati<br>richiesti. | Caricare i documenti richiesti rispettando le specifiche<br>(formato, dimensione) segnalate nella finestra di dialogo.<br>Si sottolinea che NON è possibile caricare altri documenti la cui<br>descrizione non figuri nell'elenco.                                                          |
| Fine                  | Effettua la verifica finale della domanda e, se<br>non vi sono errori bloccanti (cfr. paragrafo<br>12.1.3), consente l'invio della domanda.                                                                                                    | <ul> <li>Verificare e risolvere (eventuali) errori bloccanti segnalati</li> <li>Generare e scaricare la domanda in formato pdf</li> <li>Apporre la firma digitale sul documento (NON cambiare il titolo al documento)</li> <li>Caricare la domanda firmata e procedere all'invio</li> </ul> |

Con riferimento alla compilazione delle schede, si fa presente che *ogni scheda*, una volta compilata - anche in maniera parziale, <u>deve</u> essere salvata cliccando sul pulsante blu "Salva scheda" (posizionato in basso a destra) prima di procedere alla compilazione di altre sezioni o domande o di abbandonare la sessione, pena la perdita dei dati inseriti; una volta cliccato su "Salva scheda", verificare che compaia, nella parte alta a destra della schermata, la fascia scura contenente l'avviso "Salvataggio dei dati in corso" e attendere, prima di procedere, che l'avviso non sia più visibile.

Inoltre, si ricorda che <u>in ogni caso</u>, nel corso della compilazione della modulistica sulla piattaforma online DGCOL, è consigliato di <u>NON aprire</u> più schede o finestre contemporaneamente, né dalla stessa postazione né da postazioni diverse, in quanto il sistema potrebbe non recepire gli inserimenti e le modifiche apportate su più schede aperte nello stesso momento.

## 4.2.2 Scheda "Credito d'imposta"

Nella scheda "Credito d'imposta" i valori delle celle (grigie) sono generati *automaticamente* dal sistema: il costo totale *eleggibile* di produzione sostenuto dal soggetto richiedente, ripreso dalla domanda di *tax credit* – Produzione compilata dal soggetto produttore (o dai soggetti produttori), è riportato alla voce "Costo eleggibile del dichiarante" e rappresenta la base di calcolo del credito di imposta teorico. L'"Aliquota spettante" è preimpostata al 30%, in rispetto alle disposizioni dell'art. 26, comma 1 del D.M. 15 marzo 2018; il "Credito d'imposta teorico spettante all'impresa dichiarante" riporta il calcolo dell'importo derivante dall'applicazione dell'aliquota al costo eleggibile di distribuzione.

NOTA BENE: Si rimarca che, in sede di domanda preventiva, il credito d'imposta *teorico* calcolato dal sistema e visualizzato nella scheda, così come l'aliquota spettante determinata, sono elementi puramente indicativi e, pertanto, in sede di istruttoria, possono essere confermati oppure subire delle variazioni a seguito delle verifiche effettuate dall'Amministrazione.

## 4.3 Controllo, invio e modifica delle domande

Per i dettagli sulle modalità di controllo, invio e modifica delle domande si rimanda al capitolo 12.

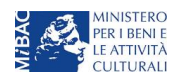

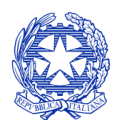

Ministero per i beni e le attività culturali

# 5 PRODUZIONE DI OPERE TV/WEB

## 5.1 Generare una nuova domanda di tax credit relativa alla produzione di opere televisive e web

## 5.1.1 Azioni preliminari e propedeuticità

La creazione di una nuova domanda di *tax credit* per la produzione di un'opera televisiva o web (art. 15 del D.M. 15 marzo 2018 per le imprese di produzione cinematografica e audiovisiva, in questo capitolo "D.M.") è subordinata a:

- 1. Registrazione del soggetto (impresa richiedente) quale "persona giuridica";
- 2. Registrazione dell'opera audiovisiva (codice AOAVN) di riferimento;
- 3. *Approvazione della nazionalità italiana* relativamente all'opera.

## REGISTRAZIONE DEL SOGGETTO

Una verifica preliminare alla generazione di una domanda di *tax credit* riguarda l'anagrafica del *soggetto* e, nello specifico, in merito alla correttezza delle informazioni su: codice ATECO, *tipologia del produttore* (indipendente/non indipendente e impresa europea/non europea) e *categoria prevalente* (il soggetto richiedente <u>deve</u> essere impresa di produzione cinematografica e audiovisiva).

Si rammenta che, nella "Anagrafica soggetto", i dati da compilare fanno riferimento all'Impresa di produzione quale *persona giuridica* e NON alla persona fisica richiedente (i.e. legale rappresentante o altra persona delegata): il sistema, infatti, non permette alle persone fisiche di generare domande di contributo/riconoscimento di credito di imposta.

## REGISTRAZIONE O AGGIORNAMENTO DELL'OPERA

Nel caso in cui **l'opera non sia ancora stata registrata all'interno del sistema DGCOL**, è necessario creare una nuova anagrafica dalla **sezione "Crea nuova domanda"**, selezionando nel riquadro "L. 14 novembre 2016, n. 220 - Disciplina del cinema e dell'audiovisivo - Anagrafica dell'opera" il link **"Opera TV/WEB - REGISTRAZIONE"** (e generare una domanda codificata come "AOAVN").

In questo caso al soggetto richiedente, dunque, spetta la compilazione e l'invio della domanda di registrazione dell'opera, da completare *prima* di generare la domanda di *tax credit* (il sistema non riconosce la possibilità di generare una domanda di *tax credit* senza che questa sia collegata a un'opera registrata). Il soggetto richiedente deve compilare tutte le schede della domanda di registrazione (Anagrafica dell'opera), inserendo le specifiche richieste all'interno di ognuna di queste.

Ai fini della corretta compilazione della domanda di *tax credit* è necessario avere cura di inserire correttamente, nell'Anagrafica dell'opera (o di verificarne la correttezza, nel caso in cui l'opera abbia già una Anagrafica inserita), i dati delle imprese partecipanti all'interno della scheda "Assetto produttivo", in cui <u>devono</u> rientrare le informazioni relative a:

- tutti i soggetti produttori, italiani e non, specificandone, ove rilevi, la natura di "produttore esecutivo";
- tutti i distributori eventualmente già individuati;
- tutti gli *investitori esterni* eventualmente già individuati.

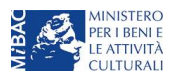

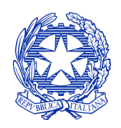

Ministero per i beni e le attività culturali

**NOTA BENE**: ai fini della corretta compilazione della domanda di *tax credit* è necessario prestare particolare attenzione alla compilazione:

- della scheda **"Dati Opera"**, indicando la corretta destinazione dell'opera selezionandola tra "TV, WEB fornitori di servizi di hosting, WEB fornitori di servizi media audiovisivi su altri mezzi";
- della scheda **"Assetto produttivo"**, associando l'emittente o il fornitore i servizi media audiovisivi su altri mezzi (qualora presente), alla apposita opzione rispetto alla voce "Ruolo".

Qualora l'opera sia già stata precedentemente registrata, si invita a provvedere all'aggiornamento della Anagrafica avendo cura di verificare la corretta compilazione dei campi sopra indicati.

#### RICONOSCIMENTO DELLA NAZIONALITA' ITALIANA

Ai soli fini del *passaggio al nuovo regime* (cfr. paragrafo *Errore. L'origine riferimento non è stata trovata.*), l'approvazione della nazionalità italiana può non essere stata effettuata tramite DGCOL: tuttavia, poiché questa costituisce, in ogni caso, requisito obbligatorio, alla scheda "Dichiarazioni" della domanda di *tax credit* è richiesta la data del riconoscimento della nazionalità italiana dell'opera.

#### 5.1.2 Gestione domande e Crea nuova domanda

All'interno della sezione "Gestione domande" della piattaforma DGCOL è possibile monitorare lo status delle domande presentate relativamente a ogni titolo di opera registrata o in corso di registrazione, selezionando il titolo nel menu a tendina con sfondo blu ("Seleziona l'opera per titolo").

| PORFLO  PORFLO PORFLO P | Conscie DGCOL - TEST   | Utente cor                                        | nnesso:                                                                                                 | FAQ Ass                                                              | sistenza D                        | Disconnetti |
|----------------------------------------------------------------------------------------------------|------------------------|---------------------------------------------------|----------------------------------------------------------------------------------------------------|----------------------------------------------------------------------|-----------------------------------|-------------|
| I magnafica soggetto       Data       Comunicazioni       Leggi       Leggi         1 Anagnafica solgetto       12/11/2017       Lindoffica del dati delle domande gia inviate:       Leggi       Leggi         1 Anagnafica solgetto       12/11/2017       Lindoffica del dati delle domande gia inviate:       Leggi       Leggi       Leggi         1 Crea nuova domanda       Infine domande su cui stavi lavorando       Leggi       Leggi       L                                                                                                    | PROFILO                | Pannello utente                                   |                                                                                                    |                                                                      |                                   |             |
| Anagrifica soggeto       D311/2017       MODFICA DEL DATI DELLE DOMANDE       Leggi         Anagrifica sole       Un modifica dei dati delle domande gia inviate:       - è possibile in ogri mon       Leggi         Crea nuova domanda       Crea nuova domanda       Uttime domande su cui stavi lavorando       Uttime domande su cui stavi lavorando         Archivio comunicazioni supporto       Assistenza       Domande in lavorazione       Domande in lavorazione         Ver creare una domanda collegata ad un'altra già esistente (domanda propedeutica) e già inviata è necessario:       . Selezionare nel menuì a tendina del riquadro blu il titolo della domanda di cui si intende creare. NE: nell'elenco companio solamente le domande ati vale avalere sul titolo selezionato, ciccare "Crea nuova domanda";         Seleziona Popera per titol       Seleziona unopera già presente       Y                                                                                                    | Il mio account         | Data                                              | Comunicazioni                                                                                           |                                                                      |                                   |             |
| De de bancari Anagrafica sale CESTIONE DOMANDE CCesa novo domanda Conto TXX-CREDIT Conto TXX-CREDIT Conto T  | Anagrafica soggetto    | 03/11/2017                                        | MODIFICA DEI DATI DELLE DOMANDE                                                                         |                                                                      | Leggi                             |             |
| Angrinda sale     Gestione domanda     Crea nuova domanda     Conto TAX-CREDIT     Archivio comunicazioni SUPPORTO     Assistenza  Utime domanda collegata ad un'altra già esistente (domanda propedeutica) e già inviata è necessario:         1. Selezionare nel menù a tendina del riguadro bui i tito della domanda di cui si intende creare una domanda collegata:         2. Nel riquadro riepilogativo di tute le domande presentate a valere sul titolo selezionato, clicare "Crea nuova domanda";         3. Selezionare dall'efenco delle domande presentate en valere sul titolo selezionato, clicare "Crea nuova domanda";         3. Selezionare dall'efenco delle domande presentate nel Vademecum disponibile sul sito we bedia DS Chema                                                                                                    | Dati bancari           |                                                   | La modifica dei dati delle domande già inviate:                                                         |                                                                      |                                   |             |
| Gestione domanda<br>▲ Gestione domanda<br>▲ Conto TAX-CREDIT<br>▲ Achivio comunicazioni SUPPORTO<br>▲ Assistenza<br>Utime domande su cui stavi lavorando<br>Domande in lavorazione<br>■ Creare una domanda collegata ad un'altra già esistente (domanda propedeutica) e già inviata è necessario:<br>1. Selezionare nel menù a tendina del riguadro biu il titolo della domanda di cui si intende creare una domanda collegata;<br>1. Selezionare nel menù a tendina del riguadro biu il titolo della domanda di cui si intende creare una domanda collegata;<br>2. Selezionare nel menù a tendina del riguadro biu il titolo della domanda di cui si intende creare una domanda collegata;<br>3. Selezionare dall'elenco delle domande il nuovo modulo che si intende creare. NB: nell'elenco compaiono solamente le domande attivabili sulla base delle regole di propedeuticità descritte nel Vadernecum disponibile sul sito web della DG Cinema                                                                                                    | Anagrafica sale        |                                                   | - è possibile in ogni mom                                                                               |                                                                      |                                   |             |
| <ul> <li>☐ Crea nuova domanda</li> <li>☐ Gestone domande</li> <li>☐ Conto TAX-CREDIT</li> <li>☐ Archivio comunicazioni</li> <li>&gt; Supronto</li> <li>▲ Assistenza</li> <li>☐ Mande in lavorazione</li> <li>☐ Domande in lavorazione</li> <li>☐ Domande collegata ad un'altra già esistente (domanda propedeutica) e già inviata è necessario:</li> <li>☐ Selezionare nel menù a tendina del riguadro blu il titolo della domanda di cui si intende creare una domanda collegata;</li> <li>☐ Selezionare dall'elenco delle domande i nuovo modulo che si intende creare. NB: nell'elenco compaiono solamente le domande attivabili sulla base delle regole di propedeuticià descritte nel Vademecum disponibile sul sito web della DC Cinema</li> </ul>                                                                                                    | GESTIONE DOMANDE       |                                                   |                                                                                                    |                                                                      |                                   |             |
| Cestione domande Utime domande su cui stavi lavorando Domande su cui stavi lavorando Domande in lavorazione Suproro A ssistenza Domande in lavorazione Per creare una domanda collegata ad un'altra già esistente (domanda propedeutica) e già invita è necessario: 1. Selezionare nel menù a tendina del riguadro blu il titolo della domanda di cui si intende creare una domanda collegata ad un'altra già esistente (domanda gi cui si intende creare una domanda collegata; 2. Nel riguadro fiepilogativo di tutte le domande propedeutica) e già invitat è necessario: 3. Selezionare dall'elenco delle domande i nuovo modulo che si intende creare. NE: nell'elenco compaison solamente le domande attivabili sulla base delle regole di propedeuticità descritte nel Vademecum disponibile sul sito web della DG Cinema                                                                                                    | 🖪 Crea nuova domanda   |                                                   |                                                                                                    |                                                                      |                                   |             |
|                                                                                                    | ✿ Gestione domande     | Ultime domande su cui stavi                       |                                                                                                    |                                                                      |                                   |             |
| ■ Archivio comunicazioni SupPoRTO ▲ Assistenza Per creare una domanda collegata ad un'altra già esistente (domanda propedeutica) e già inviata è necessario: <ol> <li>Selezionare nel menù a tendina del riguadro blu il titolo della domanda di cui si intende creare una domanda collegata;</li> <li>Nel riguadro riepilogativo di tutte le domande il nuovo modulo che si intende creare. NB: nell'elenco compaiono solamente le domande attivabili sulla base delle regole di propedeuticità descritte nel Vademecum disponibile sul sito web della DG Cinema</li> </ol> Seleziona l'opera per titoli Seleziona un opera già presente                                                                                                    | II Conto TAX-CREDIT    | Domande in lavorazione                            |                                                                                                    |                                                                      |                                   |             |
| SUPPORTO  ► Assistenza  Per creare una domanda collegata ad un'altra già esistente (domanda propedeutica) e già inviata è necessario:  Selezionare nel menù a tendina del riquadro blu il titolo della domanda di cui si intende creare una domanda collegata;  Nel riquadro riepilogativo di tutte le domande presentate a valere sul titolo selezionato, cliccare "Crea nuova domanda";  Selezionare dall'elenco delle domande il nuovo modulo che si intende creare. NB: nell'elenco compaiono solamente le domande attivabili sulla base delle regole di propedeuticità descritte nel Vademecum disponibile sul sito web della DG Cinema  Seleziona Yopera per titolo Seleziona un opera già presente                                                                                                    | Archivio comunicazioni |                                                   |                                                                                                    |                                                                      | 1                                 |             |
| Assistenza  Assistenza  Per creare una domanda collegata ad un'altra già esistente (domanda propedeutica) e già inviata è necessario:  Selezionare nel menù a tendina del riguadro blu il titolo della domanda di cui si intende creare una domanda collegata;  Al Hel riguadro riepilogativo di tutte le domande presentate a valere sul titolo selezionato, cliccare "Crea nuova domanda";  Selezionare dall'elenco delle domande i nuovo modulo che si intende creare. NB: nell'elenco compaiono solamente le domande attivabili sulla base delle regole di propedeuticità descritte nel Vademecum disponibile sul sito web della DG Cinema  Seleziona l'opera per titoto Seleziona un opera già presente                                                                                                    | SUPPORTO               |                                                   |                                                                                                    |                                                                      |                                   |             |
| Per creare una domanda collegata ad un'altra già esistente (domanda propedeutica) e già inviata è necessario:<br>1. Selezionare nel menù a tendina del riguadro blu il titolo della domanda di cui si intende creare una domanda collegata;<br>2. Nel riguadro riepilogativo di tutte le domande presentate a valere sul titolo selezionato, cliccare "Crea nuova domanda";<br>3. Selezionare dall'elenco delle domande il nuovo modulo che si intende creare. NB: nell'elenco compaiono solamente le<br>domande attivabili sulla base delle regole di propedeutictà descritte nel Vademecum disponibile sul sito web della DG Cinema                                                                                                    | Assistenza             |                                                   |                                                                                                    |                                                                      |                                   |             |
| Per creare una domanda collegata ad un'altra già esistente (domanda propedeutica) e già inviata è necessario: 1. Selezionare nel menù a tendina del riquadro blu il titolo della domanda di cui si intende creare una domanda collegata; 2. Nel riquadro riepilogativo di tutte le domande i nuovo modulo che si intende creare. NB: nell'elenco compaiono solamente le domande attivabili sulla base delle regole di propedeuticità descritte nel Vademecum disponibile sul sito web della DG Cinema Seleziona l'opera per titolo Seleziona un opera già presente                                                                                                    |                        |                                                   |                                                                                                    |                                                                      |                                   |             |
| Selezionare nel menù a tendina del riguadro blu il titolo della domanda di cui si intende creare una domanda collegata;     Nel riquadro riepilogativo di tutte le domande presentate a valere sul titolo selezionato, cliccare "Crea nuova domanda";     Selezionare dall'elenco delle domande il nuovo modulo che si intende creare. NB: nell'elenco compaiono solamente le     domande attivabili sulla base delle regole di propedeuticità descritte nel Vademecum disponibile sul sito web della DG Cinema                                                                                                    |                        | Per creare una domanda                            | i collegata ad un'altra già esistente (domanda pro                                                      | pedeutica) e già inviata è necess                                    | ario:                             |             |
| <ol> <li>Selezionare ner meno a terrora del registro di tutto della dollaritado constructo sena dollaritado constructo della dollaritado consignativa di cutta e la dollaritado constructo sena dollaritado constructore a valore sul titolo selezionato, clicare "Crea nuova domanda";</li> <li>Selezionare dall'elenco delle domande il nuovo modulo che si intende creare. NB: nell'elenco compaiono solamente le domande attivabili sulla base delle regole di propedeuticità descritte nel Vademecum disponibile sul sito web della DG Cinema</li> <li>Seleziona l'opera per titolo Seleziona un opera già presente</li> </ol>                                                                                                    |                        | 1 Selezionare pol mon                             | ù a tendina del riguadro blu il titolo della domandi                                                    | a di cui si intende creare una dor                                   | anda collecato                    |             |
| Selezionare dall'elenco delle domande il nuovo modulo che si intende creare. NB: nell'elenco compaiono solamente le<br>domande attivabili sulla base delle regole di propedeuticità descritte nel Vademecum disponibile sul sito web della DG Cinema      Seleziona l'opera per titolo     Seleziona un opera già presente                                                                                                    |                        | 2. Nel riquadro riepiloga                         | ativo di tutte le domande presentate a valere sul t                                                     | itolo selezionato, cliccare "Crea r                                  | uova domanda                      | ,<br>"-     |
| Seleziona l'opera per titolo Seleziona un opera già presente                                                                                                    |                        | 3. Selezionare dall'elen<br>domande attivabili su | co delle domande il nuovo modulo che si intende<br>Illa base delle regole di propedeuticità descritte n | creare. NB: nell'elenco compaio<br>el Vademecum disponibile sul site | no solamente le<br>o web della DG | Cinema.     |
| Seleziona l'opera per titolo Seleziona un opera già presente                                                                                                    |                        |                                                   |                                                                                                    |                                                                      |                                   |             |
|                                                                                                    |                        | Seleziona l'opera per titolo                      | Seleziona un opera giá presente                                                                         |                                                                      | ×                                 |             |

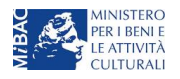

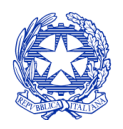

Ministero per i beni e le attività culturali

Considerato quanto al paragrafo precedente "Azioni preliminari e propedeuticità", per procedere alla generazione della domanda di *tax credit* – Produzione di opere audiovisive tv e web, è necessario, dunque, controllare che, nel quadro riepilogativo afferente all'opera selezionata (contenente lo stato e le informazioni di tutte le domande presentate a valere sul titolo selezionato), alla colonna "Stato" la relativa domanda di registrazione risulti "Inviata", mentre quella di Nazionalità italiana risulti "Inviata", "Ricevuta/In lavorazione" o "Approvata" (cerchiati in verde nell'immagine seguente)<sup>4</sup>.

| Seleziona l'opera per titolo                                  |                         |                      |                    |            |  |
|---------------------------------------------------------------|-------------------------|----------------------|--------------------|------------|--|
| Titolo:                                                       |                         |                      |                    |            |  |
| Domanda                                                       | Stato                   | Documento            | Allegati           | Azione     |  |
| Opera TV/WEB (DOM-2017-                                       | Sostituita              | Documento definitivo | Documenti allegati |            |  |
| Opera TV/WEB (DOM-2017-                                       | Sostituita              | Documento definitivo | Documenti allegati |            |  |
| Opera TV/WEB (DOM-2017-                                       | Sostituita              | Documento definitivo | Documenti allegati |            |  |
| Opera TV/WEB (DOM-2017-                                       | Sostituita              | Documento definitivo | Documenti allegati |            |  |
| Opera TV/WEB (DOM-2017-                                       | Sostituita              | Documento definitivo | Documenti allegati |            |  |
| Opera TV/WEB (DOM-2017-                                       | Sostituita              | Documento definitivo | Documenti allegati |            |  |
| Opera TV/WEB (DOM-2018-                                       | Sostituita              | Documento definitivo | Documenti allegati |            |  |
| Opera TV/WEB (DOM-2018-                                       | Inviata                 | Documento definitivo | Documenti allegati | Variazione |  |
| Nazionalità italiana (INTEGRA-DOM-2017                        | Ricevuta/In lavorazione | Documento definitivo | Documenti allegati |            |  |
| Sviluppo e pre-produzione \ Opere seriali tv e web (DOM-2017- | Da completare           | Anteprima documento  | Documenti allegati |            |  |

Crea nuova domanda

Verificata la sussistenza di tali requisiti, risulta dunque possibile generare una domanda di *tax credit* dalla stessa sezione, cliccando il pulsante "Crea domanda" localizzato in fondo al riepilogo delle domande.

Nella finestra "Domande disponibili" che si aprirà in seguito, sarà possibile selezionare l'opzione "*Tax credit* produzione di opere TV – preventiva" oppure "*Tax credit* produzione di opere WEB – preventiva".

<sup>&</sup>lt;sup>4</sup> In caso di integrazione per il passaggio al nuovo regime la presentazione della domanda di nazionalità tramite il sistema DGCOL non costituisce requisito vincolante.

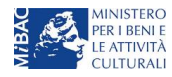

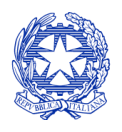

Ministero per i beni e le attività culturali

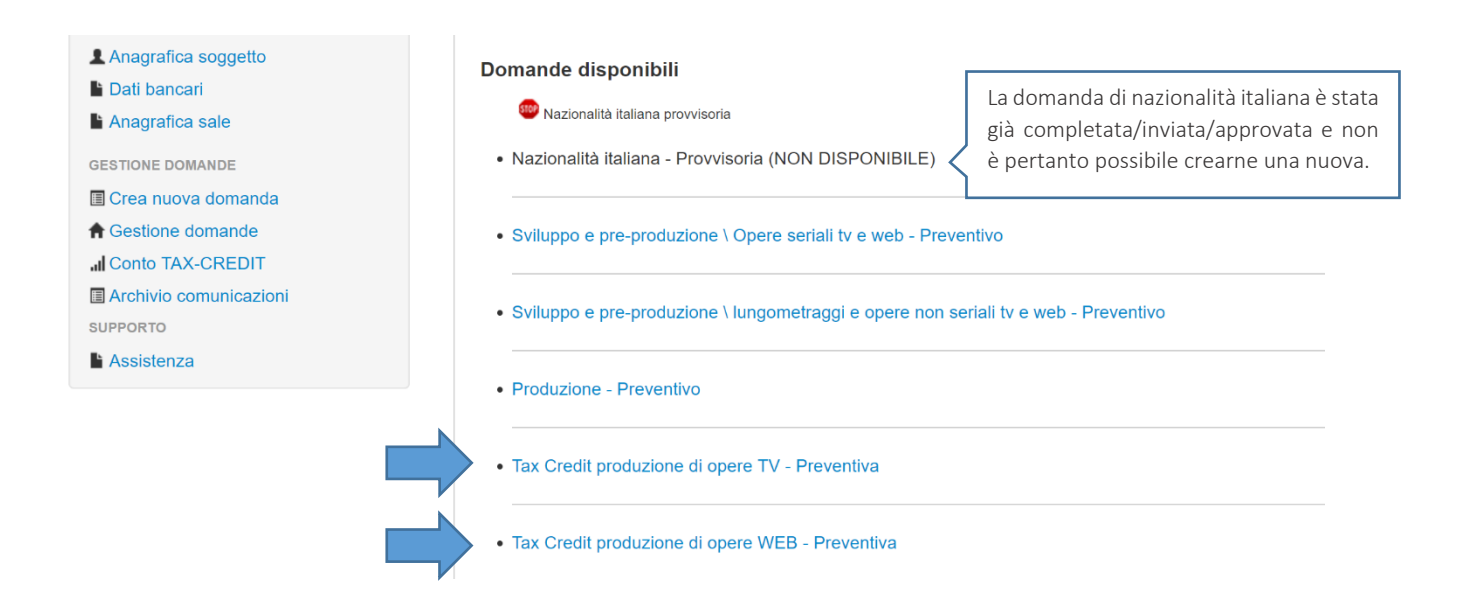

Una volta selezionata l'opzione, a conferma avvenuta la domanda, così generata, risulta disponibile nella sezione "Domande in lavorazione" (cui si è direttamente riportati dal sistema al momento della conferma) e sempre reperibile selezionando l'opera per titolo dal menu a tendina.

NOTA BENE: <u>IMPORTANTE</u>! In caso di produzione esecutiva effettuata tra imprese italiane, l'impresa appaltante deve generare una domanda di *tax credit* – Produzione a suo nome ai fini dell'inserimento dei requisiti patrimoniali anche questa *non sostiene alcun costo*. In questo caso, la scheda Piano dei costi (cfr. 5.2.2) del soggeto appaltante deve restituire un costo sostenuto dallo stesso pari a 0.

#### 5.1.3 Blocco alla generazione delle domande: motivi

In accordo con le disposizioni del D.M. 15 marzo 2018, il sistema non abilita la generazione di una domanda di *tax credit* per la produzione di opere televisive e web nei seguenti casi:

- a) non è stato richiesto il riconoscimento della nazionalità italiana provvisoria per l'opera per la quale si desidera avviare la domanda di *tax credit* (i.e. la domanda di Nazionalità italiana non è stata creata/completata/inviata) [N.B. questo requisito non è richiesto nel caso di Passaggio al nuovo regime (nuove aliquote), cfr. paragrafo *Errore. L'origine riferimento non è stata trovata.*];
- b) il soggetto richiedente ha già generato una domanda di *tax credit* Produzione per la stessa opera: non è possibile, infatti, generare una seconda domanda di *tax credit*, ma è possibile modificare la domanda già esistente in ogni momento prima dell'invio definitivo (da completarsi in ogni caso entro le 23:59 del giorno di chiusura della procedura) accedendo alla stessa e intervenendo nelle schede da modificare. Nel caso in cui, invece, la domanda di *tax credit* sia già stata inviata, è possibile intervenire solo mediante *richiesta di integrazione* da sottoporre agli uffici competenti;

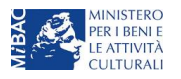

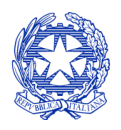

Ministero per i beni e le attività culturali

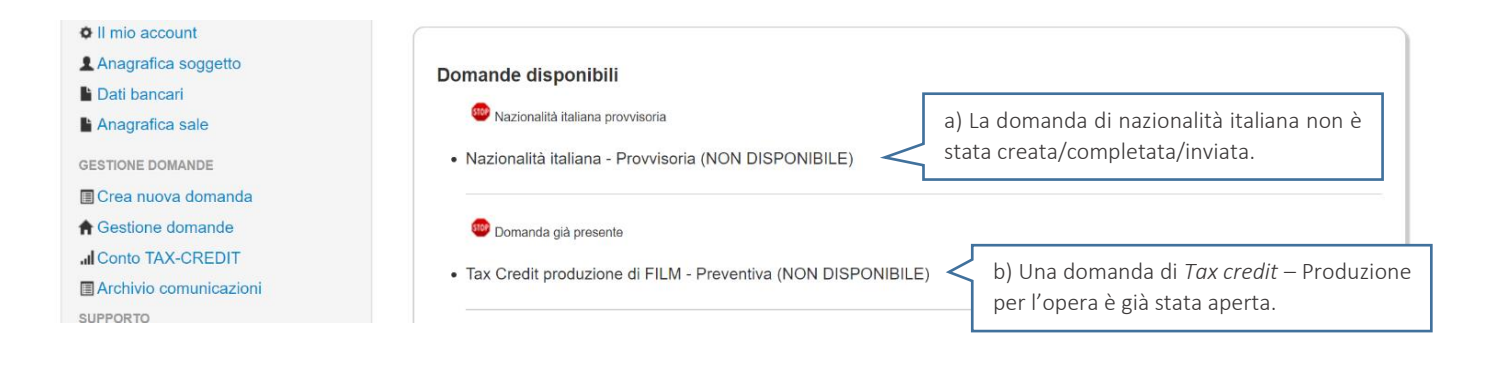

c) il soggetto produttore non dispone della classificazione ATECO valida di cui all'art. 2, comma 1, lettera e) del 15 marzo 2018, oppure tale requisito non è correttamente indicato in "Anagrafica soggetto".

| • Il mio account         |                                                   |                                                         |                                           |  |  |
|--------------------------|---------------------------------------------------|---------------------------------------------------------|-------------------------------------------|--|--|
| L Anagrafica soggetto    | Domande disp                                      | onibili                                                 |                                           |  |  |
| Lati bancari             |                                                   |                                                         |                                           |  |  |
| Anagrafica sale          |                                                   | mana provvisona                                         |                                           |  |  |
| GESTIONE DOMANDE         | <ul> <li>Nazionalità ita</li> </ul>               | iana - Provvisoria (NON DISPONIBILE)                    |                                           |  |  |
| 🗉 Crea nuova domanda     |                                                   |                                                         |                                           |  |  |
| A Gestione domande       | Codice ATEC                                       | .O non valido                                           |                                           |  |  |
| I Conto TAX-CREDIT       |                                                   |                                                         |                                           |  |  |
| 🖩 Archivio comunicazioni | Tax Credit pro                                    | Juzione di FILM - Preventiva (NON DISPONIBILE)          |                                           |  |  |
| SUPPORTO                 |                                                   |                                                         |                                           |  |  |
| Assistenza               | <ul> <li>Sviluppo e pre</li> </ul>                | -produzione \ lungometraggi e opere non seriali tv e we | eb - Preventivo                           |  |  |
|                          |                                                   |                                                         |                                           |  |  |
|                          |                                                   |                                                         |                                           |  |  |
|                          | Produzione - F                                    | reventivo                                               |                                           |  |  |
|                          |                                                   |                                                         |                                           |  |  |
| PROFILO                  |                                                   |                                                         | Hai bisogno di aluto?                     |  |  |
| • Il mio account         | lipo *                                            | Persona giuridica 🔻                                     |                                           |  |  |
| 👤 Anagrafica soggetto    |                                                   |                                                         |                                           |  |  |
| Dati bancari             |                                                   |                                                         |                                           |  |  |
| Anagrafica sale          |                                                   | Inserimento soggetto                                    |                                           |  |  |
| GESTIONE DOMANDE         | Denominazione del soggetto<br>richiedente *       |                                                         |                                           |  |  |
| 🖩 Crea nuova domanda     | Natura giuridica *                                | Società a responsabilità limit: ▼                       |                                           |  |  |
| A Gestione domande       |                                                   |                                                         | Selezionare il codice, poi                |  |  |
| I Conto TAX-CREDIT       | Registro delle imprese della<br>CCIAA (Provincia) | Prato (PO)                                              | cliccare sul pulsante                     |  |  |
| Archivio comunicazioni   | ,                                                 |                                                         | "Aggiungi". Infine, cliccare              |  |  |
| SUPPORTO                 | Registro delle imprese della<br>CCIAA (Numero)    |                                                         | su "Salva le variazioni" in               |  |  |
| Assistenza               | Codice fiscale *                                  |                                                         | fondo alla pagina!                        |  |  |
|                          | Partita Iva                                       |                                                         |                                           |  |  |
|                          | Codicietace                                       |                                                         |                                           |  |  |
|                          | Godici ateco                                      | 59.11.00                                                | Aggiungi                                  |  |  |
|                          |                                                   | 59.11.00   Attività di produzione cinematogr            | afica, di video e di programmi televisivi |  |  |

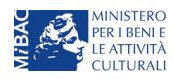

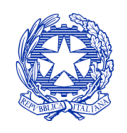

Ministero per i beni e le attività culturali

|                                                                                                    | Utente co                                                                                                    | pnnesso:                                                                                        | AQ Assistenza          | Disconnetti           |
|----------------------------------------------------------------------------------------------------|----------------------------------------------------------------------------------------------------|-------------------------------------------------------------------------------------------------|------------------------|-----------------------|
| PROFILO  Il mio account  Anagrafica soggetto                                                                                                 | Тіро *                                                                                                    | Persona giuridica                                                                               |                        | Hai bisogno di aiuto? |
| Dati bancari     Anagrafica sale                                                                                                    |                                                                                                    | Inserimento soggetto                                                                            |                        |                       |
| GESTIONE DOMANDE<br>☐ Crea nuova domanda<br>↑ Gestione domande<br>↓ Conto TAX-CREDIT<br>☐ Archivio comunicazioni<br>SUPPORTO<br>► Assistenza | Denominazione del soggetto<br>richiedente *<br>Natura giuridica *<br>Registro delle imprese della<br>CCIAA (Provincia)<br>Registro delle imprese della<br>CCIAA (Numero)<br>Codice fiscale *<br>Partita Iva<br>Codici ateco | Società a responsabilità limit:                                                                 |                        | aqiungi               |
|                                                                                                    | Codice Ateco: 59.11.00 Elimina -                                                                                                    | Dopo aver salvato le variazioni, ogni codice<br>comparirà al di sotto della fascia di inserimer | e ATECO aggiun<br>nto. | ito                   |

- d) il soggetto richiedente non è un'impresa di produzione cinematografica e audiovisiva", oppure tale requisito non è correttamente indicato in "Anagrafica soggetto";
- e) la data di inizio delle riprese indicata in sede di registrazione dell'opera è *oltre* 90 giorni posteriore alla data di generazione della domanda;
- f) l'opera audiovisiva non soddisfa i relativi requisiti di cui all'art. 16, comma 2 del D.M. 15 marzo 2018;
- g) l'opera audiovisiva è classificabile come "prevalentemente finanziata";
- h) altre motivazioni segnalate dal sistema e riferiti alle disposizioni del D.M. 15 marzo 2018 in materia di requisiti dell'opera o del soggetto richiedente.

## 5.1.4 Domande congiunte

Come disposto all'art. 11, comma 2 del D.M. 15 marzo 2018, NON sono ammesse le richieste di riconoscimento di *tax credit* (domande) per lo sviluppo di film e opere televisive e web presentate in forma disgiunta.

In caso di produzione associata o in appalto ognuno dei soggetti richiedenti può generare una domanda di *tax credit* a partire dalla anagrafica della medesima opera (è sufficiente, pertanto, che *solo un soggetto* abbia effettuato la registrazione dell'opera). In questo caso, una volta che uno dei soggetti ha generato una domanda di *tax credit* per lo sviluppo di un'opera audiovisiva, il sistema abilita automaticamente tutte le imprese italiane incluse nell'assetto produttivo dell'opera quali produttori (non vengono generate domande di *tax credit* per le imprese di nazionalità diversa da quella italiana e, nel caso di opere TV/WEB, per le imprese indicate come "Emittente o fornitore di servizi

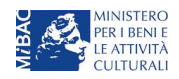

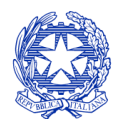

Ministero per i beni e le attività culturali

DIREZIONE GENERALE CINEMA

media audiovisivi"); il soggetto che genera per primo la domanda di *registrazione dell'anagrafica dell'opera a cui è collegata la domanda di tax credit* ne diventa il capofila.

I soggetti produttori NON capofila possono quindi procedere all'invio della propria domanda di *tax credit*. In questo caso, al momento dell'invio al produttore non capofila sarà notificato quanto descritto nel messaggio in rosso (si veda l'immagine seguente).

| PROFILO  I mio account | Soggetto :      Settore : Tax Credit produzione di FILM - Preventiva     Stato domanda: Da completare                                 |
|------------------------|----------------------------------------------------------------------------------------------------|
| L Anagrafica soggetto  | Opera:                                                                                                    |
| E Dati bancari         | ANNO 2018 Controllo domanda Stampa anteprima                                                                                          |
| Anagrafica sale        | Frontespizio Anagrafica soggetto Opera Coperture assicurative Investitori esterni Piano dei costi Credito d'imposta                   |
| GESTIONE DOMANDE       | Piano di utilizzo Eleggibilità culturale Richiesta Dichiarazioni Documenti allegati Fine                                              |
| 🗐 Crea nuova domanda   | Fine                                                                                                    |
| A Gestione domande     |                                                                                                    |
| Conto TAX-CREDIT       | ATTENZIONEL I l'invia della presente domanda non costituisce l'invia definitiva per l'accesso al contributo/hapefinio                 |
| Archivio comunicazioni | L'invio definitivo è perfezionato solo quando il produttore capofila (il produttore che ha registrato l'opera) completa l'invio della |
| SUPPORTO               | propria domanda congiuntamente                                                                                                    |
| Assistenza             | a quelle di tutti i produttori associati.                                                                                             |

Tuttavia, l'invio della/e domanda/e di *tax credit* effettuato da parte dei soggetti NON CAPOFILA presenti nell'assetto produttivo NON comporta automaticamente il relativo accesso definitivo per l'accesso al beneficio. Solo una volta che tutti i soggetti abbiano registrato, compilato e concluso la domanda (si vedano i paragrafi seguenti), **il capofila può procedere al controllo finale sul Piano di costi complessivo e all'invio definitivo della domanda congiunta.** 

# NB: le domande di tax credit <u>DEVONO essere inviate da tutti i soggetti</u> registrato quali produttori italiani nell'assetto produttivo, anche se il costo sostenuto è pari a zero.

Qualora, in via del tutto eccezionale, si verificasse l'acquisizione o la perdita di uno o più produttori associati **a** seguito dell'APPROVAZIONE DELLA DOMANDA PREVENTIVA del produttore di riferimento, tale dovrà darne evidenza all'Amministrazione secondo quanto previsto nel documento "Procedure" disponibile a questo link.

Qualora, in via del tutto eccezionale, si verificasse l'acquisizione o la perdita di uno o più produttori associati **a** seguito dell'APPROVAZIONE DELLA DOMANDA PREVENTIVA del produttore di riferimento, tale dovrà darne evidenza all'Amministrazione secondo quanto previsto nel documento "Procedure" disponibile a questo <u>link</u>.

## 5.2 Compilazione delle schede

## 5.2.1 Panoramica generale

Una volta generata la domanda di *tax credit* – Produzione di opera audiovisiva TV/WEB, è possibile accedervi in ogni momento mediante la sezione "Gestione domande", attraverso il quadro riepilogativo (si veda l'immagine seguente) relativo all'opera audiovisiva in questione, semplicemente cliccando sulla domanda di *tax credit* (colonna "Domanda" del quadro riepilogativo).

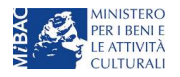

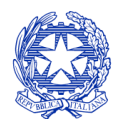

Ministero per i beni e le attività culturali

Per creare una domanda collegata ad un'altra già esistente (domanda propedeutica) e già inviata è necessario:

- 1. Selezionare nel menù a tendina del riquadro blu il titolo della domanda di cui si intende creare una domanda collegata;
- 2. Nel riquadro riepilogativo di tutte le domande presentate a valere sul titolo selezionato, cliccare "Crea nuova domanda";
- 3. Selezionare dall'elenco delle domande il nuovo modulo che si intende creare. NB: nell'elenco compaiono solamente le
- domande attivabili sulla base delle regole di propedeuticità descritte nel Vademecum disponibile sul sito web della DG Cinema.

| Seleziona l'opera per titolo                                  |                         |                      |                    |            |
|---------------------------------------------------------------|-------------------------|----------------------|--------------------|------------|
| Titolo:                                                       |                         |                      |                    |            |
| Domanda                                                       | Stato                   | Documento            | Allegati           | Azione     |
| Opera TV/WEB (DOM-2017-                                       | Sostituita              | Documento definitivo | Documenti allegati |            |
| Opera TV/WEB (DOM-2017-                                       | Sostituita              | Documento definitivo | Documenti allegati |            |
| Opera TV/WEB (DOM-2017-                                       | Sostituita              | Documento definitivo | Documenti allegati |            |
| Opera TV/WEB (DOM-2017-                                       | Sostituita              | Documento definitivo | Documenti allegati |            |
| Opera TV/WEB (DOM-2017-                                       | Sostituita              | Documento definitivo | Documenti allegati |            |
| Opera TV/WEB (DOM-2017-                                       | Sostituita              | Documento definitivo | Documenti allegati |            |
| Opera TV/WEB (DOM-2018-                                       | Sostituita              | Documento definitivo | Documenti allegati |            |
| Opera TV/WEB (DOM-2018-                                       | Inviata                 | Documento definitivo | Documenti allegati | Variazione |
| Nazionalità italiana (INTEGRA-DOM-2017-                       | Ricevuta/In lavorazione | Documento definitivo | Documenti allegati |            |
| Sviluppo e pre-produzione \ Opere seriali tv e web (DOM-2017- | Da completare           | Anteprima documento  | Documenti allegati |            |
| Produzione (DOM-2017-                                         | Ricevuta/In lavorazione | Documento definitivo | Documenti allegati |            |
| Produzione (DOM-2017-                                         | Da completare           | Anteprima documento  | Documenti allegati |            |
| Tax Credit Sviluppo di opere audiovisive (DOM-2018-           | Da completare           | Anteprima documento  | Documenti allegati |            |
| Tax Credit produzione di opere TV (DOM-2018-                  | Da completare           | Anteprima documento  | Documenti allegati |            |
| Tax Credit produzione di opere WEB (DOM-2018-                 | Da completare           | Anteprima documento  | Documenti allegati |            |

La domanda preventiva di *tax credit* – Produzione di opera audiovisiva TV/ WEB si compone di 13 schede presentate nella sezione alta della finestra, le cui caratteristiche sono riassunte nella tabella che segue.

| Scheda       | Funzioni                                                                                                    | Informazioni da inserire                                                                                                  |
|--------------|----------------------------------------------------------------------------------------------------|----------------------------------------------------------------------------------------------------|
| Frontespizio | È la "copertina" della domanda di <i>tax credit</i> .<br>Contiene il codice univoco afferente alla<br>domanda (DOM-2018-nnnnn-TCPF-00001) | Nessuna: la scheda è automaticamente generata dal sistema<br>partendo dalle informazioni contenute in Anagrafica soggetto |

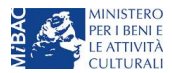

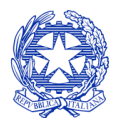

Ministero per i beni e le attività culturali

| Scheda                    | Funzioni                                                                                                    | Informazioni da inserire                                                                                                    |
|---------------------------|----------------------------------------------------------------------------------------------------|----------------------------------------------------------------------------------------------------|
|                           |                                                                                                    | (Sezione "Profilo" in alto a sinistra) e quelle inserite in sede di registrazione dell'opera                                                                                                    |
| Anagrafica<br>soggetto    | Riporta le informazioni di anagrafica relativi<br>al soggetto richiedente e al relativo legale<br>rappresentante                                                                                                    | Nessuna: la scheda è automaticamente generata dal sistema<br>partendo dalle informazioni contenute in "Anagrafica soggetto"                                                                                                    |
| Opera                     | Riporta le informazioni di relativamente alle<br>caratteristiche principali dell'opera<br>audiovisiva di riferimento                                                                                                    | Nessuna: la scheda è automaticamente generata dal sistema<br>partendo dalle informazioni inserite in sede di registrazione<br>dell'opera (varie schede della domanda di registrazione<br>dell'opera)                                                                                                    |
| Coperture<br>assicurative | Indica se sussistono le condizioni relative alle<br>coperture assicurative richieste dal D.M. 15<br>marzo 2018 (art. 7, comma 2) per l'opera<br>oggetto del beneficio                                                                                               | Indicare le informazioni richieste per ogni tipologia elencata<br>nella scheda (Copertura assicurativa: Sì/No; Casella di testo:<br>indicare tipologia di assicurazione, compagnia assicurativa ed<br>eventuali ulteriori note)                                                                                                    |
| Riepilogo<br>diritti      | Indica se sussistono le condizioni relative alla<br>titolarità dei diritti dei produttori originari<br>dell'opera oggetto del beneficio (art. 17 del<br>D.M. 15 marzo 2018)                                                                                         | Compilare la scheda con le informazioni richieste                                                                                                    |
| Piano dei costi           | Riporta il costo complessivo dell'opera - così<br>come indicato in sede di registrazione – e la<br>quota parte delle spese sostenute dal<br>soggetto richiedente, e calcola il costo<br>complessivo eleggibile (i.e. la base del<br>calcolo del credito di imposta) | Indicare, per ogni voce alla colonna "Spese sostenute", solo le<br>spese direttamente sostenute dal soggetto richiedente. Per ogni<br>voce di spesa compilata, il sistema riparametra<br>automaticamente, nella colonna "Costo eleggibile", l'importo<br>computabile all'interno del costo complessivo eleggibile per il<br>soggetto richiedente; la somma di tali importi costituisce la base<br>di calcolo del credito di imposta per ciascuna singola impresa<br>richiedente.                                                                                                    |
| Credito<br>d'imposta      | Riporta l'aliquota spettante al soggetto<br>richiedente e calcola, sulla base del totale<br>dei costi eleggibili di produzione determinati<br>alla scheda "Piano dei costi", l'importo del<br>credito d'imposta spettante al soggetto<br>richiedente                | <ul> <li>Compilare la sezione "Impresa" con le voci di importo richieste. NB: devono essere rispettati i requisiti patrimoniali di cui all'art. 2, comma 2, lett. c) del D.M. 15 marzo 2018.</li> <li>Compilare la sezione "Territorialità delle spese" con le voci di importo richieste</li> <li>La sezione "Credito d'imposta" è automaticamente calcolata dal sistema</li> </ul>                                                                                                    |
| Piano di<br>utilizzo      | Indica la suddivisione del piano di utilizzo del<br>credito di imposta spettante nei 4 periodi<br>fiscali, come previsto dal D.M. (esercizio in<br>corso + 3 esercizi successivi, elevati a 4 per<br>tutte le opere di animazione)                                  | Indicare, per ogni periodo fiscale, la quota parte del credito d'imposta di cui si intende beneficiare. Il sistema imposta di <i>default</i> una ripartizione omogenea del credito nei 4 (5 per opere di animazione) periodi di imposta, ma il soggetto richiedente può, in questa sede, modulare la ripartizione del credito (NB: <i>teorico</i> ) nella maniera che ritiene più opportuna, purché la somma degli importi indicati sia sempre <u>pari</u> all'importo del credito d'imposta totale <i>teorico</i> determinato alla scheda precedente.<br>Si rammenta che, ai sensi dell'art. 18, comma 4, del D.M. 15 marzo 2018, con riferimento al Piano di utilizzo risultante al 30 settembre di ciascun anno, il produttore decade dal beneficio per la parte dell'importo del credito d'imposta risultante da utilizzare nell'anno medesimo e non effettivamente utilizzato entro il 31 dicembre, (N.B.: tolleranza del 5% nei termini indicati nel D.M.). Pertanto, al fine di scongiurare la decadenza dal riconoscimento della quota parte di credito di imposta non utilizzo effettivo del credito di imposta non utilizzo effettivo del credito di imposta non utilizzo effettivo del credito di imposta (e riportare eventuali eccedenze nei periodi futuri).<br>Solamente nel caso delle domande di integrazione per il passaggio al nuovo regime (cfr. paragrafo <i>Errore. L'origine</i> |

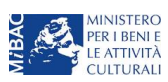

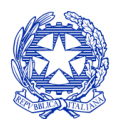

Ministero per i beni e le attività culturali

| Scheda                    | Funzioni                                                                                                    | Informazioni da inserire                                                                                                    |
|---------------------------|----------------------------------------------------------------------------------------------------|----------------------------------------------------------------------------------------------------|
|                           |                                                                                                    | <i>riferimento non è stata trovata.</i> ), il piano di utilizzo dovrà essere compilato con riferimento alla sola eccedenza del valore del nuovo credito di imposta rispetto all'importo già assegnato.                                                                                                    |
| Eleggibilità<br>culturale | Fornisce le informazioni necessarie alla DG<br>Cinema per la valutazione in merito al<br>riconoscimento dell'eleggibilità culturale<br>dell'opera di cui all'art. 13, comma 5 del<br>D.M. 15 marzo 2018)                                                                                                    | Indicare le informazioni richieste per ogni requisito riportato<br>nella scheda. In base a quanto dichiarato dal soggetto<br>richiedente, per ogni requisito il sistema attribuisce<br>automaticamente, nelle celle grigie alla destra del testo, il<br>relativo punteggio, riportandone la somma alla voce "Totale"<br>all'ultimo rigo |
| Richiesta                 | Rappresenta la richiesta formale di<br>ottenimento del credito d'imposta teorico<br>spettante                                                                                                    | <ul> <li>Indicare il referente da contattare per le comunicazioni<br/>successive all'invio della domanda da parte della DG Cinema</li> <li>Fornire il consenso al trattamento dei dati ai sensi del Decreto<br/>Legislativo n. 196 del 30 giugno 2003</li> </ul>                                                                        |
| Dichiarazioni             | Riepiloga le previsioni del D.M. con<br>riferimento alle modalità di presentazione<br>della domanda, ai requisiti di ammissibilità al<br>beneficio e agli obblighi del beneficiario                                                                                                    | <ul> <li>Leggere con attenzione il testo PER INTERO</li> <li>Compilare accuratamente le dichiarazioni che lo richiedono,<br/>avendo cura che quanto dichiarato sia coerente con le<br/>informazioni inserite nell'anagrafica dell'opera e nella<br/>domanda di <i>tax credit</i></li> </ul>                                             |
| Documenti<br>allegati     | Permette di inserire (e, di seguito,<br>consultare) i documenti – obbligatori e<br>facoltativi – da allegare alla domanda.<br>NOTA BENE: La richiesta di allegare alcuni<br>dei documenti richiesti nell'elenco dipende<br>dalla compilazione delle altre schede;<br>pertanto, si consiglia di compilare e salvare<br>tutte le schede prima di verificare la<br>presenza di tutti gli alleati richiesti. | Caricare i documenti richiesti rispettando le specifiche (formato,<br>dimensione) segnalate nella finestra di dialogo.<br>Si sottolinea che NON è possibile caricare altri documenti la cui<br>descrizione non figuri nell'elenco.                                                                                                    |
| Fine                      | Effettua la verifica finale della domanda e, se<br>non vi sono errori bloccanti (cfr. paragrafo<br>12.1.3), consente l'invio della domanda.                                                                                                    | <ul> <li>Verificare e risolvere (eventuali) errori bloccanti segnalati</li> <li>Generare e scaricare la domanda in formato pdf</li> <li>Apporre la firma digitale sul documento (NON cambiare il titolo al documento)</li> <li>Caricare la domanda firmata e procedere all'invio</li> </ul>                                             |

Con riferimento alla compilazione delle schede, si fa presente che *ogni scheda*, una volta compilata - anche in maniera parziale, <u>deve</u> essere salvata cliccando sul pulsante blu "Salva scheda" (posizionato in basso a destra) prima di procedere alla compilazione di altre sezioni o domande o di abbandonare la sessione, pena la perdita dei dati inseriti; una volta cliccato su "Salva scheda", verificare che compaia, nella parte alta a destra della schermata, la fascia scura contenente l'avviso "Salvataggio dei dati in corso" e attendere, prima di procedere, che l'avviso non sia più visibile.

Inoltre, si ricorda che <u>in oqni caso</u>, nel corso della compilazione della modulistica sulla piattaforma online DGCOL, è consigliato di <u>NON aprire</u> più schede o finestre contemporaneamente, né dalla stessa postazione né da postazioni diverse, in quanto il sistema potrebbe non recepire gli inserimenti e le modifiche apportate su più schede aperte nello stesso momento.

## 5.2.2 Scheda "Piano dei costi"

Il Piano dei costi costituisce una delle principali schede della domanda di *tax credit*, in quanto riporta il costo complessivo e il costo eleggibile di produzione dell'opera, quest'ultimo determinante per il calcolo del credito d'imposta teorico spettante al soggetto richiedente, come espressamente indicato all'art. 3, comma 1 del D.M.

Il Piano dei costi si compone di quattro colonne:

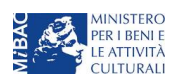

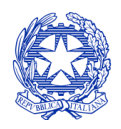

Ministero per i beni e le attività culturali

- la prima riporta, per ogni riga, la <u>descrizione delle voci di spesa</u> (in formato testo) del Piano dei costi come nell'Anagrafica dell'opera;
- la seconda colonna indica il <u>totale dei costi complessivo</u> (i.e. sostenuto da tutti i soggetti coinvolti nell'assetto produttivo) per ogni voce di spesa, così come risultante dall'Anagrafica dell'opera. NB: in caso di opere in coproduzione, nella colonna sono riportati solamente i *costi complessivi associati alle imprese italiane*. Gli importi indicati in questa colonna non sono modificabili all'interno della domanda di *tax credit*: per modificarli è necessario intervenire sull'Anagrafica dell'opera o, in alternativa, operare sulla colonna "Spese sostenute" come indicato al punto seguente;
- la colonna "Spese sostenute" fa riferimento alle voci e agli importi <u>effettivamente sostenuti esclusivamente</u> <u>dal soggetto richiedente</u>. Alla prima apertura della domanda di *tax credit*, la colonna riporta gli importi associati al produttore così come indicati nel Piano dei costi dell'Anagrafica dell'opera: qualora si ritenga necessario apportare modifiche senza intervenire sull'Anagrafica dell'opera, è possibile sovrascrivere tali costi, che in ogni caso NON possono eccedere il totale complessivo per voce riportato dal sistema nella colonna precedente (N.B. il sistema computa, nel caso di *coproduzioni*, <u>solo</u> il totale complessivo dei costi sostenuti dalle imprese <u>italiane</u>);

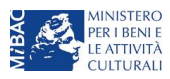

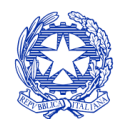

Ministero per i beni e le attività culturali

 la colonna "Costo eleggibile" effettua il calcolo di <u>riparametrazione delle spese</u> inserite nella colonna "Spese sostenute" in base ai criteri disposti dal D.M. all'art. 3, comma 2, indicando il totale complessivo (somma delle voci) all'ultima riga dello schema.

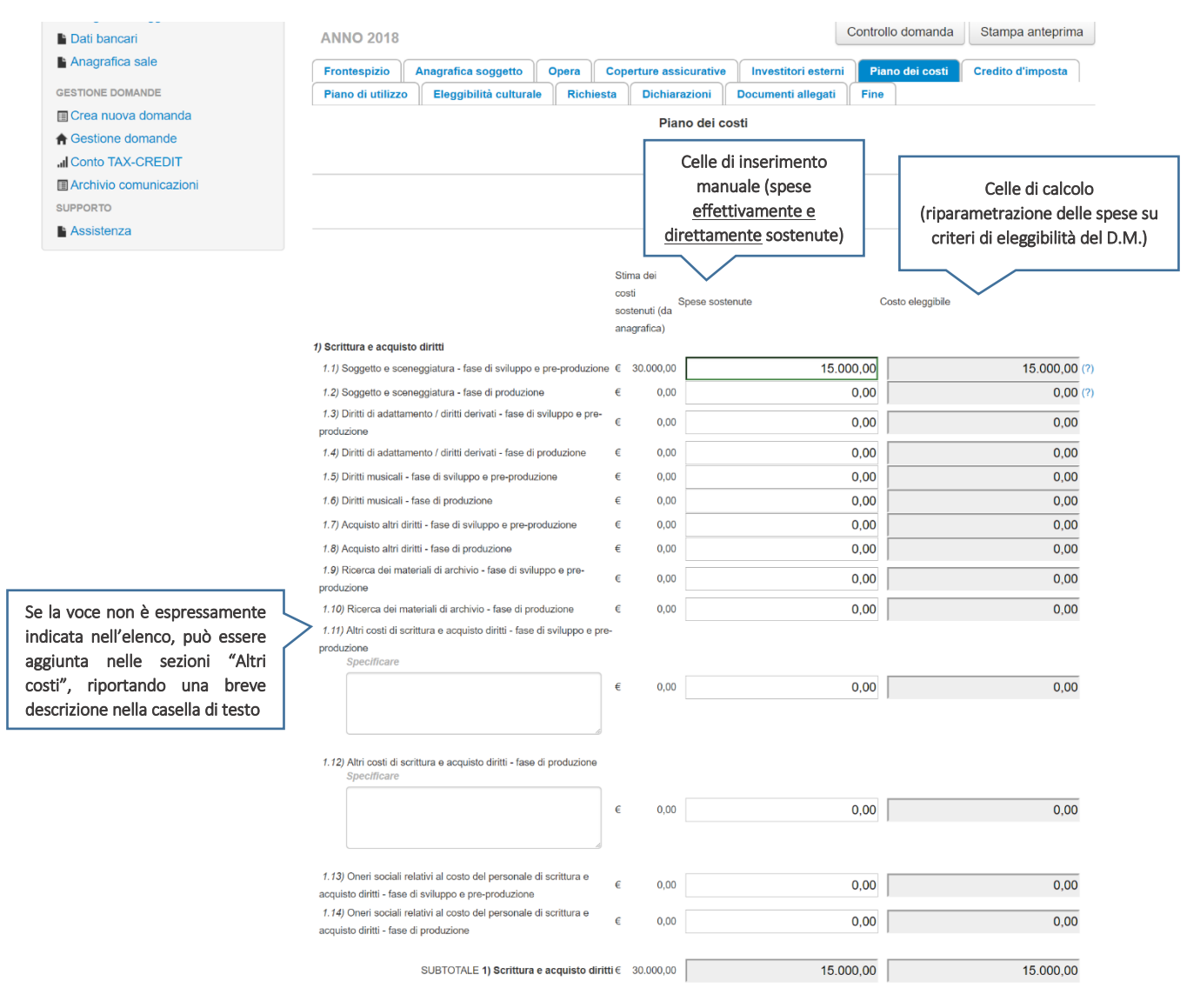

**NOTA BENE 1**: Nel caso in cui l'assetto produttivo preveda due o più produttori, le eccedenze delle voci di costo rispetto ai relativi massimali previsti all'art. 3 del D.M. (costi c.d. "sopra la linea", oneri finanziari, spese generali, etc.) sono calcolate rispetto al costo complessivo dell'opera. Pertanto, qualora la *somma* degli importi totali spesi da *tutti i produttori per* una voce soggetta a limitazioni ecceda detto massimale, il sistema informatico segnalerà l'errore (cfr. § 12.1.1 *Controllo delle domande*) a *tutti* i produttori richiedenti, ma sarà solo il soggetto capofila che, nella scheda "Fine", potrà individuare la voce che presenta l'errore e consentire agli altri produttori di modificare i costi eleggibili diminuiti. Il soggetto capofila, difatti, è l'*unico soggetto* abilitato alla verifica della coerenza dei Piani di costi individuali di ogni produttore *italiano* rispetto al Piano di costi complessivo (quota italiana) riportato in Anagrafica dell'opera (cfr. 12.1.3 *Verifica domanda – Scheda "Fine"*).

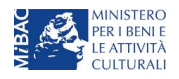

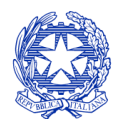

Ministero per i beni e le attività culturali

**NOTA BENE 2**: in caso di COPRODUZIONI internazionali, all'interno del Piano dei costi ciascuna impresa italiana deve inserire solamente le <u>spese direttamente sostenute sul territorio italiano</u>.

## 5.2.3 Scheda "Credito d'imposta" e territorialità delle spese

La scheda "Credito di imposta" si compone di tre sezioni: "Impresa", "Territorialità delle spese" e "Credito d'imposta".

- In "Impresa" vanno inseriti i dati economici afferenti al capitale sociale e al patrimonio netto contabile risultante all'ultimo bilancio approvato dell'impresa richiedente (per i requisiti minimi si rimanda all'art. 2, comma 2, lettera c) del D.M. 15 marzo 2018). Inoltre, vanno inserite le informazioni richieste rispetto alle limitazioni temporali delle clausole contrattuali (funzionali alla determinazione dell'aliquota di cui ai commi 4, 5, 6 e 7 dell'art. 5 del D.M. 15 marzo 2018) e alla cessione dei diritti di elaborazione creativa all'emittente TV o al fornitore di SMAV o *hosting*.
- I valori alle celle (grigie) della sezione "Credito di imposta" sono generate automaticamente dal sistema, eccezion fatta per la voce "Valore degli introiti derivanti dallo sfruttamento economico sui mercati esteri", che va inserita manualmente. Il costo eleggibile di produzione, così come ricavato nella scheda "Piano dei costi", è riportato alla voce "Costo eleggibile di produzione del dichiarante" e rappresenta la base di calcolo del credito di imposta teorico. L'"Aliquota spettante" è generata dal sistema e calcolata in base alle modalità esplicate al paragrafo 5.3("*Generazione delle aliquote*"); il "Credito d'imposta teorico spettante all'impresa dichiarante" riporta il calcolo dell'importo derivante dall'applicazione dell'aliquota al costo eleggibile di produzione
- La sezione "Territorialità delle spese" va compilata tenendo conto delle disposizioni di cui all'art. 4 del D.M. 15 marzo 2018. Si rileva che la valutazione in merito al rispetto del vincolo di territorialità – che riguarda i costi *complessivi* dell'opera - è effettuata in sede di istruttoria.

NOTA BENE: Si rimarca che, in sede di domanda preventiva, il credito d'imposta *teorico* calcolato dal sistema e visualizzato nella scheda, così come l'aliquota spettante determinata, sono elementi puramente indicativi e, pertanto, in sede di istruttoria, possono essere confermati oppure subire delle variazioni a seguito delle verifiche effettuate dall'Amministrazione.

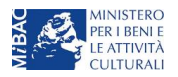

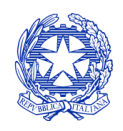

Ministero per i beni e le attività culturali

| Frontespizio                                                                  | Anagrafica soggetto                                                                         | Opera                      | Co                     | operture assicurative                                     | Riepilogo diritti                                | Piano dei costi                      | Credito d'imposta                            |
|-------------------------------------------------------------------------------|---------------------------------------------------------------------------------------------|----------------------------|------------------------|-----------------------------------------------------------|--------------------------------------------------|--------------------------------------|----------------------------------------------|
| Piano di utilizzo                                                             | Eleggibilità cultural                                                                       | e Rio                      | chiesta                | Dichiarazioni                                             | Documenti allegati                               | Fine                                 |                                              |
|                                                                               |                                                                                             |                            |                        | Credito d'imp                                             | oosta                                            |                                      |                                              |
|                                                                               |                                                                                             |                            |                        |                                                           |                                                  |                                      |                                              |
| mpresa                                                                        |                                                                                             |                            |                        |                                                           |                                                  |                                      |                                              |
| Capitale sociale (vers                                                        | ato)                                                                                        |                            |                        |                                                           |                                                  | Celle                                | di inserimento                               |
| Patrimonio netto cont<br>approvato)                                           | abile (risultante da ultimo bil                                                             | ancio                      |                        |                                                           | Val                                              | lore economico<br>ntabile all'ultimo | del CS versato e del f<br>bilancio approvato |
| Corenza delle clauso<br>temporali sui diritti de<br>Europa Creativa           | le contrattuali sulle limitazior<br>I produttore indipendente co                            | n                          | 🔵 sì                   | i no                                                      |                                                  |                                      |                                              |
| Cessione dei diritti di<br>TV o al fornitore di St<br>deroga del diritto di o | elaborazione creativa all'em<br>/IAV o hosting (specificare la<br>pzione art 15 c 5 lett b) | ittente<br>1               | _ sì                   | no                                                        |                                                  |                                      |                                              |
|                                                                               | · · · ·                                                                                     |                            |                        |                                                           |                                                  |                                      |                                              |
| Cessione dei diritti di<br>TV o al fornitore di SM                            | elaborazione creativa all'em<br>MAV o hosting                                               | ittente                    | 🔵 sì                   | no                                                        |                                                  |                                      |                                              |
| radita d'imposta                                                              | Celle d                                                                                     | i calcolo                  | )                      |                                                           |                                                  |                                      |                                              |
| sredito d'imposta                                                             | <u>`</u>                                                                                    |                            |                        |                                                           |                                                  |                                      |                                              |
| Valore degli introiti de                                                      | rivanti dallo sfruttamento ec                                                               | onomico s                  | ui merca               | ati esteri                                                |                                                  |                                      |                                              |
| Costo eleggibile di pr                                                        | oduzione del dichiarante                                                                    |                            |                        |                                                           |                                                  |                                      |                                              |
|                                                                               |                                                                                             |                            |                        |                                                           |                                                  |                                      |                                              |
| Aliquota spettante                                                            |                                                                                             |                            |                        |                                                           |                                                  |                                      | 0                                            |
|                                                                               |                                                                                             |                            |                        |                                                           |                                                  |                                      |                                              |
| Credito d'imposta teo                                                         | rico spettante all'impresa dic                                                              | chiarante                  |                        |                                                           |                                                  |                                      | 0                                            |
|                                                                               |                                                                                             |                            |                        |                                                           | Celle di inserimento                             |                                      |                                              |
| lerritorialità delle                                                          | spese 🔶 NB: La                                                                              | valutazio                  | one in                 | merito al rispetto o                                      | dei vincoli di territor                          | ialità è effettuat                   | a in sede di istruttoria                     |
| Totale delle spese ov<br>benefici simili di altri s                           | unque sostenute a favore di<br>Stati Membri dell'Unione Eur                                 | soggetti fis<br>opea       | scalmen                | te residenti in Italia, e nor                             | utilizzate per accedere a                        |                                      |                                              |
| Totale delle spese di acquisto supporti digi                                  | sviluppo, pre-produzione, tea<br>tali o pellicole e post-produz                             | atri di posa<br>ione soste | a e costri<br>nute sul | uzioni sceniche, noleggio<br>territorio italiano e non gi | mezzi tecnici, trasporti,<br>à inserite al punto |                                      |                                              |

Salva scheda

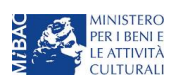

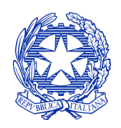

Ministero per i beni e le attività culturali

## 5.2.4 Scheda "Eleggibilità culturale"

Si rimanda alla sezione 2.2.4 del presente documento.

## 5.3 Generazione dell'aliquota

L'aliquota spettante al soggetto dichiarante viene automaticamente generata dal sistema in base alle informazioni da questi inserite in sede di registrazione e compilazione delle domande.

L'aliquota per il calcolo del credito di imposta per la produzione di opere televisive e web **può essere pari al 15%, al 20%, al 25% o al 30%**, a seconda della configurazione dei requisiti indicati art. 15 del D.M. 15 marzo 2018. Affinché il sistema informatico DGCOL determini correttamente la giusta aliquota spettante è dunque importante che il soggetto richiedente configuri tutte le informazioni relative ai requisiti richiesti all'interno del sistema di modulistica *online*.

Le tabelle seguenti riportano – una per le opere televisive e una per le opere web - tutte le possibili configurazioni di requisiti previsti all'art. 15 del D.M. e le relative aliquote spettanti, indicando per ognuno dei requisiti l'informazione da inserire e in quale posizione (domanda, scheda, altro) all'interno della modulistica, *prima* di procedere con la compilazione delle altre schede e l'invio della domanda di riconoscimento del credito di imposta (a tal proposito si suggerisce di verificare sempre, prima di inviare la domanda, la corrispondenza dell'aliquota impostata dal sistema rispetto alle informazioni inserite).

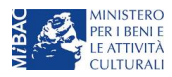

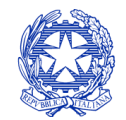

Ministero per i beni e le attività culturali

#### Opere TV:

| Aliquota | Requisiti associati all'aliquota                                                                                                    | Tipologia di informazione                                                                                                    | Riferimento modulistica DGCOL                                                        |
|----------|----------------------------------------------------------------------------------------------------|----------------------------------------------------------------------------------------------------|--------------------------------------------------------------------------------------|
| 30%      | Opere in coproduzione internazionale o produzione internazionale alle quali si applica quanto previsto all'art. 3, comma 5 del D.M. 15 marzo 2018                                                                                                    | 1 Opera in coproduzione/produzione internazionale                                                                                                    | Anagrafica Opera (Domanda di registrazione Opera) >>><br>Scheda "Assetto produttivo" |
|          | Opere in coproduzione, in preacquisto e in licenza di prodotto alla<br>cui copertura del costo di produzione concorrano, per almeno il                                                                                                    | 1 Opera in coproduzione/preacquisto/licenza di prodotto                                                                                                    | Anagrafica Opera (Domanda di registrazione Opera) >>> Dati opera >>> Destinazione    |
| 30%      | 20%, risorse derivanti dallo sfruttamento economico su mercati<br>al di fuori dell'Italia                                                                                                    | 2 Quota di copertura del costo di produzione mediante<br>sfruttamento economico sui mercati esteri ≥ 20%                                                         | Domanda di <i>tax credit</i> – Produzione >>> Scheda "Credito d'imposta"             |
| 20%      | Opere in coproduzione con una emittente televisiva in cui la titologità dei diritti in capo al produttore originario indirendente                                                                                                    | 1 Coproduzione con emittente televisiva                                                                                                    | Anagrafica Opera (Domanda di registrazione Opera) >>> Dati opera >>> Destinazione    |
| 50%      | sia pari/superiore al 30%                                                                                                    | 2 Titolarità dei diritti del produttore originario indipendente $\geq$ 30%                                                                                       | Domanda di <i>tax credit</i> – Produzione >>> Scheda "Credito d'imposta"             |
|          | Opere in preacquisto ovvero in licenza di prodotto che, fatti salvi<br>in ogni caso requisiti di cui all'articolo 16, comma 2, presentino<br><u>almeno due dei seguenti tre elementi</u> :<br>a) i diritti di elaborazione creativa nella disponibilità del                                                                                                    | 1 Opera in coproduzione/preacquisto/licenza di prodotto                                                                                                    | Anagrafica Opera (Domanda di registrazione Opera) >>> Dati<br>opera >>> Destinazione |
| 30% F    | produttore indipendente non siano ceduti all'emittente<br>televisiva, al fornitore di servizi media audiovisivi su altri mezzi o<br>al fornitore di servizi <i>hosting</i> . Rispetto ai diritti di elaborazione<br>creativa, è ammissibile la previsione di un diritto d'opzione a<br>favore dell'emittente televisiva a condizione che sia altresì<br>previsto un diritto di prelazione a favore del produttore<br>originario indipendente per la realizzazione delle opere derivate;<br>b) il produttore originario indipendente mantenga la titolarità di<br>almeno un diritto primario al 100 per cento e di un diritto | Diritti di elaborazione creativa in capo al produttore<br>2 indipendente non ceduti a emittente televisiva/fornitore<br>SMAV/fornitore di servizi <i>hosting</i> | Domanda di <i>tax credit</i> – Produzione >>> Scheda "Credito d'imposta"             |
|          |                                                                                                    | 3 Titolarità al produttore indipendente di <i>almeno</i> un diritto<br>primario al 100% E di un diritto primario a una quota ≥ 50%                               | Domanda di <i>tax credit</i> – Produzione >>> Scheda "Credito d'imposta"             |
|          | primario al 50 per cento;<br>c) le clausole contrattuali sulle limitazioni temporali dei diritti a<br>favore del produttore originario indipendente siano coerenti con<br>i parametri stabiliti nei bandi emanati a favore delle produzioni<br>audiovisive destinate ad emittenti televisive, nell'ambito del<br>Programma Europa Creativa – Sottoprogramma Media                                                                                                    | Coerenza delle clausole contrattuali con i parametri dei<br>4 bandi del Programma Europa Creativa - Sottoprogramma<br>Media                                      | Domanda di <i>tax credit</i> – Produzione >>> Scheda "Credito<br>d'imposta"          |

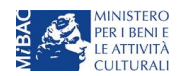

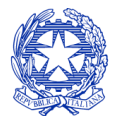

Ministero per i beni e le attività culturali

| Aliquota | Requisiti associati all'aliquota                                                                                                    | Tipologia di informazione                                                                                                    | Riferimento modulistica DGCOL                                                                    |
|----------|----------------------------------------------------------------------------------------------------|----------------------------------------------------------------------------------------------------|--------------------------------------------------------------------------------------------------|
| 250/     | Opere in preacquisto e in licenza di prodotto; clausole<br>contrattuali sulle limitazioni temporali dei diritti a favore del<br>produttore indipendente coerenti con i parametri stabiliti nei | 1 Opera in preacquisto/licenza di prodotto                                                                                    | Anagrafica Opera (Domanda di registrazione Opera) >>> Dati<br>opera >>> Destinazione             |
| 2370     | bandi emanati a favore delle produzioni audiovisive destinate ad<br>emittenti televisive nell'ambito del Programma Europa Creativa –<br>Sottoprogramma Media                                   | <sup>2</sup> Clausole contrattuali coerenti con i parametri dei bandi del<br>Programma Europa Creativa - Sottoprogramma Media | Domanda di <i>tax credit</i> – Produzione >>> Scheda "Credito d'imposta"                         |
| 25%      | Opere in preacquisto ovvero in licenza di prodotto per le quali i<br>diritti di elaborazione creativa pon siano coduti all'omittonto                                                           | 1 Opera televisiva in preacquisto/licenza di prodotto                                                                         | Anagrafica Opera (Domanda di registrazione Opera) >>> Dati opera >>> Destinazione                |
| 2370     | televisiva                                                                                                    | <sup>2</sup> Diritti di elaborazione creativa in capo al produttore<br>indipendente non ceduti a emittente televisiva         | Domanda di <i>tax credit</i> – Produzione >>> Scheda "Credito d'imposta"                         |
| 25%      | Opere in coproduzione in cui la titolarità dei diritti in capo al<br>produttore originario indipendente sia pari/superiore al 20%                                                              | 1 Opera in coproduzione                                                                                                    | Anagrafica Opera (Domanda di registrazione Opera) >>> Dati<br>opera >>> Destinazione             |
|          | h                                                                                                    | 2 Titolarità dei diritti del produttore originario indipendente ≥ 20%                                                         | Domanda di <i>tax credit</i> – Produzione >>> Scheda "Credito d'imposta"                         |
| 20%      | Opere in preacquisto e in licenza di prodotto; clausole<br>contrattuali sulle limitazioni temporali dei diritti a favore del<br>produttore indipendente NON coerenti con i parametri stabiliti | 1 Opera televisiva in preacquisto/licenza di prodotto                                                                         | Anagrafica Opera (Domanda di registrazione Opera) >>> Dati<br>opera >>> Destinazione             |
| 20%      | nei bandi emanati a favore delle produzioni audiovisive destinate<br>ad emittenti televisive nell'ambito del Programma Europa<br>Creativa – Sottoprogramma Media                               | Clausole contrattuali NON coerenti con i parametri dei bandi<br>del Programma Europa Creativa - Sottoprogramma Media          | Domanda di <i>tax credit</i> – Produzione >>> Scheda "Credito d'imposta"                         |
| 20%      | Opere in coproduzione in cui la titolarità dei diritti in capo al                                                                                                    | 1 Opera in coproduzione                                                                                                    | Anagrafica Opera (Domanda di registrazione Opera) >>> Dati opera >>> Destinazione                |
| 2070     | produttore originario indipendente sia pari/superiore al 15%                                                                                                    | Titolarità dei diritti del produttore originario indipendente ≥<br>15%                                                        | Domanda di <i>tax credit</i> – Produzione >>> Scheda "Credito d'imposta"                         |
| 15%      | Opere in coproduzione in cui la titolarità dei diritti in capo al produttore originario indipendente sia pari/superiore al 10%                                                                 | 1 Opera in coproduzione                                                                                                    | Anagrafica Opera (Domanda di registrazione Opera) >>> Dati<br>opera >>> Destinazione e Tipologia |

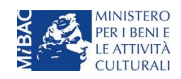

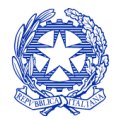

Ministero per i beni e le attività culturali

| Aliquota | Requisiti associati all'aliquota | Tipologia di informazione                                       | Riferimento modulistica DGCOL                                 |
|----------|----------------------------------|-----------------------------------------------------------------|---------------------------------------------------------------|
|          |                                  | Titolarità dei diritti del produttore originario indipendente ≥ | Domanda di <i>tax credit</i> – Produzione >>> Scheda "Credito |
|          |                                  | 2 10%                                                           | d'imposta"                                                    |

#### Opere WEB:

| Aliquota | Requisiti associati all'aliquota                                                                                                    | Tipologia di informazione                                                | Riferimento modulistica DGCOL                                                                    |
|----------|----------------------------------------------------------------------------------------------------|--------------------------------------------------------------------------|--------------------------------------------------------------------------------------------------|
| 30%      | Opere web in preacquisto/in licenza di prodotto                                                                                                    | Opera in coproduzione/preacquisto/licenza di<br>1 prodotto               | Anagrafica Opera (Domanda di registrazione Opera) >>> Dati opera >>><br>Destinazione e Tipologia |
| 30%      | Opere web in coproduzione con un fornitore di servizi media<br>audiovisivi su altri mezzi in cui la titolarità dei diritti in capo al<br>produttore originario indipendente sia pari/superiore al 30% | Coproduzione con fornitore di servizi media<br>1 audiovisivi             | Anagrafica Opera (Domanda di registrazione Opera) >>> Destinazione e<br>Tipologia                |
|          |                                                                                                    | 2 Titolarità dei diritti del produttore originario<br>2 indipendente≥30% | Domanda di <i>tax credit</i> – Produzione >>> Scheda "Credito d'imposta"                         |

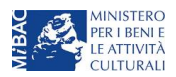

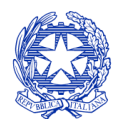

Ministero per i beni e le attività culturali

## 5.4 Controllo, invio e modifica delle domande

Nel caso in cui, successivamente alla presentazione della richiesta preventiva e <u>prima dell'approvazione della stessa</u> intervenissero modifiche nell'assetto produttivo dell'opera (i.e. l'acquisizione di produttori associati o di investitori esterni), il produttore capofila dovrà procedere a:

- aggiornare l'anagrafica dell'opera, inserendo i dati all'interno della scheda "Assetto produttivo";
- richiedere agli uffici competenti l'integrazione della domanda di *tax credit*, per consentire di modificarla in coerenza con l'aggiornamento dell'anagrafica. **NB:** nel caso di integrazione, la domanda di *tax credit* **dovrà comunque essere ripresentata in forma congiunta** con le modalità descritte al paragrafo 5.1.4.

Per ulteriori dettagli sulle modalità di controllo, invio e modifica delle domande si rimanda al capitolo 12.

#### 5.5 Idoneità provvisoria al credito d'imposta

Come disposto dall'art. 7, comma 5, del D.M., i soggetti produttori di opere TV/WEB possono richiedere alla DG Cinema, mediante apposita domanda *online*, il riconoscimento della **idoneità provvisoria al** *tax credit* prima di presentare la domanda di *tax credit* – Produzione di opere TV o Produzione di opere WEB, <u>esclusivamente ai fini previsti al medesimo comma</u>.

Come per le domande di *tax credit*, la possibilità di generare una domanda di *idoneità provvisoria* è subordinata alle stesse condizioni di cui al paragrafo 3.1.1 (registrazione del soggetto richiedente, registrazione dell'opera e relativo riconoscimento della nazionalità italiana).

NB: l'accesso alla domanda di indoneità provvisoria è in ogni caso subordinato al possesso di tutti i requisiti (dei soggetti richiedenti e dell'opera) necessari per il riconoscimento del tax credit. Il riconoscimento dell'idoneità provvisoria al credito di imposta non sostituisce né anticipa alcuno degli effetti del riconoscimento del tax credit, salvo il riconoscimento dell'eleggibilità culturale dell'opera. A seguito del riconoscimento dell'idoneità al tax credit sarà dunque necessario effettuare un'ulteriore regolare domanda di tax credit per la produzione di opere cinematografiche entro i termini previsti dal DM utilizzando l'apposita modulistica.

La domanda di *idoneità provvisoria* viene generata dal soggetto richiedente secondo le modalità descritte al paragrafo 3.1.2: in "Gestione domande", una volta selezionata l'opera dal menu a tendina e accertata la sussistenza dei requisiti preliminari sopracitati, cliccando "Crea nuova domanda" si accede a "Domande disponibili". A questo punto, selezionare "*Idoneità provvisoria tax credit Produzione opere TV- Richiesta*", o "*Idoneità provvisoria tax credit Produzione opere TV- Richiesta*", o "*Idoneità provvisoria tax credit Produzione opere WEB - Richiesta*".

Una volta selezionata l'opzione, a conferma avvenuta la domanda, così generata, risulta disponibile nella sezione "Domande in lavorazione" (cui si è direttamente riportati dal sistema al momento della conferma) e sempre reperibile selezionando l'opera per titolo dal menu a tendina.

Si rammenta che il soggetto richiedente può generare la domanda di *idoneità provvisoria* solo se non è ancora stata generata la domanda di riconsocimento del *tax credit* – Produzione sull'opera.

#### SCHEDE

La domanda di riconoscimento si compone di 10 schede.

Per le schede: "Frontespizio", "Anagrafica soggetto", "Opera", "Richiesta", "Dichiarazioni", "Documenti allegati" si rimanda al paragrafo 5.2.1 per la scheda "Fine" si rimanda ai paragrafi 5.2.1 e 12.1.3.

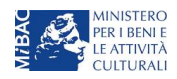

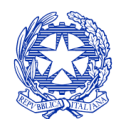

Ministero per i beni e le attività culturali

La scheda "Eleggibilità culturale" va compilata come descritto al paragrafo 5.2.4. Si rammenta che il riconoscimento dell'eleggibilità culturale, ai sensi dell'art. 7, comma 5, del D.M., è l'UNICO effetto anticipabile nella domanda di *idoneità provvisoria* rispetto ai provvedimenti di cui al Capo III del D.M.

La scheda "Requisiti per l'idoneità provvisoria" va compilata per ogni soggetto incluso nell'Assetto produttivo dell'opera (da Anagrafica opera) selezionando il pulsante "Aggiungi" (vedi immagine seguente). Alla voce "Produttore" è possibile selezionare dal menù a tendina solamente i soggetti preventivamente inseriti nella scheda "assetto produttivo" dell'Anagrafica dell'opera.

| ANNO 2018            |                        |                        |               |                        | C                            | ontrollo domanda    | Stampa anteprima |
|----------------------|------------------------|------------------------|---------------|------------------------|------------------------------|---------------------|------------------|
| Frontespizio         | Anagrafica<br>Document | soggetto<br>i allegati | Opera<br>Fine | Eleggibilità culturale | Requisiti per l'idoneità pro | ovvisoria Richiesta | Elenco firmatari |
|                      |                        |                        |               | Requisiti per l'ido    | neità provvisoria            |                     |                  |
| Chiudi               |                        |                        |               |                        |                              |                     |                  |
| Produttore           |                        | Selezion               | а             |                        |                              | ~                   |                  |
| Patrimonio netto     |                        |                        |               |                        |                              |                     |                  |
| Capitale sociale     |                        |                        |               |                        |                              |                     |                  |
| Totale spese sost    | enute                  |                        |               |                        |                              |                     |                  |
| Costo eleggibile     |                        |                        |               |                        |                              |                     |                  |
| Scelta dell'aliquota | a (                    | Selezion               | а             |                        |                              | ~                   |                  |
| Aliquota             | ſ                      |                        |               |                        |                              |                     |                  |
| Salva                |                        |                        |               |                        |                              |                     |                  |

Nella scheda "Elenco firmatari" il soggetto richiedente inserisce, per ogni produttore (impresa, i.e. soggetto giuridico) i dati richiesti relativamente alla persona fisica rappresentante (rappresentante legale o delegato alla funzione).

Per ogni nominativo inserito, nella scheda "Documenti allegati" compare la corrispettiva abilitazione al caricamento della scansione del documento di identità specificato al momento di compilazione della scheda "Elenco firmatari" in "Tipologia documento".

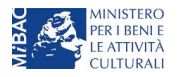

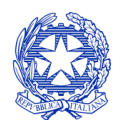

Ministero per i beni e le attività culturali

# 6 ATTRAZIONE DI INVESTIMENTI IN ITALIA - PRODUZIONE ESECUTIVA DI OPERE STRANIERE

## 6.1 Generare una nuova domanda di tax credit relativa alla produzione di film e opere straniere

## 6.1.1 Azioni preliminari e propedeuticità

La creazione di una nuova domanda di *tax credit* per la produzione esecutiva di film e opere televisive e web (art. 19 del D.M. 15 marzo 2018 per il settore cinematografico e audiovisivo, in questo capitolo "D.M.") è subordinata a:

- 1. Registrazione del soggetto (impresa richiedente) quale "persona giuridica";
- 2. Registrazione dell'opera audiovisiva (codice APC o AOAVN) di riferimento.

Si rammenta che l'opera deve <u>NON avere</u> il requisito della nazionalità italiana.

#### REGISTRAZIONE DEL SOGGETTO

Una verifica preliminare alla generazione di una domanda di *tax credit* riguarda l'anagrafica del *soggetto* e, nello specifico, in merito alla correttezza delle informazioni su: codice ATECO, *tipologia del produttore* (indipendente/non indipendente e impresa europea/non europea) e *categoria prevalente* (il soggetto deve essere Impresa di produzione esecutiva e/o Industria tecnica e di post-produzione).

Si rammenta che in "Anagrafica soggetto" i dati da compilare fanno riferimento all'Impresa di produzione quale *persona giuridica* e NON alla persona fisica richiedente (i.e. legale rappresentante o altra persona delegata): il sistema, infatti, non permette alle persone fisiche di generare domande di contributo/riconoscimento di credito di imposta a persone fisiche.

#### REGISTRAZIONE O AGGIORNAMENTO DELL'OPERA

Se l'opera è **già registrata nel sistema DGCOL** e il soggetto richiedente figura all'interno dell'assetto produttivo dell'opera quale produttore esecutivo, questi può visualizzarla e creare una relativa domanda di *tax credit* direttamente dalla sezione "Gestione domande" (cfr. paragrafo seguente).

Nel caso in cui **l'opera non sia ancora stata registrata all'interno del sistema DGCOL**, è necessario creare una nuova anagrafica dalla sezione "Crea nuova domanda", selezionando nel riquadro "L. 14 novembre 2016, n. 220 - Disciplina del cinema e dell'audiovisivo - Anagrafica dell'opera" uno dei link: "Opera TV/WEB - REGISTRAZIONE" (codice AOAVN) o "Film - REGISTRAZIONE" (codice APC).

In questo caso al soggetto richiedente, dunque, spetta la compilazione e l'invio della domanda di registrazione dell'opera, da completare *prima* di generare la domanda di *tax credit* (il sistema non riconosce la possibilità di generare una domanda di *tax credit* senza che questa sia collegata a un'opera registrata). Il soggetto richiedente deve compilare tutte le schede della domanda di registrazione (Anagrafica dell'opera), inserendo le specifiche richieste all'interno di ognuna di queste, con particolare riferimento agli eventuali ulteriori produttori esecutivi dell'opera, di cui è richiesto di inserire alcuni dati di anagrafica. Si rammenta che, ai fini dell'accesso alla domanda di *tax credit* – Produzione esecutiva, in Assetto produttivo DEVE essere indicata <u>almeno una impresa NON italiana</u> e che <u>le imprese di produzione esecutiva italiane NON devono possedere quote di diritti sull'opera audiovisiva</u>.

**NOTA BENE**: ai fini della corretta generazione della relativa domanda di *tax credit*, nella **scheda "Piano dei costi**" dell'anagrafica il produttore esecutivo italiano *deve <u>riportare TUTTE e SOLO le spese sostenute dai produttori</u> esecutivi italiani sul territorio italiano.* 

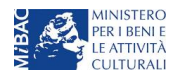

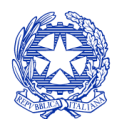

Ministero per i beni e le attività culturali

Parallelamente, la scheda "Assetto produttivo" deve essere compilata:

- inserendo TUTTI i produttori esecutivi italiani e i coproduttori esteri;
- attribuendo a ciascuno la propria quota di possesso dei diritti;
  - compilando la voce "valore economico della quota":
    - per <u>i produttori esecutivi ITALIANI</u> inserendo il valore totale delle spese da sostenere in ITALIA inserite nel Piano dei costi;
    - o per i coproduttori esteri inserendo il **valore fisso di 0,00 €** (il costo complessivo dell'opera sarà richiesto in sede di presentazione della domanda di tax credit).

#### 6.1.2 Gestione domande e Crea nuova domanda

\_

All'interno della sezione "Gestione domande" della piattaforma DGCOL è possibile monitorare lo *status* delle domande presentate relativamente a ogni titolo di opera registrata o in corso di registrazione, selezionando il titolo nel menu a tendina con sfondo blu ("Seleziona l'opera per titolo").

|                                                          | Utente co                                                                                                    | nnesso:                                                                                                    | FAQ Assiste                                                                                             | enza Dis                                                              | sconnetti |  |  |
|----------------------------------------------------------|----------------------------------------------------------------------------------------------------|----------------------------------------------------------------------------------------------------|----------------------------------------------------------------------------------------------------|-----------------------------------------------------------------------|-----------|--|--|
| PROFILO                                                  | Pannello utente                                                                                                    |                                                                                                    |                                                                                                    |                                                                       |           |  |  |
| Il mio account                                           | Data                                                                                                    | Comunicazioni                                                                                                    |                                                                                                    |                                                                       |           |  |  |
| Anagrafica soggetto     Dati bancari     Anagrafica sale | 03/11/2017                                                                                                    | MODIFICA DEI DATI DELLE DOMANDE<br>La modifica dei dati delle domande già inviate:<br>- è possibile in ogni mom                                                                                                    |                                                                                                    | Leggi                                                                 |           |  |  |
| GESTIONE DOMANDE                                         |                                                                                                    |                                                                                                    |                                                                                                    |                                                                       |           |  |  |
| 🔲 Crea nuova domanda                                     |                                                                                                    |                                                                                                    |                                                                                                    |                                                                       |           |  |  |
| n Gestione domande                                       | Ultime domande su cui stav                                                                                                    |                                                                                                    |                                                                                                    |                                                                       |           |  |  |
| II Conto TAX-CREDIT                                      | Domande in lavorazione                                                                                                    |                                                                                                    |                                                                                                    |                                                                       |           |  |  |
| Archivio comunicazioni                                   |                                                                                                    |                                                                                                    |                                                                                                    |                                                                       |           |  |  |
| SUPPORTO                                                 |                                                                                                    |                                                                                                    |                                                                                                    |                                                                       |           |  |  |
| Assisteriza                                              |                                                                                                    |                                                                                                    |                                                                                                    |                                                                       |           |  |  |
|                                                          | Per creare una domanda<br>1. Selezionare nel mer<br>2. Nel riquadro riepilog<br>3. Selezionare dall'eler<br>domande attivabili s | a collegata ad un'altra già esistente (domanda propedeutica) e già in<br>nù a tendina del riquadro blu il titolo della domanda di cui si intende c<br>ativo di tutte le domande presentate a valere sul titolo selezionato, c<br>nco delle domande il nuovo modulo che si intende creare. NB: nell'el<br>ulla base delle regole di propedeuticità descritte nel Vademecum dis | viata è necessario<br>reare una domano<br>diccare "Crea nuov<br>enco compaiono s<br>ponibile sul sito w | o:<br>da collegata;<br>va domanda";<br>solamente le<br>reb della DG C | inema.    |  |  |
|                                                          | Seleziona l'opera per titolo                                                                                                    | Seleziona un opera già presente                                                                                                    | •                                                                                                    |                                                                       |           |  |  |

La domanda di registrazione del film deve risultare "*Inviata*" nella colonna "Stato" all'interno della sezione "Gestione domande" della piattaforma DGCOL. Verificata la sussistenza di tali requisiti, risulta dunque possibile generare una domanda di *tax credit* dalla stessa sezione, cliccando il pulsante "Crea domanda" localizzato in fondo al riepilogo delle domande.

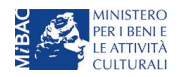

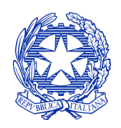

Ministero per i beni e le attività culturali

Nella finestra "Domande disponibili" che si aprirà in seguito, sarà possibile selezionare l'opzione "*Tax credit* - Produzione esecutiva di opere straniere".

Una volta selezionata l'opzione, a conferma avvenuta la domanda, così generata, risulta disponibile nella sezione "Domande in lavorazione" (cui si è direttamente riportati dal sistema al momento della conferma) e sempre reperibile selezionando l'opera per titolo dal menu a tendina.

#### 6.1.3 Blocco alla generazione delle domande: motivi

In accordo con le disposizioni del D.M. 15 marzo 2018, il sistema non abilita la generazione di una domanda di *tax credit* per la produzione esecutiva di opere audiovisive nei seguenti casi:

- a) il soggetto richiedente ha già generato in precedenza una domanda di *tax credit* Produzione esecutiva di opere straniere per la stessa opera: in questo caso non è possibile, infatti, generare una seconda domanda di *tax credit*, ma è possibile modificare la domanda già esistente in ogni momento prima dell'invio definitivo (da completarsi in ogni caso entro le 23:59 del giorno di chiusura della procedura) accedendo alla stessa e intervenendo nelle schede da modificare. Nel caso in cui, invece, la domanda di *tax credit* sia già stata inviata, è possibile intervenire solo mediante *richiesta di integrazione* da sottoporre agli uffici competenti;
- b) il soggetto richiedente non è Produttore cinematografico/audiovisivo e/o Industria tecnica e di postproduzione, oppure tale requisito non è correttamente indicato in "Anagrafica soggetto";
- c) il soggetto richiedente non dispone della classificazione ATECO valida di cui all'art. 2, comma 1, lettera e) del 15 marzo 2018, oppure tale requisito non è correttamente indicato in "Anagrafica soggetto";

| Il mio account     Anagrafica soggetto     Dati bancari     Anagrafica sale     GESTIONE DOMANDE     Crea pueva domanda | Domande disponibili  Nazionalità italiana provvisoria  Nazionalità italiana - Provvisoria (NON DISPONIBILE) |
|----------------------------------------------------------------------------------------------------|----------------------------------------------------------------------------------------------------|
| Gestione domande  Conto TAX-CREDIT  Archivio comunicazioni  SUBPRETO                                                    | Codice ATECO non valido • Tax Credit produzione di FILM - Preventiva (NON DISPONIBILE)                      |
| Assistenza                                                                                                    | Sviluppo e pre-produzione \ lungometraggi e opere non seriali tv e web - Preventivo                         |
|                                                                                                    | Produzione - Preventivo                                                                                     |

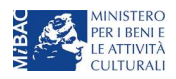

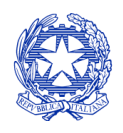

Ministero per i beni e le attività culturali

| PROFILO                              | Tipo *                                         | Persona giuridica                             | Hai bisogno di aiuto?                    |
|--------------------------------------|------------------------------------------------|-----------------------------------------------|------------------------------------------|
| Anagrafica soggetto     Dati bancari |                                                |                                               |                                          |
| Anagrafica sale                      |                                                | Inserimento soggetto                          |                                          |
| GESTIONE DOMANDE                     | Denominazione del soggetto<br>richiedente *    |                                               |                                          |
| 🖩 Crea nuova domanda                 | Natura giuridica *                             | Sociatà a reanoncabilità limit                |                                          |
| A Gestione domande                   |                                                |                                               | Selezionare il codice ATECO dal          |
| Conto TAX-CREDIT                     | Registro delle imprese della                   | Prato (PO)                                    | menu a tendina, poi cliccare sul         |
| Archivio comunicazioni               |                                                |                                               | nulsante "Aggiungi" Infine               |
| SUPPORTO                             | Registro delle imprese della<br>CCIAA (Numero) |                                               | puisance Aggiungi . Ininie,              |
| Assistenza                           | Codice fiscale *                               |                                               | in fondo alla pagina!                    |
|                                      | Partita Iva                                    | ,                                             |                                          |
|                                      | Codici ateco                                   | 59.11.00                                      | Aggiungi                                 |
|                                      |                                                | 59.11.00   Attività di produzione cinematogra | fica, di video e di programmi televisivi |

| Cirezione<br>Generate<br>CINEMA<br>DGCOL - TEST | Utente co                                         | FAQ As                                                                                                    | sistenza Disconnetti |
|-------------------------------------------------|---------------------------------------------------|----------------------------------------------------------------------------------------------------|----------------------|
| PROFILO  Il mio account  Anagrafica soggetto    | Тіро *                                            | Persona giuridica                                                                                             | Hai bisogno di aiuto |
| Dati bancari     Anagrafica sale                |                                                   | Inserimento soggetto                                                                                          |                      |
| GESTIONE DOMANDE                                | Denominazione del soggetto<br>richiedente *       |                                                                                                    |                      |
| ☐ Crea nuova domanda ★ Gestione domande         | Natura giuridica *                                | Società a responsabilità limit: 🔻                                                                             |                      |
| Conto TAX-CREDIT  Archivio comunicazioni        | Registro delle imprese della<br>CCIAA (Provincia) | ×                                                                                                    |                      |
| SUPPORTO                                        | Registro delle imprese della<br>CCIAA (Numero)    |                                                                                                    |                      |
| ASSISTENZA                                      | Codice fiscale *                                  |                                                                                                    |                      |
|                                                 | Partita Iva                                       |                                                                                                    |                      |
|                                                 | Codici ateco                                      |                                                                                                    | Aggiungi             |
|                                                 | Codice Ateco: 59.11.00 Elimina                    | Dopo aver salvato le variazioni, ogni codice ATEC aggiunto comparirà al di sotto della fascia di inserimento. | O<br>di              |

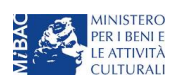

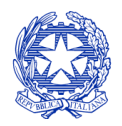

Ministero per i beni e le attività culturali

- d) la data di inizio delle riprese indicata in sede di registrazione dell'opera è *oltre* 90 giorni posteriore alla data di generazione della domanda;
- e) altre motivazioni segnalate dal sistema e riferiti alle disposizioni del D.M. 15 marzo 2018 in materia di oggetto e requisiti.

#### 6.1.4 Domande congiunte

Nel caso di presenza di più produttori esecutivi italiani di un'opera straniera, non sono ammesse le richieste di riconoscimento di *tax credit* (domande) per produzione esecutiva di opere straniere presentate in forma disgiunta.

In questo caso, una volta che uno dei soggetti ha generato una domanda di *tax credit* per la produzione esecutiva di un'opera straniera, il sistema abiliterà automaticamente <u>tutte le imprese italiane incluse nell'assetto produttivo</u> dell'opera quali produttori esecutivi (non vengono generate domande di *tax credit* per le imprese di nazionalità diversa da quella italiana e, nel caso specifico delle opere TV/WEB, per le imprese indicate come "Emittente o fornitore di servizi media audiovisivi"); **il soggetto che genera per primo la domanda di** *registrazione dell'anagrafica dell'opera a cui è collegata la domanda di tax credit* ne diventa il capofila.

Solamente una volta che tutti i soggetti abbiano registrato, compilato e concluso la domanda di tax credit (si vedano i paragrafi seguenti), il capofila può procedere al controllo finale sul Piano di costi complessivo e all'invio della domanda.

È esclusivamente tramite l'invio definitivo della domanda del soggetto capofila che la domanda congiunta (i.e. di tutti i produttori associati e/o esecutivi) può considerarsi finalizzata.

## 6.2 Compilazione delle schede

#### 6.2.1 Panoramica generale

Una volta generata la domanda di *tax credit* – Produzione esecutiva di opere straniere, è possibile accedervi in ogni momento mediante la sezione "Gestione domande", attraverso il quadro riepilogativo relativo all'opera audiovisiva in questione, semplicemente cliccando sulla domanda di *tax credit* (colonna "Domanda" del quadro riepilogativo).

La domanda preventiva di *tax credit* – Produzione esecutiva di opere straniere si compone di 11 schede presentate nella sezione alta della finestra, le cui caratteristiche sono riassunte nella tabella che segue.

| Scheda                    | Funzioni                                                                                                    | Informazioni da inserire                                                                                                    |
|---------------------------|----------------------------------------------------------------------------------------------------|----------------------------------------------------------------------------------------------------|
| Frontespizio              | È la "copertina" della domanda di <i>tax credit.</i><br>Contiene il codice univoco afferente alla<br>domanda (DOM-2018-nnnnn-TCPF-00001)                               | Nessuna: la scheda è automaticamente generata dal sistema<br>partendo dalle informazioni contenute in Anagrafica soggetto<br>(Sezione "Profilo" in alto a sinistra) e quelle inserite in sede di<br>registrazione dell'opera    |
| Anagrafica<br>soggetto    | Riporta le informazioni di anagrafica relativi<br>al soggetto richiedente e al relativo legale<br>rappresentante                                                       | Nessuna: la scheda è automaticamente generata dal sistema partendo dalle informazioni contenute in "Anagrafica soggetto"                                                                                                    |
| Opera                     | Riporta le informazioni relativamente alle<br>caratteristiche principali dell'opera<br>cinematografica di riferimento                                                  | Nessuna: la scheda è automaticamente generata dal sistema<br>partendo dalle informazioni inserite in sede di registrazione<br>dell'opera (varie schede della domanda di registrazione<br>dell'opera)                            |
| Coperture<br>assicurative | Indica se sussistono le condizioni relative alle<br>coperture assicurative richieste dal D.M. 15<br>marzo 2018 (art. 24, comma 3) per l'opera<br>oggetto del beneficio | Indicare le informazioni richieste per ogni tipologia elencata<br>nella scheda (Copertura assicurativa: Sì/No; Casella di testo:<br>indicare tipologia di assicurazione, compagnia assicurativa ed<br>eventuali ulteriori note) |
| Piano dei costi           | Riporta il costo complessivo di produzione dell'opera - così come indicato in sede di                                                                                  | Indicare, per ogni voce alla colonna "Spese sostenute", solo le<br>spese direttamente sostenute dal soggetto richiedente. Per ogni                                                                                              |

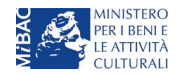

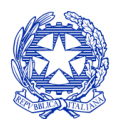

Ministero per i beni e le attività culturali

| Scheda                | Funzioni                                                                                                    | Informazioni da inserire                                                                                                    |
|-----------------------|----------------------------------------------------------------------------------------------------|----------------------------------------------------------------------------------------------------|
|                       | registrazione, la quota parte delle spese<br>sostenute dal soggetto richiedente, calcola il<br>relativo costo complessivo di produzione<br>eleggibile (i.e. la base del calcolo del credito<br>di imposta)                                                                                                    | voce di spesa compilata, il sistema riparametra<br>automaticamente, nella colonna "Costo eleggibile", l'importo<br>computabile all'interno del costo complessivo eleggibile per il<br>soggetto richiedente; la somma di tali importi costituisce la base<br>di calcolo del credito di imposta per ciascuna singola impresa<br>richiedente.                                                                                                    |
| Credito<br>d'imposta  | Riporta l'aliquota spettante al soggetto<br>richiedente e calcola, sulla base del totale<br>dei costi eleggibili di produzione determinati<br>alla scheda "Piano dei costi", l'importo del<br>credito d'imposta spettante al soggetto<br>richiedente                                                               | <ul> <li>Compilare la sezione "Impresa" con le voci di importo<br/>richieste. NB: devono essere rispettati i requisiti patrimoniali<br/>di cui all'art. 19, comma 3, lett. c) del D.M. 15 marzo 2018.</li> <li>La sezione "Credito d'imposta" è automaticamente calcolata<br/>dal sistema</li> </ul>                                                                                                    |
| Piano di<br>utilizzo  | Indica la suddivisione del piano di utilizzo del<br>credito di imposta spettante nei 4 periodi<br>fiscali, come previsto dal D.M. (esercizio in<br>corso + 3 esercizi successivi, elevati a 4 per<br>tutte le opere di animazione)                                                                                 | Indicare, per ogni periodo fiscale, la quota parte del credito<br>d'imposta di cui si intende beneficiare. Il sistema imposta di<br><i>default</i> una ripartizione omogenea del credito nei 4 (5 per opere<br>di animazione) periodi di imposta, ma il soggetto richiedente<br>può, in questa sede, modulare la ripartizione del credito (NB:<br><i>teorico</i> ) nella maniera che ritiene più opportuna, purché la<br>somma degli importi indicati sia sempre <u>pari</u> all'importo del<br>credito d'imposta totale <i>teorico</i> determinato alla scheda<br>precedente.<br>Si rammenta che, ai sensi dell'art. 23, comma 3, del D.M. 15<br>marzo 2018, con riferimento al Piano di utilizzo risultante al 30<br>settembre di ciascun anno, il produttore decade dal beneficio<br>per la parte dell'importo del credito d'imposta risultante da<br>utilizzare nell'anno medesimo e non effettivamente utilizzato<br>entro il 31 dicembre, (N.B.: tolleranza del 5% nei termini indicati<br>nel D.M.). Pertanto, al fine di scongiurare la decadenza dal<br>riconoscimento della quota parte di credito di imposta non<br>utilizzata, il soggetto richiedente <i>può</i> , entro il 30 settembre<br>dell'anno in corso, aggiornare il Piano di utilizzo coerentemente<br>con l'utilizzo effettivo del credito di imposta (e riportare<br>eventuali eccedenze nei periodi futuri).<br>Solamente nel caso delle domande di integrazione per il<br>passaggio al nuovo regime (cfr. paragrafo <i>Errore. L'origine<br/>riferimento non è stata trovata.</i> ), il piano di utilizzo dovrà essere<br><b>compilato con riferimento alla sola eccedenza del valore del</b> |
| Richiesta             | Rappresenta la richiesta formale di<br>ottenimento del credito d'imposta teorico                                                                                                    | <ul> <li>nuovo credito di imposta rispetto all'importo già assegnato.</li> <li>Indicare il referente da contattare per le comunicazioni<br/>successive all'invio della domanda da parte della DG Cipema</li> </ul>                                                                                                    |
|                       | spettante                                                                                                    | <ul> <li>Fornire il consenso al trattamento dei dati ai sensi del Decreto<br/>Legislativo n. 196 del 30 giugno 2003</li> </ul>                                                                                                    |
| Dichiarazioni         | Riepiloga le previsioni del D.M. con<br>riferimento alle modalità di presentazione<br>della domanda, ai requisiti di ammissibilità al<br>beneficio e agli obblighi del beneficiario                                                                                                    | <ul> <li>Leggere con attenzione il testo PER INTERO</li> <li>Compilare accuratamente le dichiarazioni che lo richiedono,<br/>avendo cura che quanto dichiarato sia coerente con le<br/>informazioni inserite nell'anagrafica dell'opera e nella<br/>domanda di <i>tax credit</i></li> </ul>                                                                                                    |
| Documenti<br>allegati | Permette di inserire (e, di seguito,<br>consultare) i documenti – obbligatori e<br>facoltativi – da allegare alla domanda.<br>NOTA BENE: La richiesta di allegare alcuni<br>dei documenti richiesti nell'elenco dipende<br>dalla compilazione delle altre schede;<br>pertanto, si consiglia di compilare e salvare | Caricare i documenti richiesti rispettando le specifiche (formato,<br>dimensione) segnalate nella finestra di dialogo.<br>Si sottolinea che NON è possibile caricare altri documenti la cui<br>descrizione non figuri nell'elenco.                                                                                                    |

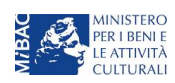

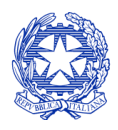

Ministero per i beni e le attività culturali

| Scheda | Funzioni                                                                                                    | Informazioni da inserire                                                                                                    |
|--------|----------------------------------------------------------------------------------------------------|----------------------------------------------------------------------------------------------------|
|        | tutte le schede prima di verificare la presenza di tutti gli alleati richiesti.                                                             |                                                                                                    |
| Fine   | Effettua la verifica finale della domanda e, se<br>non vi sono errori bloccanti (cfr. paragrafo<br>12.1.3), consente l'invio della domanda. | <ul> <li>Verificare e risolvere (eventuali) errori bloccanti segnalati</li> <li>Generare e scaricare la domanda in formato pdf</li> <li>Apporre la firma digitale sul documento (NON cambiare il titolo al documento)</li> <li>Caricare la domanda firmata e procedere all'invio</li> </ul> |

Con riferimento alla compilazione delle schede, si fa presente che *ogni scheda*, una volta compilata - anche in maniera parziale, <u>deve</u> essere salvata cliccando sul pulsante blu "Salva scheda" (posizionato in basso a destra) prima di procedere alla compilazione di altre sezioni o domande o di abbandonare la sessione, pena la perdita dei dati inseriti; una volta cliccato su "Salva scheda", verificare che compaia, nella parte alta a destra della schermata, la fascia scura contenente l'avviso "Salvataggio dei dati in corso" e attendere, prima di procedere, che l'avviso non sia più visibile.

Inoltre, si ricorda che *in ogni caso*, nel corso della compilazione della modulistica sulla piattaforma *online* DGCOL, è consigliato di <u>NON aprire</u> più schede o finestre contemporaneamente, né dalla stessa postazione né da postazioni diverse, in quanto il sistema potrebbe non recepire gli inserimenti e le modifiche apportate su più schede aperte nello stesso momento.

## 6.2.2 Scheda "Piano dei costi"

Il Piano dei costi costituisce una delle principali schede della domanda di *tax credit*, in quanto riporta il costo complessivo e il costo eleggibile di produzione dell'opera, quest'ultimo determinante per il calcolo del credito d'imposta teorico spettante al soggetto richiedente, come espressamente indicato all'art. 21 del D.M.

Il Piano dei costi si compone di quattro colonne:

- la prima riporta, per ogni riga, la <u>descrizione delle voci di spesa</u> (in formato testo) del Piano dei costi come nell'Anagrafica dell'opera;
- la seconda colonna indica il <u>totale complessivo dei costi di produzione</u> esecutiva per ogni voce di spesa, così come risultante dall'Anagrafica dell'opera. Gli importi indicati in questa colonna non sono modificabili all'interno della domanda di *tax credit*: per modificarli è necessario intervenire sull'Anagrafica dell'opera o, in alternativa, operare sulla colonna "Spese sostenute" come indicato al punto seguente;
- la colonna "Spese sostenute" fa riferimento alle voci e agli importi <u>effettivamente sostenuti esclusivamente</u> <u>dal soggetto richiedente sul territorio nazionale</u>. Alla prima apertura della domanda di *tax credit* la colonna riporta gli importi associati al produttore esecutivo così come indicati nel Piano dei costi dell'Anagrafica dell'opera: qualora si ritenga necessario apportare modifiche senza intervenire sull'Anagrafica dell'opera, è possibile sovrascrivere tali costi, che in ogni caso NON possono eccedere il totale complessivo per voce riportato nella colonna precedente;
- la colonna "Costo eleggibile" effettua il calcolo di <u>riparametrazione delle spese</u> inserite nella colonna "Spese sostenute" in base ai criteri disposti dal D.M. all'art. 21, indicando il totale complessivo (somma delle voci) all'ultima riga dello schema.

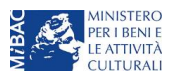

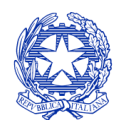

Ministero per i beni e le attività culturali

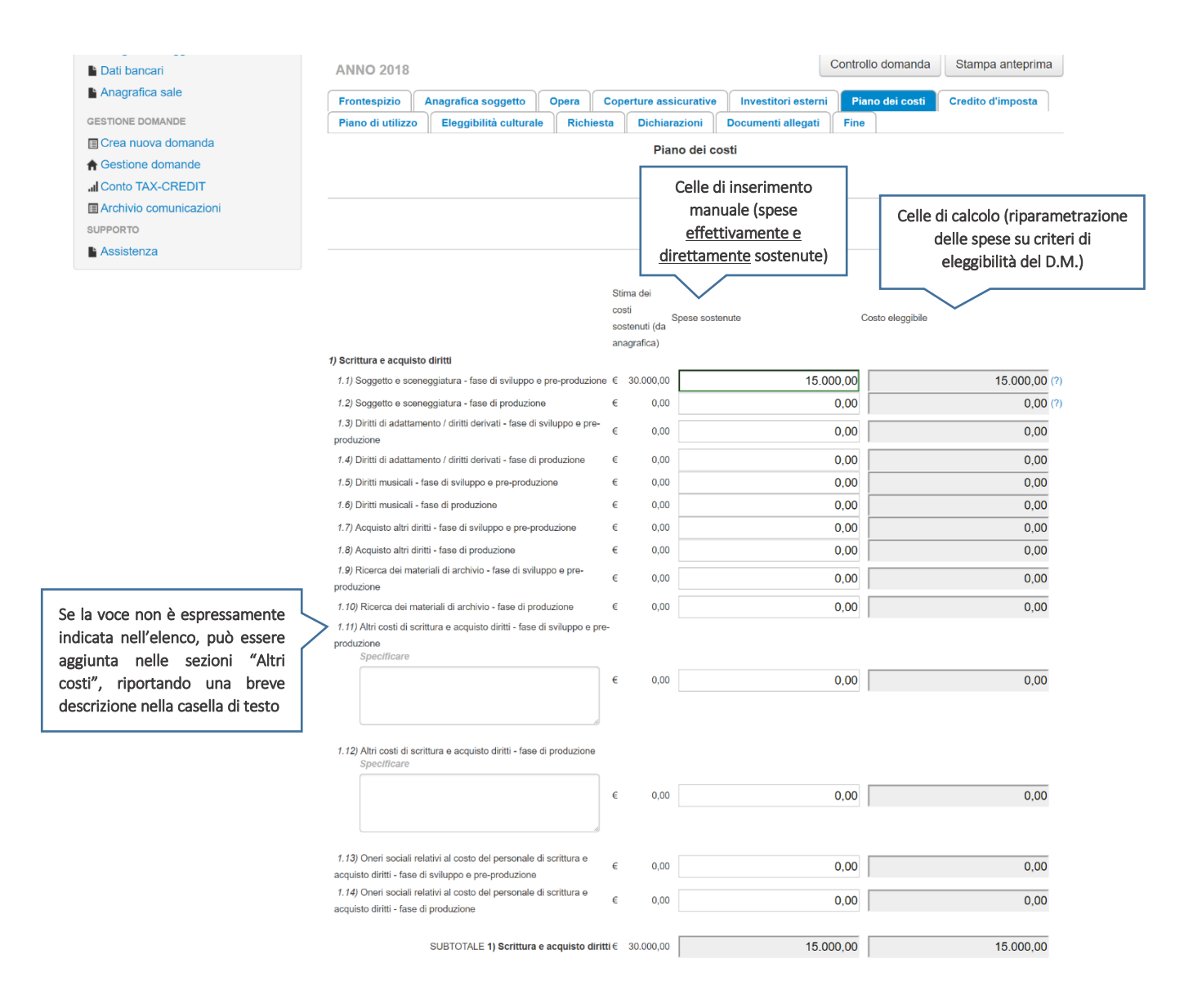

## 6.2.3 Scheda "Credito d'imposta"

La scheda "Credito di imposta" si compone di due sezioni: "Impresa" e "Credito d'imposta".

- In "Impresa" vanno inseriti i dati economici afferenti al capitale sociale e al patrimonio netto contabile risultante all'ultimo bilancio approvato dell'impresa richiedente (per i requisiti minimi si rimanda all'art. 19, comma 3, lettera c) del D.M. 15 marzo 2018). La sezione riporta il calcolo del costo totale eleggibile sulla base di quanto risultante dalla Anagrafica dell'opera. Infine, il soggetto richiedente deve indicare le due informazioni afferenti ai costi sostenuti per la produzione dell'opera, i.e. "Totale dei costi sostenuti in altro Stato membro dell'Unione europea" (i.e. diverso dall'Italia) e "Totale complessivo dei costi di produzione dell'opera" (in euro, da attestare da parte dell'impresa straniera committente).
- I valori alle celle (grigie) della sezione "Credito di imposta" sono generate automaticamente dal sistema. Il costo totale di produzione esecutiva *sul territorio nazionale* sostenuto dal soggetto richiedente, così come

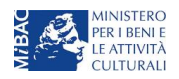

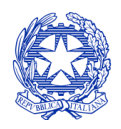

Ministero per i beni e le attività culturali

ricavato nella scheda "Piano dei costi", è riportato alla voce "Costo eleggibile di produzione del dichiarante" e rappresenta la base di calcolo del credito di imposta *teorico*. L'"Aliquota spettante" è preimpostata al 30%, in rispetto alle disposizioni dell'art. 20, comma 1 del D.M. 15 marzo 2018; il "Credito d'imposta teorico spettante all'impresa dichiarante" riporta il calcolo dell'importo derivante dall'applicazione dell'aliquota al costo eleggibile sostenuto dal soggetto.

- La scheda, inoltre, verifica il rispetto del requisito di cui all'art. 20, comma 1, lettera a) (credito concesso in relazione alle spese di produzione, effettuate in territorio italiano, non eccedenti il 75% del costo complessivo dell'opera + eventuale 1/6 del suddetto importo speso in un altro stato membro UE). A tal proposito, si riportano a titolo di esempio *quattro fattispecie configurabili* con riferimento al suddetto requisito:
  - A. ESEMPIO A:
    - i. Costo complessivo dell'opera: 100.000 euro
    - ii. Costo eleggibile (speso in Italia): 90.000 euro
    - → Costo eleggibile finale: 75.000 euro (=100.000\*75%) in quanto 90.000 euro >75% del costo complessivo dell'opera
  - B. ESEMPIO B:
    - i. Costo complessivo: 100.000 euro
    - ii. Costo eleggibile (speso in Italia): 70.000 euro
    - iii. Spese in UE: 10.000 euro
      - → Costo eleggibile finale: 70.000 euro (100% dello speso in Italia) + 5.000 euro (quota parte dello speso in UE per raggiungere il limite del 75%, pari a 75.000 euro nel caso in esame)
         = 75.000 euro
  - C. Esempio C:
    - i. Costo complessivo: 100.000 euro
    - ii. Costo eleggibile (speso in Italia): 40.000 euro
    - iii. Spese in UE: 15.000 euro
      - → Costo eleggibile finale: 40.000 euro (100% dello speso in Italia) + 12.500 euro (quota parte dello speso in UE nel limite concesso, pari a 1/6\*75%\*100.000 euro) = 52.500 euro
  - D. Esempio D:
    - i. Costo complessivo: 100.000 euro
    - ii. Costo eleggibile (speso in Italia): 40.000 euro
    - iii. Spese in UE: 10.000 euro
      - → Costo eleggibile finale: 40.000 euro (100% dello speso in Italia) + 10.000 euro (totale dello speso in UE in quanto inferiore al limite concesso di 12.500 euro, pari a 1/6\*75%\*100.000 euro) = 50.00 euro

NOTA BENE: Si rimarca che, in sede di domanda preventiva, il credito d'imposta *teorico* calcolato dal sistema e visualizzato nella scheda, così come l'aliquota spettante determinata, sono elementi puramente indicativi e, pertanto, in sede di istruttoria, possono essere confermati oppure subire delle variazioni a seguito delle verifiche effettuate dall'Amministrazione.

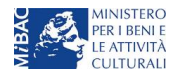

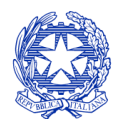

Ministero per i beni e le attività culturali

## 6.3 Controllo, invio e modifica delle domande

Nel caso in cui, successivamente alla presentazione della richiesta preventiva, intervenissero modifiche nell'assetto produttivo dell'opera (i.e. l'acquisizione di nuovi produttori esecutivi), il produttore capofila dovrà procedere a:

- aggiornare l'anagrafica dell'opera, inserendo i dati all'interno della scheda "Assetto produttivo";
- richiedere agli uffici competenti l'integrazione della domanda di *tax credit*, per consentire di modificarla in coerenza con l'aggiornamento dell'anagrafica. **NB:** nel caso di integrazione, la domanda di *tax credit* **dovrà comunque essere ripresentata in forma congiunta** con le modalità descritte al paragrafo *5.1.4.*

Per ulteriori dettagli sulle modalità di controllo, invio e modifica delle domande si rimanda al capitolo 12.

## 7 DISTRIBUZIONE NAZIONALE

## 7.1 Generare una nuova domanda di tax credit relativa alla distribuzione nazionale cinematografica

## 7.1.1 Azioni preliminari e propedeuticità

La creazione di una nuova domanda di *tax credit* per la distribuzione nazionale cinematografica (art. 5 del D.M. 15 marzo 2018 per le imprese del settore cinematografico e audiovisivo, in questo capitolo "D.M.") è subordinata a:

- 1. Registrazione del soggetto (impresa richiedente) quale "persona giuridica";
- 2. Registrazione dell'opera cinematografica (codice APC) di riferimento;
- 3. Approvazione della nazionalità italiana relativamente all'opera.

#### REGISTRAZIONE DEL SOGGETTO

Una verifica preliminare alla generazione di una domanda di *tax credit* riguarda l'anagrafica del *soggetto* e, nello specifico, in merito alla correttezza delle informazioni su: codice ATECO, *categoria prevalente* (il soggetto deve aver selezionato la spunta su "Distributore") e *l'attività prevalente* nel caso in cui il soggetto figuri come produttore e distributore nell'assetto produttivo (deve essere "Produzione cinematografica/audiovisiva").

Si rammenta che in "Anagrafica soggetto" i dati da compilare fanno riferimento all'Impresa di produzione quale *persona giuridica* e NON alla persona fisica richiedente (i.e. legale rappresentante o altra persona delegata): il sistema, infatti, non permette alle persone fisiche di generare domande di contributo/riconoscimento di credito di imposta.

#### REGISTRAZIONE O AGGIORNAMENTO DELL'OPERA

La domanda di credito di imposta per la distribuzione nazionale deve essere collegata alla registrazione dell'opera (codice APC o AOGD): per i dettagli sulle modalità di creazione o aggiornamento della Anagrafica dell'opera si veda il successivo paragrafo 7.1.2.

#### RICONOSCIMENTO DELLA NAZIONALITA' ITALIANA

Ai soli fini del passaggio al nuovo regime, la nazionalità italiana *può* non essere stata effettuata tramite DGCOL: tuttavia, poiché questa costituisce, in ogni caso, requisito obbligatorio, alla scheda "Dichiarazioni" della domanda di *tax credit* è richiesta la data del riconoscimento della nazionalità italiana dell'opera.

## 7.1.2 Gestione domande e Crea nuova domanda

All'interno della sezione **"Gestione domande"** della piattaforma DGCOL è possibile monitorare lo status delle domande presentate relativamente a ogni titolo di opera registrata o in corso di registrazione, selezionando il titolo nel menu a tendina con sfondo blu ("Seleziona l'opera per titolo").

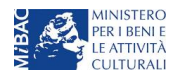
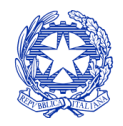

Ministero per i beni e le attività culturali

DIREZIONE GENERALE CINEMA

Se il soggetto distributore richiedente figura come tale nella scheda "Assetto produttivo" in Anagrafica opera (domanda di registrazione), il titolo dell'opera figura tra le opzioni selezionabili dal menu.

| CHEENE DGCOL - TEST    | Utente co                                                                                                    | nnesso:                                                                                                    | FAQ Assis                                                                         | tenza Dis                                                           | sconnetti |
|------------------------|----------------------------------------------------------------------------------------------------|----------------------------------------------------------------------------------------------------|-----------------------------------------------------------------------------------|---------------------------------------------------------------------|-----------|
| PROFILO                | Pannello utente                                                                                                    |                                                                                                    |                                                                                   |                                                                     |           |
| • Il mio account       | Data                                                                                                    | Comunicazioni                                                                                                    |                                                                                   |                                                                     |           |
| L Anagrafica soggetto  | 03/11/2017                                                                                                    | MODIFICA DEI DATI DELLE DOMANDE                                                                                                    |                                                                                   | Leggi                                                               |           |
| Lati bancari           |                                                                                                    | La modifica dei dati delle domande già inviate:                                                                                                    |                                                                                   |                                                                     |           |
| Anagrafica sale        |                                                                                                    | - è possibile in ogni mom                                                                                                    |                                                                                   |                                                                     |           |
| GESTIONE DOMANDE       |                                                                                                    |                                                                                                    |                                                                                   |                                                                     |           |
| 🖪 Crea nuova domanda   |                                                                                                    |                                                                                                    |                                                                                   |                                                                     |           |
| ✿ Gestione domande     | Ultime domande su cui stav                                                                                                    |                                                                                                    |                                                                                   |                                                                     |           |
| II Conto TAX-CREDIT    | Domande in lavorazione                                                                                                    |                                                                                                    |                                                                                   |                                                                     |           |
| Archivio comunicazioni |                                                                                                    |                                                                                                    |                                                                                   |                                                                     |           |
| SUPPORTO               |                                                                                                    |                                                                                                    |                                                                                   |                                                                     |           |
| Assistenza             |                                                                                                    |                                                                                                    |                                                                                   |                                                                     |           |
|                        |                                                                                                    |                                                                                                    |                                                                                   |                                                                     |           |
|                        | Per creare una domanda                                                                                                    | a collegata ad un'altra già esistente (domanda propedeutica) e già ir                                                                                                    | nviata è necessar                                                                 | io:                                                                 |           |
|                        | <ol> <li>Selezionare nel men</li> <li>Nel riquadro riepilog</li> <li>Selezionare dall'eler<br/>domande attivabili si</li> </ol> | ù a tendina del riquadro blu il titolo della domanda di cui si intende d<br>ativo di tutte le domande presentate a valere sul titolo selezionato, o<br>co delle domande il nuovo modulo che si intende creare. NB: nell'e<br>ulla base delle regole di propedeuticità descritte nel Vademecum dis | creare una doma<br>cliccare "Crea nuo<br>elenco compaiono<br>sponibile sul sito r | nda collegata;<br>ova domanda";<br>o solamente le<br>web della DG C | linema.   |
|                        | Seleziona l'opera per titolo                                                                                                    | Seleziona un opera già presente                                                                                                    |                                                                                   | <b>v</b>                                                            |           |

Considerato quanto al paragrafo precedente "Azioni preliminari e propedeuticità", per procedere alla generazione della domanda di *tax credit* – Distribuzione nazionale di opere cinematografiche, è necessario, dunque, controllare che, nel quadro riepilogativo afferente all'opera selezionata (contenente lo stato e le informazioni di tutte le domande presentate a valere sul titolo selezionato), alla colonna "Stato" la relativa domanda di registrazione risulti "*Inviata*", mentre quella di Nazionalità italiana risulti "Inviata", "Ricevuta/In lavorazione" o "Approvata"<sup>5</sup>. Verificata la sussistenza di tali requisiti, risulta dunque possibile generare una domanda di *tax credit* dalla stessa sezione, cliccando il pulsante "Crea domanda" localizzato in fondo al riepilogo delle domande.

Nella finestra "Domande disponibili" che si aprirà in seguito, sarà possibile selezionare l'opzione "Tax credit – Distribuzione nazionale di FILM – Preventiva". Si specifica che la procedura per il riconoscimento del credito di

<sup>&</sup>lt;sup>5</sup> In caso di integrazione per il passaggio al nuovo regime la presentazione della domanda di nazionalità tramite il sistema DGCOL non costituisce requisito vincolante.

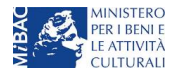

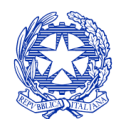

Ministero per i beni e le attività culturali

imposta per la distribuzione nazionale di opere cinematografiche non prevede l'invio della domanda *a consuntivo*; pertanto, nel caso in oggetto la domanda *preventiva* è l'unica domanda da inviare.

Una volta selezionata l'opzione, a conferma avvenuta la domanda, così generata, risulta disponibile nella sezione "Domande in lavorazione" (cui si è direttamente riportati dal sistema al momento della conferma) e sempre reperibile selezionando l'opera per titolo dal menu a tendina.

Per creare una domanda collegata ad un'altra già esistente (domanda propedeutica) e già inviata è necessario:

- 1. Selezionare nel menù a tendina del riquadro blu il titolo della domanda di cui si intende creare una domanda collegata;
- Nel riquadro riepilogativo di tutte le domande presentate a valere sul titolo selezionato, cliccare "Crea nuova domanda";
   Selezionare dall'elenco delle domande il nuovo modulo che si intende creare. NB: nell'elenco compaiono solamente le

domande attivabili sulla base delle regole di propedeuticità descritte nel Vademecum disponibile sul sito web della DG Cinema.

| Seleziona l'opera per titolo                                               |                         |                      | V                  |           |
|----------------------------------------------------------------------------|-------------------------|----------------------|--------------------|-----------|
| Titolo:                                                                    |                         |                      |                    |           |
| Domanda                                                                    | Stato                   | Documento            | Allegati           | Azione    |
| Film (DOM-2017-1024-APC-00001)                                             | Inviata                 | Documento definitivo | Documenti allegati | Variazion |
| Nazionalità italiana (DOM-2018-13920-NIF-00001)                            | Approvata               | Documento definitivo | Documenti allegati |           |
| Produzione (DOM-2017-13930-POFA-00001)                                     | Ricevuta/In lavorazione | Documento definitivo | Documenti allegati |           |
| Tax Credit distribuzione nazionale di FILM (DOM-2018-18583-<br>TCDN-00001) | Da completare           | Anteprima documento  | Documenti allegati |           |
|                                                                            |                         |                      |                    |           |

Nel caso in cui l'opera non sia selezionabile dal menu a tendina (titolo non presente nell'area riservata del distributore), sarà necessario accedere alla sezione **"Crea nuova domanda"** (il link si trova nel riquadro in alto a sinistra, sopra "Gestione domande") e attivare una domanda di *tax credit* - Distribuzione nazionale di FILM;

all'interno della domanda verrà richiesto di ricercare l'opera all'interno del sistema:

- a) nel caso in cui l'opera sia stata *effettivamente registrata* all'interno del sistema DGCOL, il distributore può associarvi la sua domanda di *tax credit* appena generata, assicurandosi, in ogni caso, di essere inserito all'interno dell'assetto produttivo dell'opera;
- b) nel caso in cui l'opera NON sia registrata all'interno del sistema DGCOL il distributore dovrà, prima della domanda di *tax credit*, registrare l'opera compilando una *anagrafica di opera audiovisiva (codice AOGD, valida per la registrazione "breve" di opere cinematografiche, TV o WEB*). All'interno dell'anagrafica AOGD, che comparirà come domanda di anagrafica indipendente dalla domanda di tax credit nella sezione "Gestione domande" dovrà essere indicata la corretta destinazione dell'opera selezionandola tra: Cinema, TV, Web. In seguito all'invio della registrazione dell'opera audiovisiva (AOGD), si potrà procedere alla compilazione della relativa domanda di *tax credit* Distribuzione nazionale di FILM come descritto nel presente paragrafo (i.e. accedendovi da "Gestione domande").

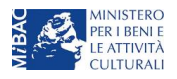

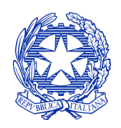

Ministero per i beni e le attività culturali

# 7.1.3 Blocco alla generazione delle domande: motivi

In accordo con le disposizioni del D.M. 15 marzo 2018, il sistema non abilita la generazione di una domanda di *tax credit* per la distribuzione nazionale di opere cinematografiche nei seguenti casi:

- a) il soggetto richiedente ha già generato in precedenza una domanda di *tax credit* Distribuzione nazionale di FILM per la stessa opera: in questo caso non è possibile, infatti, generare una seconda domanda di *tax credit*, ma è possibile modificare la domanda già esistente in ogni momento prima dell'invio definitivo (da completarsi in ogni caso entro le 23:59 del giorno di chiusura della procedura) accedendo alla stessa e intervenendo nelle schede da modificare. Nel caso in cui, invece, la domanda di *tax credit* sia già stata inviata, è possibile intervenire solo mediante *richiesta di integrazione* da sottoporre agli uffici competenti;
- b) il soggetto richiedente non è *Distributore*, oppure tale requisito non è correttamente indicato in "Anagrafica soggetto";
- c) il soggetto richiedente figura come produttore e distributore nell'assetto produttivo dell'opera ma la sua *attività prevalente* indicata in Anagrafica soggetto non corrisponde a "Produzione cinematografica/audiovisiva";
- d) il soggetto richiedente non dispone della classificazione ATECO valida di cui all'art. 4, comma 3, lettera c) del 15 marzo 2018, oppure tale requisito non è correttamente indicato in "Anagrafica soggetto";

| • Il mio account       |                                                                         |                                                                |                                    |  |  |  |
|------------------------|-------------------------------------------------------------------------|----------------------------------------------------------------|------------------------------------|--|--|--|
| Anagrafica soggetto    |                                                                         |                                                                |                                    |  |  |  |
| Dati bancari           | Domande dispo                                                           | onibili                                                        |                                    |  |  |  |
| Anagrafica sale        | 🐵 Nazionalità italiana provvisoria                                      |                                                                |                                    |  |  |  |
| _                      | <ul> <li>Nazionalità italiana - Brawisoria (NON DISDONIDILE)</li> </ul> |                                                                |                                    |  |  |  |
| GESTIONE DOMANDE       |                                                                         |                                                                |                                    |  |  |  |
| Crea nuova domanda     |                                                                         |                                                                |                                    |  |  |  |
| ✿ Gestione domande     |                                                                         | O non valido                                                   |                                    |  |  |  |
| II Conto TAX-CREDIT    | Tax Credit prod                                                         | duzione di FILM - Preventiva (NON DISPONIBILE)                 |                                    |  |  |  |
| Archivio comunicazioni |                                                                         | , , , , , , , , , , , , , , , , , , ,                          |                                    |  |  |  |
| SUPPORTO               |                                                                         |                                                                |                                    |  |  |  |
| Assistenza             | <ul> <li>Sviluppo e pre-</li> </ul>                                     | -produzione \ lungometraggi e opere non seriali tv e web - Pre | ventivo                            |  |  |  |
| _                      | Produzione - P                                                          | reventivo                                                      |                                    |  |  |  |
|                        |                                                                         |                                                                |                                    |  |  |  |
| PROFILO                |                                                                         |                                                                | Hal bisogno di aluto?              |  |  |  |
| • Il mio account       | Tipo ^                                                                  | Persona giuridica 🔻                                            |                                    |  |  |  |
| L Anagrafica soggetto  |                                                                         |                                                                |                                    |  |  |  |
| Dati bancari           |                                                                         |                                                                |                                    |  |  |  |
| Anagrafica sale        |                                                                         | Inserimento soggetto                                           |                                    |  |  |  |
| GESTIONE DOMANDE       | Denominazione del soggetto<br>richiedente *                             |                                                                |                                    |  |  |  |
| 🖩 Crea nuova domanda   | Natura giuridica *                                                      | Società a responsabilità limit: ▼                              |                                    |  |  |  |
| ♠ Gestione domande     |                                                                         |                                                                | Selezionare il codice ATECO dal    |  |  |  |
| II Conto TAX-CREDIT    | Registro delle imprese della<br>CCIAA (Provincia)                       | Prato (PO)                                                     | menu a tendina, poi cliccare sul   |  |  |  |
| Archivio comunicazioni |                                                                         |                                                                | pulsante "Aggiungi". Infine        |  |  |  |
| SUPPORTO               | Registro delle imprese della<br>CCIAA (Numero)                          |                                                                | cliccare su "Salva le variazioni"  |  |  |  |
| Assistenza             | Codice fiscale *                                                        |                                                                | in fondo alla naginal              |  |  |  |
|                        | Partita Iva                                                             | ·,                                                             |                                    |  |  |  |
|                        |                                                                         | · · · · · · · · · · · · · · · · · · ·                          |                                    |  |  |  |
|                        | Codici ateco                                                            | 59.11.00                                                       | Aggiungi                           |  |  |  |
|                        |                                                                         | 59 11 00 L Attività di produzione cinematografica              | di video e di programmi televisivi |  |  |  |

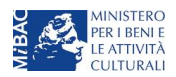

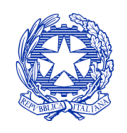

Ministero per i beni e le attività culturali

| CINEMA DGCOL - TES                                             | T Utente ca                                       | onnesso: FAQ Assister                                                                                          | iza Disconnetti       |
|----------------------------------------------------------------|---------------------------------------------------|----------------------------------------------------------------------------------------------------|-----------------------|
| PROFILO  Il mio account  Anagrafica soggetto  Parti Anagrafica | Tipo *                                            | Persona giuridica 🔻                                                                                            | Hai bisogno di aiuto' |
| Anagrafica sale                                                |                                                   | Inserimento soggetto                                                                                           |                       |
| GESTIONE DOMANDE                                               | Denominazione del soggetto<br>richiedente *       |                                                                                                    |                       |
| III Crea nuova domanda<br>♠ Gestione domande                   | Natura giuridica *                                | Società a responsabilità limit: 🔻                                                                              |                       |
| I Conto TAX-CREDIT                                             | Registro delle imprese della<br>CCIAA (Provincia) | <b>v</b>                                                                                                    |                       |
| SUPPORTO                                                       | Registro delle imprese della<br>CCIAA (Numero)    |                                                                                                    |                       |
| Assistenza                                                     | Codice fiscale *                                  |                                                                                                    |                       |
|                                                                | Partita Iva                                       |                                                                                                    |                       |
|                                                                | Codici ateco                                      |                                                                                                    | Aggiungi              |
|                                                                | Codice Ateco: 59.11.00 Elimina                    | Dopo aver salvato le variazioni, ogni codice ATECO aggiunto comparirà al di sotto della fascia di inserimento. |                       |

- e) la data di prima uscita del film è anteriore di oltre 180 giorni alla data di generazione della domanda (questo requisito non costituisce un vincolo nel caso di domanda di integrazione per il passaggio al nuovo regime, cfr. paragrafo *Errore. L'origine riferimento non è stata trovata.*);
- f) altre motivazioni segnalate dal sistema e riferiti alle disposizioni del D.M. 15 marzo 2018 in materia di oggetto e requisiti.

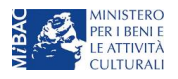

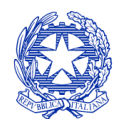

Ministero per i beni e le attività culturali

# 7.2 Compilazione delle schede

# 7.2.1 Panoramica generale

Una volta generata la domanda di Tax credit – Distribuzione nazionale di FILM, è possibile accedervi in ogni momento mediante la sezione "Gestione domande", attraverso il quadro riepilogativo relativo all'opera cinematografica in questione, semplicemente cliccando sulla domanda di *tax credit* (colonna "Domanda" del quadro riepilogativo).

| CINEMA DGCOL - TEST      | Utente connesso: FAQ Assistenza Disconnet                                                                                                    | ti |
|--------------------------|----------------------------------------------------------------------------------------------------|----|
|                          |                                                                                                    |    |
| PROFILO                  |                                                                                                    |    |
| Il mio account           |                                                                                                    |    |
| Anagrafica soggetto      | Domande disponibili                                                                                                    |    |
| Lati bancari             |                                                                                                    |    |
| Anagrafica sale          |                                                                                                    |    |
| GESTIONE DOMANDE         | Nazionalità italiana - Provvisoria (NON DISPONIBILE)                                                                                                    |    |
| 🔳 Crea nuova domanda     |                                                                                                    |    |
| ✿ Gestione domande       | Tax Credit produzione di FILM - Preventiva                                                                                                    |    |
| II Conto TAX-CREDIT      |                                                                                                    |    |
| I Archivio comunicazioni | O illustrational technological second second s |    |
| SUPPORTO                 | Sviluppo e pre-produzione (lungometraggi e opere non senaii tv e web - Preventivo                                                                                                    |    |
| Assistenza               | Domanda già presente                                                                                                    |    |
|                          |                                                                                                    |    |
|                          | Produzione - Preventivo (NON DISPONIBILE)                                                                                                    |    |
|                          | Tax Credit distribuzione nazionale di FILM - Preventiva                                                                                                    |    |
| ,                        | <ul> <li>Non è presente una domanda di Tax Credit</li> <li>Cessione del credito d'imposta - Domanda (NON DISPONIBILE)</li> </ul>                                                                                                    |    |
|                          | <ul> <li>Codice ATECO non valido</li> <li>investitore esterno non presente</li> <li>Sei il produtore di riferimento</li> <li>Tax Credit investitori esterni - Preventiva (NON DISPONIBILE)</li> </ul>                                                                                                    |    |
|                          | <ul> <li>Categoria impresa non conforme</li> <li>Tax Credit produzione esecutiva di opere straniere - Preventiva (NON DISPONIBILE)</li> </ul>                                                                                                    |    |
|                          | Tax Credit Sviluppo di opere audiovisive - Preventiva                                                                                                    |    |

La domanda preventiva di *tax credit* – Distribuzione nazionale di FILM si compone di 12 schede presentate nella sezione alta della finestra, le cui caratteristiche sono riassunte nella tabella che segue.

| Scheda       | Funzioni                                                                                                    | Informazioni da inserire                                                                                                    |
|--------------|----------------------------------------------------------------------------------------------------|----------------------------------------------------------------------------------------------------|
| Frontespizio | È la "copertina" della domanda di <i>tax credit</i> .<br>Contiene il codice univoco afferente alla<br>domanda (DOM-2018-nnnnn-TCPF-00001) | Nessuna: la scheda è automaticamente generata dal sistema<br>partendo dalle informazioni contenute in Anagrafica soggetto<br>(Sezione "Profilo" in alto a sinistra) e quelle inserite in sede di<br>registrazione dell'opera |

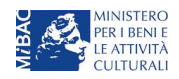

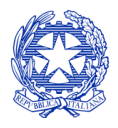

Ministero per i beni e le attività culturali

| Scheda                 | Funzioni                                                                                                    | Informazioni da inserire                                                                                                    |
|------------------------|----------------------------------------------------------------------------------------------------|----------------------------------------------------------------------------------------------------|
| Anagrafica<br>soggetto | Riporta le informazioni di anagrafica relativi<br>al soggetto richiedente e al relativo legale<br>rappresentante                                                                                                    | Nessuna: la scheda è automaticamente generata dal sistema partendo dalle informazioni contenute in "Anagrafica soggetto"                                                                                                    |
| Piano<br>finanziario   | Riporta le informazioni (importi e soggetti<br>finanziatori) in merito alle fonti di<br>finanziamento necessari a coprire <i>tutti</i> i costi<br>sostenuti dal soggetto richiedente per le<br>attività di distribuzione                                | Indicare, per ogni voce, le informazioni richieste nella finestra di<br>dialogo (accessibile selezionando il link "Aggiungi")                                                                                                    |
| Opera                  | Riporta le informazioni di relativamente alle<br>caratteristiche principali dell'opera<br>cinematografica di riferimento                                                                                                    | Nessuna: la scheda è automaticamente generata dal sistema<br>partendo dalle informazioni inserite in sede di registrazione<br>dell'opera (varie schede della domanda di registrazione<br>dell'opera)                                                                                                    |
| Piano dei costi        | Riporta il costo sostenuto dal soggetto<br>distributore richiedente e ne calcola la quota<br>complessiva eleggibile (i.e. la base del<br>calcolo del credito di imposta)                                                                                | Indicare, all'interno di ogni cella, l'importo complessivo<br>sostenuto per la relativa voce di spesa. Il sistema riparametra<br>automaticamente, nella colonna "Costo eleggibile", l'importo<br>computabile all'interno del costo complessivo eleggibile.                                                                                                    |
| Tipologia film         | Riporta le informazioni determinanti per la<br>selezione della aliquota spettante così come<br>indicate alla Tabella 2 del DM 15 marzo 2018                                                                                                    | <ul> <li>Indicare:</li> <li>Film a/ad: potenzialità distributiva del film (numero di sale)</li> <li>Periodo di uscita del film (stagione)</li> <li>Distributore (indipendente/non indipendente)</li> <li>Data uscita in sala</li> <li>Numero copie</li> </ul>                                                                                                    |
| Credito<br>d'imposta   | Riporta l'aliquota spettante al soggetto<br>richiedente e calcola, sulla base del totale<br>dei costi eleggibili di distribuzione<br>determinati alla scheda "Piano dei costi",<br>l'importo del credito d'imposta spettante al<br>soggetto richiedente | La sezione " <b>Credito d'imposta</b> " è automaticamente calcolata dal sistema                                                                                                    |
| Piano di<br>utilizzo   | Indica la suddivisione del piano di utilizzo del<br>credito di imposta spettante nei 2 periodi<br>fiscali, come previsto dal D.M. (esercizio in<br>corso + esercizio successivo)                                                                        | Indicare, per ogni periodo fiscale, la quota parte del credito<br>d'imposta di cui si intende beneficiare. Il sistema imposta di<br><i>default</i> una ripartizione omogenea del credito nei 4 (5 per opere<br>di animazione) periodi di imposta, ma il soggetto richiedente<br>può, in questa sede, modulare la ripartizione del credito (NB:<br><i>teorico</i> ) nella maniera che ritiene più opportuna, purché la<br>somma degli importi indicati sia sempre <u>pari</u> all'importo del<br>credito d'imposta totale <i>teorico</i> determinato alla scheda<br>precedente.<br>Si rammenta che, ai sensi dell'art. 6, comma 3, del D.M. 15<br>marzo 2018, con riferimento al Piano di utilizzo risultante al 30<br>settembre di ciascun anno, il produttore decade dal beneficio<br>per la parte dell'importo del credito d'imposta risultante da<br>utilizzare nell'anno medesimo e non effettivamente utilizzato<br>entro il 31 dicembre, (N.B.: tolleranza del 5% nei termini indicati<br>nel D.M.). Pertanto, al fine di scongiurare la decadenza dal<br>riconoscimento della quota parte di credito di imposta non<br>utilizzata, il soggetto richiedente <i>può</i> , entro il 30 settembre<br>dell'anno in corso, aggiornare il Piano di utilizzo coerentemente<br>con l'utilizzo effettivo del credito di imposta (e riportare<br>eventuali eccedenze nei periodi futuri).<br>Solamente nel caso delle domande di integrazione per il<br>passaggio al nuovo regime (cfr paragrafo <i>Errore. L'origine</i><br><i>riferimento non è stata trovata.</i> ), il piano di utilizzo dovrà essere<br>compilato con riferimento alla sola eccedenza del valore del<br>nuovo credito di imposta rispetto all'importo già assegnato. |

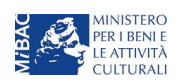

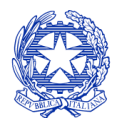

Ministero per i beni e le attività culturali

| Scheda                | Funzioni                                                                                                    | Informazioni da inserire                                                                                                    |
|-----------------------|----------------------------------------------------------------------------------------------------|----------------------------------------------------------------------------------------------------|
| Richiesta             | Rappresenta la richiesta formale di<br>ottenimento del credito d'imposta teorico<br>spettante                                                                                                    | <ul> <li>Indicare il referente da contattare per le comunicazioni<br/>successive all'invio della domanda da parte della DG Cinema</li> <li>Fornire il consenso al trattamento dei dati ai sensi del Decreto<br/>Legislativo n. 196 del 30 giugno 2003</li> </ul>                            |
| Dichiarazioni         | Riepiloga le previsioni del D.M. con<br>riferimento alle modalità di presentazione<br>della domanda, ai requisiti di ammissibilità al<br>beneficio e agli obblighi del beneficiario                                                                                                    | <ul> <li>Leggere con attenzione il testo PER INTERO</li> <li>Compilare accuratamente le dichiarazioni che lo richiedono,<br/>avendo cura che quanto dichiarato sia coerente con le<br/>informazioni inserite nell'anagrafica dell'opera e nella<br/>domanda di <i>tax credit</i></li> </ul> |
| Documenti<br>allegati | Permette di inserire (e, di seguito,<br>consultare) i documenti – obbligatori e<br>facoltativi – da allegare alla domanda.<br>NOTA BENE: La richiesta di allegare alcuni<br>dei documenti richiesti nell'elenco dipende<br>dalla compilazione delle altre schede;<br>pertanto, si consiglia di compilare e salvare<br>tutte le schede prima di verificare la<br>presenza di tutti gli alleati richiesti. | Caricare i documenti richiesti rispettando le specifiche (formato,<br>dimensione) segnalate nella finestra di dialogo.<br>Si sottolinea che NON è possibile caricare altri documenti la cui<br>descrizione non figuri nell'elenco.                                                          |
| Fine                  | Effettua la verifica finale della domanda e, se<br>non vi sono errori bloccanti (cfr. paragrafo<br>12.1.3), consente l'invio della domanda.                                                                                                    | <ul> <li>Verificare e risolvere (eventuali) errori bloccanti segnalati</li> <li>Generare e scaricare la domanda in formato pdf</li> <li>Apporre la firma digitale sul documento (NON cambiare il titolo al documento)</li> <li>Caricare la domanda firmata e procedere all'invio</li> </ul> |

Con riferimento alla compilazione delle schede, si fa presente che *ogni scheda*, una volta compilata - anche in maniera parziale, <u>deve</u> essere salvata cliccando sul pulsante blu "Salva scheda" (posizionato in basso a destra) prima di procedere alla compilazione di altre sezioni o domande o di abbandonare la sessione, pena la perdita dei dati inseriti; una volta cliccato su "Salva scheda", verificare che compaia, nella parte alta a destra della schermata, la fascia scura contenente l'avviso "Salvataggio dei dati in corso" e attendere, prima di procedere, che l'avviso non sia più visibile.

Inoltre, si ricorda che *in ogni caso*, nel corso della compilazione della modulistica sulla piattaforma *online* DGCOL, è consigliato di <u>NON aprire</u> più schede o finestre contemporaneamente, né dalla stessa postazione né da postazioni diverse, in quanto il sistema potrebbe non recepire gli inserimenti e le modifiche apportate su più schede aperte nello stesso momento.

# 7.2.2 Scheda "Piano dei costi"

Il Piano dei costi costituisce una delle principali schede della domanda di *tax credit*, in quanto riporta il costo complessivo e il costo eleggibile di distribuzione dell'opera cinematografica nazionale sostenuto dal distributore, determinante per il calcolo del credito d'imposta teorico spettante al soggetto richiedente, come espressamente indicato all'art. 5, comma 2 del D.M.

Il Piano dei costi si compone di tre colonne:

- la prima riporta, per ogni riga, la <u>descrizione delle voci di spesa</u> (in formato testo) del Piano dei costi per la distribuzione dell'opera cinematografica, così come alla Tabella 1 allegata al D.M.;
- la seconda colonna va compilata dal soggetto distributore richiedente indicando i costi da questi <u>effettivamente sostenuti per ogni voce di spesa riportata;</u>

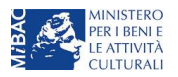

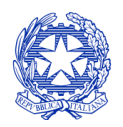

Ministero per i beni e le attività culturali

- la terza colonna <u>riporta la quota parte di costo eleggibile</u>, indicando il totale complessivo (somma delle voci) all'ultima riga dello schema.

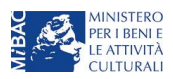

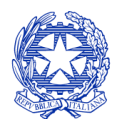

Ministero per i beni e le attività culturali

|                          | PROFILO  Il mio account                         | Soggetto :     Settore : Tax Credit distribuzione nazionale di FILM - Prev     Stato domanda: Da completare                                                                       | ventiva                             |                                                                   |
|--------------------------|-------------------------------------------------|----------------------------------------------------------------------------------------------------|-------------------------------------|-------------------------------------------------------------------|
|                          | Anagrafica soggetto                             | Opera:                                                                                                    | Contro                              | lle demanda                                                       |
|                          | Dati bancari                                    | ANNO 2018                                                                                                    | Contro                              | Stampa anteprima                                                  |
|                          |                                                 | Frontespizio Anagrafica soggetto Piano finanziario O<br>Rizpo di utilizza Richiarta Dichiarzzioni Degumenti al                                                                    | pera Piano dei costi Tipologia fil  | m Credito d'imposta                                               |
|                          | Crea nuova domanda                              | Piano di dunzzo Ricinesta Dicinarazioni Documenti a                                                                                                    | ano dei costi                       |                                                                   |
|                          | A Gestione domande                              |                                                                                                    |                                     |                                                                   |
|                          | ul Conto TAX-CREDIT<br>☐ Archivio comunicazioni | COST                                                                                                    | Celle<br>EDIDISTRIBUZIONE effettiva | di inserimento manuale (spese<br>amente e direttamente sostenute) |
|                          | SUPPORTO                                        |                                                                                                    |                                     |                                                                   |
|                          | Assistenza                                      | 1) Edizione e etampa copie                                                                                                    |                                     |                                                                   |
|                          |                                                 | 1.1) realizzazione master DCP con sottotitoli                                                                                                    | 1.000,00                            | 1.000,00                                                          |
|                          |                                                 | <ol> <li>1.2) stampa e verifica copie</li> <li>1.3) costi di spedizione di materiale di projezione, documentazione, materiali</li> </ol>                                          | 1.000,00                            | 1.000,00                                                          |
|                          |                                                 | tecnici                                                                                                    | 1.000,00                            | 1.000,00                                                          |
|                          |                                                 | 1.4) importi dovuti alla SIAE<br>1.5) altri costi                                                                                                    | 1.000,00                            | 1.000,00                                                          |
|                          |                                                 | Specificare                                                                                                    |                                     |                                                                   |
|                          |                                                 | 1000                                                                                                    | 1.000,00                            | 1.000,00                                                          |
|                          |                                                 |                                                                                                    |                                     |                                                                   |
|                          |                                                 | SUBTOTALE 1) Edizione e stampa copie                                                                                                    | 5.000,00                            | 5.000,00                                                          |
|                          |                                                 | <ol> <li>Marketing e materiali pubblicitari</li> <li>2.1) costi di marketing, incluso ricerche di marketing ed eventuali iniziative di</li> </ol>                                 | 10 000 00                           | 10,000,00                                                         |
|                          |                                                 | co-marketing                                                                                                    | 10.000,00                           | 10.000,00                                                         |
|                          |                                                 | <ol> <li>2 2) agenzie di comunicazione, pubblicità e creativita</li> <li>3) altri costi di elaborazione e attuazione della strategia di marketing</li> </ol>                      | 10.000,00                           | 1,000,00                                                          |
|                          |                                                 | 2.4) produzione di trailers, promo e backstage                                                                                                    | 1.000,00                            | 1.000,00                                                          |
|                          |                                                 | 2.5) realizzazione del sito web e campagne promozionali sui social network                                                                                                    | 1.000,00                            | 1.000,00                                                          |
|                          |                                                 | <ol> <li>2.0) realizzazione materiale promozionale, inclusi materiali pubblicitari e<br/>grafici (elaborazione grafica, stampa, traduzione testi, cartonati, pannelli,</li> </ol> | 1.000,00                            | 1.000,00                                                          |
|                          |                                                 | brochure, addobbi cinema, gadget, materiale fotografico)                                                                                                    | 4 000 00                            | 1 000 00                                                          |
|                          |                                                 | <ol> <li>2.7) duplicazione e traspono di matenali pubblicitari</li> <li>2.8) altri costi per la produzione materiali pubblicitari</li> </ol>                                      | 1.000,00                            | 1.000,00                                                          |
|                          |                                                 | Specificare                                                                                                    |                                     |                                                                   |
| Se la voce non è         | espressamente indicata                          | 1.000,00                                                                                                    | 1.000,00                            | 1.000,00                                                          |
| nell'elenco, può esser   | re aggiunta nelle sezioni                       |                                                                                                    |                                     |                                                                   |
| "Altri costi", riportand | lo una breve descrizione                        |                                                                                                    |                                     |                                                                   |
| nella casella di testo   |                                                 | SUBTOTALE 2) Marketing e materiali pubblicitari<br>3) Promozione e ufficio stamos                                                                                                 | 26.000,00                           | 26.000,00                                                         |
|                          |                                                 | 3.1) Costi per la partecipazione ad eventi e festival (inclusi costi per acquisto                                                                                                 | 10.000,00                           | 10.000.00                                                         |
|                          |                                                 | spazi di prolezione nei mercati audiovisivi)<br>3.2) Costi per l'organizzazione anteprime                                                                                         | 1.000,00                            | 1.000,00                                                          |
|                          |                                                 | 3.3) Costi di ufficio stampa (responsabile - addetti)                                                                                                    | 1.000,00                            | 1.000,00                                                          |
|                          |                                                 | 3.4) Costi per proiezioni e conferenze stampa, pressbook, presskit                                                                                                    | 1.000,00                            | 1.000,00                                                          |
|                          |                                                 | <ol> <li>3.5) Costi rappresentanza per promozione</li> <li>3.0) Costi per viaggi e ospitalità del cast artistico, delegati di produzione e</li> </ol>                             | 1.000,00                            | 1.000,00                                                          |
|                          |                                                 | rappresentanti della società di vendita in festival e mercati                                                                                                    | 1.000,00                            | 1.000,00                                                          |
|                          |                                                 | 3. /) Altri costi<br>Specificare                                                                                                    |                                     |                                                                   |
|                          |                                                 | 1.000,00                                                                                                    | 1.000,00                            | 1.000,00                                                          |
|                          |                                                 |                                                                                                    |                                     |                                                                   |
|                          |                                                 | SUBTOTALE SUBTOTALE SUBTOTALE & Ufficio stamps                                                                                                    | 16 000 00                           | 16 000 00                                                         |
|                          |                                                 | 4) Spazi pubblicitari<br>4) Spazi pubblicitari                                                                                                    | 10.000,00                           | 10.000,00                                                         |
|                          |                                                 | <ul> <li>di settore, radio, internet</li> <li>2) envida envida envida internet</li> </ul>                                                                                         | 1.000,00                            | 1.000,00                                                          |
|                          |                                                 | <ol> <li>J acquisto spazi per pubblicita ti terrestre (ogitale e/o analogica), tv<br/>satellitare o altre</li> </ol>                                                              | 1.000,00                            | 1.000,00                                                          |
|                          |                                                 | 4.3) acquisto spazi per affissione                                                                                                    | 1.000,00                            | 1.000,00                                                          |
|                          |                                                 | <ul> <li>4.6) adjusto spazi per pubblicità in sala cinematografica</li> <li>4.5) altri costi</li> <li>5 per estita rec</li> </ul>                                                 | 1.000,00                            | 1.000,00                                                          |
|                          |                                                 | 0,000,00                                                                                                    | 1 000 00                            | 1,000.00                                                          |
|                          |                                                 |                                                                                                    |                                     | 1                                                                 |
|                          |                                                 | SUBTOTALE 4) Spazi pubblicitari                                                                                                    | 5.000,00                            | 5.000,00                                                          |
|                          |                                                 | TOTALE COSTI DI DISTRIBUZIONE                                                                                                    | 52.000,00                           | 52.000,00                                                         |
|                          |                                                 |                                                                                                    |                                     | Salva scheda                                                      |

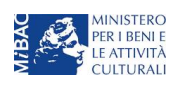

Scheda precedente Scheda Successiva

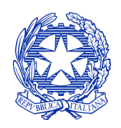

Ministero per i beni e le attività culturali

# 7.2.3 Scheda "Piano finanziario"

La scheda "Piano finanziario" riporta il prospetto delle fonti di finanziamento dei costi di distribuzione, inserendo, per ogni voce, il relativo importo, cliccando su "Aggiungi" (alla destra di ogni voce) e compilando gli elementi presenti nella finestra "Inserimento informazioni" (IMPORTANTE: <u>salvare sempre</u> dopo aver compilato la finestra). Quando le fonti di finanziamento fanno riferimento ad apporti di terzi, la finestra "Inserimento informazioni" chiede anche di compilare le informazioni riguardo al soggetto finanziatore (Nome, P. IVA e/o Nazione – se estero).

NOTA BENE: Il totale delle fonti di finanziamento, così come riportato all'ultima riga della scheda "Piano finanziario" deve coincidere con il totale dei costi di distribuzione così come risultanti nella scheda "Piano dei costi" (cfr. paragrafo seguente).

# 7.2.4 Scheda "Credito d'imposta"

Nella scheda "Credito d'imposta" i valori delle celle (grigie) sono generati *automaticamente* dal sistema: il costo totale *eleggibile* di distribuzione sostenuto dal soggetto richiedente, così come ricavato nella scheda "Piano dei costi", è riportato alla voce "Costo eleggibile di distribuzione del dichiarante" e rappresenta la base di calcolo del credito di imposta teorico. L'"Aliquota spettante" è generata dal sistema e calcolata in base alle modalità esplicate al paragrafo 7.3("Generazione delle aliquote"); il "Credito d'imposta teorico spettante all'impresa dichiarante" riporta il calcolo dell'importo derivante dall'applicazione dell'aliquota al costo eleggibile di distribuzione.

Si rammenta che, in base alle disposizioni di cui all'art. 5, comma 2 del D.M., il credito di imposta spetta al soggetto richiedente a condizione che il **costo eleggibile di distribuzione del film**, così come risultante dalla scheda "Piano dei costi", **sia pari o superiore a euro 40.000** (limite ridotto a euro 20.000 se l'opera si configura come un documentario o un cortometraggio).

NOTA BENE: Si rimarca che, in sede di domanda preventiva, il credito d'imposta *teorico* calcolato dal sistema e visualizzato nella scheda, così come l'aliquota spettante determinata, sono elementi puramente indicativi e, pertanto, in sede di istruttoria, possono essere confermati oppure subire delle variazioni a seguito delle verifiche effettuate dall'Amministrazione.

# 7.3 Generazione dell'aliquota

L'aliquota spettante al soggetto richiedente viene automaticamente generata dal sistema in base alle informazioni da questi inserite in sede di compilazione delle altre schede della domanda e da quelle riportate in Anagrafica opera (domanda di registrazione dell'opera cinematografica di riferimento, tipicamente compilata in precedenza dal soggetto produttore).

Nello specifico della distribuzione nazionale di opere cinematografiche (film), in base alla configurazione dei requisiti di cui alla Tabella 2 del D.M. 15 marzo 2018, **l'aliquota può essere pari al 40%, al 30%, al 20% o al 15%** (art. 5 del D.M. 15 marzo 2018). Affinché il sistema informatico DGCOL determini correttamente la giusta aliquota spettante è dunque importante che il soggetto richiedente configuri tutte le informazioni relative ai requisiti richiesti all'interno del sistema di modulistica *online*.

La tabella seguente riporta i requisiti previsti da indicare per la corretta determinazione dell'aliquota all'interno della scheda "Credito di imposta", indicando per ognuna delle informazioni la posizione (domanda, scheda, altro) all'interno della modulistica, *prima* di procedere con la compilazione delle altre schede e l'invio della domanda di riconoscimento del credito di imposta (a tal proposito si suggerisce di verificare sempre, prima di inviare la domanda, la corrispondenza dell'aliquota impostata dal sistema rispetto alle informazioni inserite).

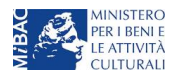

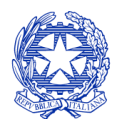

Ministero per i beni e le attività culturali

| Tipologia di informazione                                                                                  | Sezione della modulistica da compilare                                                                                                    |
|----------------------------------------------------------------------------------------------------|----------------------------------------------------------------------------------------------------|
| Tipologia di soggetto distributore<br>(Produttore indipendente che<br>distribuisce il proprio film: Sì/NO) | <ul> <li>Anagrafica del soggetto &gt;&gt;&gt; "Categoria": produttore (indipendente) e distributore + "Attività prevalente": produzione</li> <li>Domanda di <i>tax credit</i> &gt;&gt;&gt; Scheda "Tipologia film"</li> </ul>     |
| Distributore indipendente (Sì/No)                                                                          | <ul> <li>Domanda di tax <i>credit</i> – Distribuzione &gt;&gt;&gt; Scheda "Credito d'imposta"</li> <li>Domanda di registrazione dell'opera cinematografica (Anagrafica opera) &gt;&gt;&gt; Scheda "Assetto produttivo"</li> </ul> |
| Distributore non europeo (Sì/No)                                                                           | <ul> <li>Domanda di registrazione dell'opera cinematografica (Anagrafica opera) &gt;&gt;&gt;<br/>Scheda "Assetto produttivo"</li> </ul>                                                                                           |
| Periodo di uscita in sala (Periodo<br>natalizio, Media Stagione, Periodo<br>estivo)                        | <ul> <li>Domanda di registrazione dell'opera cinematografica (Anagrafica opera) &gt;&gt;&gt;<br/>Scheda "Dati opera"</li> <li>Domanda di <i>tax credit</i> &gt;&gt;&gt; Scheda "Tipologia film"</li> </ul>                        |

Si rammenta che la Tabella 2 in allegato al D.M., di seguito riportata, oltre all'aliquota spettante a seconda della differente combinazione delle informazioni su riportate, definisce anche il limite massimo di credito di imposta per ogni opera cinematografica cui si richiede il riconoscimento per le spese di distribuzione.

| Periodo di uscita<br>(destra)                                     | Periodo nata<br>(7 dicembre - | lizio<br>- 15 gennaio)       | Periodo nata<br>(7 dicembre | llizio<br>– 15 gennaio)      | Periodo estiv<br>(1 giugno – 3 | vo<br>31 agosto)             |
|-------------------------------------------------------------------|-------------------------------|------------------------------|-----------------------------|------------------------------|--------------------------------|------------------------------|
| Tipologia di soggetto richiedente (sotto)                         | Aliquota<br>spettante         | Limite max.<br>credito/opera | Aliquota<br>spettante       | Limite max.<br>credito/opera | Aliquota<br>spettante          | Limite max.<br>credito/opera |
| Produttore che<br>distribuisce il proprio<br>film                 | 30%                           | euro 150.000                 | 40%                         | euro 360.000                 | 40%                            | nessuno                      |
| Distributore<br>indipendente                                      | 20%                           | euro 120.000                 | 30%                         | euro 360.000                 | 30%                            | nessuno                      |
| Distributore NON<br>indipendente e<br>Distributore NON<br>europeo | 15%                           | euro 120.000                 | 20%                         | euro 240.000                 | 30%                            | nessuno                      |

# 7.4 Controllo, invio e modifica delle domande

Per i dettagli sulle modalità di controllo, invio e modifica delle domande si rimanda al capitolo 12.

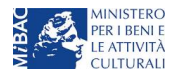

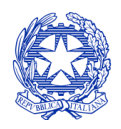

Ministero per i beni e le attività culturali

# 8 DISTRIBUZIONE INTERNAZIONALE DI OPERE CINEMATOGRAFICHE E AUDIOVISIVE

8.1 Generare una nuova domanda di tax credit relativa alla distribuzione internazionale di opere cinematografiche e audiovisive

# 8.1.1 Azioni preliminari e propedeuticità

La creazione di una nuova domanda di *tax credit* per la distribuzione internazionale di opere cinematografiche o audiovisive (art. 5 del D.M. 15 marzo 2018 per le imprese del settore cinematografico e audiovisivo, in questo capitolo "D.M.") è subordinata a:

- 4. Registrazione del soggetto (impresa richiedente) quale "persona giuridica";
- 5. Registrazione dell'opera cinematografica (codice APC) o audiovisiva (codice AOAVN) di riferimento;
- 6. Approvazione della nazionalità italiana relativamente all'opera.

## REGISTRAZIONE DEL SOGGETTO

Una verifica preliminare alla generazione di una domanda di *tax credit* riguarda l'anagrafica del *soggetto* e, nello specifico, in merito alla correttezza delle informazioni su: codice ATECO, *categoria prevalente* (il soggetto deve aver selezionato la spunta su "Distributore") e *l'attività prevalente* nel caso in cui il soggetto figuri come produttore e distributore nell'assetto produttivo (deve essere "Produzione cinematografica/audiovisiva").

Si rammenta che in "Anagrafica soggetto" i dati da compilare fanno riferimento all'Impresa di produzione quale *persona giuridica* e NON alla persona fisica richiedente (i.e. legale rappresentante o altra persona delegata): il sistema, infatti, non permette alle persone fisiche di generare domande di contributo/riconoscimento di credito di imposta.

## REGISTRAZIONE O AGGIORNAMENTO DELL'OPERA

La domanda di credito di imposta per la distribuzione nazionale deve essere collegata alla registrazione dell'opera (codice APC o AOGD): per i dettagli sulle modalità di creazione o aggiornamento della Anagrafica dell'opera si veda il successivo paragrafo 8.1.2.

## RICONOSCIMENTO DELLA NAZIONALITA' ITALIANA

Il riconoscimento della nazionalità italiana dell'opera questa costituisce requisito obbligatorio; pertanto, all'interno della domanda di *tax credit*, alla scheda "Dichiarazioni" è richiesta la data di riconoscimento della nazionalità italiana dell'opera.

# 8.1.2 Gestione domande e Crea nuova domanda

All'interno della sezione "Gestione domande" della piattaforma DGCOL è possibile monitorare lo *status* delle domande presentate relativamente a ogni titolo di opera registrata o in corso di registrazione, selezionando il titolo nel menu a tendina con sfondo blu ("Seleziona l'opera per titolo")

Se il soggetto distributore richiedente figura come tale nella scheda "Assetto produttivo" in Anagrafica opera (domanda di registrazione), il titolo dell'opera figura tra le opzioni selezionabili dal menu.

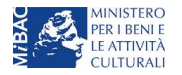

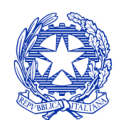

Ministero per i beni e le attività culturali

| CINEMA DGCOL - TEST    | Ute                                                        | inte connesso:                                                                                                    | FAQ Assist                                                                                                    | tenza Dis                              | sconnetti |
|------------------------|------------------------------------------------------------|----------------------------------------------------------------------------------------------------|----------------------------------------------------------------------------------------------------|----------------------------------------|-----------|
| PROFILO                | Pannello utente                                            |                                                                                                    |                                                                                                    |                                        |           |
| • Il mio account       | Data                                                       | Comunicazioni                                                                                                    |                                                                                                    |                                        |           |
| Anagrafica soggetto    | 03/11/2017                                                 | MODIFICA DEI DATI DELLE DOMANDE                                                                                                    |                                                                                                    | Leggi                                  |           |
| Dati bancari           |                                                            | La modifica dei dati delle domande già inviate:                                                                                                    |                                                                                                    |                                        |           |
| Anagrafica sale        |                                                            | - è possibile in ogni mom                                                                                                    |                                                                                                    |                                        |           |
| GESTIONE DOMANDE       |                                                            |                                                                                                    |                                                                                                    |                                        |           |
| 🖪 Crea nuova domanda   |                                                            |                                                                                                    |                                                                                                    |                                        |           |
| n Gestione domande     | Ultime domande su                                          |                                                                                                    |                                                                                                    |                                        |           |
| II Conto TAX-CREDIT    | Domande in lavorazio                                       | ne                                                                                                    |                                                                                                    |                                        |           |
| Archivio comunicazioni |                                                            |                                                                                                    |                                                                                                    |                                        |           |
| SUPPORTO               |                                                            |                                                                                                    |                                                                                                    |                                        |           |
| Assistenza             |                                                            |                                                                                                    |                                                                                                    |                                        |           |
|                        |                                                            |                                                                                                    |                                                                                                    |                                        |           |
|                        | Per creare una do<br>1. Selezionare r<br>2. Nel riquadro r | manda collegata ad un'altra già esistente (domanda p<br>iel menù a tendina del riquadro blu il titolo della domar<br>iepilogativo di tutte le domande presentate a valere st | propedeutica) e già inviata è necessari<br>nda di cui si intende creare una domar<br>ul titolo selezionato, cliccare "Crea nuc | io:<br>nda collegata;<br>ova domanda"; |           |
|                        | 3. Selezionare o<br>domande atti                           | an elenco delle domande il nuovo modulo che si inten-<br>rabili sulla base delle regole di propedeuticità descritte                                                          | ue creare. NS: nell elenco compaiono<br>a nel Vademecum disponibile sul sito v                                                 | solamente le<br>veb della DG C         | inema.    |
|                        | Seleziona l'opera pe                                       | r titolo Seleziona un opera già presente                                                                                                    |                                                                                                    | •                                      |           |

Considerato quanto al paragrafo precedente "Azioni preliminari e propedeuticità", per procedere alla generazione della domanda di *tax credit* – Distribuzione internazionale di opere audiovisive, è necessario, dunque, controllare che, nel quadro riepilogativo afferente all'opera selezionata (contenente lo stato e le informazioni di tutte le domande presentate a valere sul titolo selezionato), alla colonna "Stato" la relativa domanda di registrazione risulti "Inviata", mentre quella di Nazionalità italiana risulti "Inviata", "Ricevuta/In lavorazione" o "Approvata". Verificata la sussistenza di tali requisiti, risulta dunque possibile generare una domanda di *tax credit* dalla stessa sezione, cliccando il pulsante "Crea domanda" localizzato in fondo al riepilogo delle domande.

Nella finestra "Domande disponibili" che si aprirà in seguito, sarà possibile selezionare l'opzione "*Tax credit* – Distribuzione nazionale di OPERE AUDIOVISIVE – Preventiva". Si specifica che la procedura per il riconoscimento del credito di imposta per la distribuzione internazionale di opere audiovisive non prevede l'invio della domanda *a consuntivo*; pertanto, nel caso in oggetto la domanda *preventiva* è l'unica domanda da inviare.

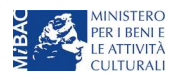

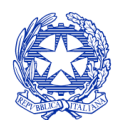

Ministero per i beni e le attività culturali

Una volta selezionata l'opzione, a conferma avvenuta la domanda, così generata, risulta disponibile nella sezione "Domande in lavorazione" (cui si è direttamente riportati dal sistema al momento della conferma) e sempre reperibile selezionando l'opera per titolo dal menu a tendina.

Nel caso in cui l'opera non sia selezionabile dal menu a tendina (titolo non presente nell'area riservata del distributore), sarà necessario accedere alla sezione **"Crea nuova domanda"** (il link si trova nel riquadro in alto a sinistra, sopra "Gestione domande") e attivare una domanda di *tax credit* – Distribuzione internazionale di OPERE AUDIOVISIVE; all'interno della domanda verrà richiesto di ricercare l'opera all'interno del sistema e:

- a) nel caso in cui l'opera sia stata *effettivamente registrata* all'interno del sistema DGCOL, il distributore può associarvi la sua domanda di *tax credit* appena generata, assicurandosi, in ogni caso, di essere inserito all'interno dell'assetto produttivo dell'opera;
- b) nel caso in cui l'opera NON sia registrata all'interno del sistema DGCOL il distributore dovrà, prima della domanda di *tax credit*, registrare l'opera compilando una *anagrafica di opera audiovisiva (codice AOGD, valida per la registrazione "breve" di opere cinematografiche, TV o WEB*). All'interno dell'anagrafica AOGD, che comparirà come domanda di anagrafica indipendente dalla domanda di tax credit nella sezione "Gestione domande" dovrà essere indicata la corretta destinazione dell'opera selezionandola tra: Cinema, TV, Web. In seguito all'invio della registrazione dell'opera audiovisiva (AOGD), si potrà procedere alla compilazione della relativa domanda di *tax credit* Distribuzione nazionale di FILM come descritto nel presente paragrafo (i.e. accedendovi da "Gestione domande").

# 8.1.3 Blocco alla generazione delle domande: motivi

In accordo con le disposizioni del D.M. 15 marzo 2018, il sistema non abilita la generazione di una domanda di *tax credit* per la distribuzione internazionale di opere audiovisive nei seguenti casi:

- a) il soggetto richiedente ha già generato in precedenza una domanda di *tax credit* Distribuzione internazionale di OPERE AUDIOVISIVE per la stessa opera: in questo caso non è possibile, infatti, generare una seconda domanda di *tax credit*, ma è possibile modificare la domanda già esistente in ogni momento prima dell'invio definitivo (da completarsi in ogni caso entro le 23:59 del giorno di chiusura della procedura) accedendo alla stessa e intervenendo nelle schede da modificare. Nel caso in cui, invece, la domanda di *tax credit* sia già stata inviata, è possibile intervenire solo mediante *richiesta di integrazione*, da sottoporre agli uffici competenti;
- b) il soggetto richiedente non è *Distributore*, oppure tale requisito non è correttamente indicato in "Anagrafica soggetto";
- c) il soggetto richiedente figura come produttore e distributore nell'assetto produttivo dell'opera ma la sua *attività prevalente* indicata in Anagrafica soggetto non corrisponde a "Produzione cinematografica/audiovisiva";
- d) il soggetto richiedente non dispone della classificazione ATECO valida di cui all'art. 4, comma 3, lettera c) del 15 marzo 2018, oppure tale requisito non è correttamente indicato in "Anagrafica soggetto";
- e) la data di ottenimento del nulla osta (per le opere cinematografiche) / di consegna della copia campione (per le opere audiovisive televisive e web) è anteriore di oltre 18 mesi alla data di generazione della domanda;

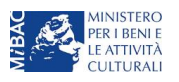

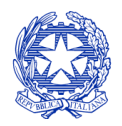

Ministero per i beni e le attività culturali

a) altre motivazioni segnalate dal sistema e riferiti alle disposizioni del D.M. 15 marzo 2018 in materia di oggetto e requisiti.

#### 8.2 Compilazione delle schede

## 8.2.1 Panoramica generale

Una volta generata la domanda di *Tax credit* – Distribuzione internazionale di OPERE AUDIOVISIVE, è possibile accedervi in ogni momento mediante la sezione "Gestione domande", mediante il quadro riepilogativo relativo all'opera cinematografica in questione, semplicemente cliccando sulla domanda di *tax credit* (colonna "Domanda" del quadro riepilogativo).

La domanda preventiva di *tax credit* – Distribuzione nazionale di OPERE AUDIOVISIVE si compone di 12 schede presentate nella sezione alta della finestra, le cui caratteristiche sono riassunte nella tabella che segue.

| Scheda                 | Funzioni                                                                                                    | Informazioni da inserire                                                                                                    |
|------------------------|----------------------------------------------------------------------------------------------------|----------------------------------------------------------------------------------------------------|
| Frontespizio           | È la "copertina" della domanda di <i>tax credit</i> .<br>Contiene il codice univoco afferente alla<br>domanda (DOM-2018-nnnnn-TCPF-00001)                                                                                                    | Nessuna: la scheda è automaticamente generata dal sistema<br>partendo dalle informazioni contenute in Anagrafica soggetto<br>(Sezione "Profilo" in alto a sinistra) e quelle inserite in sede di<br>registrazione dell'opera                                                                                                    |
| Anagrafica<br>soggetto | Riporta le informazioni di anagrafica relativi<br>al soggetto richiedente e al relativo legale<br>rappresentante                                                                                                    | Nessuna: la scheda è automaticamente generata dal sistema partendo dalle informazioni contenute in "Anagrafica soggetto"                                                                                                    |
| Piano<br>finanziario   | Riporta le informazioni (importi e soggetti<br>finanziatori) in merito alle fonti di<br>finanziamento necessari a coprire <i>tutti</i> i costi<br>sostenuti dal soggetto richiedente per le<br>attività di distribuzione                                | Indicare, per ogni voce, le informazioni richieste nella finestra di<br>dialogo (accessibile selezionando il link "Aggiungi")                                                                                                    |
| Opera                  | Riporta le informazioni di relativamente alle<br>caratteristiche principali dell'opera<br>cinematografica di riferimento                                                                                                    | Nessuna: la scheda è automaticamente generata dal sistema<br>partendo dalle informazioni inserite in sede di registrazione<br>dell'opera (varie schede della domanda di registrazione<br>dell'opera)                                                                                                    |
| Piano dei costi        | Riporta il costo sostenuto dal soggetto<br>distributore richiedente e ne calcola la quota<br>complessiva eleggibile (i.e. la base del<br>calcolo del credito di imposta)                                                                                | Indicare, all'interno di ogni cella, l'importo complessivo<br>sostenuto per la relativa voce di spesa. Il sistema riparametra<br>automaticamente, nella colonna "Costo eleggibile", l'importo<br>computabile all'interno del costo complessivo eleggibile.                                                                                                    |
| Credito<br>d'imposta   | Riporta l'aliquota spettante al soggetto<br>richiedente e calcola, sulla base del totale<br>dei costi eleggibili di distribuzione<br>determinati alla scheda "Piano dei costi",<br>l'importo del credito d'imposta spettante al<br>soggetto richiedente | La sezione " <b>Credito d'imposta</b> " è automaticamente calcolata dal<br>sistema                                                                                                    |
| Piano di<br>utilizzo   | Indica la suddivisione del piano di utilizzo del<br>credito di imposta spettante nei 2 periodi<br>fiscali, come previsto dal D.M. (esercizio in<br>corso + esercizio successivo)                                                                        | Indicare, per ogni periodo fiscale, la quota parte del credito<br>d'imposta di cui si intende beneficiare. Il sistema imposta di<br><i>default</i> una ripartizione omogenea del creduto nei 4 (5 per<br>opere di animazione) periodi di imposta, ma il soggetto<br>richiedente può, in questa sede, modulare la ripartizione del<br>credito (NB: <i>teorico</i> ) nella maniera che ritiene più opportuna,<br>purché la somma degli importi indicati sia sempre <u>pari</u><br>all'importo del credito d'imposta totale <i>teorico</i> determinato alla<br>scheda precedente.<br>Si rammenta che, ai sensi dell'art. 6, comma 3, del D.M. 15<br>marzo 2018, con riferimento al Piano di utilizzo risultante al 30<br>settembre di ciascun anno, il produttore decade dal beneficio<br>per la parte dell'importo del credito d'imposta risultante da<br>utilizzare nell'anno medesimo e non effettivamente utilizzato |

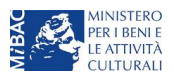

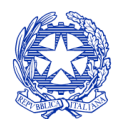

Ministero per i beni e le attività culturali

|                       |                                                                                                    | entro il 31 dicembre, (N.B.: tolleranza del 5% nei termini indicati<br>nel D.M.). Pertanto, al fine di scongiurare la decadenza dal<br>riconoscimento della quota parte di credito di imposta non<br>utilizzata, il soggetto richiedente <i>può</i> , entro il 30 settembre<br>dell'anno in corso, aggiornare il Piano di utilizzo coerentemente<br>con l'utilizzo effettivo del credito di imposta (e riportare<br>eventuali eccedenze nei periodi futuri). |
|-----------------------|----------------------------------------------------------------------------------------------------|----------------------------------------------------------------------------------------------------|
| Richiesta             | Rappresenta la richiesta formale di<br>ottenimento del credito d'imposta teorico<br>spettante                                                                                                    | <ul> <li>Indicare il referente da contattare per le comunicazioni<br/>successive all'invio della domanda da parte della DG Cinema</li> <li>Fornire il consenso al trattamento dei dati ai sensi del Decreto<br/>Legislativo n. 196 del 30 giugno 2003</li> </ul>                                                                                                    |
| Dichiarazioni         | Riepiloga le previsioni del D.M. con<br>riferimento alle modalità di presentazione<br>della domanda, ai requisiti di ammissibilità al<br>beneficio e agli obblighi del beneficiario                                                                                                    | <ul> <li>Leggere con attenzione il testo PER INTERO</li> <li>Compilare accuratamente le dichiarazioni che lo richiedono,<br/>avendo cura che quanto dichiarato sia coerente con le<br/>informazioni inserite nell'anagrafica dell'opera e nella<br/>domanda di <i>tax credit</i></li> </ul>                                                                                                    |
| Documenti<br>allegati | Permette di inserire (e, di seguito,<br>consultare) i documenti – obbligatori e<br>facoltativi – da allegare alla domanda.<br>NOTA BENE: La richiesta di allegare alcuni<br>dei documenti richiesti nell'elenco dipende<br>dalla compilazione delle altre schede;<br>pertanto, si consiglia di compilare e salvare<br>tutte le schede prima di verificare la<br>presenza di tutti gli alleati richiesti. | Caricare i documenti richiesti rispettando le specifiche (formato,<br>dimensione) segnalate nella finestra di dialogo.<br>Si sottolinea che NON è possibile caricare altri documenti la cui<br>descrizione non figuri nell'elenco.                                                                                                    |
| Fine                  | Effettua la verifica finale della domanda e, se<br>non vi sono errori bloccanti (cfr. paragrafo<br>12.1.3), consente l'invio della domanda.                                                                                                    | <ul> <li>Verificare e risolvere (eventuali) errori bloccanti segnalati</li> <li>Generare e scaricare la domanda in formato pdf</li> <li>Apporre la firma digitale sul documento (NON cambiare il titolo al documento)</li> <li>Caricare la domanda firmata e procedere all'invio</li> </ul>                                                                                                    |

Con riferimento alla compilazione delle schede, si fa presente che *ogni scheda*, una volta compilata - anche in maniera parziale, <u>deve</u> essere salvata cliccando sul pulsante blu "Salva scheda" (posizionato in basso a destra) prima di procedere alla compilazione di altre sezioni o domande o di abbandonare la sessione, pena la perdita dei dati inseriti; una volta cliccato su "Salva scheda", verificare che compaia, nella parte alta a destra della schermata, la fascia scura contenente l'avviso "Salvataggio dei dati in corso" e attendere, prima di procedere, che l'avviso non sia più visibile.

Inoltre, si ricorda che *in ogni caso*, nel corso della compilazione della modulistica sulla piattaforma *online* DGCOL, è consigliato di <u>NON aprire</u> più schede o finestre contemporaneamente, né dalla stessa postazione né da postazioni diverse, in quanto il sistema potrebbe non recepire gli inserimenti e le modifiche apportate su più schede aperte nello stesso momento.

# 8.2.2 Scheda "Piano dei costi"

Il Piano dei costi costituisce una delle principali schede della domanda di *tax credit*, in quanto riporta il costo complessivo e il costo eleggibile di distribuzione sostenuto dal soggetto richiedente, determinante per il calcolo del credito d'imposta teorico spettante.

Il Piano dei costi si compone di tre colonne:

- la prima riporta, per ogni riga, la <u>descrizione delle voci di spesa</u> (in formato testo) del Piano dei costi per la distribuzione dell'opera cinematografica, così come alla Tabella 1 allegata al D.M.;

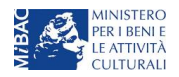

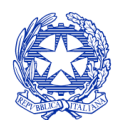

Ministero per i beni e le attività culturali

- la seconda colonna va compilata dal soggetto distributore richiedente indicando i costi da questi <u>effettivamente sostenuti per ogni voce di spesa riportata;</u>
- la terza colonna <u>riporta la quota parte di costo eleggibile</u>, indicando il totale complessivo (somma delle voci) all'ultima riga dello schema.

Si rammenta che le spese di distribuzione che possono confluire nel costo eleggibile di distribuzione internazionale sono *esclusivamente* quelle sostenute dal soggetto richiedente <u>a partire dal 1 gennaio 2017</u>.

# 8.2.3 Scheda "Piano finanziario"

La scheda "Piano finanziario" riporta il prospetto delle fonti di finanziamento dei costi di distribuzione, inserendo, per ogni voce, il relativo importo, cliccando su "Aggiungi" (alla destra di ogni voce) e compilando gli elementi presenti nella finestra "Inserimento informazioni" (salvare *sempre* dopo aver compilato la finestra). Quando le fonti di finanziamento fanno riferimento ad apporti di terzi, la finestra "Inserimento informazioni" chiede anche di compilare le informazioni riguardo al soggetto finanziatore (Nome, P. IVA e/o Nazione – se estero).

NOTA BENE: Il totale delle fonti di finanziamento, così come riportato all'ultima riga della scheda "Piano finanziario" deve coincidere con il totale dei costi di distribuzione così come risultanti nella scheda "Piano dei costi" (cfr. paragrafo seguente).

# 8.2.4 Scheda "Credito d'imposta"

Nella scheda "Credito d'imposta" i valori delle celle (grigie) sono generati *automaticamente* dal sistema: il costo totale *eleggibile* di distribuzione sostenuto dal soggetto richiedente, così come ricavato nella scheda "Piano dei costi", è riportato alla voce "Costo eleggibile di distribuzione del dichiarante" e rappresenta la base di calcolo del credito di imposta teorico. L'"Aliquota spettante" è preimpostata al 30%, in rispetto alle disposizioni dell'art. 5, comma 5 del D.M. 15 marzo 2018; il "Credito d'imposta teorico spettante all'impresa dichiarante" riporta il calcolo dell'importo derivante dall'applicazione dell'aliquota al costo eleggibile di distribuzione.

NOTA BENE: Si rimarca che, in sede di domanda preventiva, il credito d'imposta *teorico* calcolato dal sistema e visualizzato nella scheda, così come l'aliquota spettante determinata, sono elementi puramente indicativi e, pertanto, in sede di istruttoria, possono essere confermati oppure subire delle variazioni a seguito delle verifiche effettuate dall'Amministrazione.

# 8.3 Controllo, invio e modifica delle domande

Per i dettagli sulle modalità di controllo, invio e modifica delle domande si rimanda al capitolo 12.

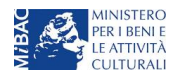

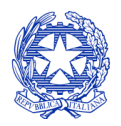

Ministero per i beni e le attività culturali

# 9 SALE – INVESTIMENTI

# 9.1 Generare una nuova domanda di tax credit relativa alle "Sale Cinematografiche"

# 9.1.1 Azioni preliminari e propedeuticità

La creazione di una nuova domanda di *tax credit* per le "sale cinematografiche" (Capo III del D.M. 15 marzo 2018 per le imprese del settore cinematografico e audiovisivo, in questo capitolo "D.M.") è subordinata a:

- 1. registrazione del soggetto (impresa richiedente) quale "persona giuridica";
- 2. compilazione della sezione "Anagrafica sala" avendo cura di seguire attentamente le indicazioni di cui al "Vademecum di benvenuto" (link).

#### REGISTRAZIONE DEL SOGGETTO

Una verifica preliminare alla generazione di una domanda di *tax credit* riguarda l'anagrafica del *soggetto* e, nello specifico, in merito alla correttezza delle informazioni su: codice ATECO, *categoria prevalente* (il soggetto deve aver selezionato la spunta su "Impresa di esercizio cinematografico").

Si rammenta che in "Anagrafica soggetto" i dati da compilare fanno riferimento all'Impresa di produzione quale *persona giuridica* e NON alla persona fisica richiedente (i.e. legale rappresentante o altra persona delegata): il sistema, infatti, non permette alle persone fisiche di generare domande di contributo/riconoscimento di credito di imposta.

## ANAGRAFICA DELLA SALA

La domanda di credito di imposta per la distribuzione nazionale deve essere collegata alla registrazione della sala o delle sale gestite da ogni impresa. Ricordando che per "sala" si intende un'unica struttura (Cinema) dotata di uno o più schermi, per i dettagli sulle modalità di creazione o aggiornamento della Anagrafica della sala si invita a consultare il "Vademecum di benvenuto" (<u>link</u>).

## 9.1.2 Creare una domanda di tax credit

All'interno della sezione "Gestione domande" della piattaforma DGCOL è possibile monitorare lo *status* delle domande presentate relativamente alle sale registrate.

Considerato quanto al paragrafo precedente "Azioni preliminari e propedeuticità", per procedere alla generazione della domanda di tax credit per le Sale cinematografiche, è necessario, dunque, controllare che siano state correttamente registrate nell'Anagrafica delle sale tutte le sale (Cinema) e tutti i rispettivi schermi relativamente ai quali si intende procedere con la richiesta del beneficio (compresi, ove previsto dai lavori da effettuare, le sale e gli schermi ancora da attivare oggetto dell'intervento). Verificata la sussistenza di tali requisiti, risulta dunque possibile generare una domanda di tax credit accedendo alla sezione "Crea nuova domanda", e selezionando l'ambito "Tax Credit Esercizio dal riquadro denominato "Decreti crediti d'imposta nel settore cinematografico e audiovisivo".

# In conformità con le caratteristiche dell'intervento che si intende candidare al riconoscimento del tax credit, è possibile selezionare:

la modulistica relativa alla "realizzazione di nuove sale o per il ripristino di sale inattive, nonché per la ristrutturazione di sale esistenti che comportino l'incremento del numero di schermi" (nome della modulistica: "Tax credit realizzazione, ripristino e aumento schermi"). NB: se si seleziona questa domanda, all'interno dell'Anagrafica della sala deve essere presente almeno una sala identificata come "da attivare" e/o uno schermo identificato come "non attivo";

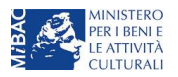

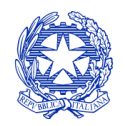

Ministero per i beni e le attività culturali

 la modulistica relativa alla "ristrutturazione e l'adeguamento strutturale e tecnologico delle sale e per l'installazione, la ristrutturazione, il rinnovo di impianti, apparecchiature, arredi e servizi accessori delle sale" (nome della modulistica: "Tax credit adeguamento strutturale e rinnovo impianti".

| Cenerole DGCOL - DG CI                                                                                                    | NEMA ONLINE Utente con                                                                                                    | nesso: FAQ Assistenza Disconnetti                                                                                                    |
|----------------------------------------------------------------------------------------------------|----------------------------------------------------------------------------------------------------|----------------------------------------------------------------------------------------------------|
| PROFILO  I mio account  Anagrafica soggetto  Dati bancari  Anagrafica sale  GESTIONE DOMANDE  Crea nuova domanda  Gestione domande  Archivio comunicazioni  SUPPORTO  Assistenza | Rif. normativo L. 14 novembre 2016, n. 220 - "Disciplina del cinema e dell'audiovisivo" Anagrafica dell'opera La compilizione (a la modifica) e l'invio della domanda di Registrazione dell'opera NON comprende nè sostituisce il procedimento di Richiesta di riconosicmento della Nazionalità Italiana Provvisoria e/o Definitiva, che deve essere effettuata tramite l'invio dell'apposita domanda attivabile accedendo alla sezione "Gestione domanda". Link alla normativa | Domande disponibili Registrazione nuova opera                                                                                                    |
|                                                                                                    | Rif. normativo<br>D.P.C.M. 11 luglio 2017 - "Disposizioni per il<br>riconoscimento della nazionalità italiana delle opere<br>cinematografiche e audiovisive"<br>La domanda di Riconoscimento della Nazionalità<br>Italiana collegata ad un'opera di cui sia già stata inviata<br>la domanda di Registrazione è attivabile alla sezione<br>"Gestione Domande".<br>Link alla normativa                                                                                            | Domande disponibili Nazionalità                                                                                                    |
|                                                                                                    | Rif. normativo<br>Decreti crediti d'imposta nel settore cinematografico<br>e audiovisivo<br>Decreti concernenti disposizioni applicative in materia di<br>crediti d'imposta nel settore cinematografico e<br>audiovisivo.<br>Link alla normativa                                                                                                    | Tax credit esercizio       Tax credit produzione esecutiva di opere straniere         Tax credit investitori esterni       Tax credit Sviluppo e Produzione         Tax Credit realizzazione, ripristino e aumento schermi - Preventiva         - Tax Credit adeguamento strutturale e rinnovo impianti - Preventiva |

NB: è necessario creare una singola domanda per ogni SALA (Cinema) oggetto di intervento (o di gruppi di interventi che abbiano comunque complessivamente una durata massima di 12 mesi). All'interno della domanda, verrà richiesto di indicare la sala su cui si effettuano i lavori, e gli schermi coinvolti.

Successivamente alla selezione della modulistica desiderata, **nella sezione "Gestione domande"** la nuova domanda attivata comparirà nel riquadro dell'Ambito selezionato, assieme a tutte le altre domande relative all'ambito già eventualmente attivate.

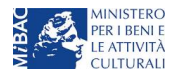

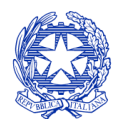

Ministero per i beni e le attività culturali

| PROFILO                | Pannello utente                                                                                                    |                                                                                   |                          |                     |                    |  |  |  |  |  |
|------------------------|----------------------------------------------------------------------------------------------------|-----------------------------------------------------------------------------------|--------------------------|---------------------|--------------------|--|--|--|--|--|
| o II mio account       | Data                                                                                                    | Data Comunicazioni                                                                |                          |                     |                    |  |  |  |  |  |
| L Anagrafica soggetto  |                                                                                                    |                                                                                   |                          |                     |                    |  |  |  |  |  |
| Dati bancari           | 03/11/2017                                                                                                    | MODIFICA DEI DATI DELLE DOMANDE                                                   |                          |                     | Leggi              |  |  |  |  |  |
| Anagrafica sale        |                                                                                                    | La modifica dei dati delle domande già inviate:<br>- è possibile in ogni mom      |                          |                     |                    |  |  |  |  |  |
| GESTIONE DOMANDE       |                                                                                                    |                                                                                   |                          |                     |                    |  |  |  |  |  |
| Crea nuova domanda     |                                                                                                    |                                                                                   |                          |                     |                    |  |  |  |  |  |
| A Gestione domande     | Ultime domande s                                                                                                    |                                                                                   |                          |                     |                    |  |  |  |  |  |
| Conto TAX-CREDIT       | Domande in lavorazi                                                                                                    | one                                                                               |                          |                     |                    |  |  |  |  |  |
| Archivio comunicazioni |                                                                                                    |                                                                                   |                          |                     |                    |  |  |  |  |  |
| SUPPORTO               | Tax Credit adeguame                                                                                                    | nto strutturale e rinnovo impianti (DOM-2018-18568-                               | -TCASRI-00001)           |                     |                    |  |  |  |  |  |
|                        | Programmazione d es                                                                                                    | sal (DOM-2016-16492-PDE-00001)                                                    | TCASPL00001)             |                     |                    |  |  |  |  |  |
| Assistenza             | Tax view adeguardence as advide of thirty of mightin (UOH-2016-16452-1C4560001)<br>Tax Credit realizazione (initiation e aurendus ocherni (UOM-2018-18457-TC55.00001) |                                                                                   |                          |                     |                    |  |  |  |  |  |
|                        | Tax Credit sale (programmazione) (DOM-2018-18466-TCP-00001)                                                                                                    |                                                                                   |                          |                     |                    |  |  |  |  |  |
|                        | Tax Credit realizzazio                                                                                                    | Tax Credit realizzazione, ripristino e aumento schermi (DOM-2018-18463-TCS-00001) |                          |                     |                    |  |  |  |  |  |
|                        | Riconoscimento quali                                                                                                    | fica sala d'essai (CONS-2017-18462-NIA-00001)                                     |                          |                     |                    |  |  |  |  |  |
|                        | Anagrafica sale (DOM-2017-5861-GESTS-00001)                                                                                                    |                                                                                   |                          |                     |                    |  |  |  |  |  |
|                        | Ambito : Tax credit                                                                                                    | esercizio Settore : Tax Credit realizzazione, I                                   | ripristino e aumento se  | chermi              |                    |  |  |  |  |  |
| ,                      | Domanda                                                                                                    |                                                                                   | Stato                    | Documento           | Allegati           |  |  |  |  |  |
|                        | 2018 Domanda/                                                                                                    | Comunicazione (DOM-2018-18463-TCS-00001)                                          | Da completare            | Anteprima documento | Documenti allegati |  |  |  |  |  |
|                        | 2018 Domanda/                                                                                                    | Comunicazione (DOM-2018-18467-TCS-00001)                                          | Da completare            | Anteprima documento | Documenti allegati |  |  |  |  |  |
|                        | Ambito : Tax credit                                                                                                    | esercizio Settore : Tax Credit adeguamento                                        | strutturale e rinnovo ir | mpianti             |                    |  |  |  |  |  |
| ,                      | Domanda                                                                                                    |                                                                                   | Stato                    | Documento           | Allegati           |  |  |  |  |  |
|                        | 2018 Domanda/                                                                                                    | Comunicazione (DOM-2018-18469-TCASRI-00001)                                       | Da completare            | Anteprima documento | Documenti allegati |  |  |  |  |  |
|                        | 2010                                                                                                    |                                                                                   | De completere            | Antoning descent    | Description        |  |  |  |  |  |
|                        | 2010 Domanda/                                                                                                    | COMUNICATIONS (DOM-2010-10300-1CASR-00001)                                        | Da completare            | Anteprina documento | Documenti allegati |  |  |  |  |  |

# 9.2 Compilazione delle schede

# *9.2.1 Panoramica generale*

La **domanda preventiva** di *tax credit* – sale cinematografiche, a prescindere dalla modulistica selezionata, si compone di 12 schede le cui caratteristiche sono riassunte nella tabella che segue.

| Scheda                   | Funzioni                                                                                                    | Informazioni da inserire                                                                                                    |
|--------------------------|----------------------------------------------------------------------------------------------------|----------------------------------------------------------------------------------------------------|
| Frontespizio             | È la "copertina" della domanda di <i>tax credit</i> .<br>Contiene il codice univoco afferente alla<br>domanda (DOM-2018-nnnnn-TCPF-00001)                                                                                             | Nessuna: la scheda è automaticamente generata dal sistema<br>partendo dalle informazioni contenute in Anagrafica soggetto<br>(Sezione "Profilo" in alto a sinistra) e quelle inserite in sede di<br>registrazione dell'opera                                                                                                    |
| Anagrafica<br>soggetto   | Riporta le informazioni di anagrafica relativi<br>al soggetto richiedente e al relativo legale<br>rappresentante                                                                                                    | Nessuna: la scheda è automaticamente generata dal sistema<br>partendo dalle informazioni contenute in "Anagrafica soggetto"                                                                                                    |
| Fruibilità della<br>sala | Secondo quanto previsto dall'art. 9, comma<br>4, lettera a) e b) del D.M., contiene la<br>descrizione degli strumenti di fruizione della<br>sala da parte di persone caratterizzate da<br>handicap motori e da disabilità sensoriali. | Descrivere tutti gli strumenti (impianti, sistemi, app, accessori,<br>etc.) per l'ampliamento della fruibilità della sala.<br>Indicare, in particolare, quali di questi strumenti sono già<br>presenti all'interno della sala e quali invece siano introdotti nel<br>corso dell'intervento candidato al beneficio.                    |
| Scheda<br>intervento     | Dettaglia la natura dell'intervento e la sala (e<br>i relativi schermi, compresi quelli da attivare<br>tramite l'intervento) che ne sono coinvolti.                                                                                   | Selezionare, tra quelle presenti in Anagrafica della sala, la sala<br>(Cinema) oggetto di intervento (una sola sala per ogni<br>domanda).<br>Inserire una breve descrizione dell'intervento, e la data di inizio<br>e di termine dei lavori.<br>Selezionare quanti e quali schermi della sala costituiscono<br>oggetto di intervento. |

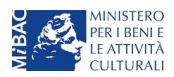

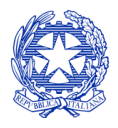

Ministero per i beni e le attività culturali

| Scheda                | Funzioni                                                                                                    | Informazioni da inserire                                                                                                    |
|-----------------------|----------------------------------------------------------------------------------------------------|----------------------------------------------------------------------------------------------------|
| Piano dei costi       | Riporta l'intero ammontare del costo<br>sostenuto dal soggetto richiedente<br>relativamente all'intervento finanziato.                                                                                                    | Indicare, all'interno di ogni cella, l'importo complessivo sostenuto per la relativa voce di spesa.                                                                                                    |
| Piano<br>finanziario  | Riporta le informazioni in merito alle fonti di<br>finanziamento necessari a coprire <i>tutti</i> i costi<br>sostenuti dal soggetto richiedente per gli<br>interventi oggetto della domanda                                                                                                    | Indicare, per ogni voce, le informazioni richieste.<br>Inserire, alla voce "apporti privati dell'impresa", anche gli<br>importi derivanti dall'accensione di mutui.                                                                                                    |
| Credito di<br>imposta | Seleziona l'aliquota spettante al soggetto<br>richiedente e calcola, sulla base del totale<br>dei costi indicati alla scheda "Piano dei<br>costi", l'importo del credito d'imposta<br>spettante al soggetto richiedente                                                                                                    | Selezionare l'aliquota spettante, considerando che ad ogni<br>aliquota deve corrispondere un insieme di requisiti, dichiarati<br>dal soggetto, necessari per l'ammissibilità.<br>Il credito di imposta è calcolato automaticamente dal sistema<br>sulla base dei limiti massimi relativi alle singole voci di costo e ai<br>massimali previsti dal D.M                                                                                                    |
| Piano di<br>utilizzo  | Indica la suddivisione del piano di utilizzo del<br>credito di imposta spettante nei 2 periodi<br>fiscali, come previsto dal D.M. (esercizio in<br>corso + esercizio successivo)                                                                                                    | Indicare, per ogni periodo fiscale, la quota parte del credito<br>d'imposta di cui si intende beneficiare. Il sistema imposta di<br><i>default</i> una ripartizione omogenea del creduto dell'esercizio<br>finanziario in corso al momento della presentazione della<br>domanda e nei tre esercizi successivi), ma il soggetto richiedente<br>può, in questa sede, modulare la ripartizione del credito (NB:<br><i>teorico</i> ) nella maniera che ritiene più opportuna, purché la<br>somma degli importi indicati sia sempre <u>pari</u> all'importo del<br>credito d'imposta totale <i>teorico</i> determinato alla scheda<br>precedente. |
| Richiesta             | Rappresenta la richiesta formale di<br>ottenimento del credito d'imposta teorico<br>spettante                                                                                                    | <ul> <li>Indicare il referente da contattare per le comunicazioni<br/>successive all'invio della domanda da parte della DG Cinema</li> <li>Fornire il consenso al trattamento dei dati ai sensi del Decreto<br/>Legislativo n. 196 del 30 giugno 2003</li> </ul>                                                                                                    |
| Dichiarazioni         | Riepiloga le previsioni del D.M. con<br>riferimento alle modalità di presentazione<br>della domanda, ai requisiti di ammissibilità al<br>beneficio e agli obblighi del beneficiario                                                                                                    | <ul> <li>Leggere con attenzione il testo PER INTERO</li> <li>Compilare accuratamente le dichiarazioni che lo richiedono,<br/>avendo cura che quanto dichiarato sia coerente con le<br/>informazioni inserite nell'anagrafica dell'opera e nella<br/>domanda di <i>tax credit</i></li> </ul>                                                                                                    |
| Documenti<br>allegati | Permette di inserire (e, di seguito,<br>consultare) i documenti – obbligatori e<br>facoltativi – da allegare alla domanda.<br>NOTA BENE: La richiesta di allegare alcuni<br>dei documenti richiesti nell'elenco dipende<br>dalla compilazione delle altre schede;<br>pertanto, si consiglia di compilare e salvare<br>tutte le schede prima di verificare la<br>presenza di tutti gli alleati richiesti. | Caricare i documenti richiesti rispettando le specifiche (formato,<br>dimensione) segnalate nella finestra di dialogo.<br>Si sottolinea che NON è possibile caricare altri documenti la cui<br>descrizione non figuri nell'elenco.                                                                                                    |
| Fine                  | Effettua la verifica finale della domanda e, se<br>non vi sono errori bloccanti (cfr. paragrafo<br>12.1.3), consente l'invio della domanda.                                                                                                    | <ul> <li>Verificare e risolvere (eventuali) errori bloccanti segnalati</li> <li>Generare e scaricare la domanda in formato pdf</li> <li>Apporre la firma digitale sul documento (NON cambiare il titolo al documento)</li> <li>Caricare la domanda firmata e procedere all'invio</li> </ul>                                                                                                    |

Con riferimento alla compilazione delle schede, si fa presente che *ogni scheda*, una volta compilata - anche in maniera parziale, <u>deve</u> essere salvata cliccando sul pulsante blu "Salva scheda" (posizionato in basso a destra) prima di procedere alla compilazione di altre sezioni o domande o di abbandonare la sessione, pena la perdita dei dati inseriti; una volta cliccato su "Salva scheda", verificare che compaia, nella parte alta a destra della schermata, la

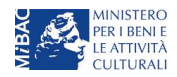

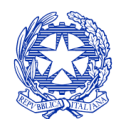

Ministero per i beni e le attività culturali

fascia scura contenente l'avviso "Salvataggio dei dati in corso" e attendere, prima di procedere, che l'avviso non sia più visibile.

Inoltre, si ricorda che *in ogni caso*, nel corso della compilazione della modulistica sulla piattaforma *online* DGCOL, è consigliato di <u>NON aprire</u> più schede o finestre contemporaneamente, né dalla stessa postazione né da postazioni diverse, in quanto il sistema potrebbe non recepire gli inserimenti e le modifiche apportate su più schede aperte nello stesso momento.

# 9.2.2 Scheda Intervento

All'interno della scheda intervento deve per prima cosa essere selezionata la sala all'interno della quale dovranno essere effettuati i lavori. La selezione è praticabile dal menù a tendina associato alla voce "Sala (Cinema)", che restituisce l'elenco di tutte le sale registrate all'interno dell'Anagrafica della sala. Se la sala di interesse non compare nell'elenco, verificare, quindi, che sia stata correttamente inserita nella sezione Anagrafica Sala, e che ne siano stati indicati i relativi schermi (scheda "Schermi" dell'anagrafica della sala).

| ANNO 2018          |              |                                       |                                           |         |          |             |         | Controllo o | lomanda   | Stampa anteprima |
|--------------------|--------------|---------------------------------------|-------------------------------------------|---------|----------|-------------|---------|-------------|-----------|------------------|
| Frontespizio       | Anagra       | fica soggetto                         | Fruibilità della sala Scheda intervento P |         |          |             | Piano   | o dei costi | Piano fin | anziario         |
| Credito d'impo     | sta Pi       | ano di utilizzo                       | Richiesta                                 | Dichiar | azioni   | Documenti a | llegati | Fine        |           |                  |
|                    |              |                                       |                                           | Sch     | eda inte | ervento     |         |             |           |                  |
|                    |              |                                       |                                           |         |          |             |         |             |           |                  |
| Sala (Cinema)      |              | Seleziona                             |                                           |         |          |             |         |             | ~         |                  |
|                    |              | Seleziona                             |                                           |         |          |             |         |             |           |                  |
| Breve descrizione  | degli        | Sala Alfa via Garibaldi 120 4 schermi |                                           |         |          |             |         |             |           |                  |
| da effettuare      | e del lavori | Sala Beta via Garibaldi 13 3 schermi  |                                           |         |          |             |         |             |           |                  |
|                    |              | Sala Gamma via Rossi 140 2 schermi    |                                           |         |          |             |         |             |           |                  |
|                    |              |                                       |                                           |         | .:       |             |         |             |           |                  |
| Data inizio lavori |              |                                       |                                           |         |          |             |         |             |           |                  |
| Data fine lavori   |              |                                       |                                           |         |          |             |         |             |           |                  |
| Salva              |              |                                       |                                           |         |          |             |         |             |           |                  |

Dopo aver compilato la breve descrizione dell'intervento, è necessario inserire la data di inizio e di fine lavori ricordando che:

- la data di inizio dei lavori non può essere:
  - a) antecedente al **1 gennaio** dell'anno in corso;
  - b) posteriore di più di 120 giorni rispetto alla data di presentazione della domanda di tax credit (i lavori devono iniziare al più tardi entro 120 giorni dalla data di presentazione della domanda preventiva).
- la data di fine lavori deve essere comunque successiva al massimo di 12 mesi rispetto alla data di inizio lavori.

Una volta inserite queste prime informazioni, cliccando il tasto "salva" compare la seguente schermata:

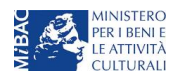

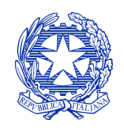

Ministero per i beni e le attività culturali

| ANNO 2018                                                                                                    | -                 |           |                         |        |             |         | Controllo  | doma                              | nda Stampa        | anteprima |  |  |  |
|----------------------------------------------------------------------------------------------------|-------------------|-----------|-------------------------|--------|-------------|---------|------------|-----------------------------------|-------------------|-----------|--|--|--|
| Frontespizio Anagrafica soggetto Fruibilità della sala Scheda intervente Pia                                                  |                   |           |                         |        |             |         |            | Piano dei costi Piano finanziario |                   |           |  |  |  |
| Credito d'imposta                                                                                                    | Piano di utilizzo | Richiesta | Dichiar                 | azioni | Documenti a | llegati | Fine       |                                   |                   |           |  |  |  |
| Scheda intervento                                                                                                    |                   |           |                         |        |             |         |            |                                   |                   |           |  |  |  |
| Breve descrizione degli interventi<br>previsti e dei lavori da effettuare         Data inizio lavori         Data fine lavori |                   |           |                         |        |             |         |            |                                   |                   |           |  |  |  |
| PROVA PRIMA                                                                                                    |                   |           | adeguamento strutturale |        |             | (       | 01/01/2016 |                                   | 31/10/2016 Elimin |           |  |  |  |
|                                                                                                    |                   |           |                         |        |             |         |            |                                   |                   |           |  |  |  |
| Denominazione scherm                                                                                                    | 0                 |           |                         | F      | Posti       |         |            | Schermo coinvolto                 |                   |           |  |  |  |
| SALA01                                                                                                    |                   |           |                         | 100    |             |         |            | Sì () No ()                       |                   |           |  |  |  |
| Sala 02                                                                                                    |                   |           |                         | 1      | 120         |         |            | Sì 🖲 No 🔿                         |                   |           |  |  |  |
|                                                                                                    |                   |           |                         |        |             |         |            |                                   |                   |           |  |  |  |

Nella prima parte vengono riproposti i dati inseriti relativamente a Sala, descrizione dell'intervento, data di inizio e fine lavori.

La seconda parte richiama, invece, presenta il dettaglio di tutti gli schermi associati alla sala selezionata all'interno dell'anagrafica della sala: è necessario selezionare **quanti e quali siano gli schermi coinvolti nell'intervento**, avendo cura di indicare anche gli schermi che, nel caso della domanda di realizzazione, ripristino e aumento schermi, risultino da attivare proprio mediante l'intervento stesso.

# 9.2.3 Scheda "Piano dei costi"

Salva

Il Piano dei costi costituisce una delle principali schede della domanda di *tax credit*, in quanto riporta il costo complessivo sostenuto dal soggetto richiedente, determinante per il calcolo del credito d'imposta teorico spettante.

La scheda "Piano dei costi" deve essere compilata inserendo i costi complessivamente sostenuti relativamente a tutte le voci di costo indicate.

La riparametrazione dei costi sostenuti per la determinazione del costo eleggibile verrà poi effettuata direttamente dal sistema all'interno della scheda "Credito di imposta" (si veda sotto). Le limitazioni connesse alle singole voci di costo sono comunque indicate accanto alla voce di coso stessa. Tali limitazioni si applicano, in particolare:

- alle "Spese per l'acquisto dell'area o dell'immobile": eleggibili:
  - a) fino ad un massimo del 9% del costo complessivo di acquisto (che comprende anche gli oneri accessori);
  - **b)** in ogni caso, fino ad un massimo del 50% del massimale previsto per la fattispecie oggetto della domanda incrementato del 20%.
- ai "Costi di progettazione, direzione dei lavori, sicurezza e collaudo", eleggibili:
  - a) fino ad un massimo pari al 12% del costo complessivo dell'intervento;
  - b) in ogni caso, fino ad un importo massimo pari a 20.000 Euro.

# 9.2.4 Scheda "Piano finanziario"

Il totale delle fonti di finanziamento, così come riportato all'ultima riga della scheda "Piano finanziario" **deve** coincidere con il totale dei costi così come risultanti nella scheda "Piano dei costi".

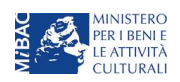

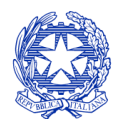

Ministero per i beni e le attività culturali

# 9.2.5 Scheda "Credito d'imposta"

La scheda "Credito di imposta" si compone di tre sezioni.

La prima sezione richiede di indicare la presenza di **eventuali rimborsi** già ricevuti da parte di soggetti terzi per spese sostenute relative all'intervento oggetto della domanda;

La seconda sezione riguarda la **selezione dell'aliquota spettante**: ad ogni aliquota è associato un insieme di requisiti soggettivi (del soggetto richiedente) e oggettivi (della sala) di seguito indicati:

| Per le domande di Tax credit – Realizzazione, rip | pristino e aumento schermi |
|---------------------------------------------------|----------------------------|
|---------------------------------------------------|----------------------------|

| Aliquota | Requisiti necessari per l'accesso all'aliquota                                                                                                    |
|----------|----------------------------------------------------------------------------------------------------|
| 40%      | il soggetto richiedente si classifica come MICRO IMPRESA, o IMPRESA DI NUOVA COSTITUZIONE                                                                                                    |
| 40%      | <ol> <li>il soggetto richiedente si classifica come PICCOLA o MEDIA impresa;</li> <li>la sala (Cinema) è ubicata (è sufficiente che venga rispettato uno solo dei seguenti due requisiti):         <ul> <li>a. in un comune con popolazione inferiore a 15.000 abitanti, oppure</li> <li>b. in un comune NON confinante con una città metropolitana e sprovvisto di ulteriori sale</li> </ul> </li> </ol>                                                  |
| 40%      | <ol> <li>il soggetto richiedente si classifica come PICCOLA o MEDIA impresa;</li> <li>la sala (Cinema) è classificabile come sala storica in virtù del fatto che (è sufficiente possedere almeno uno dei seguenti requisiti)         <ul> <li>à e attiva da una data anteriore al 1 gennaio 1980, oppure</li> <li>b e stata dichiarata di interesse culturale ai sensi del Codice dei beni culturali (D.Lgs 22 gennaio 2004, n. 42)</li> </ul> </li> </ol> |
| 30%      | Il soggetto richiedente si classifica come PICCOLA o MEDIA impresa                                                                                                    |
| 25%      | Aliquota base: il soggetto richiedente non presenta alcuno dei requisiti sopra indicati, e si classifica come impresa<br>diversa da piccola impresa e media impresa                                                                                                    |

# Per le domande di Tax credit - Ristrutturazione e adeguamento tecnologico

| Aliquota | Requisiti necessari per l'accesso all'aliquota                                                                                                    |
|----------|----------------------------------------------------------------------------------------------------|
| 40%      | il soggetto richiedente si classifica come MICRO IMPRESA, o IMPRESA DI NUOVA COSTITUZIONE                                                                                                    |
| 40%      | <ol> <li>il soggetto richiedente si classifica come PICCOLA o MEDIA impresa;</li> <li>la sala (Cinema) è classificabile come sala storica in virtù del fatto che (è sufficiente possedere almeno uno<br/>dei seguenti requisiti)         <ul> <li>è attiva da una data anteriore al 1 gennaio 1980, oppure</li> <li>è stata dichiarata di interesse culturale ai sensi del Codice dei beni culturali (D.Lgs 22 gennaio<br/>2004, n. 42)</li> </ul> </li> </ol> |
| 40%      | <ol> <li>il soggetto richiedente si classifica come <b>PICCOLA o MEDIA</b> impresa;</li> <li>la sala (Cinema) possiede un numero di schermi pari o inferiore a 2;</li> <li>la sala (Cinema) è ubicata in un comune con popolazione inferiore a 15.000 abitanti</li> </ol>                                                                                                    |
| 30%      | Il soggetto richiedente si classifica come PICCOLA o MEDIA impresa                                                                                                    |
| 20%      | Il soggetto richiedente il soggetto richiedente non presenta alcuno dei requisiti sopra indicati, e si classifica come<br>impresa <b>diversa da micro impresa, piccola impresa e media impresa</b>                                                                                                    |

**NB**: è necessario che ci sia una corrispondenza tra i requisiti previsti per l'accesso ad una determinata aliquota e quanto dichiarato alla scheda "Dichiarazioni".

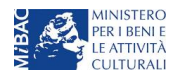

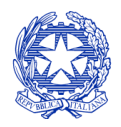

Ministero per i beni e le attività culturali

I requisiti di micro impresa e di impresa di nuova costituzione saranno verificati direttamente dall'Amministrazione attraverso la consultazione dei dati depositati presso la Camera di Commercio. La non corrispondenza di tali dati con guanto dichiarato all'interno della domanda di tax credit potrà essere causa di inammissibilità al beneficio stesso.

Si ricorda che, ai fini del D.M., e secondo quanto previsto dal decreto del Ministro delle attività produttive 18 aprile 2005, pubblicato nella Gazzetta Ufficiale n. 238 del 12 ottobre 2005 (<u>Link al testo del Decreto</u>), sono da considerarsi:

- MICRO IMPRESE le imprese che hanno meno di 10 occupati e un fatturato annuo oppure un totale di bilancio annuo non superiore a 2 milioni di euro;
- **PICCOLE IMPRESE** le imprese che hanno meno di 50 occupati e che hanno un fatturato annuo oppure un totale di bilancio annuo non superiore a 10 milioni di euro;
- **MEDIE IMPRESE** le imprese che hanno meno di 250 occupati e che hanno un fatturato annuo non superiore a 50 milioni di euro, oppure un totale di bilancio annuo non superiore a 43 milioni di euro.

Per "IMPRESE DI NUOVA COSTITUZIONE", infine, si intendono le imprese costituite nei precedenti trentasei mesi dalla data di presentazione della domanda e che non siano state costituite a seguito di fusione o scissione societaria o a seguito di cessione di azienda o di ramo di azienda.

La terza sezione è relativa al **calcolo del credito di imposta** combinando l'aliquota selezionata dall'utente con il totale del costo eleggibile calcolato attraverso i seguenti passaggi:

## Relativamente alle domande per "Realizzazione, ripristino e ristrutturazione" (TCI):

- decurtazione del costo complessivo dei valori indicati quali "rimborsi": la decurtazione viene effettuata solamente se la rispettiva voce all'interno della scheda "Credito di imposta" restituisce un valore diverso da zero;
- decurtazione del costo complessivo del valore eccedente il 9% dell'importo inserito alla voce "Costi per l'acquisto dell'area o dell'immobile": la decurtazione viene SEMPRE applicata (i.e. viene sempre considerato come eleggibile solamente il 9% dell'importo inserito alla voce nel piano dei costi);
- 3) eventuale decurtazione del costo complessivo dell'eccedenza dei **costi di progettazione**: la decurtazione viene applicata solamente qualora i costi di progettazione eccedano i limiti previsti;
- 4) confronto del totale complessivo dei costi così riparametrato con il massimale associato al caso specifico (il massimale dipende dal numero degli schermi su cui si effettua l'intervento, dai costi sostenuti in relazione al primo schermo e agli altri eventuali ulteriori schermi coinvolti, dalla tipologia della sala (monoschermo o multischermo) e dalla presenza o meno dei costi per l'acquisto dell'area o dell'immobile);
- 5) **individuazione del costo eleggibile:** il costo eleggibile corrisponde al minore tra il costo complessivo riparametrato e il massimale previsto.

## Relativamente alle domande per "Adeguamento strutturale e tecnologico" (TCASRI):

- decurtazione del costo complessivo del valore eccedente il 9% dell'importo inserito alla voce "Costi per l'acquisto dell'area o dell'immobile": la decurtazione viene SEMPRE applicata (i.e. viene sempre considerato come eleggibile solamente il 9% dell'importo inserito alla voce nel piano dei costi);
- 2) decurtazione del costo complessivo dei valori indicati quali "rimborsi": la decurtazione viene effettuata solamente se la rispettiva voce all'interno della scheda "Credito di imposta" restituisce un valore diverso da zero;

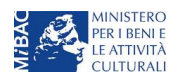

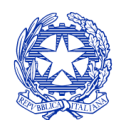

Ministero per i beni e le attività culturali

- 3) eventuale decurtazione del costo complessivo dell'eccedenza dei **costi di progettazione**: la decurtazione viene applicata solamente qualora i costi di progettazione eccedano i limiti previsti;
- 4) confronto del totale complessivo dei costi così riparametrato con il massimale associato al caso specifico (il massimale dipende dal numero degli schermi su cui si effettua l'intervento, dai costi sostenuti in relazione al primo schermo e agli altri eventuali ulteriori schermi coinvolti, dalla tipologia della sala (monoschermo o multischermo) e dalla presenza o meno dei costi per l'acquisto dell'area o dell'immobile);
- 5) **individuazione del costo eleggibile:** il costo eleggibile corrisponde al minore tra il costo complessivo riparametrato e il massimale previsto.

NOTA BENE: Si rimarca che, in sede di domanda preventiva, il credito d'imposta *teorico* calcolato dal sistema e visualizzato nella scheda, così come l'aliquota spettante determinata, sono elementi puramente indicativi e, pertanto, in sede di istruttoria, possono essere confermati oppure subire delle variazioni a seguito delle verifiche effettuate dall'Amministrazione.

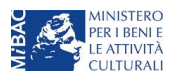

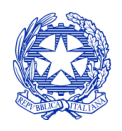

Ministero per i beni e le attività culturali

| ANNO 2018                                    |                                         |                                              |                                             |                                                      |                                                      |                               |                                                          | Cor                                   | ntrollo domanda                                                          |                                    | Stampa anteprima                                   |
|----------------------------------------------|-----------------------------------------|----------------------------------------------|---------------------------------------------|------------------------------------------------------|------------------------------------------------------|-------------------------------|----------------------------------------------------------|---------------------------------------|--------------------------------------------------------------------------|------------------------------------|----------------------------------------------------|
| Frontespizio                                 | Anagrafica sog                          | getto Fruibili                               | tà della sala                               | Scheda                                               | Intervento                                           | וו                            | Plano del c                                              | osti                                  | Plano finanzia                                                           | 10                                 | Credito d'imposta                                  |
| Plano di utilizzo                            | Richiesta                               | Dichlarazioni                                | Documen                                     | ti allegati                                          | Fine                                                 |                               |                                                          |                                       |                                                                          |                                    |                                                    |
| Credito d'imposta                            |                                         |                                              |                                             |                                                      |                                                      |                               |                                                          |                                       |                                                                          |                                    |                                                    |
| Nessuna anoma                                | lla riscontrata                         |                                              |                                             |                                                      |                                                      |                               |                                                          |                                       |                                                                          |                                    |                                                    |
| Rimborsi                                     |                                         |                                              |                                             |                                                      |                                                      |                               |                                                          |                                       |                                                                          |                                    |                                                    |
| Eventuali rimborsi o<br>medesime tipologie   | contributi concess<br>di spese indicate | i da altre imprese in<br>nel piano dei costi | virtù di Intese c                           | commerciali                                          | finalizzate ac                                       | d age                         | wolare le                                                | 0                                     | ).00                                                                     |                                    |                                                    |
| Scelta aliquota                              |                                         |                                              |                                             |                                                      |                                                      | ļ                             |                                                          |                                       |                                                                          |                                    |                                                    |
| Seleziona aliquota                           |                                         |                                              | Allquota                                    | 40%: II sogg                                         | jetto richiede                                       | ente                          | si classifica o                                          | ome MIC                               | CRO IMPRESA, o IN                                                        | PRES                               | A DI NUOVA C *                                     |
| Dichiaro di possede<br>all'aliquota selezion | ere i requisiti neces<br>ata            | sari per l'accesso                           | Aliquota<br>impresa<br>fatto ch<br>attiva o | a 40%: 1.<br>a; 2. La si<br>he (è suff<br>da una dai | II soggeti<br>ala (Ciner<br>iciente po<br>ta anterio | to ri<br>ma)<br>osse<br>re al | chiedente s<br>è classifica<br>dere almer<br>l 1 gennaio | i class<br>abile c<br>io uno<br>1980, | sifica come PIC<br>ome sala storic<br>dei seguenti re<br>oppure b. è sta | CCOL<br>a in v<br>quisit<br>ata di | A o MEDIA<br>virtù del<br>ti): a. è<br>chiarata di |
| Credito Impost                               | a                                       |                                              | interess<br>2004, n                         | se cultura<br>n. 42)                                 | le ai sens                                           | i de                          | l Codice de                                              | i beni                                | culturali (D.Lgs                                                         | 22 g                               | jennaio                                            |
| Costo eleggibile de                          | i dichiarante                           |                                              | Aliquota<br>IMPRE                           | a 40%: il s<br>SA DI NU                              | soggetto i<br>IOVA COS                               | richi<br>STIT                 | edente si c<br>IUZIONE                                   | lassifi                               | ca come MICR                                                             | o imi                              | PRESA, o                                           |
| Allquota spettante                           |                                         |                                              |                                             |                                                      |                                                      |                               |                                                          |                                       |                                                                          |                                    | 40,00                                              |
| Credito d'imposta te                         | orico spettante all'i                   | mpresa dichiarante                           |                                             |                                                      |                                                      |                               |                                                          |                                       |                                                                          |                                    | 138.000,00                                         |
|                                              |                                         |                                              |                                             |                                                      |                                                      |                               |                                                          |                                       |                                                                          |                                    |                                                    |

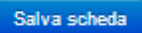

# 9.3 Controllo, invio e modifica delle domande

Per i dettagli sulle modalità di controllo, invio e modifica delle domande si rimanda al capitolo 12.

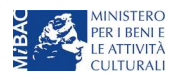

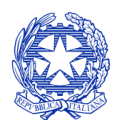

Ministero per i beni e le attività culturali

# 10 SALE – POTENZIAMENTO DELL'OFFERTA CINEMATOGRAFICA

# 10.1 Generare una nuova domanda di tax credit relativa al Potenziamento dell'Offerta Cinematografica

# 10.1.1 Azioni preliminari e propedeuticità

La creazione di una nuova domanda di *tax credit* per il Potenziamento dell'offerta cinematografica (Capo IV del D.M. 15 marzo 2018 per le imprese del settore cinematografico e audiovisivo, in questo capitolo "D.M."), di seguito "tax credit programmazione", è subordinata a:

- 3. registrazione del soggetto sulla piattaforma DGCOL (impresa richiedente) quale "persona giuridica", cfr il "Vademecum di benvenuto" (<u>link</u>).
- **4.** compilazione della sezione "Anagrafica sala" **avendo cura di seguire attentamente le indicazioni di cui** al "Vademecum di benvenuto" (<u>link</u>).

# REGISTRAZIONE DEL SOGGETTO

Una verifica preliminare alla generazione di una domanda di *tax credit* riguarda l'anagrafica del *soggetto* e, nello specifico, in merito alla correttezza delle informazioni su: codice ATECO, *categoria prevalente* (il soggetto deve aver selezionato la spunta su "Impresa di esercizio cinematografico").

Si rammenta che in "Anagrafica soggetto" i dati da compilare fanno riferimento all'Impresa di produzione quale *persona giuridica* e NON alla persona fisica richiedente (i.e. legale rappresentante o altra persona delegata): il sistema, infatti, non permette alle persone fisiche di generare domande di contributo/riconoscimento di credito di imposta.

## ANAGRAFICA DELLA SALA

La domanda di credito di imposta per la distribuzione nazionale deve essere collegata alla registrazione della sala o delle sale gestite da ogni impresa. Ricordando che **per "sala" si intende un'unica struttura (Cinema) dotata di uno o più schermi,** per i dettagli sulle modalità di creazione o aggiornamento della Anagrafica della sala si invita a consultare il "Vademecum di benvenuto" (<u>link</u>).

# 10.1.2 Creare una domanda di tax credit

All'interno della sezione "Gestione domande" della piattaforma DGCOL è possibile monitorare lo *status* delle domande presentate relativamente alle sale registrate.

Considerato quanto al paragrafo precedente "Azioni preliminari e propedeuticità", per procedere alla generazione della domanda di *tax credit programmazione* è necessario, dunque, controllare che siano state correttamente registrate nell'Anagrafica delle sale tutte le sale (Cinema) e tutti i rispettivi schermi relativamente ai quali si intende procedere con la richiesta del beneficio (compresi, ove previsto dai lavori da effettuare, le sale e gli schermi ancora da attivare oggetto dell'intervento).

Verificata la sussistenza di tali requisiti, risulta dunque possibile generare una domanda di *tax credit* accedendo alla sezione "Crea nuova domanda", e selezionando il link "Tax credit programmazione" all'interno dell'ambito "Tax Credit Esercizio dal riquadro denominato "**Decreti crediti d'imposta nel settore cinematografico e audiovisivo**".

NB: la domanda di riconoscimento del credito di imposta per la programmazione è UNICA: a seguito dell'invio della domanda preventiva non si dovrà, quindi, procedere con l'invio di una domanda definitiva.

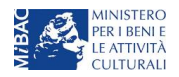

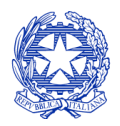

Ministero per i beni e le attività culturali

|                                                                                                    | EMA ONLINE Utente con                                                                                                    | nesso: FAQ Assistenza Disconnetti                                                                                                    |
|----------------------------------------------------------------------------------------------------|----------------------------------------------------------------------------------------------------|----------------------------------------------------------------------------------------------------|
| PROFILO  I mio account  Anagrafica soggetto  Dati bancari Anagrafica sale  GESTIONE DOMANDE  Carbone domanda  Gestione domande  Archivio comunicazioni  SUPPORTO Assistenza | Rif. normativo L. 14 novembre 2016, n. 220 - "Disciplina del cinema e dell'audiovisivo" Anagrafica dell'opera La compilazione (o la modifica) e l'invio della domanda di Registrazione dell'opera NON comprende nè sostituisce il procedimento di Richiesta di riconosicmento della Nazionalità Italiana Provvisoria e/o Definitiva, che deve essere effettuata tramite l'invio dell'apposita domanda attivabile accedendo alla sezione "Gestione domande": Link alla normativa | Domande disponibili Registrazione nuova opera                                                                                                    |
|                                                                                                    | Rif. normativo<br>D.P.C.M. 11 luglio 2017 - "Disposizioni per il<br>riconoscimento della nazionalità italiana delle opere<br>cinematografiche e audiovisive"<br>La domanda di Riconoscimento della Nazionalità<br>Italiana collegata ad un'opera di cui sia già stata inviata<br>la domanda di Registrazione è attivabile alla sezione<br>"Gestione Domande".<br>Link alla normativa                                                                                            | Domande disponibili Nazionalità                                                                                                    |
|                                                                                                    | Rif. normativo Decreti crediti d'imposta nel settore cinematografico e audiovisivo Decreti concernenti disposizioni applicative in materia di crediti d'imposta nel settore cinematografico e audiovisivo. Link alla normativa                                                                                                    | Domande disponibili           Tax credit produzione esecutiva di opere straniere           Tax credit investitori esterni         Tax credit Sviluppo e Produzione           • Tax Credit nealizzazione         Tax credit Niluppo e Produzione           • Tax Credit sale (programmazione) - Preventiva         • Tax Credit adeguamento strutturale e rinnovo implanti - Preventiva |

**NB:** è necessario creare **una singola domanda per ogni SALA (Cinema)** di cui si intende dichiarare la programmazione. All'interno della stessa domanda può invece essere inserita, per la stessa sala, la programmazione di più mesi.

Successivamente alla selezione della modulistica desiderata, **nella sezione "Gestione domande"** la nuova domanda attivata comparirà nel riquadro dell'Ambito selezionato, assieme a tutte le altre domande relative all'ambito già eventualmente attivate.

| Cinema DGCOL - DG                                                             | CINEMA ONLINE                                                                         | Utente connesso:                                                                                            |               | FAQ Assisten        | za Disconnetti     |
|-------------------------------------------------------------------------------|---------------------------------------------------------------------------------------|----------------------------------------------------------------------------------------------------|---------------|---------------------|--------------------|
| PROFILO                                                                       | Pannello utente                                                                       |                                                                                                    |               |                     |                    |
| Il mio account                                                                | Data                                                                                  | Comunicazioni                                                                                               |               |                     |                    |
| Anagrafica soggetto     Dati bancari     Anagrafica sale     GESTIONE DOMANDE | 03/11/2017                                                                            | MODIFICA DEI DATI DELLE DOMANDE<br>La modifica dei dati delle domande già invi<br>- è possibile in ogni mom | iate:         |                     | Leggi              |
| ☐ Crea nuova domanda ★ Gestione domande                                       | Ultime domande su cui                                                                 |                                                                                                    |               |                     |                    |
| Archivio comunicazioni     SUPPORTO     Assistenza                            | Domande in lavorazione<br>Tax Credit sale (programmazione) (DOM-2018-21955-TCP-00001) |                                                                                                    |               |                     |                    |
|                                                                               | Ambito : Tax credit eser                                                              | cizio Settore : Tax Credit sale (programmazio                                                               | ne)           |                     |                    |
|                                                                               | Domanda                                                                               |                                                                                                    | Stato         | Documento           | Allegati           |
|                                                                               | 2018 Domanda/Cor                                                                      | nunicazione (DOM-2018-21955-TCP-00001)                                                                      | Da completare | Anteprima documento | Documenti allegati |

AINISTERC BENI TIVITA

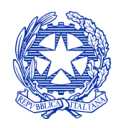

Ministero per i beni e le attività culturali

# 10.2 Compilazione delle schede

# 10.2.1 Panoramica generale

| Scheda                 | Funzioni                                                                                                    | Informazioni da inserire                                                                                                    |
|------------------------|----------------------------------------------------------------------------------------------------|----------------------------------------------------------------------------------------------------|
| Frontespizio           | È la "copertina" della domanda di <i>tax</i><br><i>credit</i> . Contiene il codice univoco<br>afferente alla domanda (DOM-2018-<br>nnnnn-TCP-00001)                                                                                                    | Nessuna: la scheda è automaticamente generata dal sistema<br>partendo dalle informazioni contenute in Anagrafica soggetto<br>(Sezione "Profilo" in alto a sinistra) e quelle inserite in sede di<br>registrazione dell'opera                                                                                                    |
| Anagrafica<br>soggetto | Riporta le informazioni di anagrafica<br>relativi al soggetto richiedente e al relativo<br>legale rappresentante                                                                                                    | Nessuna: la scheda è automaticamente generata dal sistema<br>partendo dalle informazioni contenute in "Anagrafica<br>soggetto"                                                                                                    |
| Tipo impresa           | Dettaglia la tipologia di impresa. La scheda<br>è OBBLIGATORIA e propedeutica alla<br>compilazione della scheda<br>programmazione e al calcolo del credito di<br>imposta.<br>Il credito di imposta risulta pari a ZERO se<br>la scheda "Tipo impresa" non risulta<br>compilata                                                                 | Selezionare la volontà di accesso all'aliquota fissa pari al 20%<br>(solo per micro e piccole imprese o imprese di nuova<br>costituzione).<br>Indicare la dimensione dell'impresa (Piccola o media impresa<br>o "Altro").                                                                                                    |
| Programmazione         | Riporta alcuni dati di sintesi relativi alla<br>sala, e il dettaglio della programmazione<br>oggetto del beneficio                                                                                                    | Indicare, per la sala associata alla domanda, gli elementi per<br>il calcolo del credito di imposta (schermi su cui sono<br>avvenute le proiezioni, mese di programmazione, categoria<br>di titoli programmati, introiti netti)                                                                                                    |
| Credito di<br>imposta  | Indica l'ammontare del credito di imposta<br>teorico spettante                                                                                                    | Nessuna: la scheda calcola il credito automaticamente sulla<br>base delle informazioni inserite relativamente agli introiti<br>derivanti dalla programmazione.                                                                                                    |
| Piano di utilizzo      | Indica la suddivisione del piano di utilizzo<br>del credito di imposta spettante nei 2<br>periodi fiscali, come previsto dal D.M.<br>(esercizio in corso + tre esercizi successivi)                                                                                                    | Indicare, per ogni periodo fiscale, la quota parte del credito<br>d'imposta di cui si intende beneficiare. Il sistema imposta di<br><i>default</i> una ripartizione omogenea del creduto dell'esercizio<br>finanziario in corso al momento della presentazione della<br>domanda e nei tre esercizi successivi), ma il soggetto<br>richiedente può, in questa sede, modulare la ripartizione del<br>credito (NB: <i>teorico</i> ) nella maniera che ritiene più opportuna,<br>purché la somma degli importi indicati sia sempre <u>pari</u><br>all'importo del credito d'imposta totale <i>teorico</i> determinato<br>alla scheda precedente. |
| Richiesta              | Rappresenta la richiesta formale di<br>ottenimento del credito d'imposta teorico<br>spettante                                                                                                    | <ul> <li>Indicare il referente da contattare per le comunicazioni<br/>successive all'invio della domanda da parte della DG<br/>Cinema</li> <li>Fornire il consenso al trattamento dei dati ai sensi del<br/>Decreto Legislativo n. 196 del 30 giugno 2003</li> </ul>                                                                                                    |
| Dichiarazioni          | Riepiloga le previsioni del D.M. con<br>riferimento alle modalità di presentazione<br>della domanda, ai requisiti di ammissibilità<br>al beneficio e agli obblighi del beneficiario                                                                                                    | <ul> <li>Leggere con attenzione il testo PER INTERO</li> <li>Compilare accuratamente le dichiarazioni che lo<br/>richiedono, avendo cura che quanto dichiarato sia<br/>coerente con le informazioni inserite nell'anagrafica<br/>dell'opera e nella domanda di <i>tax credit</i></li> </ul>                                                                                                    |
| Documenti<br>allegati  | Permette di inserire (e, di seguito,<br>consultare) i documenti – obbligatori e<br>facoltativi – da allegare alla domanda.<br>NOTA BENE: La richiesta di allegare alcuni<br>dei documenti richiesti nell'elenco<br>dipende dalla compilazione delle altre<br>schede; pertanto, si consiglia di compilare<br>e salvare tutte le schede prima di | Caricare i documenti richiesti rispettando le specifiche<br>(formato, dimensione) segnalate nella finestra di dialogo.<br>Si sottolinea che NON è possibile caricare altri documenti la<br>cui descrizione non figuri nell'elenco.                                                                                                    |

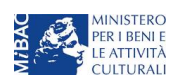

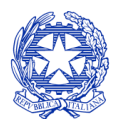

Ministero per i beni e le attività culturali

| Scheda | Funzioni                                                                                                    | Informazioni da inserire                                                                                                    |
|--------|----------------------------------------------------------------------------------------------------|----------------------------------------------------------------------------------------------------|
|        | verificare la presenza di tutti gli alleati richiesti.                                                                                         |                                                                                                    |
| Fine   | Effettua la verifica finale della domanda e,<br>se non vi sono errori bloccanti (cfr.<br>paragrafo 12.1.3), consente l'invio della<br>domanda. | <ul> <li>Verificare e risolvere (eventuali) errori bloccanti segnalati</li> <li>Generare e scaricare la domanda in formato pdf</li> <li>Apporre la firma digitale sul documento (NON cambiare il<br/>titolo al documento)</li> <li>Caricare la domanda firmata e procedere all'invio</li> </ul> |

# 10.2.2 Scheda Tipo Impresa

La scheda "Tipo Impresa" è OBBLIGATORIA e propedeutica al calcolo automatico del credito di imposta spettante: il credito di imposta risulterà infatti pari a ZERO se la scheda "Tipo impresa" non risulta compilata.

Nella prima parte della scheda viene richiesto di esplicitare la volontà di godere dell'aliquota sostitutiva fissa pari al 20%, in base alla previsione dell'articolo 17, comma 4 del D.M.

**NB:** la selezione dell'aliquota fissa sostitutiva implica che:

- a) sono ammissibili ai fini del calcolo del credito d'imposta teorico spettante <u>unicamente gli introiti derivanti</u> <u>dalla programmazione di film italiani ed europei e di film d'essai (a prescindere dalla nazionalità)</u> (cfr. l'elenco delle categorie di film al successivo paragrafo 10.2.3); gli eventuali introiti inseriti a valere sulla programmazione di altre categorie di film saranno automaticamente azzerati;
- b) l'impresa dovrà dimostrare di possedere i requisiti di:
  - micro impresa, oppure
  - impresa di nuova costituzione.

La seconda parte della scheda richiede, invece, di dichiarare **le dimensioni dell'impresa, ai fini della determinazione dell'aliquota spettante in base alle previsioni della tabella 7 del D.M**., specificando se si tratti di piccola o media impresa, o di altro tipo di imprese. Nel caso in cui sia stata selezionata l'aliquota fissa sostitutiva pari al 20%, la seconda dichiarazione non avrà alcun effetto sulla determinazione dell'aliquota spettante.

| Frontespizio         | Anagrafica soggetto                                    | Tipo Impresa           | Programmazione                | Credito d'imposta | Piano di utilizzo                                                                                                    | Richiesta                                                                              |
|----------------------|--------------------------------------------------------|------------------------|-------------------------------|-------------------|----------------------------------------------------------------------------------------------------|----------------------------------------------------------------------------------------|
| Dichiarazioni        | Documenti allegati                                     | Fine                   |                               |                   |                                                                                                    |                                                                                        |
|                      |                                                        |                        | Tipo Impresa                  |                   |                                                                                                    |                                                                                        |
| Pichiedo di zocede   |                                                        |                        |                               |                   |                                                                                                    |                                                                                        |
| taliani ed europei e | re all'aliquota sostitutiva fissa<br>: di film d'essai | del 20%, applicata agl | i introiti della sola program | mazione di film   | <ul> <li>si, e dichiaro di essere<br/>impresa di nuova costituzi<br/>scheda Dichiarazioni l'opzi</li> <li>no, richiedo di acced</li> </ul> | micro impresa o<br>one (selezionare nella<br>ione corrispondente);<br>ere all'aliquota |

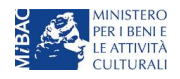

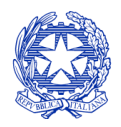

Ministero per i beni e le attività culturali

I requisiti di micro impresa e di impresa di nuova costituzione saranno verificati direttamente dall'Amministrazione attraverso la consultazione dei dati depositati presso la Camera di Commercio. La mancata corrispondenza di tali dati con guanto dichiarato all'interno della domanda di tax credit potrà essere causa di inammissibilità al beneficio stesso.

Si ricorda che, ai fini del D.M., e secondo quanto previsto dal decreto del Ministro delle attività produttive 18 aprile 2005, pubblicato nella Gazzetta Ufficiale n. 238 del 12 ottobre 2005 (<u>Link al testo del Decreto</u>), sono da considerarsi:

- MICRO IMPRESE le imprese che hanno meno di 10 occupati e un fatturato annuo oppure un totale di bilancio annuo non superiore a 2 milioni di euro;
- **PICCOLE IMPRESE** le imprese che hanno meno di 50 occupati e che hanno un fatturato annuo oppure un totale di bilancio annuo non superiore a 10 milioni di euro;
- **MEDIE IMPRESE** le imprese che hanno meno di 250 occupati e che hanno un fatturato annuo non superiore a 50 milioni di euro, oppure un totale di bilancio annuo non superiore a 43 milioni di euro.

Per "IMPRESE DI NUOVA COSTITUZIONE", infine, si intendono le imprese costituite nei precedenti trentasei mesi dalla data di presentazione della domanda e che non siano state costituite a seguito di fusione o scissione societaria o a seguito di cessione di azienda o di ramo di azienda, e che non comprendano soci, amministratori e legali rappresentanti di un'altra impresa di esercizio cinematografico fino al 31 dicembre del quarto anno successivo all'anno di costituzione.

# 10.2.3 Scheda Programmazione

All'interno della scheda programmazione devono essere inseriti i dati relativi alla programmazione di una certa tipologia di opere nella sala e nel mese selezionati (oggetto della domanda).

## SELEZIONE DI SALA E SCHERMO

Prima di compilare la scheda "programmazione", si consiglia di accertarsi che i dati relativi a sale (Cinema) e schermi siano stati inseriti correttamente all'interno dell'Anagrafica della sala.

La programmazione avvenuta nel mese precedente (o nei mesi precedenti) deve essere comunicata con riferimento ad ogni singolo schermo.

Il menù a tendina della voce "Sala – Schermo" restituisce **tutti gli schermi registrati nell'anagrafica della sala e IDENTIFICATI COME** <u>SCHERMO ATTIVO</u> (gli schermi che non sono stati individuati come attivi nell'anagrafica dell'opera NON compariranno nell'elenco).

Ad es: avendo i seguenti dati inseriti nell'Anagrafica delle sale (scheda "Dati Schermo"), all'interno della domanda di tax credit – programmazione si troverà la possibilità di selezionare solamente gli schermi "attivi" (e quindi, come illustrato nella figura successiva, tutti quelli dell'esempio ad eccezione dello "schermo c" della sala Beta.

IMMAGINE A): ESEMPIO DI DATI REGISTRATI IN ANAGRAFICA SALE (DATI SCHERMI)

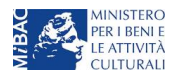

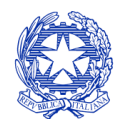

Ministero per i beni e le attività culturali

Controllo domanda

Stampa anteprima

Hai bisogno di aiuto?

Dati sale (strutture)

**ANNO 2017** 

Dati schermi

Dati schermi

| Denominazione Sala Alfa | Indirizzovia Garibaldi N. 1 | Aggiungi<br>schermo |                    |                   |                     |
|-------------------------|-----------------------------|---------------------|--------------------|-------------------|---------------------|
| Denominazione schermo   | Posti                       | Codice BA           | Schermo<br>esterno | Schermo<br>attivo |                     |
| Schermo 1               | 100                         | 1111111111111       | No                 | Si                | Modifica<br>Elimina |
| Schermo 2               | 200                         | 22222222222222      | No                 | Si                | Modifica<br>Elimina |

| Denominazione Sala Beta | Indirizzovia Rossi N. 140 | Aggiungi<br>schermo |                    |                   |                     |
|-------------------------|---------------------------|---------------------|--------------------|-------------------|---------------------|
| Denominazione schermo   | Posti                     | Codice BA           | Schermo<br>esterno | Schermo<br>attivo |                     |
| Schermo a               | 150                       | aaaaaaaaaaaaaaa     | No                 | Si                | Modifica<br>Elimina |
| Schermo b               | 150                       | 22222222222222      | Si                 | Si                | Modifica<br>Elimina |
| Schermo c               | 100                       | 333333333333333     | Si                 | No                | Modifica<br>Elimina |

| Denominazione Sala Gamma | Indirizzovia Bianchi N. 14 | Aggiungi<br>schermo |                    |                   |                     |
|--------------------------|----------------------------|---------------------|--------------------|-------------------|---------------------|
| Denominazione schermo    | Posti                      | Codice BA           | Schermo<br>esterno | Schermo<br>attivo |                     |
| Schermo I                | 300                        | 11111111111111      | No                 | Si                | Modifica<br>Elimina |

IMMAGINE B): INDIVIDUAZIONE DELLE SALE REGISTRATE E DEI SOLI SCHERMI ATTIVI NELLA DOMANDA DI TAX CREDIT

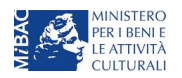

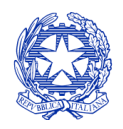

Ministero per i beni e le attività culturali

- Soggetto : ESSE
- · Settore : Tax Credit sale (programmazione) Preventiva
- Stato domanda: Da completare

| ANNO 2018                     |                                                                                |                                                      |                |                 | Controllo domanda   | Stampa anteprima |
|-------------------------------|--------------------------------------------------------------------------------|------------------------------------------------------|----------------|-----------------|---------------------|------------------|
| Frontespizio<br>Dichiarazioni | Anagrafica soggetto<br>Documenti allegati                                      | Tipo Impresa<br>Fine                                 | Programmazione | Credito d'impos | ta Piano di utilizi | Richiesta        |
|                               |                                                                                |                                                      | Programmazion  | e               |                     |                  |
| Chiudi                        |                                                                                |                                                      |                |                 |                     |                  |
| Sala - schermo                | Seleziona                                                                      |                                                      |                |                 | Ŧ                   |                  |
| Tipo Proiezione               | Seleziona<br>Sala Alfa -<br>Sala Alfa -<br>Sala Beta<br>Sala Beta<br>Sala Beta | Schermo 1<br>Schermo 2<br>- Schermo a<br>- Schermo b |                |                 |                     |                  |
| Numero Proiezioni             | Sala Gami                                                                      | ma - Schermo I                                       |                |                 |                     |                  |
| Incasso                       |                                                                                |                                                      |                |                 |                     |                  |
| Salva                         |                                                                                |                                                      |                |                 |                     |                  |

Poiché ad una singola domanda è collegato l'inserimento della programmazione di una sola sala (Cinema), al primo accesso alla domanda, una volta selezionato il primo schermo di cui si intende inserire la programmazione, sarà possibile inserire la programmazione di tutti e soli gli altri eventuali schermi associati alla stessa sala (ad es: se si seleziona l'opzione "Sala Alfa – Schermo 1", successivamente al primo inserimento all'interno della stessa domanda sarà possibile inserire unicamente i dati delle programmazioni realizzate nello "Schermo 2", pure associato alla Sala Alfa).

Per poter accedere al credito di imposta per la programmazione di un'altra sala è necessario attivare una nuova domanda di tax credit, e selezionare alla scheda Programmazione uno schermo appartenente alla sala desiderata.

Una volta selezionato lo schermo, sarà possibile procedere con l'inserimento della tipologia di proiezione (i.e. la "categoria" di film proiettati).

#### TIPOLOGIA DI FILM PROGRAMMATI

Alla voce "Tipo proiezione" devono essere inserite le categorie di film programmati. Per "categoria" si intende ciascuna delle possibili combinazioni di caratteristiche delle opere programmate previste dalla tabella 7 del D.M..

Tali categorie, 16 in totale, sono riepilogate nella tabella seguente:

| N<br>categoria | Caratteristiche<br>della tabella 7<br>del D.M. | Descrizione delle caratteristiche della tabella 7 del D.M. |
|----------------|------------------------------------------------|------------------------------------------------------------|
| 1              | А                                              | Film italiani o europei                                    |

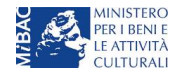

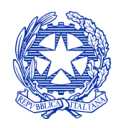

Ministero per i beni e le attività culturali

| 2  | B1             | Film programmati nel periodo estivo                                                                                                    |
|----|----------------|----------------------------------------------------------------------------------------------------|
| 3  | A + B2         | Film italiani o europei programmati nel periodo estivo                                                                                                    |
| 4  | С              | Film d'essai                                                                                                    |
| 5  | A + C          | Film d'essai italiani o europei                                                                                                    |
| 6  | A + B2 + C     | Film d'essai italiani o europei programmati nel periodo estivo                                                                                                    |
| 7  | A + C          | Documentari, opere prime e seconde, opere di giovani autori, opere di animazione, film con<br>budget inferiore a 2,5 MLN italiani e europei                                                                                  |
| 8  | A + B2 + C     | Documentari, opere prime e seconde, opere di giovani autori, opere di animazione, film con<br>budget inferiore a 2,5 MLN italiani o europei programmati nel periodo estivo                                                   |
| 9  | B1 + C         | Film d'essai NON italiani e europei programmati nel periodo estivo                                                                                                    |
| 10 | A + D          | Film italiani o europei in multiprogrammazione (scuole, eventi, etc.)                                                                                                    |
| 11 | A + C + D      | Film d'essai italiani o europei in multiprogrammazione (scuole, eventi, etc.)                                                                                                    |
| 12 | A + B2 + C + D | Film d'essai italiani o europei in multiprogrammazione (scuole, eventi, etc.) programmati nel periodo estivo                                                                                                    |
| 13 | C + D          | Film d'essai in multiprogrammazione (scuole, eventi, etc.)                                                                                                    |
| 14 | B1 + C + D     | Film d'essai NON italiano e europeo in multiprogrammazione (scuole, eventi, etc.) programmati nel periodo estivo                                                                                                    |
| 15 | A + C + D      | Documentari, opere prime e seconde, opere di giovani autori, opere di animazione, film con<br>budget inferiore a 2,5 MLN italiani ed europei in multiprogrammazione (scuole, eventi, etc.)                                   |
| 16 | A + B2 + C + D | Documentari, opere prime e seconde, opere di giovani autori, opere di animazione, film con<br>budget inferiore a 2,5 MLN italiani ed europei in multiprogrammazione (scuole, eventi, etc.)<br>programmati nel periodo estivo |
| 17 | A + B2 + D     | Film italiani o europei in multiprogrammazione (scuole, eventi, etc.) nel periodo estivo                                                                                                    |

È possibile inserire una sola tipologia di film per volta, avendo cura di **individuare la corretta tipologia dei film programmati tenendo conto di TUTTE le caratteristiche che tali film possono avere.** Ad es: se sono stati programmati film d'essai italiani o europei e la programmazione è stata effettuata nel periodo estivo, deve essere selezionata NON la categoria 1, ma la 3.

| ANNO 2018         | Control                                                                     | lo domanda Stampa anteprima |
|-------------------|-----------------------------------------------------------------------------|-----------------------------|
| Frontespizio      | Anagrafica soggetto Tipo Impresa Programmazione Credito d'imposta Pi        | ano di utilizzo Richiesta   |
| Dichiarazioni     | Documenti allegati Fine                                                     |                             |
|                   | Programmazione                                                              |                             |
| Chiudi            |                                                                             |                             |
| Sala - schermo    | Sala Alfa - Schermo 1                                                       | Ŧ                           |
| Tipo Proiezione   | [B1] Film programmati nel periodo estivo                                    | ۸.<br>۲                     |
| Mese              | [A] Film italiani o europei                                                 | A                           |
| Numero Proiezioni | [B1] Film programmati nel periodo estivo                                    |                             |
|                   | [B2] Film italiani o europei programmati nel periodo estivo                 |                             |
| Incasso           | [C] Film d'essai                                                            |                             |
|                   | [A + C] FIIm d'essai italiani o europei                                     |                             |
| Codice BA         | [A + B2 + C] Film d'essai italiani o europei programmati nel periodo estivo | -                           |

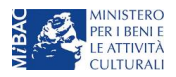

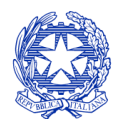

Ministero per i beni e le attività culturali

## MESE DI RIFERIMENTO

NB: a partire dal mese di agosto 2018, ogni mese potrà essere inserita la programmazione del mese precedente ed, eventualmente, degli altri mesi precedenti purché la relativa programmazione non sia già stata oggetto di un'altra domanda di tax credit precedentemente inviata.

#### Esempio 1:

Compilazione della domanda: settembre 2018.

Domande precedentemente inviate: giugno 2018, luglio 2018.

Nella domanda di settembre, in questo caso, potranno essere inserite le programmazioni relative al solo mese di agosto 2018.

#### Esempio 2:

Compilazione della domanda: settembre 2018.

Domande precedentemente inviate: giugno 2018.

Nella domanda di settembre, in questo caso, potranno essere inserite le programmazioni relative ai mesi di luglio 2018 e di agosto 2018.

NB: in ogni caso, il recupero della programmazione dei mesi precedenti è possibile fino a gennaio dell'anno successivo a quello in cui tale programmazione è stata effettuata (ad es: a gennaio 2019 è possibile inserire tutta la programmazione dell'anno 2018; a febbraio 2019 è possibile inserire unicamente la programmazione di gennaio 2019).

Per la combinazione di tipologia di film, mese e schermo così selezionata dovranno essere infine inseriti i dati relativi a:

- **numero di proiezioni realizzate** (i.e. numero di proiezioni di film che appartengono alla tipologia selezionata programmati nel mese selezionato sullo schermo selezionato);
- **introiti (al netto dell'IVA)** realizzati (i.e. numero di proiezioni di film che appartengono alla tipologia selezionata programmati nel mese selezionato sullo schermo selezionato);
- codice BA dello schermo selezionato: nel caso in cui il codice BA fosse già stato inserito all'interno dell'anagrafica della sala, tale codice viene automaticamente riproposto dal sistema. Se, a seguito di controlli, emergesse la necessità di rettificare tale codice, è sufficiente modificarlo all'interno della domanda di tax credit: la modifica confluirà automaticamente anche nell'anagrafica della sala.

Tutti i dati inseriti confluiscono, una volta salvati, all'interno di una tabella riassuntiva che avrà un aspetto simile a quello mostrato in figura:

| Schermo   | Tipo Proiezione                         | Numero Proiezioni | Codice BA    | Incasso | Mese   |                    |
|-----------|-----------------------------------------|-------------------|--------------|---------|--------|--------------------|
| Giugno    |                                         |                   |              |         |        |                    |
| Schermo 1 | [A + C] FIIm d'essai italiani o europei | 100               | 111111111111 | 1000    | Giugno | Modifica   Elimina |

Tutti i dati inseriti possono essere modificati o eliminati in qualsiasi momento fino all'invio della domanda.

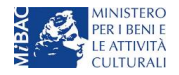
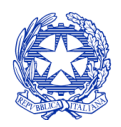

Ministero per i beni e le attività culturali

Una volta inseriti i dati relativi ad una **combinazione di tipologia/mese/schermo**, è possibile procedere, all'interno della stessa domanda, cliccando il tasto **"Aggiungi"**, a compilare i dati relativi alla programmazione di:

- altre tipologie di film programmate nello stesso schermo;
- film programmati su altri schermi che appartengano alla stessa sala del primo;
- (solo a partire da agosto 2018): film, anche di diverse tipologie, programmati in altri mesi su altri schermi della stessa sala.

Un esempio di compilazione è rappresentato nella figura seguente, che rappresenta la sintesi dei dati riferiti alla programmazione di giugno relativa allo schermo 1 e allo schermo 2 della sala Alfa, a cui è collegata la domanda, e di cui, sotto al tasto "Aggiungi", sono riepilogate alcune informazioni che derivano dall'Anagrafica della sala.

# N.B: essendo la programmazione relativa al mese di GIUGNO, sono state selezionate le tipologie di opere che incorporassero il riferimento al "periodo estivo".

| ANNO 2                   | 2018                                                                                                    |                       |                   |                | Controllo doman  | da St         | tampa an  | teprima      |
|--------------------------|----------------------------------------------------------------------------------------------------|-----------------------|-------------------|----------------|------------------|---------------|-----------|--------------|
| Frontesp<br>Dichiaraz    | izio Anagrafica soggetto<br>zioni Documenti allegati                                                                           | Tipo Impresa<br>Fine  | Programmazione    | Credito d'impo | sta Piano di uti | lizzo F       | Richiesta |              |
|                          |                                                                                                    |                       | Programmazion     | e              |                  |               |           |              |
| Aggiung                  | i                                                                                                    |                       |                   |                |                  |               |           |              |
|                          | -                                                                                                    |                       |                   |                |                  |               |           |              |
| Sala Alfa                |                                                                                                    |                       |                   |                |                  |               |           |              |
| Sala della c             | comunità: No                                                                                                    |                       |                   |                |                  |               |           |              |
| Sala d'essa              | i: No                                                                                                    |                       |                   |                |                  |               |           |              |
| via Garibald             | di , 1                                                                                                    |                       |                   |                |                  |               |           |              |
| Castelbotta<br>Campobass | ccio<br>so - Italia                                                                                                    |                       |                   |                |                  |               |           |              |
|                          |                                                                                                    |                       |                   | Numero         |                  |               |           |              |
| Schermo                  | Tipo Proiezione Proiezioni Codice BA Incasso Mese                                                                              |                       |                   |                |                  |               |           |              |
| Giugno                   |                                                                                                    |                       |                   |                |                  |               |           |              |
| Schermo<br>1             | [B2] Film italiani o europei program                                                                                           | 100                   | 11111111111111    | 1000           | Giugno           | Modifica<br>I |           |              |
|                          |                                                                                                    |                       |                   |                |                  |               |           | Elimina      |
| Schermo<br>1             | ermo [A + B2 + C + D] Documentari, opere prime e seconde, opere di giovani autori, opere di 100 1111111111 200 Giugno Modifica |                       |                   |                |                  |               |           |              |
|                          | (scuole, eventi, etc.) programmati n                                                                                           | el periodo estivo     |                   |                |                  |               |           | Elimina      |
| Schermo                  | [B1] Film programmati nel periodo estivo 5 1111111111 1000 Giugno Modifi                                                       |                       |                   |                |                  |               |           | Modifica     |
|                          |                                                                                                    |                       |                   |                |                  |               |           | ı<br>Elimina |
| Schermo                  | [A + B2 + C] Film d'essai italiani o e                                                                                         | europei programmati n | el periodo estivo | 200            | 22222222222222   | 3000          | Giugno    | Modifica     |
| 2                        |                                                                                                    |                       |                   |                |                  |               |           | l<br>Elimina |

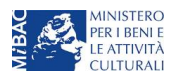

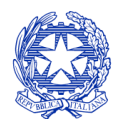

Ministero per i beni e le attività culturali

# 10.2.4 Scheda Credito d'imposta

Una volta terminata la compilazione di tutte le combinazioni di tipologia di film/schermo/mese relative ad ogni sala, la scheda "Credito di imposta" viene compilata automaticamente e restituisce il valore del credito spettante, sulla base delle aliquote previste dalla tabella 7 del D.M. e delle caratteristiche relative all'impresa e alla programmazione inserite nelle rispettive schede.

NOTA BENE: Si rimarca che, in sede di domanda preventiva, il credito d'imposta *teorico* calcolato dal sistema e visualizzato nella scheda, così come l'aliquota spettante determinata, sono elementi puramente indicativi e, pertanto, in sede di istruttoria, possono essere confermati oppure subire delle variazioni a seguito delle verifiche effettuate dall'Amministrazione.

# 10.3 Controllo, invio e modifica delle domande

Per i dettagli sulle modalità di controllo, invio e modifica delle domande si rimanda al capitolo 12.

# 11 CESSIONE DEL CREDITO

# 11.1 Generare una nuova domanda di cessione del credito

# 11.1.1 Azioni preliminari e propedeuticità

La cessione del credito è prevista in relazione a crediti approvati in VIA DEFINITIVA. È quindi possibile richiedere il riconoscimento della cessione del credito in relazione alle seguenti domande di credito di imposta che **si trovino in stato "APPROVATA":** 

#### AMBITO PRODUZIONE

- Tax credit sviluppo opere audiovisive (DOM);
- Tax credit produzione di FILM ed eventuale passaggio a nuove aliquote (CONS);
- Tax credit produzione di opere TV ed eventuale passaggio a nuove aliquote (CONS);
- Tax credit produzione opere WEB ed eventuale passaggio a nuove aliquote (CONS);
- Tax credit produzione esecutiva di opere straniere ed eventuale passaggio a nuove aliquote (CONS);
- Tax credit distribuzione nazionale di film (DOM);
- Tax credit distribuzione nazionale passaggio a nuovo regime (CONS);
- Tax credit distribuzione internazionale di opere audiovisive (DOM).

#### AMBITO ESERCIZIO

- Tax credit sale programmazione (DOM);
- Tax credit realizzazione, ripristino e aumento schermi (CONS);
- Tax credit adeguamento strutturale e rinnovo impianti (CONS).

# 11.1.2 Creare una domanda di cessione del credito

La domanda di cessione del credito può essere attivata dalla società CEDENTE accedendo alla sezione **"Crea nuova domanda"** e selezionando "Cessione del credito" nella sezione dedicata al credito di imposta.

Ai fini della presentazione della domanda si evidenzia che:

- la domanda di cessione deve essere **presentata dal soggetto beneficiario del credito di imposta** (cedente), e deve contenere il contratto registrato di cessione;

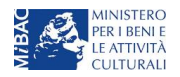

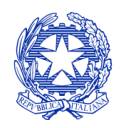

Ministero per i beni e le attività culturali

- all'interno della domanda di cessione, il cedente è tenuto ad inserire i dati anagrafici del cessionario (denominazione, P.IVA, codice fiscale, sede legale, etc.), a meno che il cessionario stesso non risulti già iscritto nel sistema – in questo caso i dati saranno automaticamente compilati con l'inserimento della P.IVA;
- all'interno di ciascuna domanda di cessione del credito, è possibile inserire UN SOLO soggetto cessionario.
   Il credito ceduto può però essere cumulato, all'interno della stessa domanda, sommando il credito riconosciuto in relazione a più domande approvate in via definitiva;
- è possibile **attivare UNA SOLA domanda di cessione del credito per volta**: una volta attivata una domanda, è necessario concluderla e inviarla per poter attivarne un'altra relativa ad un diverso cessionario.

# 11.1.3 Contenuto della domanda: panoramica generale

La domanda di cessione del credito si compone di nove schede, di cui si illustrano di seguito le finalità e le modalità di compilazione.

| Scheda                  | Funzioni                                                                                                    | Informazioni da inserire                                                                                                    |
|-------------------------|----------------------------------------------------------------------------------------------------|----------------------------------------------------------------------------------------------------|
| Frontespizio            | È la "copertina" della domanda di <i>tax</i><br><i>credit</i> . Contiene il codice univoco<br>afferente alla domanda (DOM-2018-<br>nnnnn-CED-00001) | Nessuna: la scheda è automaticamente generata dal sistema<br>partendo dalle informazioni contenute in Anagrafica soggetto<br>(Sezione "Profilo" in alto a sinistra) e quelle inserite in sede di<br>registrazione dell'opera                                                                                                    |
| Anagrafica<br>soggetto  | Riporta le informazioni di anagrafica<br>relativi al soggetto richiedente (soggetto<br>CEDENTE del credito) e al relativo legale<br>rappresentante  | Nessuna: la scheda è automaticamente generata dal sistema<br>partendo dalle informazioni contenute in "Anagrafica<br>soggetto"                                                                                                    |
| Cessione del<br>credito | Dettaglia le informazioni sul CESSIONARIO<br>e sull'importo del credito (riconosciuto,<br>maturato e non utilizzato) oggetto della<br>cessione.     | Inserire la P.IVA o il codice fiscale del soggetto CESSIONARIO.<br>Se tale soggetto risulta già registrato nel sistema, procedere<br>con la compilazione della sezione relativa al dettaglio del<br>credito oggetto della sessione; altrimenti, compilare<br>l'anagrafica del cessionario e poi procedere.<br>Selezionare il settore delle domande approvate in via<br>definitiva di cui si intende cedere il credito riconosciuto. NB: il<br>campo "settore" non si attiva se non esistono domande<br>approvate in via definitiva.<br>Selezionare le domande approvate di cui si intende cedere il<br>credito (si consiglia di munirsi del codice domanda prima di<br>accedere a questa sezione per poter identificare facilmente<br>le domande nell'elenco proposto).<br>Indicare, per ogni domanda, il credito da cedere con<br>riferimento a ciascun anno del piano di utilizzo riconosciuto e<br>autorizzato in via definitiva dalla DG Cinema.<br>È possibile (e fortemente consigliato) inserire nella stessa<br>scheda il credito relativo a <u>più domande che risultino</u><br>approvate in via definitiva. |
| Credito di<br>imposta   | Indica l'ammontare del credito di imposta<br>teorico spettante                                                                                      | Nessuna: la scheda calcola il credito automaticamente sulla<br>base delle informazioni inserite nella scheda "Cessione del<br>credito". L'importo che compare è il totale complessivo<br>derivante dai crediti ceduti in relazione a tutte le domande<br>inserite nella scheda "cessione del credito".                                                                                                    |

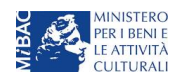

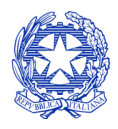

Ministero per i beni e le attività culturali

| Scheda                | Funzioni                                                                                                    | Informazioni da inserire                                                                                                    |
|-----------------------|----------------------------------------------------------------------------------------------------|----------------------------------------------------------------------------------------------------|
| Piano di utilizzo     | Indica la suddivisione del piano di utilizzo<br>del credito di imposta ceduto.                                                                                                    | Nessuna: la scheda si compila automaticamente indicando il<br>totale complessivo del credito ceduto per ogni anno del<br>piano di utilizzo.<br>NB: si ricorda che il credito ceduto andrà utilizzato dal<br>cessionario nell'importo anno indicato nella domanda di<br>cessione e non modificabile. |
| Richiesta             | Rappresenta la richiesta formale di<br>ottenimento del credito d'imposta teorico<br>spettante                                                                                       | <ul> <li>Indicare il referente da contattare per le comunicazioni<br/>successive all'invio della domanda da parte della DG<br/>Cinema</li> <li>Fornire il consenso al trattamento dei dati ai sensi del<br/>Decreto Legislativo n. 196 del 30 giugno 2003</li> </ul>                                |
| Dichiarazioni         | Riepiloga le previsioni del D.M. con<br>riferimento alle modalità di presentazione<br>della domanda, ai requisiti di ammissibilità<br>al beneficio e agli obblighi del beneficiario | <ul> <li>Leggere con attenzione il testo PER INTERO</li> <li>Salvare la scheda per indicare l'avvenuta accettazione.</li> </ul>                                                                                                    |
| Documenti<br>allegati | Permette di inserire (e, di seguito,<br>consultare) i documenti – obbligatori e<br>facoltativi – da allegare alla domanda.                                                          | Caricare i documenti richiesti rispettando le specifiche<br>(formato, dimensione) segnalate nella finestra di dialogo.<br>Si sottolinea che NON è possibile caricare altri documenti la<br>cui descrizione non figuri nell'elenco.                                                                  |
| Fine                  | Effettua la verifica finale della domanda e,<br>se non vi sono errori bloccanti (cfr.<br>paragrafo 12.1.3), consente l'invio della<br>domanda.                                      | <ul> <li>Verificare e risolvere (eventuali) errori bloccanti segnalati</li> <li>Generare e scaricare la domanda in formato pdf</li> <li>Apporre la firma digitale sul documento (NON cambiare il<br/>titolo al documento)</li> <li>Caricare la domanda firmata e procedere all'invio</li> </ul>     |

# 11.2 Controllo, invio e modifica delle domande

Per i dettagli sulle modalità di controllo, invio e modifica delle domande si rimanda al capitolo 12.

# 12 CONTROLLO, INVIO E MODIFICA DELLE DOMANDE

# 12.1 Controllo delle domande

# 12.1.1 Controllo delle domande in compilazione

Durante la compilazione, il soggetto richiedente può effettuare il controllo della domanda mediante due comandi a disposizione su DGCOL:

- "Controllo domanda" per visualizzare un report di sintesi che indica la presenza di eventuali mancanze o errori all'interno di ciascuna delle schede/sezioni di cui la domanda si compone.
- **"Stampa anteprima"** per visualizzare la struttura del documento pdf generato dal sistema quale domanda di contributo (in questo caso: riconoscimento del credito di imposta) allo stato corrente. Si consiglia di verificare che l'anteprima del pdf incorpori correttamente le informazioni inserite nelle schede *online* e, in caso contrario, di contattare tempestivamente l'Assistenza.

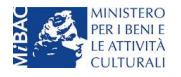

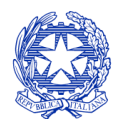

Ministero per i beni e le attività culturali

Entrambi i comandi si trovano, in ogni scheda, in alto a destra (si veda l'immagine seguente):

| Anagranca soggetto | ~ ~ P ~ · · · · · · · · · · · · · · · · |                        | -         |                      |                    |           |             |                   |
|--------------------|-----------------------------------------|------------------------|-----------|----------------------|--------------------|-----------|-------------|-------------------|
| 🖺 Dati bancari     | ANNO 2018                               |                        |           |                      |                    | Controllo | odomanda    | Stampa anteprima  |
| Anagrafica sale    | Frontespizio                            | Anagrafica soggetto    | Opera Co  | perture assicurative | Investitori estern | i Pian    | o dei costi | Credito d'imposta |
| GESTIONE DOMANDE   | Piano di utilizzo                       | Eleggibilità culturale | Richiesta | Dichiarazioni        | Documenti allegati | Fine      |             |                   |
|                    |                                         |                        |           |                      |                    |           |             |                   |

- In ogni caso, al termine della compilazione, nella scheda "Fine", prima di procedere con la stampa del PDF della domanda (da scaricare, firmare digitalmente e ricaricare nel sistema per finalizzare l'invio), il report del Controllo Domanda viene riproposto automaticamente per consentire di verificare la correttezza della compilazione della domanda stessa (cfr § 12.1.3).

#### 12.1.2 Legenda delle segnalazioni

Il sistema riconosce due tipologie di errori:

- Errori "bloccanti": segnalati con un simbolo rosso "STOP", non consentono di procedere all'invio della domanda se non prima risolti dal soggetto richiedente;
- "Alert": segnalati da un triangolino rosso con al centro un punto esclamativo, non contrassegnano un errore, ma segnalano elementi che possono essere rilevanti in sede di valutazione della domanda (istruttoria); consentono comunque di procedere all'invio della domanda.

Inoltre, alcune sezioni/campi non compilati possono essere segnalati (sempre che la mancata compilazione di questi non implichi di per sé la sussistenza di un errore "bloccante") con un triangolino di colore giallo. Quando le schede/sezioni risultano compilate correttamente, il sistema riporta una spunta di colore verde.

L'immagine seguente riporta il riepilogo delle tipologie di segnalazione effettuate dal sistema.

#### Riepilogo segnalazioni

- 💱 Campi/valori compilati correttamente
- 쓰 Campi/valori con avvisi
- 📥 Campi/valori con errori
- 🥗 Campi/valori con errori bloccanti:

# 12.1.3 Verifica domanda – Scheda "Fine"

La selezione della scheda "Fine" genera automaticamente il controllo della domanda.

| Dati bancari           | ANNO 2018 Controllo domanda Stampa anteprima                                                                        |
|------------------------|----------------------------------------------------------------------------------------------------|
| Anagrafica sale        | Frontespizio Anagrafica soggetto Opera Coperture assicurative Investitori esterni Piano dei costi Credito d'imposta |
| GESTIONE DOMANDE       | Piano di utilizzo Eleggibilità culturale Richiesta Dichiarazioni Documenti allegati Fine                            |
| 🔲 Crea nuova domanda   | Fine                                                                                                    |
| ♠ Gestione domande     |                                                                                                    |
| I Conto TAX-CREDIT     | Verifica domanda in corso                                                                                           |
| Archivio comunicazioni |                                                                                                    |
| SUPPORTO               |                                                                                                    |

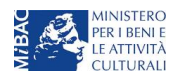

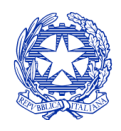

Ministero per i beni e le attività culturali

| Anagrafica sale        | Frontespizio Anagrafica soggetto Opera Coperture assicurative Investitori esterni Piano dei costi Credito d'im | nposta |  |  |  |  |  |  |  |
|------------------------|----------------------------------------------------------------------------------------------------|--------|--|--|--|--|--|--|--|
| GESTIONE DOMANDE       | Piano di utilizzo Eleggibilità culturale Richiesta Dichiarazioni Documenti allegati Fine                       |        |  |  |  |  |  |  |  |
| 🗏 Crea nuova domanda   | Fine                                                                                                    |        |  |  |  |  |  |  |  |
| ✿ Gestione domande     |                                                                                                    |        |  |  |  |  |  |  |  |
| I Conto TAX-CREDIT     | Riepilogo costo elegibile per produttore nelle produzioni associate                                            |        |  |  |  |  |  |  |  |
| Archivio comunicazioni |                                                                                                    |        |  |  |  |  |  |  |  |
| SUPPORTO               | La domanda non è completa. Non è possibile procedere all'invio.<br>Visualizza gli avvisi                       |        |  |  |  |  |  |  |  |
| Assistenza             |                                                                                                    |        |  |  |  |  |  |  |  |
| - Hooloteniza          |                                                                                                    |        |  |  |  |  |  |  |  |

🕮 Errori bloccanti: 2

Anche in questo caso, il sistema fornisce eventuali segnalazioni di errori presenti nelle schede della modulistica cliccando sul pulsante "Visualizza gli avvisi".

Solamente nelle domande di tax credit che prevedano l'invio congiunto (si vedano i successivi paragrafi 12.2.2, 2.1.4, 3.1.4, 5.1.4, 6.1.4) al soggetto capofila (i.e. il primo soggetto ad aver generato la registrazione dell'opera) appare, nella scheda "Fine" della propria domanda, il *riepilogo* dei costi eleggibili per ciascun soggetto produttore. In caso di errori nella compilazione del Piano dei costi da parte di uno o più produttori associati, il soggetto capofila può, verificando *voce per voce*, rilevare l'errore e il soggetto (o i soggetti) a cui questo è attribuito. Si sottolinea che il soggetto capofila NON può in alcuna maniera rimediare in prima persona agli errori presenti in schede afferenti a domande di altri produttori associati, ma deve comunicarlo al soggetto coinvolto, affinché egli possa modificare la propria domanda (cfr. § 12.3 Modifica delle domande).

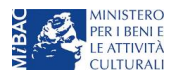

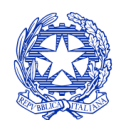

Ministero per i beni e le attività culturali

| Frontespizio                                                                                                    | ontespizio Anagrafica soggetto Opera Coperture assicurative |                            |             | Investitori estern      | i Piano d                    | lei costi             | costi Credito d'imposta |                    |         |  |
|----------------------------------------------------------------------------------------------------|-------------------------------------------------------------|----------------------------|-------------|-------------------------|------------------------------|-----------------------|-------------------------|--------------------|---------|--|
| Piano di utilizzo                                                                                                    | Eleggibilità cultural                                       | e Rich                     | iesta       | Dichiarazioni           | Documenti allegati           | Fine                  |                         |                    |         |  |
|                                                                                                    |                                                             |                            |             | Fine                    |                              |                       |                         |                    |         |  |
|                                                                                                    | Rienil                                                      | ogo cost                   | o eleci     | hile per produtto       | re nelle produzioni          | associate             | ו                       |                    |         |  |
|                                                                                                    |                                                             |                            | e elegi     |                         |                              |                       | ,<br>                   |                    |         |  |
|                                                                                                    | La d                                                        | omanda n                   | ion è co    | Da Piano d              | Da Piano dei costi del       |                       | Da Piano dei co         | sti della          |         |  |
|                                                                                                    |                                                             |                            |             | visualizza gli avv      | (soggetto r                  | ichiedente)           |                         | domanda del so     | oggetto |  |
| Errori bloccanti:                                                                                                    | 9                                                           |                            |             |                         |                              | $\neg$                |                         | produttore ass     | ociato  |  |
|                                                                                                    |                                                             |                            |             |                         |                              |                       |                         |                    |         |  |
| Voce                                                                                                    |                                                             |                            |             |                         | Costi generali<br>dell'opera | (Costo<br>eleggibile) | (Costo                  | (Costo eleggibile) |         |  |
| I.1) Scrittura e acq                                                                                                  | uisto diritti - Soggetto e scer                             | neggiatura - f             | fase di sv  | iluppo e pre-produzione | e 25.000,00                  | 0,00                  | 24.573,44               |                    |         |  |
| .2) Scrittura e acq                                                                                                   | <b>juisto diritti -</b> Soggetto e scer                     | neggiatura - f             | fase di pr  | oduzione                | 0,00                         | 0,00                  | 0,00                    |                    |         |  |
| 1.3) Scrittura e acquisto diritti - Diritti di adattamento / diritti derivati - fase di sviluppo e pre-<br>produzione |                                                             |                            |             |                         | 0,00                         | 0,00                  | 0,00                    |                    |         |  |
| I.4) Scrittura e acq                                                                                                  | 0,00                                                        | 0,00                       | 0,00        |                         |                              |                       |                         |                    |         |  |
| .5) Scrittura e acq                                                                                                   | <b>juisto diritti</b> - Diritti musicali -                  | fase di svilu              | ppo e pre   | -produzione             | 0,00                         | 0,00                  | 0,00                    |                    |         |  |
| .6) Scrittura e acq                                                                                                   | <b>juisto diritti</b> - Diritti musicali -                  | fase di produ              | uzione      |                         | 0,00                         | 0,00                  | 0,00                    |                    |         |  |
| .7) Scrittura e acq                                                                                                   | <b>juisto diritti -</b> Acquisto altri di                   | ritti - fase di s          | sviluppo    | e pre-produzione        | 0,00                         | 0,00                  | 0,00                    |                    |         |  |
| .8) Scrittura e acq                                                                                                   | <b>juisto diritti -</b> Acquisto altri di                   | ritti - fase di p          | produzior   | 10                      | 0,00                         | 0,00                  | 0,00                    |                    |         |  |
| I.9) Scrittura e acq<br>produzione                                                                                    | e di sviluppo e pre-                                        | 0,00                       | 0,00        | 0,00                    |                              |                       |                         |                    |         |  |
| I.10) Scrittura e ac                                                                                                  | <b>quisto diritti -</b> Ricerca dei ma                      | se di produzione           | 0,00        | 0,00                    |                              | 0,00                  |                         |                    |         |  |
| .11) Scrittura e ac<br>roduzione                                                                                      | <b>quisto diritti</b> - Altri costi di sc                   | i - fase di sviluppo e pre | e- 0,00     | 0,00                    |                              | 0,00                  |                         |                    |         |  |
| .12) Scrittura e ac                                                                                                   | <b>quisto diritti -</b> Altri costi di sc                   | rittura e acqu             | uisto dirit | ti - fase di produzione | 0,00                         | 0,00                  |                         | 0,00               |         |  |
| .13) Scrittura e ac                                                                                                   | quisto diritti - Oneri sociali re                           | elativi al cost            | o del per   | sonale di scrittura e   | 0,00                         | 0,00                  |                         | 0,00               |         |  |

# 12.2 Invio delle domande

# 12.2.1 Invio della domanda

Al termine della compilazione, verificata l'assenza di errori o anomalie (cfr. § 12.1 *Controllo delle domande*), l'invio della domanda deve essere effettuato nella scheda "Fine" come indicato di seguito:

 Stampa del documento PDF: una volta stampato, il documento NON È PIÙ MODIFICABILE. Il documento in formato pdf deve essere salvato sul pc dell'utente e successivamente firmato digitalmente (vedi successivo punto 2). La semplice stampa del documento PDF NON COSTITUISCE INVIO FORMALE (vedi successivo punto 3)

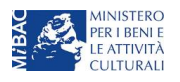

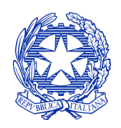

Ministero per i beni e le attività culturali

- 2. **Firma digitale del documento**: la firma digitale è necessaria per l'AMMISSIBILITÀ DELLA **DOMANDA**. Per ulteriori informazioni sulla firma digitale, si veda l'apposito vademecum in calce al presente documento. Tutte le domande che risulteranno non conformi alle specifiche indicate nel documento saranno escluse;
- 3. Invio definitivo del documento firmato digitalmente: l'invio deve essere effettuato tramite la scheda "Fine"

Si ricorda che ai fini del rispetto dei termini previsti per l'invio della domanda, fa fede *unicamente* la ricezione del messaggio di posta elettronica certificata, generato automaticamente dal sistema e recapitato all'indirizzo indicato nell'anagrafica del soggetto. Si invita, quindi a:

- monitorare, a seguito dell'invio di una domanda, la casella di posta elettronica certificata, e di verificare l'effettivo invio della RICEVUTA di avvenuto invio della domanda: solamente la ricezione della PEC costituisce prova dell'effettivo inoltro della domanda;
- contattare gli uffici competenti del procedimento nel caso in cui, entro due giorni, la PEC non fosse stata ricevuta.

# 12.2.2 Invio congiunto delle domande (solamente per tax credit sviluppo, produzione di film, opere tv/web, produzione esecutiva di opere straniere e investitori esterni)

Nel caso di produzioni associate e in appalto o coproduzioni è <u>esclusivamente</u> il soggetto capofila della domanda di *tax credit* (i.e. il primo soggetto ad aver generato la domanda di registrazione dell'opera), colui che può concludere l'invio della domanda (invio congiunto). Pertanto, l'invio della/e domanda/e di *tax credit* effettuato da parte degli altri soggetti presenti nell'assetto produttivo NON comporta automaticamente il relativo accesso definitivo per l'accesso al beneficio.

Il soggetto produttore non capofila **può comunque**, nel caso in cui il soggetto capofila non abbia ancora provveduto all'invio congiunto della sua stessa domanda, procedere all'invio della propria domanda di *tax credit* seguendo la procedura esposta al paragrafo *12.1*. In questo caso, al momento dell'invio al produttore non capofila sarà notificato quanto descritto nel messaggio in rosso (si veda l'immagine seguente).

| PROFILO                | Soggetto     Soggetto     Settore : Tax Credit produzione di FILM - Preventiva     Stato domanda: Da completare                       |
|------------------------|----------------------------------------------------------------------------------------------------|
| Anagrafica soggetto    | • Operation                                                                                                    |
| E Dati bancari         | ANNO 2018 Controllo domanda Stampa anteprima                                                                                          |
| Anagrafica sale        | Frontespizio Anagrafica soggetto Opera Coperture assicurative Investitori esterni Piano dei costi Credito d'imposta                   |
| GESTIONE DOMANDE       | Piano di utilizzo Eleggibilità culturale Richiesta Dichiarazioni Documenti allegati Fine                                              |
| Crea nuova domanda     | Fine                                                                                                    |
| A Gestione domande     |                                                                                                    |
| I Conto TAX-CREDIT     | ATTENZIONEL L'invia della presente domanda non costituisco l'invia definitivo per l'accesso al contribute/baneficio                   |
| Archivio comunicazioni | L'invio definitivo è perfezionato solo quando il produttore capofila (il produttore che ha registrato l'opera) completa l'invio della |
| SUPPORTO               | propria domanda congiuntamente                                                                                                    |
| Assistenza             | a quelle di tutti i produttori associati.                                                                                             |

Con unico riferimento al tax credit per la produzione di opere cinematografiche, l'invio **congiunto si applica anche** in caso di presenza di investitori esterni (cfr § 4).

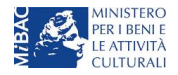

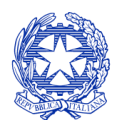

Ministero per i beni e le attività culturali

# 12.3 Modifica e cancellazione delle domande

# 12.3.1 Modifica delle domande

È possibile modificare le domande segnalate come "Da completare" all'interno della sezione "Gestione domande" (quadro di riepilogo) *in ogni momento*. Tutti i dati inseriti, se opportunamente salvati, sono conservati nel sistema e automaticamente disponibili all'accesso successivo.

Una volta effettuata la stampa della domanda in pdf (scheda "Fine", cfr. § 12.1.3) la domanda è pronta per l'apposizione della firma digitale e per l'invio; pertanto essa NON È PIÙ MODIFICABILE (in questo caso, alla sezione "Gestione domande", lo stato della domanda risulterà "In attesa documento firma digitale).

La modifica di domande già inviate può essere effettuata solamente effettuando formale e motivata <u>richiesta di</u> <u>integrazione</u> mediante apposita comunicazione agli uffici competenti. Per poter essere considerata, la richiesta di integrazione deve essere effettuata <u>almeno 48 ore prima del termine ultimo previsto per la presentazione delle</u> <u>domande</u>.

#### *12.3.2 Cancellazione delle domande*

È possibile effettuare in ogni momento la cancellazione di domande aperte per errore e NON ANCORA INVIATE. Tali domande si trovano all'interno dell'area riservata, in stato "Da completare".

Per cancellare domande che si trovano in stato "In attesa documento firma digitale", deve essere formalizzata specifica richiesta inviando all'indirizzo <u>dg-c.interno1@beniculturali.it</u> una comunicazione avente tassativamente i seguenti contenuti:

- Oggetto: "Richiesta cancellazione domanda";
- Contenuto: motivazione della richiesta di cancellazione,
- Allegato: documento di identità del legale rappresentante del soggetto istante, o documento di identità della persona fisica istante.

Si sottolinea che gualsiasi richiesta non conforme alle prescrizioni sopra descritte non sarà presa in considerazione.

#### La cancellazione delle domande INVIATE può avvenire:

- d'ufficio, qualora siano state presentate, a valere sulla stessa linea di intervento, più domande da parte di un unico soggetto. In questo caso, salvo diversa indicazione da parte del soggetto, è presa in considerazione esclusivamente l'ULTIMA DOMANDA INVIATA (i.e. quella che presenta la data di invio più recente). Tutte le altre domande saranno "Annullate";
- su richiesta dell'utente, da effettuarsi tramite apposita comunicazione agli uffici competenti.

In ogni caso, la cancellazione delle domande inviate è possibile solamente entro la data di inizio del processo di istruttoria, successivamente alla scadenza dei termini per la presentazione delle domande.

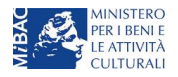